# User Guide

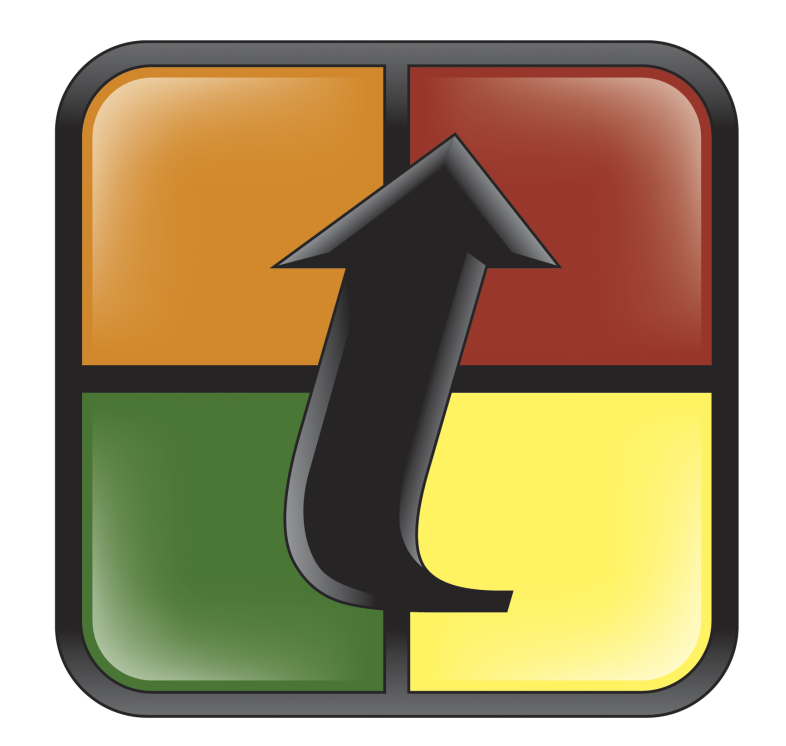

# TurningPoint

**TurningPoint User Guide** 

 $\ensuremath{\mathbb{C}}$  2007 Turning Technologies, LLC. Portions Responsive Innovations, LLC and Microsoft Corporation.

No part of this document may be reproduced or transmitted in any form or by any means, electronic or mechanical, for any purpose, without the express written permission of Turning Technologies, LLC. All rights reserved.

Turning Technologies, LLC, 241 Federal Plaza West, Youngstown, OH 44503 USA.

TurningPoint® is a registered trademark of Turning Technologies, LLC. Other trademarked product names mentioned in this manual are owned by their respective companies.

The following regulatory statements apply to radio frequency and XL infrared transmitters and receivers mentioned in this manual, including the ResponseCard RF, ResponseCard XL, and their respective receivers.

#### **FCC Statement**

This product has been tested and found to comply with Part 15 of the FCC Rules. Operation it subject to the following conditions: it may not cause harmful interference and must accept interference received, including interference that may cause undesired operations.

Changes or modifications not expressly approved by the party responsible for compliance could void the user's authority to operate the equipment.

#### **Canada Statement**

This Class B digital apparatus complies with Canadian ICES-003.

Cet appareil numérique de la classe B est conforme à la norme NMB-003 du Canada.

# Content

| 1 | About TurningPoint                    |
|---|---------------------------------------|
|   | Product Introduction                  |
|   | System Requirements                   |
|   | Requirements for Hardware             |
|   | Requirements for Software 9           |
|   | Initial Setup                         |
|   | Install TurningPoint                  |
|   | Tour of the TurningPoint Toolbar      |
|   | Customer Support Resources 17         |
|   | Online Assistance 17                  |
|   | Customer Support                      |
|   | Where Do I Go From Here? 19           |
| 2 | Getting Started with TurningPoint 21  |
|   | Five Steps to Presentation Success    |
|   | Step One: Create Presentation Slides  |
|   | Step Two: Set Up the Response Devices |
|   | Step Three: Create a Participant List |
|   | Step Four: Run a Presentation Session |
|   | Step Five: Save Session Results       |
|   | Where Do I Go From Here? 44           |
| 3 | Creating and Saving Slides            |
|   | Creating Slides                       |
|   | Insert a Slide                        |
|   | Save the Presentation Slides          |
|   | Types of Slides                       |
|   | Chart Slides                          |
|   | Template Slides61                     |
|   | Special Slides 64                     |
|   | Modify Slides                         |
|   | Designate a Demographic Slide 68      |
|   | Change Chart Types                    |
|   | Identify a Correct Answer             |
|   | Set Point Values                      |
|   | Clear Answer Values                   |
|   | Create Picture Slides                 |
|   | Change Chart Colors                   |

|   | Make a PowerPoint Slide Interactive by Inserting a Chart82Add Objects.84Add an Answer Now Indicator.84Add a Countdown Indicator.86Add a Correct Answer Indicator88Add Text Messaging .90Add Statistics Indicators93Where Do I Go From Here?96                                                                                                    |
|---|----------------------------------------------------------------------------------------------------|
| 4 | Response Device and Settings Management97Install Devices101Install Infrared Response Device Receiver101Install Radio Frequency Response Device Receiver105Install the vPad Response Software108Response Device Management114Add or Update Response Device Receivers114Enable vPad115Check Device Communication118Identify the Number of Devices to be Used120Settings124Application Settings126Response Devices Settings131Slide Settings134Answer Settings135Where Do I Go From Here?136 |
| 5 | Track Participants.137Create Participant Lists139Create a Participant List Using Participant List Assistant139Manage Participant Lists145Modify a Participant List145Delete a Participant List151Where Do I Go From Here?154                                                                                                    |
| 6 | Tools155Standards156Create and Assign a Built-in Standards List156Create a Custom Standards List161Assign Custom Standards to Slides166QuestionPoint170Create Slides from QuestionPoint170Parser Documents177Format XML Documents178                                                                                                    |

| Format Word Documents                      |
|--------------------------------------------|
| Import Slides                              |
| Import Slides with the TurningPoint Parser |
| Import Slides from TestingPoint            |
| Where Do I Go From Here? 189               |
|                                            |
| 7 Run Presentations 191                    |
| Run a Presentation 193                     |
| Establish the Presentation Settings        |
| Run the Slide Show                         |
| View Polling Status                        |
| Use the Participant Monitor                |
| Add Slides During a Presentation Session   |
| Where Do I Go From Here? 209               |
|                                            |
| 8 Reports                                  |
| View a Report 212                          |
| View a Report 212                          |
| Types of Reports 216                       |
| Results by Question Reports 217            |
| Demographic Reports 219                    |
| Participant Results Reports 222            |
| Participant List Reports 226               |
| Standards Reports 228                      |
| Comparative Scoring Reports 231            |
| Percentile Reports 233                     |
| Other Reports 235                          |
| Where Do I Go From Here? 239               |
|                                            |
| 9 Sessions                                 |
| Manage Sessions 243                        |
| Save Results from a Session 243            |
| Change the Default Save Location 244       |
| Continue a Previously Saved Session 247    |
| Delete Results from a Session 248          |
| Where Do I Go From Here? 250               |
|                                            |
| Glossary                                   |
|                                            |
| Index                                      |
|                                            |

Content

# Welcome to TurningPoint

TurningPoint enables you to take an ordinary PowerPoint slide show and create an interactive presentation. With TurningPoint's many customizable features you can conduct a presentation, collect your audience's responses, and then save those session results. The tools that TurningPoint provides allows you to import slide shows, run reports and export your session data.

TuringPoint allows you to interchange charts, use pictures as answers, and add Countdown Timers and Correct Answer Indicators. TurningPoint offers additional features including:

| Enhanced Response Device<br>Detection                      | TurningPoint's Enhanced Response Device Detection                                                                                                    |
|------------------------------------------------------------|----------------------------------------------------------------------------------------------------|
|                                                            | <ul> <li>Provides Plug and Play capabilities for Response<br/>Innovation's USB Receivers</li> </ul>                                                                |
|                                                            | <ul> <li>Allows you to predetermine and set Channels when<br/>presentations are being conducted in multiple adjacent<br/>rooms</li> </ul>                          |
| User Friendly Settings and<br>options allow for a Personal | With the settings interface, you can:                                                                                                    |
| Experience                                                 | <ul> <li>Use the Settings Hierarchy to personalize the<br/>Application, Response Devices, Presentation-level,<br/>Slide-level and Answer-level settings</li> </ul> |
|                                                            | <ul> <li>Use drop-down menus to change many of the settings</li> </ul>                                                                                             |
|                                                            | <ul> <li>Review a detailed description of each setting</li> </ul>                                                                                                  |
|                                                            | <ul> <li>Set an answer as Correct/Incorrect or assign a point value</li> </ul>                                                                                     |
|                                                            | <ul> <li>Clear the value for an answer</li> </ul>                                                                                                    |

| <b>Built-in Testing Standards</b> | With Built-in Testing Standards, you can choose standards by:                                                                                                    |
|-----------------------------------|----------------------------------------------------------------------------------------------------|
|                                   | <ul> <li>State (choose from all 50 states)</li> </ul>                                                                                                    |
|                                   | <ul> <li>Type</li> </ul>                                                                                                    |
|                                   | <ul> <li>Subject</li> </ul>                                                                                                    |
|                                   | Grade                                                                                                    |
| TestingPoint 2008 Support         | TestingPoint is a Microsoft Word add-in that allows users to create self-paced tests. TurningPoint allows users to import TestingPoint documents to create an interactive presentation.                                                                                            |
| Participant List Features         | Participant Lists allow you to create predefined audience lists<br>allowing you to gather session information by participant or<br>response device. With the Participant List, the Device ID field is<br>automatically added when you create a new list. Additionally, you<br>can: |
|                                   | <ul> <li>Add/Remove Fields, such as Class or Company, from the<br/>Participant Information Screen</li> </ul>                                                                                                    |
|                                   | <ul> <li>Allow audience members not in your Participant List to<br/>participate in a presentation</li> </ul>                                                                                                    |
| <b>Turning Reports</b>            | With the reports interface, you can easily review the results of your TurningPoint session in reports.                                                                                                    |
|                                   | The following chapters in this guide demonstrate how to implement these new features to make the most of your presentation.                                                                                                    |

# About TurningPoint

Welcome to TurningPoint, the easiest, most powerful, fully interactive group response system available. Designed to be used with PowerPoint, TurningPoint enables two-way communication between a speaker and a large group by allowing audience feedback. TurningPoint offers the ability to collect, evaluate, and record responses from everyone in the audience, transforming a lecture, workshop, or meeting into a more effective learning environment for everyone in the room. By engaging each participant, TurningPoint creates a unique session every time, recording response data that can be used immediately or later for grading, polling, attendance tracking, and demographic research.

Whether you want to gauge an audience's opinion or quickly assess your students' understanding on important points in a lecture, TurningPoint enables you to ask and receive a response at the very moment you want to ask most. The audience uses response devices to submit answers to questions you have created. Then, TurningPoint gathers responses from each participant and quickly translates them into measurable results in the form of test scores, charts, and graphs.

After a presentation, TurningPoint helps you store the data for later access or for use in reporting or grading.

This chapter provides an overview of the product and its capabilities and includes the system requirements, the steps for installing TurningPoint on your computer, and some resources available to you for customer support.

# **Product Introduction**

TurningPoint smoothly integrates with PowerPoint to create a more interactive and memorable presentation. TurningPoint was designed to run on a computer running Office 2004 for Mac with Mac OS X 10.3 or higher support. (Find additional information in *System Requirements* on page 9.) All TurningPoint options are accessed through the TurningPoint toolbar.

The TurningPoint toolbar can be found in PowerPoint beneath the standard PowerPoint toolbar after TurningPoint is installed. This toolbar offers you all the options you need to create interactive slides, set up and run a presentation, and generate reports. Easy-to-use features such as the Participant List Assistant helps to you get started quickly.

Other TurningPoint features include participant monitoring and reporting tools. TurningPoint also provides the ability to use Turning Technologies' TestingPoint to streamline the creation of Participant Lists and reporting of classroom results and grades.

# **System Requirements**

TurningPoint is designed for use on computers with typical abilities. You do not need the very latest technology or a large amount of hard disk space to use TurningPoint. There are, however, a few requirements that you should check before installation. The requirements for hardware and software are detailed in the following sections.

# **Requirements for Hardware**

The following hardware specifications are required before installing TurningPoint:

- G3 processor or better / Intel processors fully supported (Universal Binary)
- 256 MB RAM (512 MB recommended)
- 10 MB hard disk space
- Available USB 1.1 or USB 2.0 port

# **Requirements for Software**

The following software applications are required to take full advantage of TurningPoint capabilities:

- Mac OS X 10.3 or higher
- Microsoft Office 2004 for Mac

# **Initial Setup**

There are two easy steps that need to be completed before you begin using TurningPoint. This section will guide you through those steps.

This section describes how to:

Install TurningPoint

## Install TurningPoint

In a few simple steps, TurningPoint can be installed on your computer. The installation process takes just a few minutes, and then you will be ready to create a TurningPoint presentation.

### **Before You Begin**

Check the hardware and software specifications outlined in *System Requirements* on page 9. A computer must meet these system requirements before installation.

#### **Step by Step Instructions**

To install TurningPoint software on a computer...

 Install TurningPoint in one of two ways:

| • | Download the latest<br>edition of TurningPoint<br>from the Turning<br>Technologies web site. | The Turning Technologies web site is located at http://www.turningtechnologies.com. Complete the download request form and Turning Technologies sends an email with download instructions. When the download is complete, double-click on the DMG file to begin the installation process. |
|---|----------------------------------------------------------------------------------------------|----------------------------------------------------------------------------------------------------|
| • | To install from a CD, insert the CD into the computer.                                       | After you insert the CD, double-click on the disc that displays on the desktop to begin the installation process.                                                                                                    |

2 If an older version of TurningPoint is installed, a message displays requesting you to uninstall the previous version. If this is the first time you are installing TurningPoint or have already removed a previous version, continue with step 3.

See Mac Help file for instructions on uninstalling a previous version. Resume process at step 1.

3 Select the Continue button to continue the installation.

A window opens and displays the license agreement. Use the scrollbar to read the license agreement on the screen or select the Print button to send the text to a printer.

| 0                  | 🥪 Install TurningPoint                                                                                                    |   |
|--------------------|----------------------------------------------------------------------------------------------------|---|
|                    | Software License Agreement                                                                                                    |   |
| a Introduction     | English                                                                                                    |   |
| o incroducción     | IMPORTANT_READ THESE TERMS CAREFULLY REFORE INSTALLING THIS                                                                                                    | ٦ |
| 🖯 License          | SOFTWARE, BY INSTALLING OR USING THIS SOFTWARE, YOU                                                                                                    |   |
| Select Destination | ACKNOWLEDGE THAT YOU HAVE READ THIS LICENSE AGREEMENT, THAT                                                                                                    |   |
|                    | IF YOU DO NOT AGREE TO THE TERMS AND CONDITIONS OF THIS LICENSE                                                                                                    |   |
| Installation Type  | AGREEMENT, PROMPTLY EXIT THIS INSTALLATION PROGRAM WITHOUT                                                                                                    |   |
| Install            |                                                                                                    |   |
| • Finish Up        | 1. Grant of Leense for Kegistered Users<br>Turning Technologies. LUC grants you a non-exclusive, non-transferable license<br>to use the program with which this license is distributed (the "Software"), including<br>any documentation files accompanying the Software ("Documentation") on a<br>single personal computer while polying group responses in side show mode, and<br>to make one backup copy of the Software ("Documentation") on a<br>software is NOT modified; (ii) all copyright notices are maintained on the<br>Software is NOT modified; (ii) all copyright notices are maintained on the<br>Software and (iii) you agree to be bound by the terms of the License Agreement.<br>The software and (iii) you green to really unless an additional "Rental Use" license<br>has been obtained from Turning Technologies, LLC. 2. Ownership<br>You have no ownership rights in the Software, Rather, you have a license to use<br>the Software as do gas this License Agreement mains in full force and effect.<br>Ownership of the Software. Rotenuel and effectual property rights |   |

**4** Select Continue. A license agreement window opens.

| Agree/Disagree with License Agreement                                                               |
|----------------------------------------------------------------------------------------------------|
| To continue installing the software, you must agree to the terms of the software license agreement. |
| Click Agree to continue or click Disagree to cancel the installation.                               |
| Disagree Agree                                                                                      |

5 Select Agree if you accept these terms.

Accepting the terms of the license agreement permits you to continue with the process of installing TurningPoint.

A window opens and allows you to choose the installation destination.

| 0                  | 😺 Install TurningPoint                                                                              |
|--------------------|----------------------------------------------------------------------------------------------------|
|                    | Select a Destination                                                                                |
| Introduction       | Select a destination volume to install the TurningPoint software.                                   |
| 🖯 License          |                                                                                                    |
| Select Destination |                                                                                                    |
| Installation Type  |                                                                                                    |
| Install            | Macintosh HD                                                                                        |
| Finish Up          | 152GB (70.8GB Free)                                                                                 |
|                    | Installing this software requires 100KB of space.                                                   |
|                    | You have chosen to install this software in the folder "Applications" on the volume "Macintosh HD." |
|                    | You can choose the folder to install into.                                                          |
|                    | Destination folder: Applications Choose                                                             |

6 Choose the installation destination and select Continue.

A window opens and displays a confirmation message stating that the computer is ready to install TurningPoint.

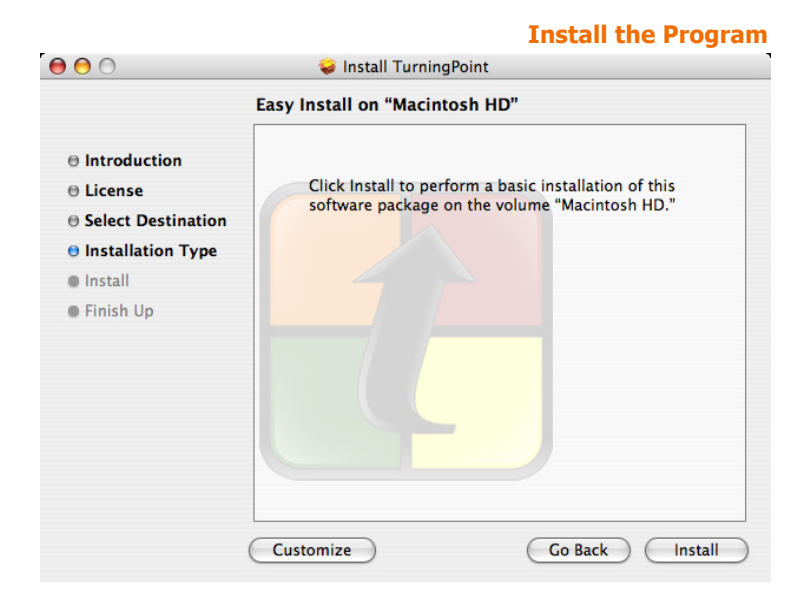

7 Select the Install button.The computer installs TurningPoint and displays the Close<br/>button on the page when the process is complete.

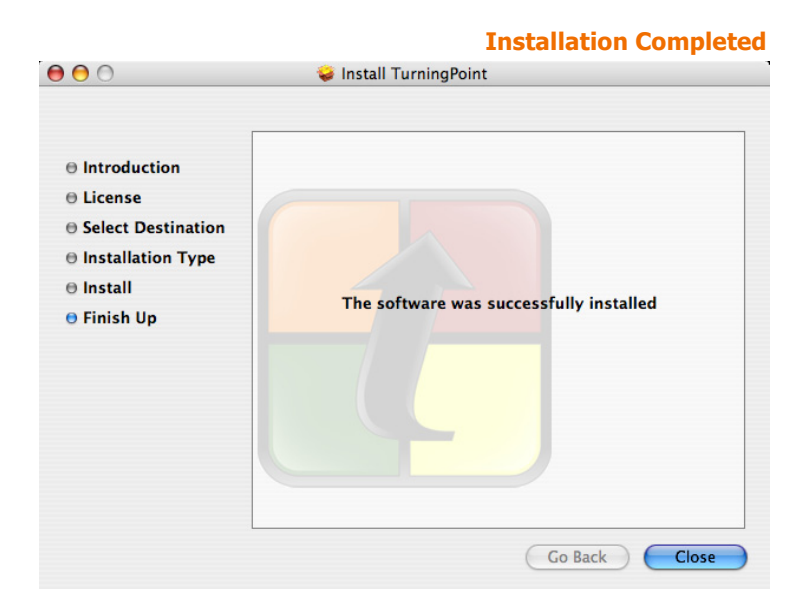

8 Select the Close button.

A window opens and displays a message that the installation is complete.

# Tour of the TurningPoint Toolbar

When you launch TurningPoint, PowerPoint opens and the TurningPoint toolbar is displayed beneath the PowerPoint standard and formatting toolbars in the upper region of the window, as the following image depicts.

### TurningPoint Toolbar

|   | Ś | PowerPoint  | File | Edit      | View    | Insert       | Format      | Tools      | Slide Show   | Window    | Help         |       |   |
|---|---|-------------|------|-----------|---------|--------------|-------------|------------|--------------|-----------|--------------|-------|---|
| 0 | t | 🗊 🗐 🍢       | ) 📈  |           | ĥ 🥑     | <b>S</b> • 6 | - T         |            | 2 🗈 🗈        | hi 🔁 💼    | A 106% V     | 2 •   |   |
| 0 |   | Reset 🔻 🔯 📘 | 0    | Insert SI | ide 🔹 🧐 | Insert O     | oject 🔻 Too | ols * Resp | onse Devices | Participa | nts 🔻 (Auto) | 🔻 🛒 🕻 | 2 |

The following descriptions define the buttons that make up the tools in the TurningPoint 2008 toolbar:

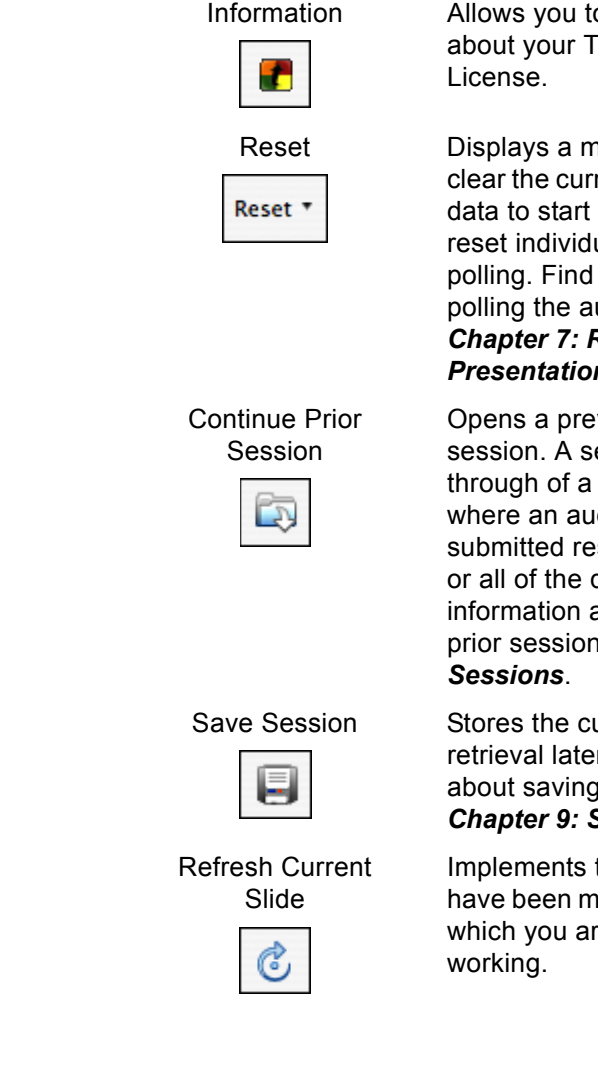

Allows you to view information about your TurningPoint License.

Displays a menu of options to clear the current user response data to start a new session or reset individual slides for polling. Find information about polling the audience in *Chapter 7: Run Presentations*.

Opens a previously saved session. A session is a runthrough of a presentation where an audience has submitted responses to some or all of the questions. Find information about continuing a prior session in *Chapter 9: Sessions*.

Stores the current session for retrieval later. Find information about saving sessions in *Chapter 9: Sessions*.

Implements the changes that have been made to the slide on which you are currently working.

| Insert Slide                               | Displays a menu of<br>TurningPoint slides that you<br>select to create a presentation.<br>Find information about<br>TurningPoint slides in <i>Chapter</i><br><i>3: Creating and Saving</i><br><i>Slides</i> .                                                  |
|--------------------------------------------|----------------------------------------------------------------------------------------------------|
| Convert to<br>Picture Slide                | Assigns pictures as answers<br>instead of text. Find<br>information about picture slides<br>in <i>Chapter 3: Creating and</i><br><i>Saving Slides</i> .                                                                                                    |
| Insert Object                              | Displays a menu of items that<br>you select to enhance a slide.<br>Find information about slide<br>options in <i>Chapter 3: Creating</i><br><i>and Saving Slides</i> .                                                                                         |
| Tools                                      | Displays a menu of options to report, modify, track, create and integrate TurningPoint presentations and sessions.                                                                                                    |
| Select Input<br>Source<br>Response Devices | Selects the input source to be<br>used for collecting response<br>data. These include Response<br>Devices and Simulated Data.<br>Find information about<br>response devices in <i>Chapter</i><br><i>4: Response Device and</i><br><i>Settings Management</i> . |
| Participants Participants                  | Provides options to create, edit<br>and delete Participant Lists.<br>Find information about these<br>options in <i>Chapter 5: Track</i><br><i>Participants</i> .                                                                                               |
| Select a<br>Participant List<br>(Auto)     | Assigns a Participant List to a session. Find information about participant lists in <b>Chapter 5: Track Participants</b> .                                                                                                    |
| Start a<br>TurningPoint<br>SlideShow       | Starts your interactive presentation.                                                                                                    |

# **Customer Support Resources**

This guide defines and demonstrates many of the tools and functions that TurningPoint provides. If you have questions and concerns, additional resources are available to you online or by calling a Turning Technologies Representative.

# **Online Assistance**

Turning Technologies offers assistance to customers online through the Turning Technologies web site. To access the web site, go to http://www.turningtechnologies.com.

Go to the Product Guides and Manuals section of the Turning Technologies web site to find valuable information about using TurningPoint. The Downloads section provides a link to the Quick Start TurningPoint Users Guide. Select the link to download the user guide for viewing or printing.

Go to the Learning Community section of the Turning Technologies web site to find training information including:

- Tutorials
- Online Training
- On-site Training
- Case Studies
- Best Practices
- Presentations/Podcasts

# **Customer Support**

To speak with a Turning Representative, call our toll-free phone number: 1-866-746-3015. By E-mail, send your inquiry to support@turningtechnologies.com.

Office Hours:

Monday through Friday, 7:00 AM to 9:00 PM (EST)

Mailing Address:

Turning Technologies, LLC 241 Federal Plaza West Youngstown, OH 44503

Turning Technologies, LLC offers complete TurningPoint training. Our trainers are ready to hit the road to fulfill your training needs at your location. Or if you desire, send your team to our state-of-the-art training facility in Ohio.

Typical training sessions last from two to six hours depending on your intended use of TurningPoint and skill level with Microsoft Office products. For Training Services, call 1-866-746-3015 for details.

# Where Do I Go From Here?

If you are new to TurningPoint, this manual will help you on your way. Read through *Chapter 2: Getting Started with TurningPoint* to receive a general overview of working with this product.

Are you a returning user? Details of the new TurningPoint features can be found throughout this document. *Welcome to TurningPoint* on page 5 outlines these new features, while the Table of Contents or Index should help you find them quickly.

Chapter 1: About TurningPoint

# Getting Started with TurningPoint

The process to create interactive presentations with TurningPoint is very simple. You can successfully build, deliver, and save the results of an interactive presentation in five easy steps.

From there, with a little more effort, you can customize the slides and include animation, feedback mechanisms, and excitement in your presentation. You can also create reports to view the results of your presentation session.

This chapter provides the basics, a tutorial of sorts, for using TurningPoint. Following the five steps to success allows you to create very simple interactive presentation slides, set up the devices, create a Participant List, and use TurningPoint to present those slides.

The advanced features of TurningPoint are detailed in the chapters that follow. You can find information about the contents of those chapters in *Where Do I Go From Here?* on page 44.

# **Five Steps to Presentation Success**

Creating an interactive presentation with TurningPoint can be accomplished in five easy steps.

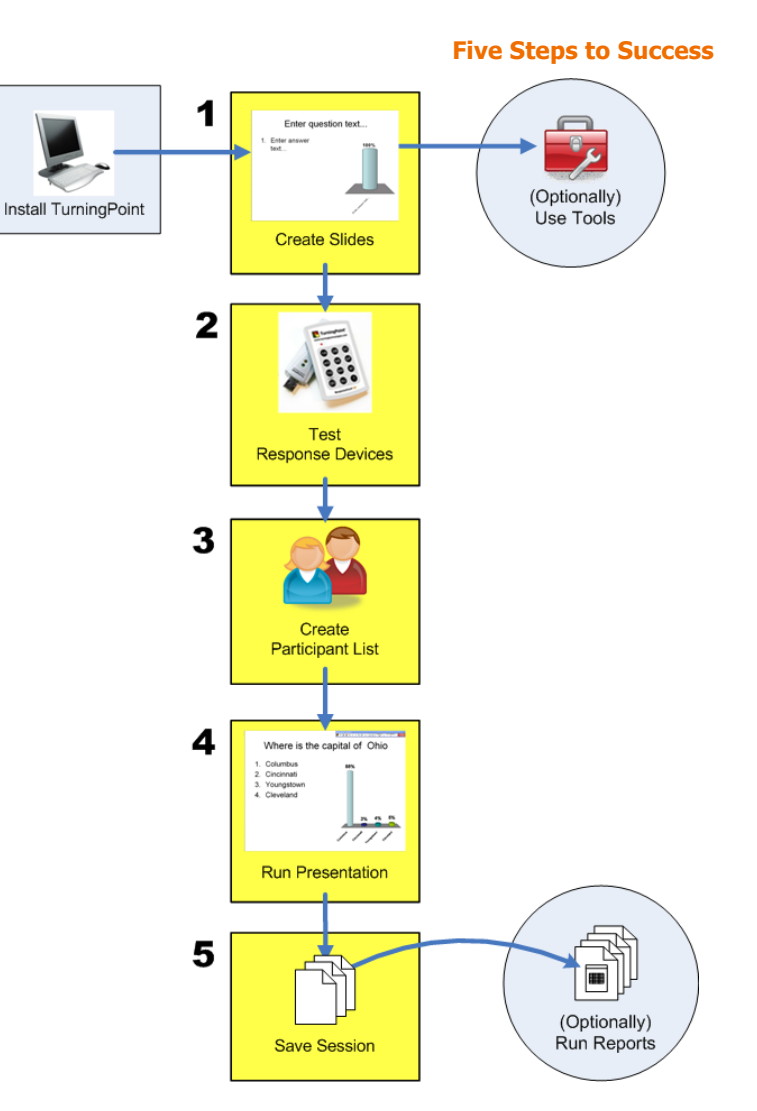

As the previous diagram depicts, you start by creating the presentation slides. These slides can be as simple or complex as you desire. You can use PowerPoint's features to apply a background, insert graphics, etc. to meet your needs. You will repeat this step many times as you create additional TurningPoint interactive slide presentations.

Next, plug the devices into your computer to be used during the presentation and you are ready to gather responses from the audience. You can go to the Polling Test found in *Chapter 4: Response Device and Settings Management* to test communication or skip the test and go to the next step.

Identify your audience. Create a Participant List using the Participant List Wizard. You can choose from using standard list templates or create one of your own to store as much information about your audience as required. You can also run a presentation without a Participant List or create a Participant List for each audience.

When that's done, you are ready to run the presentation. You'll use PowerPoint's Slide Show functionality for this purpose. Behind the scenes, TurningPoint is gathering, tallying, and storing the responses provided by your audience.

Finally, save the results of your session in a file to be used with TurningPoint's reports to evaluate the audience's responses. Perform this step for each presentation session.

Instructions to perform these five steps to success are detailed in the following sections. Instructions to use the advanced features of TurningPoint are found in the chapters that follow.

This section describes how to:

- Step One: Create Presentation Slides
- Step Two: Set Up the Response Devices
- Step Three: Create a Participant List
- Step Four: Run a Presentation Session
- Step Five: Save Session Results

# **Step One: Create Presentation Slides**

Using TurningPoint to create an interactive presentation requires some basic PowerPoint knowledge and your imagination. Your slides can simply contain question and answer text, or you can add TurningPoint objects to each slide to allow your participants to interact effectively with your presentation. TurningPoint's objects include answer reminders and timers.

### **Before You Begin**

Install TurningPoint on the machine to be used to run the presentation. Find installation instructions in *Install TurningPoint* on page 11.

You should be familiar with the basics of creating slides using PowerPoint. This manual discusses how to use TurningPoint to create interactive presentation slides.

To create a simple slide...

### **Step by Step Instructions**

1 From the TurningPoint toolbar, select the Insert Slide menu.

A menu opens and displays a variety of pre-defined slides. Each slide can be used as-is or customized to behave as you desire.

As you move your cursor over the entries in the Insert Slide menu, the slide name is highlighted. Find more information on slides in *Types of Slides* on page 56.

**Insert Slide** 

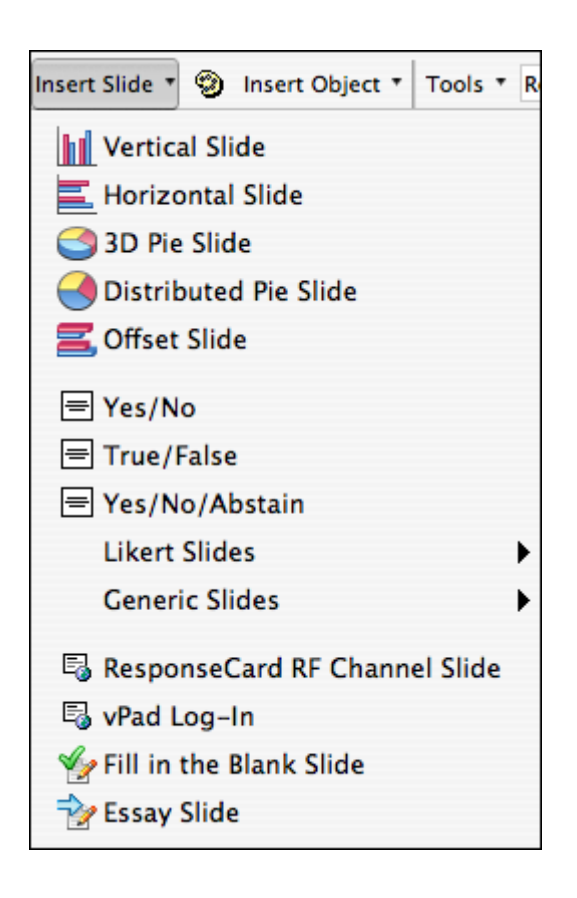

2 Highlight and select the Vertical Slide option.

TurningPoint inserts a Vertical Slide. The slide contains a question, answer, and chart region.

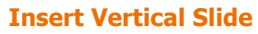

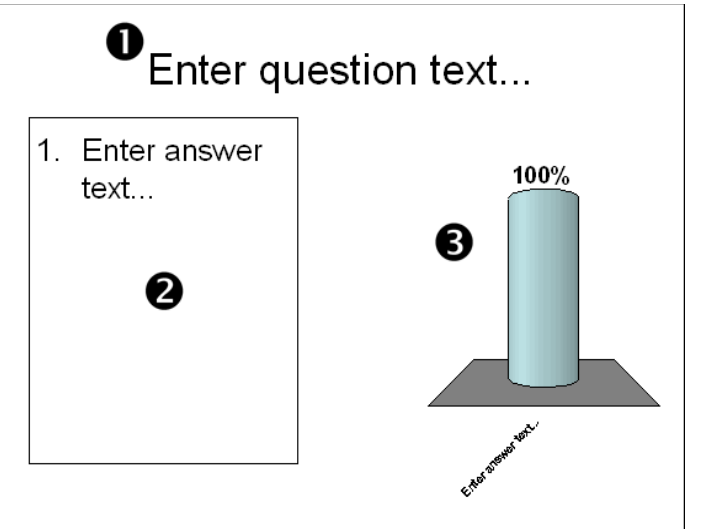

Question region - "Enter question text..."

Answer region - "Enter answer text..."

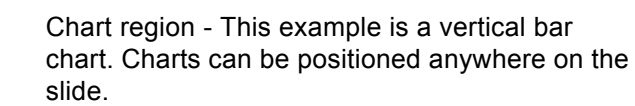

 Select and highlight the text
 in the Question region and enter in a question.
 The highlighted text is replaced with the question text that you enter.

n

2

B

4 Select the answer region and enter in the answers. This region has the same behavior as the Question region. You can enter a maximum of ten answers per slide.

- 5 Repeat step 1 to 4 to insert additional slides.
- 6 Save your file from the PowerPoint toolbar before exiting TurningPoint.

#### **Next Steps**

Slides can be customized by adding a variety of animated feedback mechanisms. Find information about these different presentation objects and a variety of other slide features in *Chapter 3: Creating and Saving Slides*.

## Step Two: Set Up the Response Devices

Each audience participant uses a response device to respond to the questions asked during the presentation.

TurningPoint supports a variety of response devices including infrared and radio frequency ResponseCards as well as vPad, laptop and desktop computers.

*Note* TurningPoint 2008 supports only the ResponseCard family of keypads.

TurningPoint needs to know what types of response devices will be used before you run the presentation.

#### **Before You Begin**

You must have TurningPoint installed on the computer to be used for the presentations. You must also have the USB Response Device Receivers and Response Devices available for testing.

#### **Step by Step Instructions**

To set up the response devices...

1 Connect the device receiver to the USB port of the presentation computer. Connect the USB Response Device Receiver to your computer. The device is now ready for use.

#### **Infrared and Radio Frequency Response Device Receivers**

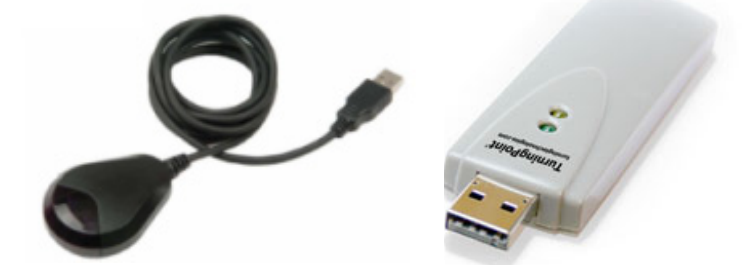

If you are using a response device licensed for TurningPoint 2006, contact your Account Executive to receive a new license code.

- 2 If required, Upgrade your Response Device. Otherwise, go step 3.
  - a. From the TurningPoint toolbar, select Tools > Upgrade TurningPoint Receiver. Follow the on screen instructions.
- 3 From the TurningPoint toolbar, select Tools > Settings.

If you have not already upgraded your response device receiver, you must complete this step.

The TurningPoint Settings window opens, displaying two tabs: Settings and Polling Test.

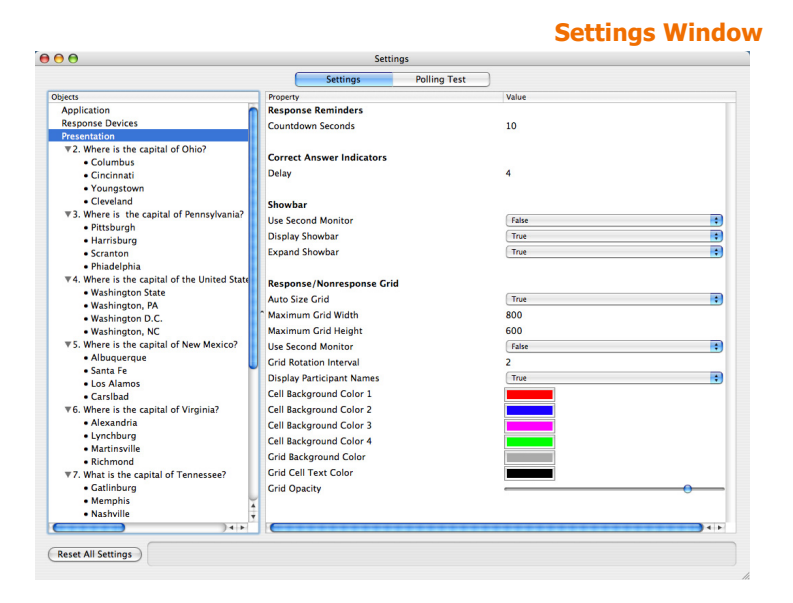

4 Select the Settings tab.

The Settings tab displays a Settings Hierarchy in the left pane and the available settings in the right pane. 5 Select Response Devices from the Settings Hierarchy.

Settings for the Response Devices display in the right pane of the Settings window.

| Settings         Polling Test           Application         Property           Response Davices         Procentation           Presentation         ExponseCard Misc           V2. Where is the capital of Ohio<br>- Columbus         Channel Change           Cinclimati         Procentation           Cincleveland         Channels           Unknown         Unknown           Unknown         Unknown                                                                                                    | Value<br>Faise<br>30<br>Faise<br>21   |
|----------------------------------------------------------------------------------------------------|---------------------------------------|
| Dipless Property Application Application Application Application Presentation 2: Where is the capital of Ohio Charles Charles Country of Charles Country of Charles C | Value<br>(false<br>30<br>(false<br>21 |
| Application Response Devices Procentiation Y.2. Where is the capital of Ohio Columbus Columbus Columbus Columbus Columbus Columbus Columbus Columbus Columbus Columbus Y.3. Where is the capital of Pennsylva Physica PhysicaP | False<br>30<br>False<br>21            |
| Response Devices         Force Channel Change           Presentation         Expected Devices           Columbus         Enforce Participant List           Cincinnati         Youngstown           Cleveland         Unknown           Mhere is the capital of Pennsyla         Unknown                                                                                                    | False<br>30<br>False<br>21            |
| Presentation Expected Devices<br>2. Where is the capital of Ohio Enforce Participant List<br>Criticinanti<br>• Oroungstown ResponseCard Channels<br>uknown Uknown Uknown Uknown                                                                                                    | 30<br>False                           |
| **2. Where is the capital of Ohio     Enforce Participant List       • Columbus     Enforce Participant List       • Cincinnati     ResponseCard Channels       • Cleveland     Unknown       *3. Where is the capital of Pennsylva     Unknown       • Pittsburgh     Unknown                                                                                                    | False                                 |
| Columbus     Cincinati     Youngstown     Cievelant     Cievelant     Cievelant     Cievelant     Unknown     Unknown     Unknown     Unknown                                                                                                    | 21                                    |
| Cincinnati     Youngstown     Cleveland     W3. Where is the capital of Pennsylva     Pittsburgh     Unknown     Unknown                                                                                                    | 21                                    |
| Cleveland     Cleveland     Vinknown     Pittsburgh     Ditter is the capital of Pennsylva     Ditter is the capital of Pennsylva       | 21                                    |
| Creverand     Ware reis the capital of Pennsylva     Pittsburgh                                                                                                    | 21                                    |
| S. Where is the capital of Pennsylva     Unknown     Unknown     Unknown                                                                                                    |                                       |
| • Pittsburgn                                                                                                    | 26                                    |
| Harrishurg                                                                                                    | 31                                    |
| Scranton     Unknown                                                                                                    | 36                                    |
| Phiadelphia     Unknown                                                                                                    | 41                                    |
| ▼4. Where is the capital of the United                                                                                                    | 15                                    |
| Washington State                                                                                                    | 40                                    |
| Washington, PA     Unknown                                                                                                    | 51                                    |
| Washington D.C.     Unknown                                                                                                    | 56                                    |
| Washington, NC     Unknown                                                                                                    | 61                                    |
| ▼5. Where is the capital of New Mexic Unknown                                                                                                    | 66                                    |
| • Albuquerque                                                                                                    |                                       |
| Santa Fe                                                                                                    |                                       |
| Los Alamos                                                                                                    | ( <b>T</b>                            |
| Carsibad     Enable vPad                                                                                                    | True                                  |
| ▼6. Where is the capital of Virginia? Port Number                                                                                                    | 1025                                  |
| Alexandria     Name                                                                                                    |                                       |
| • Lynchburg                                                                                                    |                                       |
| Martinsville                                                                                                    |                                       |
| Kichmonu     Topperson                                                                                                    |                                       |
| Catlinhuro                                                                                                    |                                       |
| Memphis                                                                                                    |                                       |
| • Nashville                                                                                                    |                                       |

*Note* The vPad is a software version of a response device. The vPad must be identified for use during device setup as well. Find more information on device setup in *Chapter 4: Response Device and Settings Management.* 

Enter the number of expected devices
 devices.
 You are only required to enter the number of expected devices when using Simulated Data.

*Note* Access the Response Device settings again when you need to change the number or type of devices being used with your presentations.

**7** Close the Settings Window.

The response devices are ready for use.

### **Next Steps**

Find more information about Response Devices and the Settings available in *Chapter 4: Response Device and Settings Management*.

If an audience member's device is not being accepted, check the device's ability to communicate. Radio Frequency and vPad response devices provide on-screen confirmation that responses have been received. For infrared response devices, the use of a Response Grid will help to alert you of a non-communicating device. Find more information in *View Polling Status* on page 201.

#### **Step by Step Instructions**

 From the TurningPoint toolbar, select Tools > Settings. To Check Device Communication...

The TurningPoint Settings window opens, displaying two tabs: Settings and Polling Test.

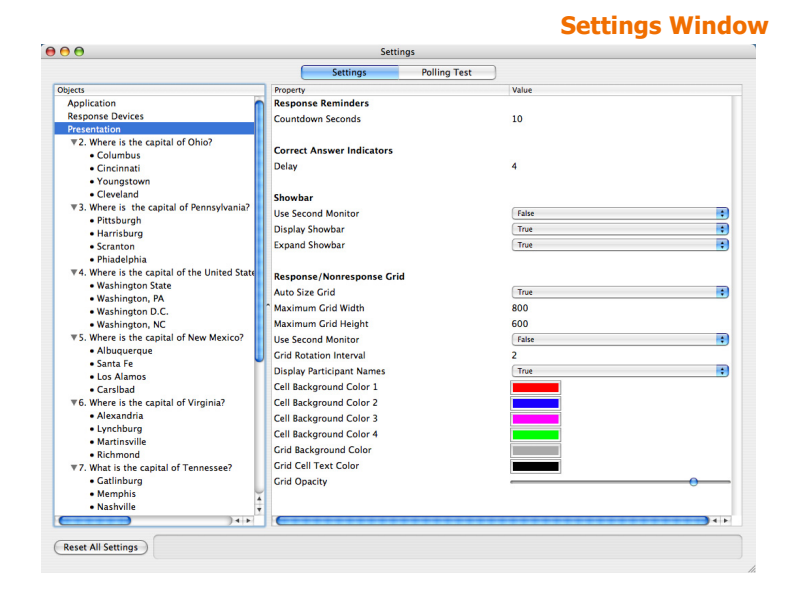

2 Select the Polling Test tab.

TurningPoint displays the Polling Test screen. Use this screen to verify that TurningPoint can receive responses from the devices.

|            |          | Settings             | Window: | Polling | Test |
|------------|----------|----------------------|---------|---------|------|
| 8 0 0      | Set      | tings                |         |         | 7    |
|            | Settings | Polling Test         |         |         |      |
| Device     | Response |                      |         |         |      |
|            |          |                      |         |         |      |
|            |          |                      |         |         |      |
|            |          |                      |         |         |      |
|            |          |                      |         |         |      |
|            |          |                      |         |         |      |
|            |          |                      |         |         |      |
|            |          |                      |         |         |      |
|            |          |                      |         |         |      |
|            |          |                      |         |         |      |
|            |          |                      |         |         |      |
|            |          |                      |         |         |      |
|            |          |                      |         |         |      |
|            |          |                      |         |         |      |
|            |          |                      |         |         |      |
|            |          |                      |         |         |      |
|            |          |                      |         |         |      |
|            |          |                      |         |         |      |
|            |          |                      |         |         |      |
|            |          |                      |         |         |      |
|            |          |                      |         |         |      |
|            |          |                      |         |         |      |
|            |          |                      |         |         |      |
|            |          |                      |         |         |      |
| Start Test |          | Polling Test Closed  |         |         |      |
|            |          | i oning i est closed |         |         |      |
|            |          |                      |         |         | 11.  |

**3** Select the Start Test button.

TurningPoint is now ready to accept responses from the response devices.

4 Press a key on each response device to be used.

TurningPoint displays the Device ID, and the key entry from each response device in the order in which they were tested.

|        | Settings              |  |
|--------|-----------------------|--|
|        | Settings Polling Test |  |
| Device | Response              |  |
| A003BF | 2                     |  |
|        |                       |  |
|        |                       |  |
|        |                       |  |
|        |                       |  |
|        |                       |  |
|        |                       |  |
|        |                       |  |
|        |                       |  |
|        |                       |  |
|        |                       |  |
|        |                       |  |
|        |                       |  |

- 5 Select the End Test button. TurningPoint ends Polling test.
- 6 Close the Settings Window. The response device testing is now complete.

# **Step Three: Create a Participant List**

Participant Lists identify the members of your audience—your students, your trainees, your survey respondents—who will use a response device during your presentation. The participant name and required information is stored along with the Device ID.

You may create multiple Participant Lists to be used with one interactive presentation. Doing so allows you to use the presentation with multiple audiences and track the session results per audience.

### **Before You Begin**

Your Participant List must not exceed the number of devices licensed for use. If you are not sure of the number, check the number of devices and then perform the following steps on the computer to be used for presentations after you setup your response devices.

#### **Step by Step Instructions**

 From the TurningPoint toolbar, select Participants > Participant List Assistant. To create a Participant List...

The TurningPoint Participant List Assistant window opens.

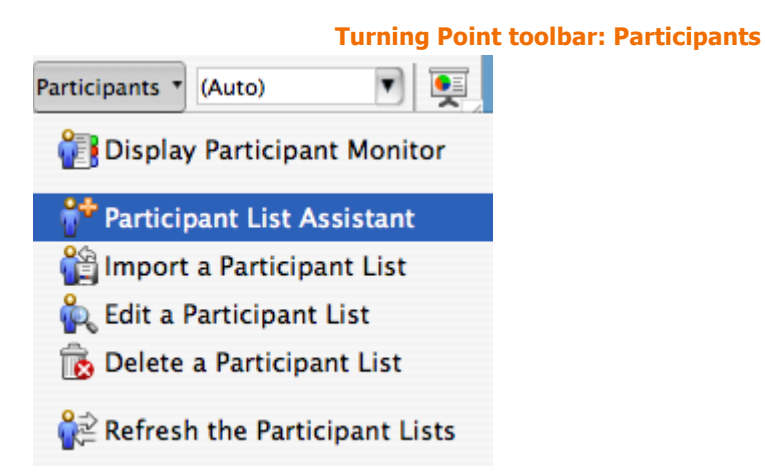
2 Select a template to be used for the new Participant List.

| 000                        | Participant List Assistant |
|----------------------------|----------------------------|
|                            | rancipant List Assistant   |
| Please Select A Participar | nt List Template To Start  |
| Education Template         |                            |
| O Corporate Template       |                            |
| O All Available Fields     |                            |
| 🔘 Blank Template           |                            |
| Custom Template            |                            |
| Custom Templates           |                            |
| Template 1                 |                            |
| Template One               |                            |
|                            |                            |
|                            |                            |
|                            |                            |
|                            |                            |
|                            |                            |
| -                          |                            |
|                            |                            |
| Cancel                     | Go Back Continue           |
|                            | 1.                         |

Participant List template choices include:

- Education—contains standard student information used for K–12 and higher education presentations, such as name and student ID.
- Corporate—contains entries for the information most often used in corporate feedback meetings including name, company name, telephone numbers, etc.
- All Available Fields—contains all information entries defined for use with TurningPoint.
- Blank—allows you to create a personalized Participant List and to name the template.
- Custom—allows you to select a previously created template from the list.
- 3 Select the Continue button. TurningPoint displays the Participant List information entries (called fields). All entries that make up the template appear in

the Selected Fields region on the right. Use this page to add, delete, or reorder the entries that make up the template.

| Available Fields                                                                                                    | Selected Fields                       |  |
|----------------------------------------------------------------------------------------------------|---------------------------------------|--|
| Last Name<br>First Name<br>Voting Weight<br>Address 1<br>Address 2<br>City<br>State/Province<br>Zip/Postal Code<br>Country<br>Phone<br>Mobile<br>Eav | Last Name<br>First Name<br>Student ID |  |

4 Optionally, drag and drop a field from the Available Fields to the Selected Fields.

*Note* Find instructions to customize Participant List templates in *Chapter 5: Track Participants*.

**5** Select the Continue button.

TurningPoint displays the Participant List summary screen displaying the file name and number of fields.

|           | -                          |
|-----------|----------------------------|
| 00        | Participant List Assistant |
|           |                            |
| articipar | t List Information         |
| Summary   |                            |
| Name:     | New List 7-19-2007 8-51 AM |
| Numbe     | r of Fields: 3             |
|           |                            |
|           |                            |
|           |                            |
|           |                            |

- 6 Optionally, edit the Participant File composition.
- 7 Select the Finish button to create the Participant List and save it to a file.

You can change the Participant List file name by entering a new name over the old one. Select the Go Back button to add or delete a field.

TurningPoint opens the Participant Information window where you can type, Edit, or paste data.

8 Optionally, add names and other participant information to the new Participant List.

#### **Participant Information**

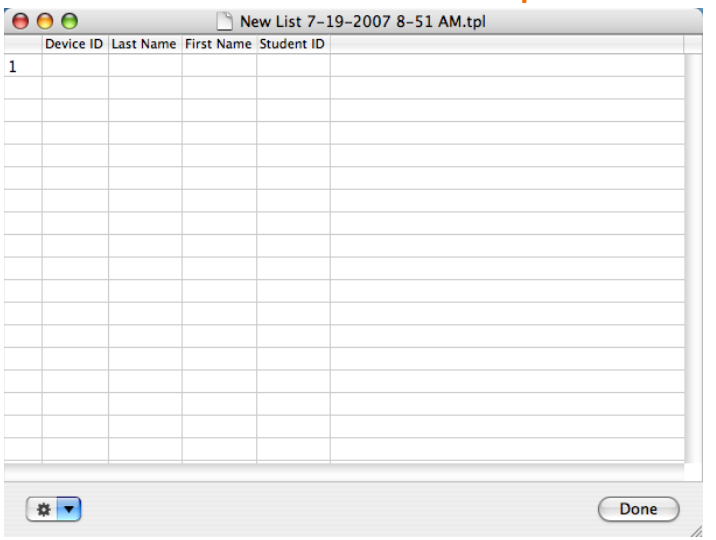

9 Select Done to close the Participant Information window.

### **Next Steps**

Find more information about Participant Lists in Chapter 5: Track Participants.

### **Step Four: Run a Presentation Session**

TurningPoint uses PowerPoint's Slide Show capabilities to present the interactive slides you have created. You test your slides during development and run the presentation for your audience by executing the following steps.

### **Before You Begin**

You must use either an installed Response Device Receiver, or select to use Simulated Data before attempting to run the presentation. It is recommended that you use a Participant List, but you can still run a presentation session by selecting Anonymous or Auto for the Participant List.

To run a presentation session...

### **Step by Step Instructions**

- From the PowerPoint menu, select File > Open and select the TurningPoint presentation to be used.
- 2 From the TurningPoint toolbar, select the Response Device menu and select the device to be used.

TurningPoint allows you to select how responses will be provided during the presentation. Your choices are:

#### **Select Response Devices**

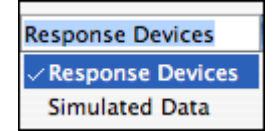

- Response Devices—a response device will be used during the presentation. The response devices must have been set up in Settings. Find more information on response devices in *Install Devices* on page 101.
- Simulated Data—TurningPoint provides random responses to the presentation. TurningPoint determines the number of responses to provide based on the number of expected devices designated in settings; i.e. if you enter expected devices as 100, TurningPoint will provide up to 100 responses to each question in your

presentation. Find more information on expected devices in *Enable vPad* on page 115.

3 From the TurningPoint toolbar, select Reset > Session.

This command clears any active sessions from memory and allows polling to take place.

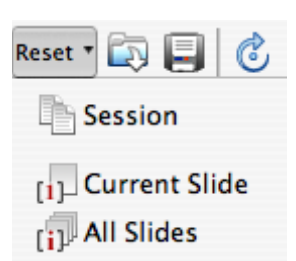

From the TurningPoint toolbar, select the drop-down menu to the right of the Participants menu and choose the Participant List. The default Participant List is shown as (Auto). TurningPoint shows all Participant Lists available in the Participants folder. Participant Lists located on the desktop or in other folders are not displayed.

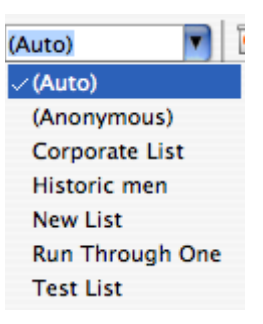

**Participant List Selection** 

**Reset Session** 

5 From the TurningPoint toolbar, select the Start a TurningPoint Slide Show button. The currently selected slide of the presentation is shown.

- Use the mouse button to Optionally, you can press the N key, Return, Right Arrow, Down 6 control the progress of the Arrow, Enter, or the Space Bar to control progress. slide show. For each slide:
  - a Advance the presentation to a TurningPoint slide.
  - **b** Select the play button on the Showbar to open polling.
  - **c** Select the stop button on the Showbar to close polling.
  - d Click the slide to advance to the next slide.

Polling must be opened by the presenter.

TurningPoint receives responses when polling is open. Polling is the mechanism by which TurningPoint accepts and tallies responses provided by the audience using the Response Devices.

TurningPoint displays the polling results. No responses are accepted when polling is closed.

Repeat steps a through c for each TurningPoint slide in your presentation.

7 Click on the last slide to exit from the Slide Show.

### **Next Steps**

Your presentation may have additional features, such as animation, that cause it to behave differently at runtime from the default behavior. Find more information in Chapter 7: Run Presentations.

### **Step Five: Save Session Results**

TurningPoint stores the results from your session. These results can be reviewed at a later date and used with TurningPoint's reporting feature in a variety of ways.

When you save a session, a default TurningPoint setting automatically includes the PowerPoint presentation with your TurningPoint file.

The session results are stored temporarily during a session. You can save the session results to a file to access them later. This section provides instructions to do just that.

### **Step by Step Instructions**

To save the session results...

1 From the TurningPoint toolbar, select the Save Session button.

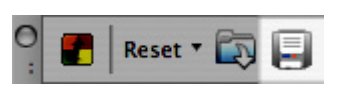

**Save Sessions** 

TurningPoint opens the Save Session dialog box.

2 Enter a file name to be used to store the session results.

TurningPoint names session files using the current system date and time. Providing your own name for the file allows you to retrieve the file more easily.

- **3** Select the Save button.
- From the TurningPoint toolbar, select the Reset > Session command.

TurningPoint clears the existing session results and allows you to run the presentation again to capture new results.

#### **Reset Sessions**

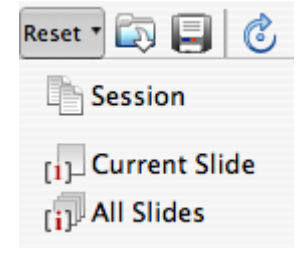

*Note* TurningPoint prompts you to save existing session results when you reset the session and when you exit from TurningPoint without previously saving the session.

### **Next Steps**

You are able to run reports to review the responses provided by each participant for your presentation. The TurningPoint reports use the saved session file. Find more information on Turning Reports in *Chapter 8: Reports*.

# Where Do I Go From Here?

The answer to that question depends upon what you want to do. Following is a listing of the remaining chapters in this book along with information about what to find in each chapter.

| Chapter Name                                       | Description                                                                                                    |
|----------------------------------------------------|----------------------------------------------------------------------------------------------------|
| Creating and Saving Slides                         | This comprehensive, instructional chapter provides details<br>of not only how to create a slide, but also how to add<br>TurningPoint's custom features to the slide to meet your<br>needs.                                      |
|                                                    | Read this chapter to understand how to add objects such<br>as Response Reminders and Correct Answer Indicators,<br>how to set slide defaults, how to convert existing slides into<br>interactive TurningPoint slides, and more. |
| <i>Response Device and Settings<br/>Management</i> | Device setup is easy. However, if you need more help than<br>what is included in this Getting Started chapter, you'll find it<br>here.                                                                                          |
|                                                    | Read this chapter for a comprehensive guide of the available settings and how they can help you create a presentation to meet your needs.                                                                                       |
| Track Participants                                 | Participant Lists can use the default templates or can be customized to include information according to your needs or requirements.                                                                                            |
|                                                    | Read this chapter to understand how to create custom<br>Participant Lists, how to create Groups, how to modify or<br>delete a Participant List, and how to download participant<br>information from other sources.              |
| Tools                                              | The tools discussed in this chapter include how to set up standards for your slides and import slides.                                                                                                    |
| Run Presentations                                  | Would you like to establish presentation session default<br>behaviors? Have you included animation in your slides?<br>Would you like to add slides during your presentation?                                                    |
|                                                    | This chapter focuses on the behavior of your slides during a Slide Show presentation and identifies how you, the presenter, interact with TurningPoint during a "live" session.                                                 |

| Chapter Name | Description                                                                                                    |
|--------------|----------------------------------------------------------------------------------------------------|
| Reports      | This chapter focuses on the various reports produced from<br>a Slide Show presentation. These reports allow you to get a<br>better understanding of the audience and presentation<br>results.                     |
| Sessions     | You can stop and save a session, and pick up where you<br>left off at a later time. This chapter will teach you how to<br>save, resume, and delete a session to give you flexibility<br>during your presentation. |
| Appendices   | The appendices include a Glossary and a guide to<br><i>Frequently Asked Questions</i> .                                                                                                    |

Chapter 2: Getting Started with TurningPoint

# Creating and Saving Slides

In *Chapter 2: Getting Started with TurningPoint*, you learned the basic steps for creating TurningPoint presentations. This chapter and the remaining chapters of this user guide demonstrate the steps in greater detail, allowing you to use all the powerful features TurningPoint offers.

### Recall the five steps to presentation success:

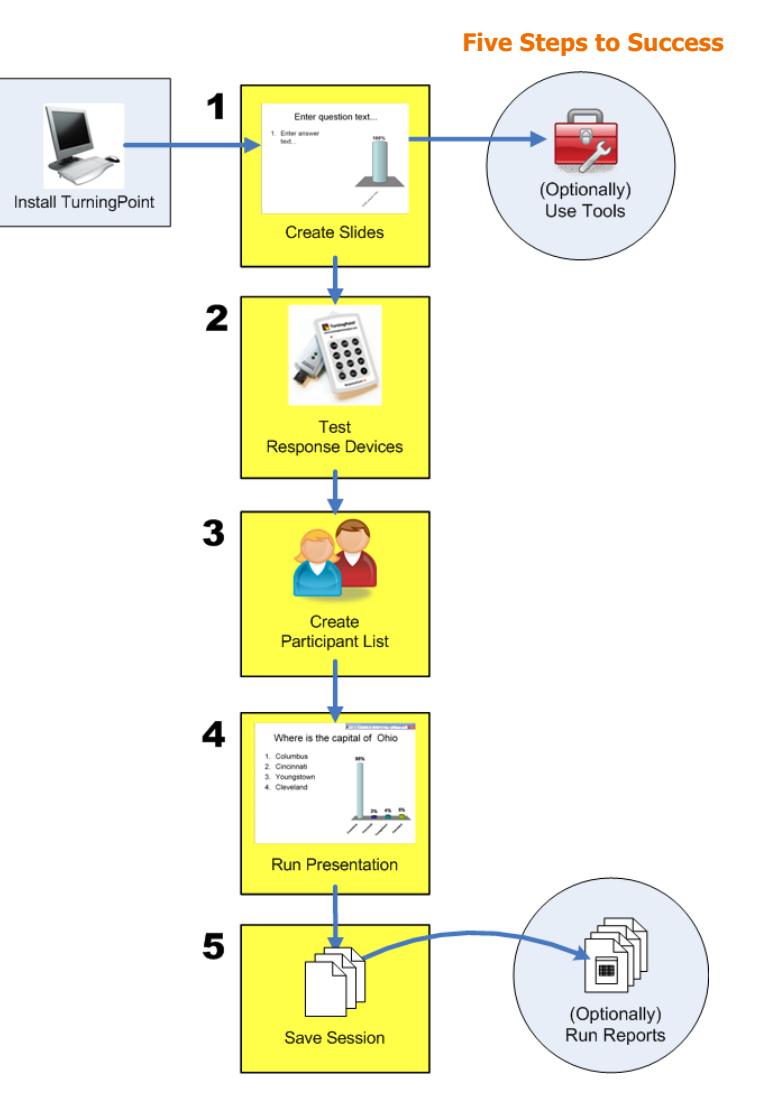

As the previous diagram depicts, the first step is to create the presentation slides. This chapter demonstrates how to use TurningPoint to create the slides you will use later in a presentation.

TurningPoint slides are slides in a PowerPoint presentation with the ability to dynamically display information based on the responses of an audience. Most TurningPoint slides ask the audience to

answer a question, and then tabulate and display the responses. These slides have a question, answer, and chart region.

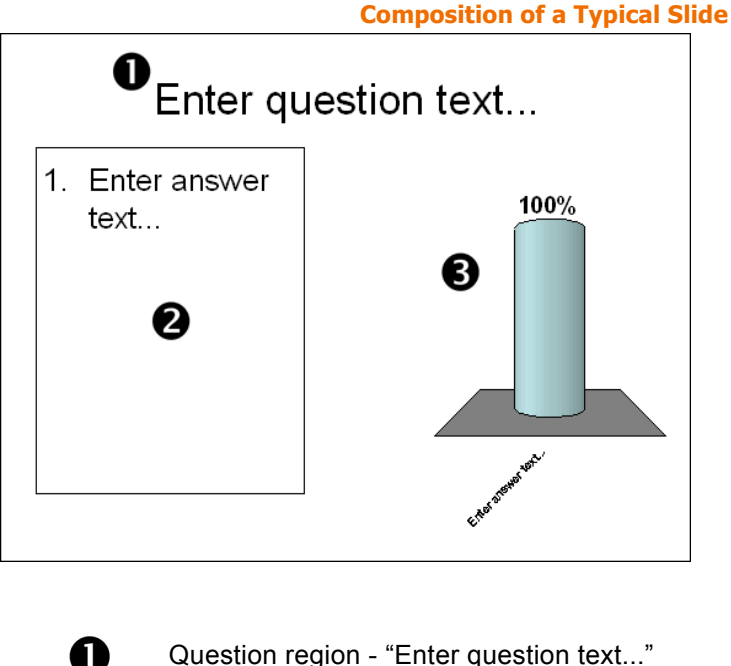

Question region - "Enter question text..."

Answer region - "Enter answer text..."

Chart region - This example is a vertical bar chart. Charts can be positioned anywhere on the slide.

The question region contains the text of the question you are asking the audience. The answer region contains an enumerated list of answers that the audience can choose from. (You can even use pictures as the answers. Find more information in Create Picture Slides on page 78.)

2

B

The chart region shows the results of the audience's choices, with a bar, slice, or other indicator for each answer (depending on the type of chart). There are five types of charts available. Find more information in Chart Slides on page 57.

You start by creating some TurningPoint slides. You have two options:

- Insert a TurningPoint template slide using the Insert Slide menu in the TurningPoint toolbar. Find instructions for inserting a slide in Insert a Slide on page 51.
- Convert an existing PowerPoint slide into a TurningPoint slide by inserting a TurningPoint chart using the Insert Object menu in the TurningPoint toolbar. Find instructions for converting a PowerPoint slide in Make a PowerPoint Slide Interactive by Inserting a Chart on page 82.

Once you create the slides, you can modify them in a number of ways. You can add pictures, change colors, change the chart, mark correct answers, and perform other operations specific to TurningPoint. Find more information in *Modify Slides* on page 68.

Additionally, TurningPoint allows you to add a number of TurningPoint objects to your slides. These include Answer Now prompts and Countdown shapes and statistics like the average and variance of the responses. Find information on adding objects in *Add Objects* on page 84.

Your TurningPoint slides are saved as part of your PowerPoint presentation in your .ppt file. Find information on saving your presentation in *Save the Presentation Slides* on page 54.

# **Creating Slides**

TurningPoint allows you to create and save an interactive presentation.

This section describes how to:

- Insert a Slide
- Save the Presentation Slides

## **Insert a Slide**

You can insert a TurningPoint slide using the Insert Slide menu.

### Step by Step Instructions

To insert a slide into a presentation...

- 1 Launch TurningPoint.
- 2 Open a presentation or create a new presentation.

3 From the TurningPoint toolbar, select Insert Slide.

The Insert Slide menu opens.

|                                          | Insert Slide menu |
|------------------------------------------|-------------------|
| Insert Slide 🔻 🧐 Insert Object 🔻 Tools 🔻 | R                 |
| Vertical Slide                           |                   |
| 🗾 Horizontal Slide                       |                   |
| SD Pie Slide                             |                   |
| < Distributed Pie Slide                  |                   |
| 🗾 Offset Slide                           |                   |
| E Yes/No                                 |                   |
| 🚍 True/False                             |                   |
| Yes/No/Abstain                           |                   |
| Likert Slides                            | •                 |
| Generic Slides                           | •                 |
| 🗟 ResponseCard RF Channel Slide          |                   |
| 🗟 vPad Log-In                            |                   |
| 🍲 Fill in the Blank Slide                |                   |
| 诸 Essay Slide                            |                   |
|                                          |                   |

4 Select the type of slide you would like to insert from the Insert Slide menu.

TurningPoint inserts the new slide into your presentation.

Depending on what type of slide you selected, the new slide may contain question, answer, and chart regions.

| · · · · · · · · · · · |  |  |
|-----------------------|--|--|

Find information about the different slide types in *Types of Slides* on page 56.

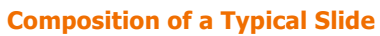

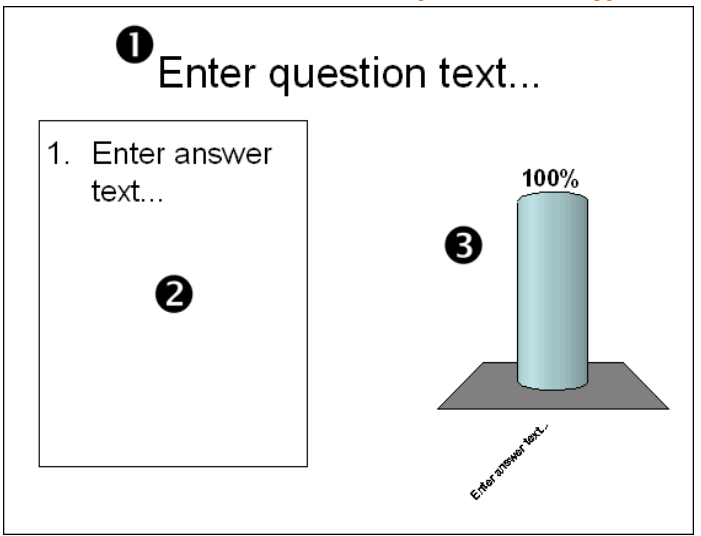

Question region - "Enter question text..."

A

2

B

Answer region - "Enter answer text..."

Chart region - This example is a vertical bar chart. Charts can be positioned anywhere on the slide.

Additionally, depending on your TurningPoint settings, the slide may contain an interactive shape such as an Answer Now prompt or Countdown. Find more information on adding or changing these objects in *Add Objects* on page 84.

5 Edit the text in the question region to reflect the question you would like to ask the audience. 6 Edit the text in the answer region to reflect the choices the audience will have when responding to the question. You may enter up to ten answers in the answer region.

Repeat this procedure as many times as needed to create your interactive presentation.

### **Save the Presentation Slides**

Since TurningPoint slides are native PowerPoint slides, they are saved as part of your presentation file (.ppt). You can share this file with other TurningPoint and PowerPoint users.

**Note** You can safely open the presentation on computers without TurningPoint installed, but you cannot use the TurningPoint features. You should not edit the TurningPoint slides on a computer without TurningPoint installed. Otherwise, the slides may not function properly the next time you run your interactive presentation.

### **Step by Step Instructions**

To save your presentation...

 Select File > Save As... from the PowerPoint menu. The Save As dialog opens.

- Select a location to save the file and type a filename for the file in the space provided.
   You should keep the.ppt extension in the filename to ensure that PowerPoint opens the presentation file.
- Select the Save button to save your file.
   TurningPoint saves all of the presentation-level settings that you defined in the Settings menu with your interactive presentation. When you open the presentation on a different computer, the saved presentation settings are used instead of the computer's default settings. This function preserves your custom settings so that you do not have to reapply them every

time you open a presentation on a new computer with TurningPoint installed. Find more information on settings in *Chapter 4: Response Device and Settings Management*.

**Note** You can restore the computer's settings when using any presentation. A Reset All Settings button displays in the bar below the settings options. Select this button and a dialog box opens with this statement: 'Do you want to reset all settings to the default values?' Select Reset to restore the default settings.

# **Types of Slides**

The Insert Slide menu on the TurningPoint toolbar lists all of the slides you can insert into a presentation.

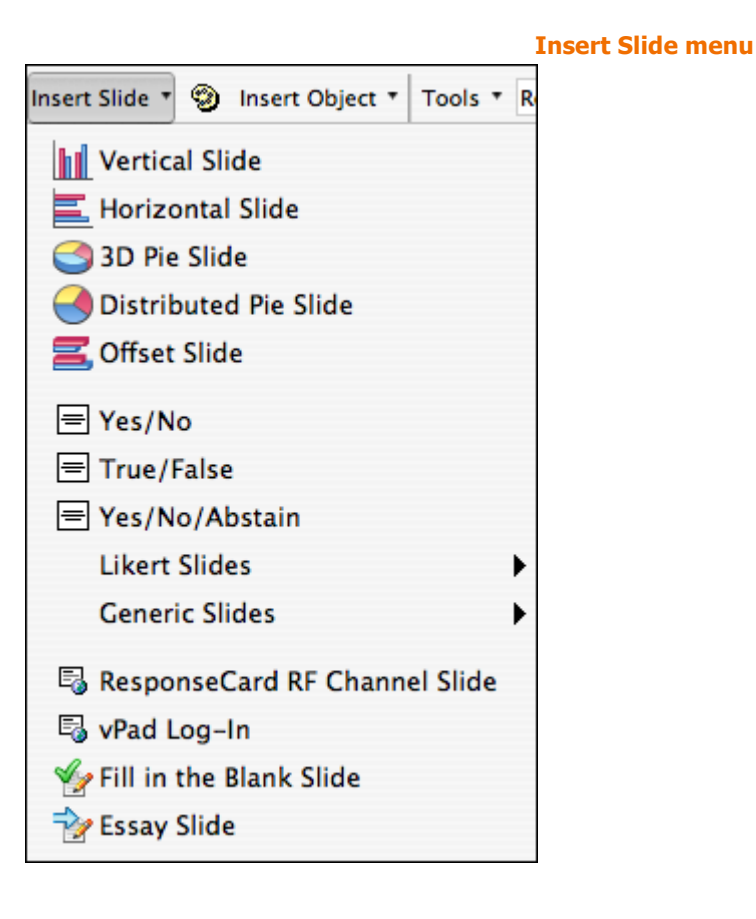

This section describes

- Chart Slides
- Template Slides
- Special Slides

# **Chart Slides**

The first set of five slides on the Insert Slide menu insert a template slide with a chart of the specified type: vertical, horizontal, 3D pie, distributed pie, offset, or doughnut. The chart shows the results of the audience's choices for each answers.

**Chart Slides Menu** 

| Insert Slide 🔻 🧐 Insert Object 🔻 | Tools 🔻 R |
|----------------------------------|-----------|
| Vertical Slide                   |           |
| <u> </u> Horizontal Slide        |           |
| 🍮 3D Pie Slide                   |           |
| 어 Distributed Pie Slide          |           |
| 🗾 Offset Slide                   |           |

The five chart slides in the Insert Slide menu each contain the following:

- A Question Region with the text "Enter question text..."
- An Answer Region with the text "Enter answer text..."
- A Chart Region with a chart of the specified type: vertical, horizontal, 3D pie, distributed pie, offset, or doughnut

*Note* Horizontal and Offset slides display Choice One, Choice Two, and etc. in the Answer Region.

Charts are objects on the TurningPoint slide that can be moved and resized just like ordinary objects. You can change the type of chart on a TurningPoint slide by following the instructions in *Change Chart Types* on page 70.

### **Vertical Slide**

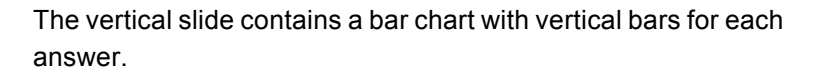

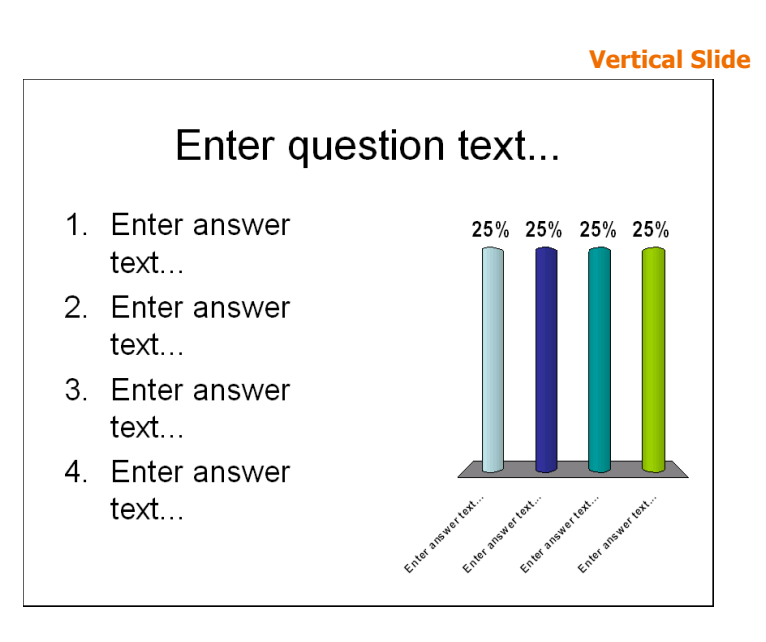

**Horizontal Slide** The horizontal slide contains a bar chart with horizontal bars for each answer. Each bar displays behind the corresponding answer in the answer region.

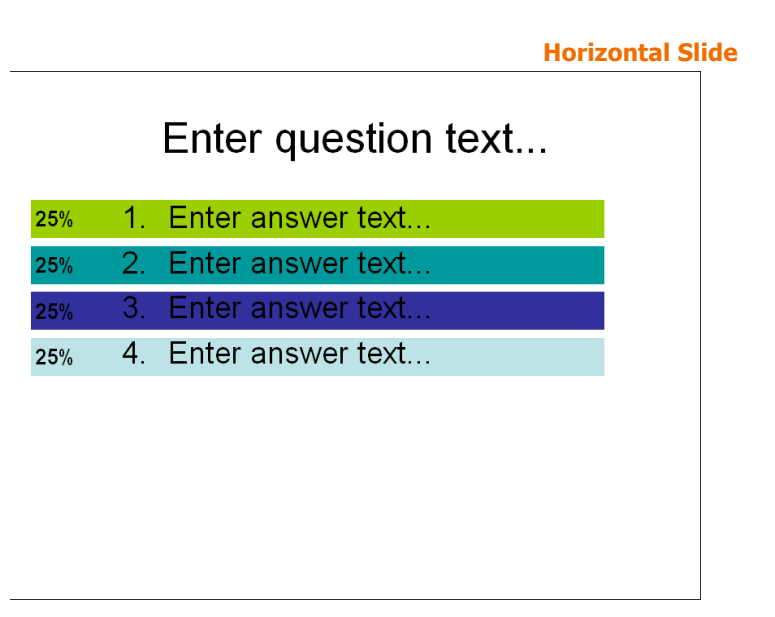

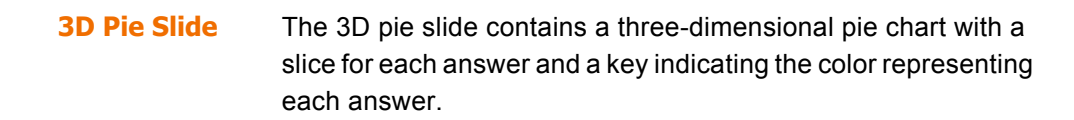

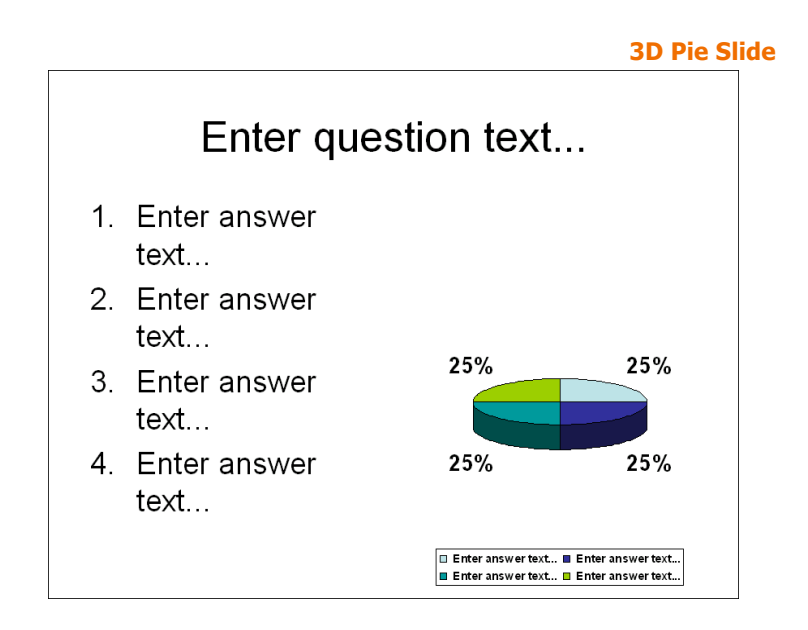

# **Distributed Pie Slide** The distributed pie slide is similar to the 3D pie slide except the slices are shown separated from each other.

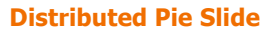

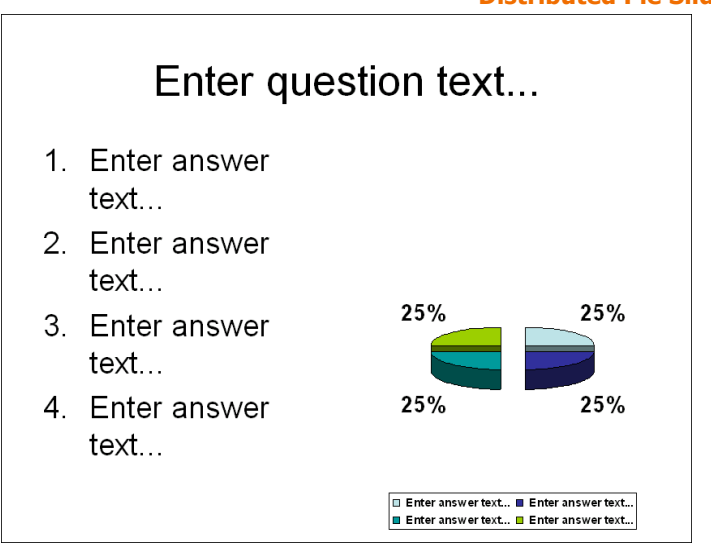

### Offset Slide

The offset slide contains a bar chart with horizontal bars for each answer. Each bar is shown directly below the corresponding answer in the answer region.

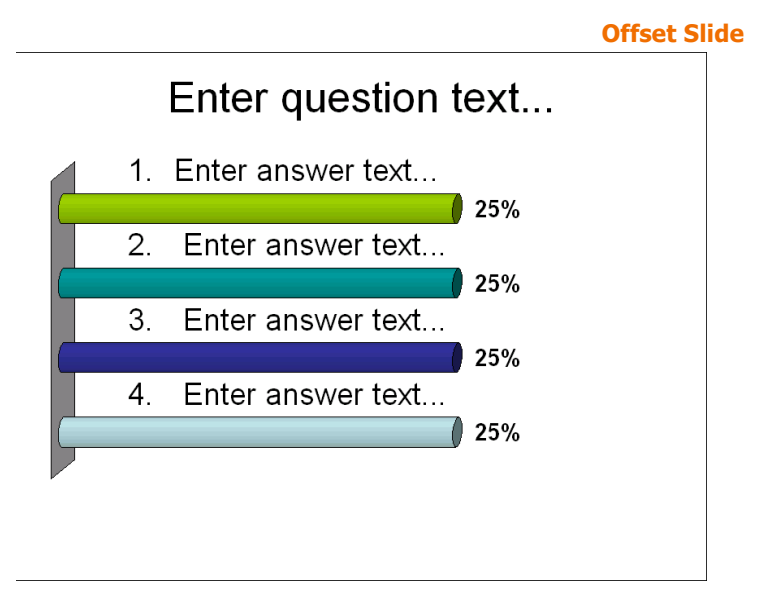

### **Template Slides**

The second set of slides on the Insert Slide menu are templates for commonly used kinds of questions, such as Yes/No, True/False, Yes/No/Abstain, Likert Scale, and Generic Slides.

|                       | Template Slides Mei | nu |
|-----------------------|---------------------|----|
| E Yes/No E True/False |                     |    |
| Yes/No/Abstain        |                     |    |
| Likert Slides         | •                   |    |
| Generic Slides        | •                   |    |

When you insert any of the template slides, a Vertical chart is inserted onto the slide. You can change the chart type on the inserted slide. Find information for changing chart types in *Chart Slides* on page 57.

Yes/No Slide A Yes/No slide is used for a question with a yes or no response. The slide includes a generically worded question and answers. You may wish to edit the question to be more specific.

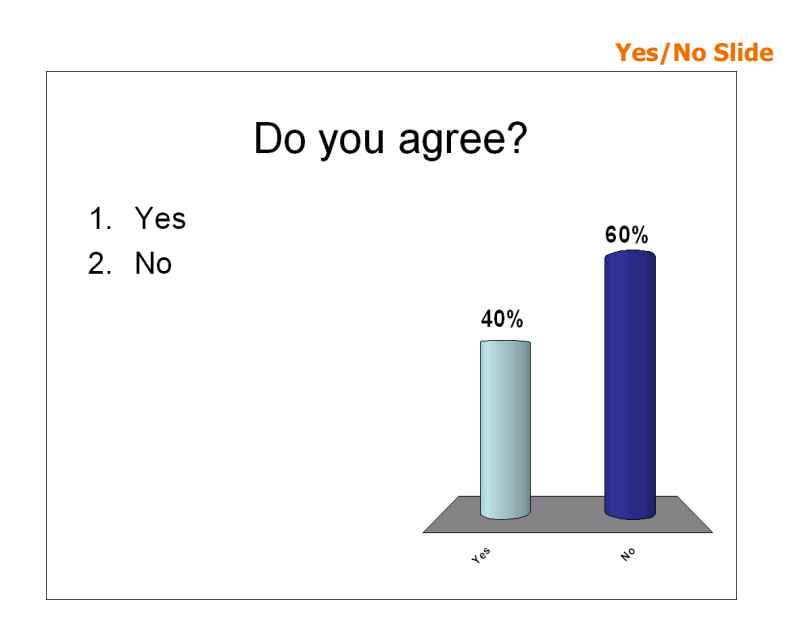

**True/False Slides** 

A True/False slide is used for a question with a true or false response. The slide includes a generically worded question and answers. You may wish to edit the question to be more specific.

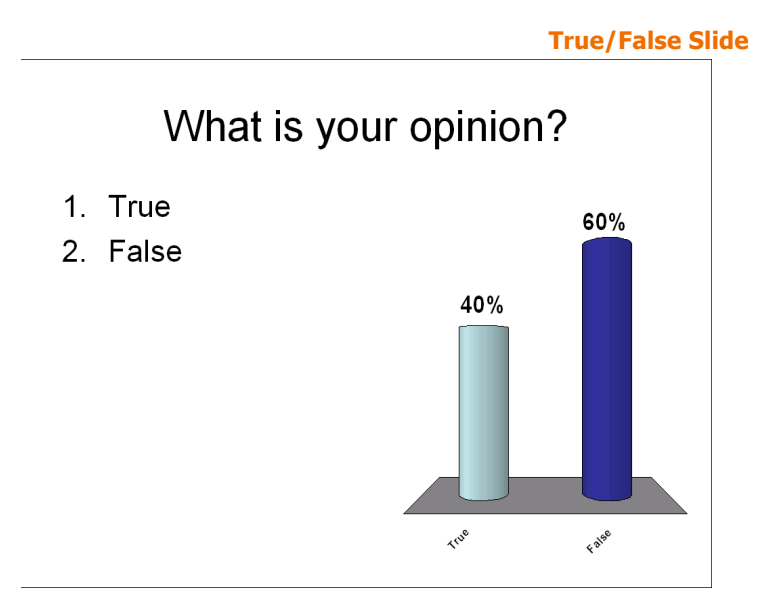

Yes/No/Abstain Slide A Yes/No/Abstain slide is used with a yes or no response with option to abstain. The slide includes a generically worded question and answers. You may wish to edit the question to be more specific.

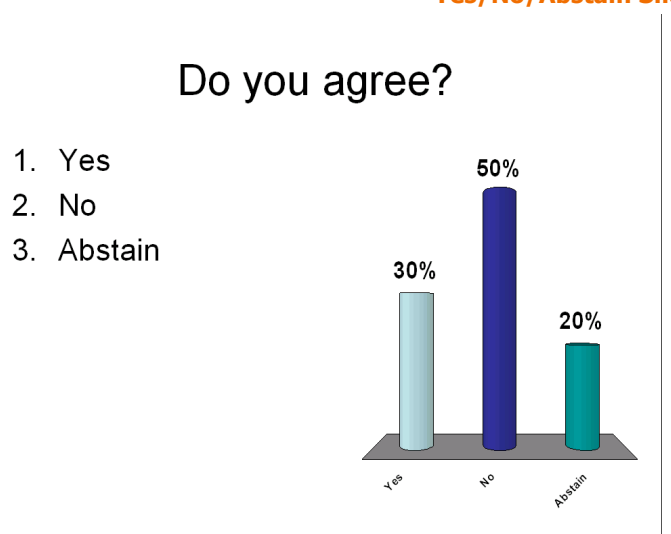

#### Yes/No/Abstain Slide

# **Likert Scale Slide** A Likert Scale slide is used for a statement with a response of varying levels of agreement or disagreement. There are 4-, 5-, and 7-level Likert Scale slides. The slide includes a generically worded question and answers. You may wish to edit the question to be more specific.

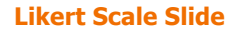

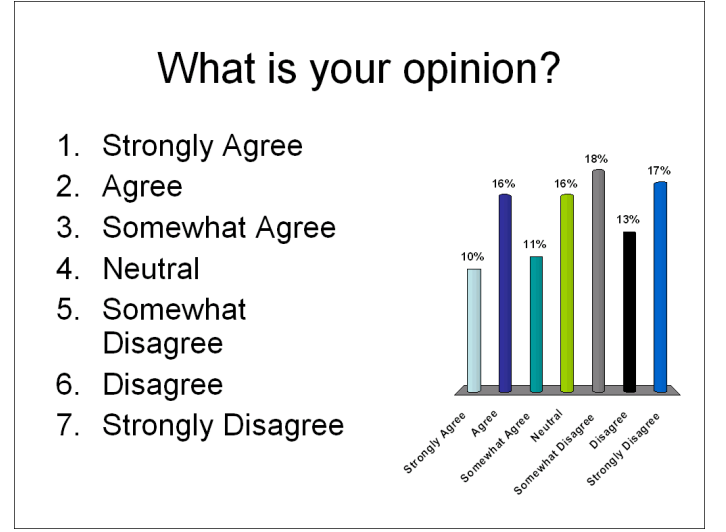

#### **Generic Slide**

A Generic 2 to 10 answer slide allows you to insert a slide with up to 10 answers. The slide includes a generically worded question and answers. You may wish to edit the question and answers to be more specific.

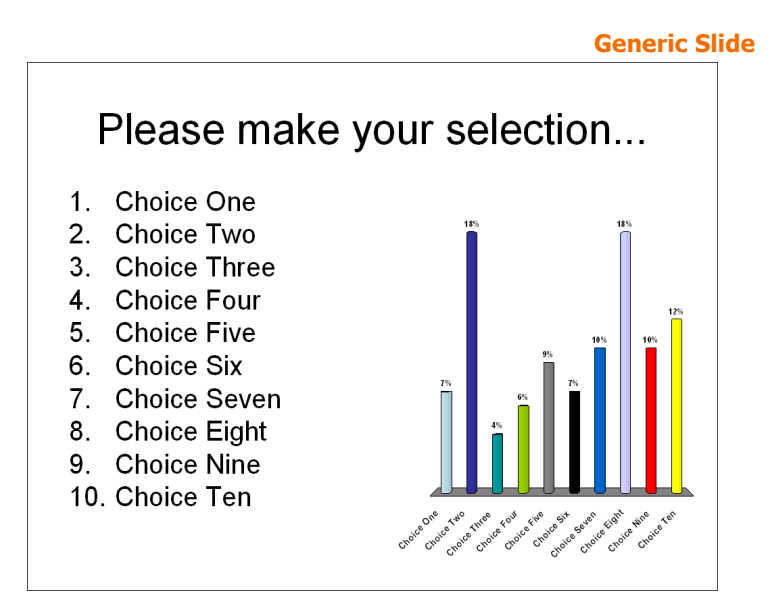

## **Special Slides**

The final set of slides in the Insert Slides menu are special-purpose slides. There are several specialpurpose slides: ResponseCard RF Channel Slide, vPad Log-In, Fill in the Blank Slide, and Essay Slide.

ResponseCard RF Channel Slide
 vPad Log-In
 Fill in the Blank Slide
 Essay Slide

### ResponseCard RF Channel Slide

The ResponseCard RF Channel Slide displays channel setting instructions for the ResponseCard Radio Frequency devices used by participants.

**Special Slides Menu** 

The ResponseCard RF Channel Slide displays instructions that show participants how to set the channel on their response devices. Setting channels prevents frequency disruption between response devices and receivers if simultaneous presentations are occurring in adjacent rooms.

Before you change the channel settings on the ResponseCard devices, you will need to change the channel on the receiver. There are 82 possible channels for the ResponseCard RF and 74 possible channels for ResponseCard XR, and the default channel is 41.

Once the channel is set correctly on the receiver, display the ResponseCard RF Channel Slide early in your presentation so that participants can update the channel code on their devices.

Channel Setting Instructions for ResponseCard RF

1. Press and release the "GO" button.

2. While the light is flashing red and green, enter the 2 digit channel code (i.e. channel 1 = 01, channel 21 = 21).

3. After the second digit is entered, Press and release the "GO" button.

4. Press and release the "1/A" button. The light should flash yellow to confirm.

# **vPad Log-In Slide** The vPad Log-In slide displays setup information for participants using vPad to send their responses.

The vPad Log-In slide displays the computer's friendly name, IP address, and port number, which are required for participants submitting responses using vPad. If some of the participants in your audience will be using vPad, you should include this slide early in your presentation so that they can successfully connect.

Find more information on using vPad in *Chapter 4: Response Device and Settings Management*.

| vPad Log-In Sl                                                                                                   | ide |
|----------------------------------------------------------------------------------------------------|-----|
| Please enter the following <b>Friendly Name</b> or <b>IP</b><br><b>Address</b> and <b>Port Number</b> to connect |     |
| 191.157.1.112                                                                                                    |     |
| 1025                                                                                                    |     |
|                                                                                                    |     |
|                                                                                                    |     |

Fill in the Blank SlideThe Fill in the Blank slide contains a question region for you to<br/>pose a question. It does not contain an answer region or a chart,<br/>since the responses are in the form of text. ResponseCard IR,<br/>XL, and RF users are limited to numerical responses, but<br/>ResponseCard XR and vPad users may provide alphanumeric<br/>responses of varying lengths.

You can specify one or more keywords in the TurningPoint settings that the answer should contain to be considered correct

(for reporting and grading purposes). Find more information in *Chapter 4: Response Device and Settings Management*.

| Fill in the Blank Slic |    |
|------------------------|----|
| Enter question tex     | :t |
|                        |    |
|                        |    |
|                        |    |
|                        |    |

**Essay Slide** The Essay slide contains a question region for you to pose a question. It does not contain an answer region or a chart, since the responses are in the form of text. ResponseCard IR, XL, and RF users are limited to numerical responses, but ResponseCard XR and vPad users may provide alphanumeric responses of varying lengths.

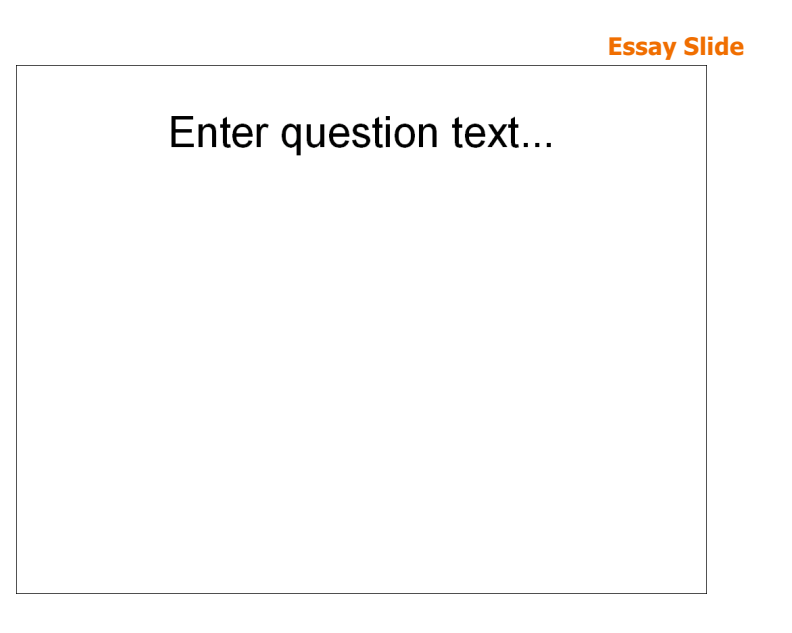

# **Modify Slides**

TurningPoint slides are simply ordinary PowerPoint slides with extra features, so you can use and customize them as you would an ordinary PowerPoint slide. You can reorder slides, move objects, add text and pictures, apply fonts and color schemes, and use animation. Find more information in your PowerPoint documentation.

You can also modify the features TurningPoint adds to your slides. You can change chart types and colors. Find more information in *Chart Slides* on page 57. You can use pictures for answers. Find more information in *Create Picture Slides* on page 78. And you can add a Correct Answer Indicator Find more information in *Add a Correct Answer Indicator* on page 88.

**Note** Chart settings will retain any modifications you make, even after you add or remove answers on the modified chart slides.

This section describes how to:

- Designate a Demographic Slide
- Change Chart Types
- Identify a Correct Answer
- Set Point Values
- Clear Answer Values
- Create Picture Slides
- Change Chart Colors
- Make a PowerPoint Slide Interactive by Inserting a Chart

### **Designate a Demographic Slide**

You can designate a slide as demographic to see how a certain group in your audience responds to certain questions. Slides designated as Demographic can be used in conjunction with Demographic Reports. Find more information on *Demographic Reports* on page 219.

### **Step by Step Instructions**

 From the TurningPoint toolbar, select Tools > Settings. To designate a slide as 'Demographic'...

The Settings window opens.

| •                                                         | Settings                  |         |
|-----------------------------------------------------------|---------------------------|---------|
|                                                           | Settings Polling Test     | )       |
| bjects                                                    | Property                  | Value   |
| Application                                               | Response Reminders        |         |
| Response Devices                                          | Countdown Seconds         | 10      |
| Presentation                                              |                           |         |
| ▼2. Where is the capital of Ohio                          |                           |         |
| Columbus                                                  | Correct Answer indicators |         |
| <ul> <li>Cincinnati</li> </ul>                            | Delay                     | 4       |
| Youngstown                                                |                           |         |
| Cleveland                                                 | Showbar                   |         |
| ▼3. Where is the capital of Pennsylva                     | Use Second Monitor        | False   |
| <ul> <li>Pittsburgh</li> </ul>                            | Display Showbar           | True    |
| Harrisburg                                                | Supplay Showbar           | The     |
| Scranton                                                  | Expand Snowbar            | True    |
| Phiadelphia                                               |                           |         |
| 4. where is the capital of the United<br>Washington Costs | Response/Nonresponse Grid |         |
| Washington State                                          | Auto Size Grid            | True    |
| • Washington D.C                                          | Maximum Grid Width        | 800     |
| Washington NC                                             | Maximum Grid Height       | 600     |
| ▼5. Where is the capital of New Mexic                     | Use Second Monitor        | False   |
| Albuquerque                                               | ose second monitor        | ( Table |
| • Santa Fe                                                | Grid Rotation Interval    | 2       |
| Los Alamos                                                | Display Participant Names | True    |
| Carslbad                                                  | Cell Background Color 1   |         |
| ▼6. Where is the capital of Virginia?                     | Cell Background Color 2   |         |
| Alexandria                                                | Cell Background Color 3   |         |
| Lynchburg                                                 | Cell Background Color 4   |         |
| Martinsville                                              | Cold Deckground Color     |         |
| Richmond                                                  | Grid Background Color     |         |
| ▼7. What is the capital of Tennessee?                     | Grid Cell Text Color      |         |
| Gatlinburg                                                | Grid Opacity              |         |
| Memphis                                                   |                           |         |
| Nashville                                                 | C                         | ) ( ) ( |

2 Select the slide you want to designate as Demographic from the Settings Hierarchy.

The available settings for the slide display in the right pane of the window.

- 3 Select Demographic Question.
- A Drop-down menu opens.

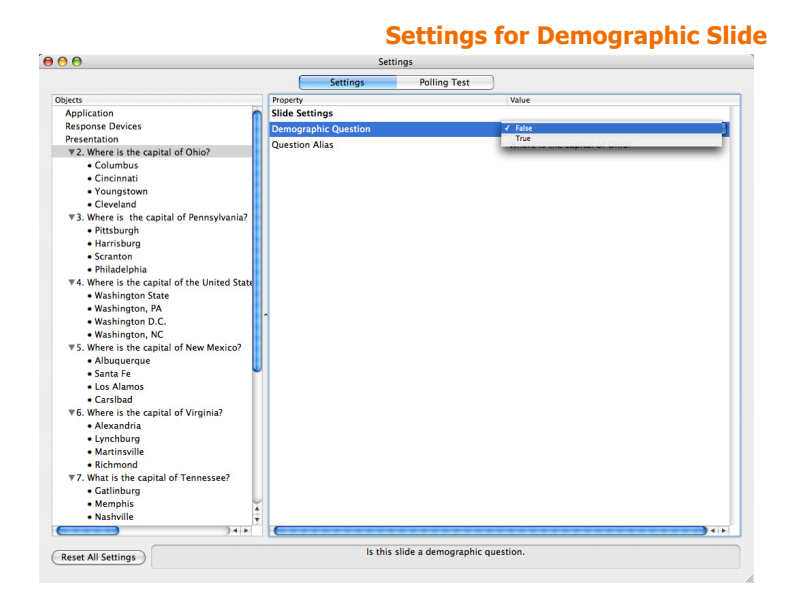

4 Select True.

Your slide is now a Demographic slide.

### **Change Chart Types**

You can change the type of chart on a TurningPoint slide using the Insert Object menu.

### **Step by Step Instructions**

To change a chart's type...

 Navigate to the TurningPoint slide in your presentation on which you would like to change the chart.
**Insert Object Menu** 

#### 2 Select Insert Object from the TurningPoint toolbar.

The Insert Object menu opens.

| Insert Object 🔻 Tools 🔻 Response D | evices |
|------------------------------------|--------|
| Charts                             | •      |
| Answer Now<br>Countdown            | +      |
| Correct Answer Indicator<br>Stats  | +      |
| 🚰 Text Message                     |        |

3 Select Charts to display the Charts submenu.

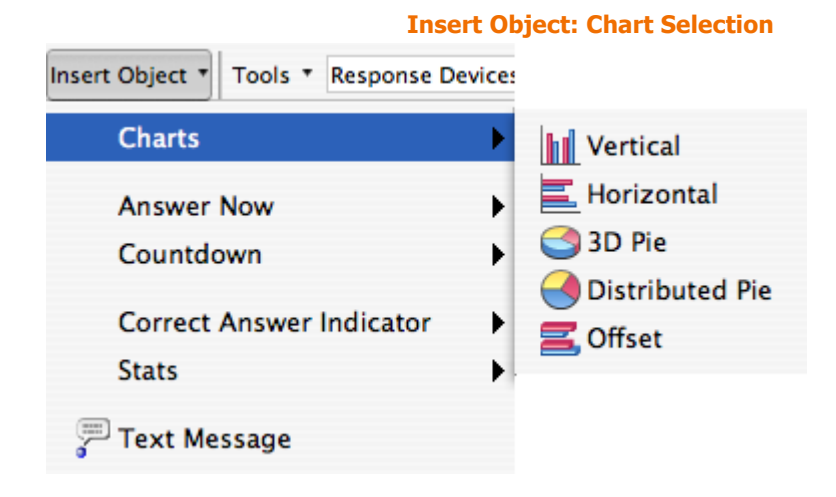

4 Select the type of chart you would like to appear on the slide.

When you select the chart type, TurningPoint changes the chart on your slide to match the type.

#### **Identify a Correct Answer**

You can specify whether answers in your TurningPoint slides should be considered correct or incorrect from the Settings window. By setting answer values, you can show the correct answer after polling with a Correct Answer Indicator. Find more information in *Add a Correct Answer Indicator* on page 88.

You can identify a correct answer to a question from the Settings window. By default, answers marked Correct have a point value of 100 points, and answers marked Incorrect have a point value of 0 points for the purposes of scoring and competition. Find information about assigning specific point values to answers in **Set Point Values** on page 74.

#### **Step by Step Instructions**

 From the TurningPoint toolbar, select Tools > Settings. To mark an answer correct from the Settings window...

The Settings window opens.

| • •                                    | Setti                     | ngs          |             |
|----------------------------------------|---------------------------|--------------|-------------|
|                                        | Settings                  | Polling Test | )           |
| bjects                                 | Property                  |              | Value       |
| Application                            | Response Reminders        |              |             |
| Response Devices                       | Countdown Seconds         |              | 10          |
| Presentation                           |                           |              |             |
| ▼2. Where is the capital of Ohio       | C                         |              |             |
| Columbus                               | Correct Answer Indicator  | rs           |             |
| • Cincinnati                           | Delay                     |              | 4           |
| <ul> <li>Youngstown</li> </ul>         |                           |              |             |
| Cleveland                              | Showbar                   |              |             |
| ▼3. Where is the capital of Pennsylva  | Use Second Monitor        |              | False       |
| Pittsburgh                             | Display Showbar           |              | Toue        |
| Harrisburg                             | Display Showbar           |              | -           |
| Scranton                               | Expand Snowbar            |              | True        |
| • Phiadelphia                          |                           |              |             |
| ♥4. Where is the capital of the United | Response/Nonresponse      | Grid         |             |
| wasnington state                       | Auto Size Grid            |              | True        |
| • Washington, PA                       | Maximum Grid Width        |              | 800         |
| Washington D.C.                        | Maximum Crid Height       |              | 600         |
| The Washington, NC                     | Maximum Grid Height       |              | (Selection) |
| Albuquerque                            | Use Second Monitor        |              | False       |
| • Santa Fe                             | Grid Rotation Interval    |              | 2           |
| • Los Alamos                           | Display Participant Names |              | True        |
| Carsibad                               | Cell Background Color 1   |              |             |
| ▼6. Where is the capital of Virginia?  | Cell Background Color 2   |              |             |
| Alexandria                             | Cell Background Color 3   |              |             |
| Lynchburg                              | c li a la la la la la la  |              |             |
| Martinsville                           | Cell Background Color 4   |              |             |
| Richmond                               | Grid Background Color     |              |             |
| ▼7. What is the capital of Tennessee?  | Grid Cell Text Color      |              |             |
| Gatlinburg                             | Grid Opacity              |              | -           |
| Memphis                                |                           |              |             |
| Nashville                              | (                         |              |             |

2 From the Settings Hierarchy, select the slide on which you would like to identify a correct answer. 3 Select the Answer you want to identify as correct.

The settings for that answer display in the right pane of the window.

- Settings Windows: Answer Settings
- 4 Select Correct from the Answer Value drop-down menu.

|                                              | Settings                       | Polling Test              |                                              |
|----------------------------------------------|--------------------------------|---------------------------|----------------------------------------------|
| biects                                       | Property                       |                           | Value                                        |
| Application                                  | Answer Settings                |                           |                                              |
| Response Devices                             | Answer Alias                   |                           | Columbus                                     |
| Presentation                                 | Answei Anas                    |                           | columbus                                     |
| ▼2. Where is the capital of Ohio?            | Answer Value                   |                           | No Value                                     |
| Columbus                                     |                                |                           | Correct                                      |
| Cincinnati                                   |                                |                           | Incorrect                                    |
| Youngstown                                   |                                |                           |                                              |
| Cleveland                                    |                                |                           |                                              |
| ▼3. Where is the capital of Pennsylvania?    |                                |                           |                                              |
| Pittsburgh                                   |                                |                           |                                              |
| Harrisburg                                   |                                |                           |                                              |
| Scranton                                     |                                |                           |                                              |
| Philadelphia                                 |                                |                           |                                              |
| ▼4. Where is the capital of the United State |                                |                           |                                              |
| Washington State                             |                                |                           |                                              |
| Washington, PA                               |                                |                           |                                              |
| Washington D.C.                              | <u>^</u>                       |                           |                                              |
| Washington, NC                               |                                |                           |                                              |
| ▼5. Where is the capital of New Mexico?      |                                |                           |                                              |
| Albuquerque                                  |                                |                           |                                              |
| • Santa Fe                                   |                                |                           |                                              |
| Los Alamos                                   |                                |                           |                                              |
| Carslbad                                     |                                |                           |                                              |
| ▼6. Where is the capital of Virginia?        |                                |                           |                                              |
| Alexandria                                   |                                |                           |                                              |
| Lynchburg                                    |                                |                           |                                              |
| Martinsville                                 |                                |                           |                                              |
| Richmond                                     |                                |                           |                                              |
| ▼7. What is the capital of Tennessee?        |                                |                           |                                              |
| Gatlinburg                                   |                                |                           |                                              |
| Memphis                                      |                                |                           |                                              |
| Nashville                                    |                                |                           |                                              |
|                                              | (                              | ********                  | )++                                          |
| The value                                    | of the answer. Possible values | s are "No Value". "Correc | t", "Incorrect" or a number from 0 to 10000. |

Settings Window: Select Correct

TurningPoint sets the selected answer as Correct and automatically sets all other answers on that slide as Incorrect.

You can have more than one correct answer on a slide by repeating these steps on another answer.

Correct from the

You can change an answer you marked as Correct to Incorrect by repeating these steps and selecting Incorrect from the dropdown menu.

#### **Set Point Values**

The answer values are used in generating graded reports, scoring reports and others available in Turning Reports. Find more information in *Reports* on page 211.

You can set the point value for an answer in the range of 0 through 10,000. An answer set as Correct has a default point value of 100. An incorrect answer has a default point value of 0.

You can assign different point values to different answers (if one answer should be awarded more than another, for example).

Conversely, you can enable participants to receive negative points for correct answers in the same way.

You can identify a correct or incorrect answer by following the instructions in *Identify a Correct Answer* on page 72.

#### **Step by Step Instructions**

 From the TurningPoint toolbar, select Tools > Settings. To set a point value for an answer...

The Settings window opens.

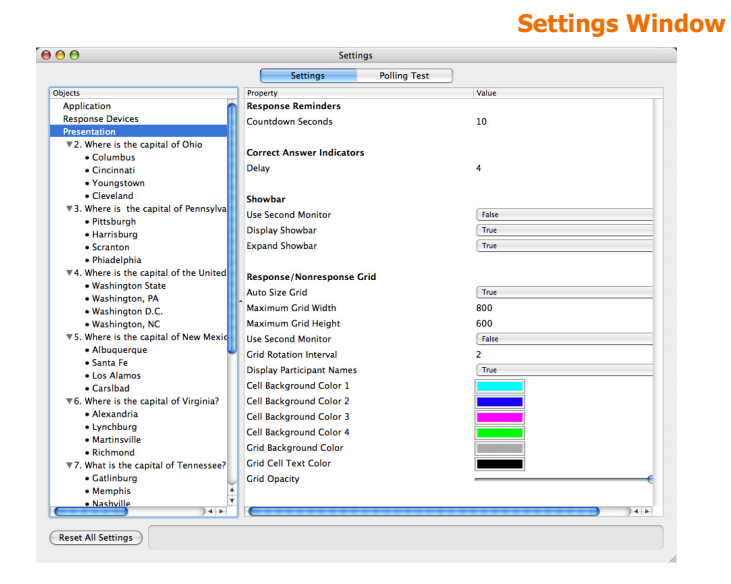

2 From the Settings Hierarchy, select the answer to which you would like to assign a a point value. The available settings for the answer display in the right pane of the window.

| • •                                          | Set             | tings        |          |      |
|----------------------------------------------|-----------------|--------------|----------|------|
|                                              | Settings        | Polling Test |          |      |
| ojects                                       | Property        |              | Value    |      |
| Application                                  | Answer Settings |              |          |      |
| Response Devices                             | Answer Alias    |              | Columbus |      |
| Presentation                                 | Answer Value    |              | No Value |      |
| ▼2. Where is the capital of Ohio?            | volumer value   |              | no reac  |      |
| Columbus                                     |                 |              |          |      |
| Cincinnati                                   |                 |              |          |      |
| <ul> <li>Youngstown</li> </ul>               |                 |              |          |      |
| Cleveland                                    |                 |              |          |      |
| ▼3. Where is the capital of Pennsylvania?    |                 |              |          |      |
| <ul> <li>Pittsburgh</li> </ul>               |                 |              |          |      |
| <ul> <li>Harrisburg</li> </ul>               |                 |              |          |      |
| Scranton                                     |                 |              |          |      |
| <ul> <li>Phiadelphia</li> </ul>              |                 |              |          |      |
| ▼4. Where is the capital of the United State |                 |              |          |      |
| <ul> <li>Washington State</li> </ul>         |                 |              |          |      |
| <ul> <li>Washington, PA</li> </ul>           |                 |              |          |      |
| <ul> <li>Washington D.C.</li> </ul>          |                 |              |          |      |
| <ul> <li>Washington, NC</li> </ul>           |                 |              |          |      |
| ▼5. Where is the capital of New Mexico?      |                 |              |          |      |
| Albuquerque                                  |                 |              |          |      |
| • Santa Fe                                   | -               |              |          |      |
| Los Alamos                                   |                 |              |          |      |
| Carslbad                                     |                 |              |          |      |
| ▼6. Where is the capital of Virginia?        |                 |              |          |      |
| Alexandria                                   |                 |              |          |      |
| Lynchburg                                    |                 |              |          |      |
| <ul> <li>Martinsville</li> </ul>             |                 |              |          |      |
| Richmond                                     |                 |              |          |      |
| ▼7. What is the capital of Tennessee?        |                 |              |          |      |
| Gatlinburg                                   |                 |              |          |      |
| Memphis                                      | ¥               |              |          |      |
| Nashville                                    | *               |              |          |      |
| 141                                          | 6               |              |          | 14 1 |

3 Double-click in the Answer Value drop-down menu.

The current value is highlighted.

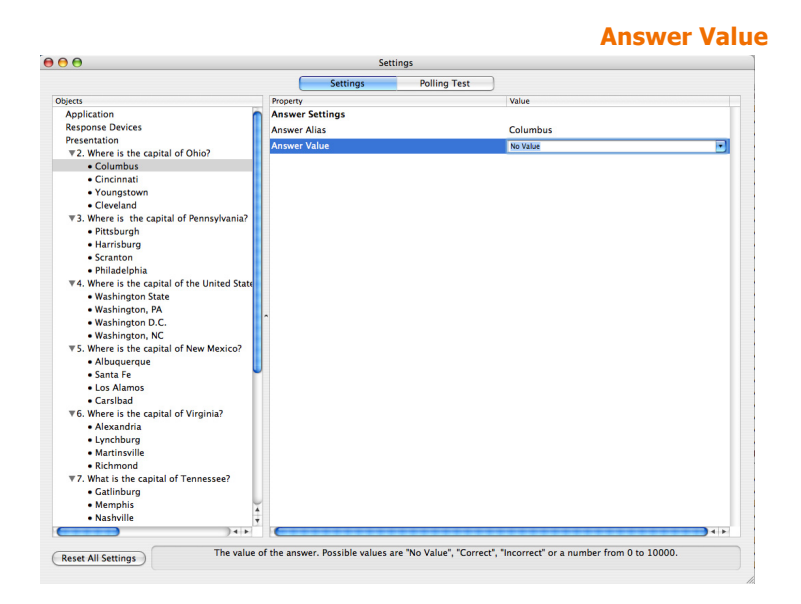

- 4 Enter a point value. You can enter a point value ranging form zero through 10,000.
- **5** Press the Enter Key. TurningPoint sets the point value for the selected answer.

You can set the point value for another answer by repeating these steps on another answer.

You can change the point value you set by repeating these steps on the same answer and entering the new point value instead.

You can clear the point value for a particular answer on a slide or all answers in a presentation by following the instructions in *Clear Answer Values* on page 76.

#### **Clear Answer Values**

You can clear the value from an answer.

#### **Step by Step Instructions**

 From the TurningPoint toolbar, select Tools > Settings. To clear the answer values for a presentation...

The settings window open

2 From the Settings Hierarchy, select the answer for which you would like to clear the answer value. The available settings for the answer display in the right pane of the window.

| ,                                               |          | 56          | ttings       |          |  |
|-------------------------------------------------|----------|-------------|--------------|----------|--|
|                                                 | 1        | Settings    | Polling Test | ]        |  |
| 15                                              | Propert  | Y           |              | Value    |  |
| plication                                       | Answe    | er Settings |              |          |  |
| sponse Devices                                  | Answe    | r Alias     |              | Columbus |  |
| sentation                                       | Answe    | r Value     |              | No Value |  |
| <ol><li>Where is the capital of Ohio?</li></ol> |          |             |              |          |  |
| Columbus                                        |          |             |              |          |  |
| Cincinnati                                      |          |             |              |          |  |
| Youngstown                                      |          |             |              |          |  |
| Cleveland                                       |          |             |              |          |  |
| 3. Where is the capital of Pennsylvania?        |          |             |              |          |  |
| <ul> <li>Pittsburgh</li> </ul>                  |          |             |              |          |  |
| <ul> <li>Harrisburg</li> </ul>                  |          |             |              |          |  |
| Scranton                                        |          |             |              |          |  |
| <ul> <li>Phiadelphia</li> </ul>                 |          |             |              |          |  |
| 4. Where is the capital of the United State     |          |             |              |          |  |
| <ul> <li>Washington State</li> </ul>            |          |             |              |          |  |
| <ul> <li>Washington, PA</li> </ul>              |          |             |              |          |  |
| <ul> <li>Washington D.C.</li> </ul>             |          |             |              |          |  |
| <ul> <li>Washington, NC</li> </ul>              |          |             |              |          |  |
| 5. Where is the capital of New Mexico?          |          |             |              |          |  |
| Albuquerque                                     |          |             |              |          |  |
| • Santa Fe                                      |          |             |              |          |  |
| Los Alamos                                      |          |             |              |          |  |
| Carslbad                                        |          |             |              |          |  |
| 6. Where is the capital of Virginia?            |          |             |              |          |  |
| Alexandria                                      |          |             |              |          |  |
| Lynchburg                                       |          |             |              |          |  |
| Martinsville                                    |          |             |              |          |  |
| Richmond                                        |          |             |              |          |  |
| 7. What is the capital of Tennessee?            |          |             |              |          |  |
| Gatlinburg                                      |          |             |              |          |  |
| Memphis                                         | <u> </u> |             |              |          |  |
|                                                 | <b>•</b> |             |              |          |  |

3 Select No Value from the Answer Value drop-down menu. TurningPoint clears the answer value for the selected answer.

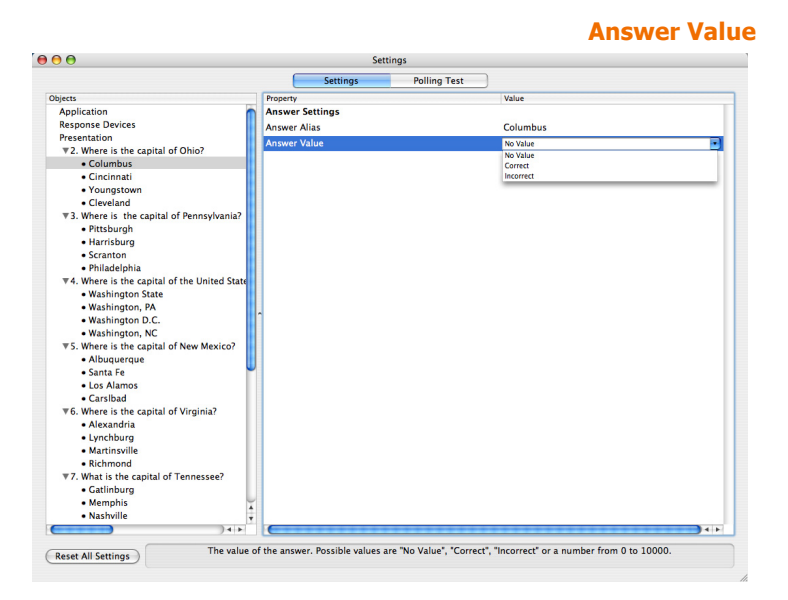

Alternatively, select the Reset All Settings button to reset all of the answer values in the presentation. If you choose this option, TurningPoint resets all of the settings back to their default settings.

Find information for setting Correct or Incorrect values in *Identify a Correct Answer* on page 72.

Find information for setting point values in *Set Point Values* on page 74.

#### **Create Picture Slides**

Instead of using textual answers in the answer region, you can use pictures. This is useful if you pose a question with visual responses or where a visual aid will help the audience choose.

#### **Step by Step Instructions**

1 Create a TurningPoint slide.

To create a picture slide...

The text in the answer region will be replaced by pictures. Therefore, it is recommended that you use descriptive words or phrases for the answer text in the answer region because this text will still be used for the chart labels (answer aliases) and answer text in settings and reports.

Find more information on creating a slide in *Insert a Slide* on page 51.

**Note** Since you will be using pictures as answers, the horizontal and offset charts will not align correctly with the answers. Use a vertical, 3D pie, or distributed pie chart. Find more information in **Types of Slides** on page 56.

2 Insert pictures to use as answers using the options in PowerPoint's Insert > Picture menu. Insert one picture for each answer.

Find more information on inserting pictures in PowerPoint's online help.

3 Resize and arrange the pictures the way you want them to appear on the slide.

Select and drag the picture to reposition it. Resize the picture using the Format Picture Command. Find more information in PowerPoint's online help.

- 4 To order the pictures correctly with the answers, follow these steps:
  - a Ensure that no objects on the slide are selected by clicking outside the slide.
  - b Select the picture that corresponds to the first answer by clicking on it.

You can tell that the picture is selected when the resize handles are shown on its sides and corners.

- c Select the picture that corresponds to the second answer by holding the Shift key on your keyboard and clicking on the picture.
- d Repeat step c for each additional picture until you have selected one for each answer.

Now both the first and second picture are selected.

**Note** You may include pictures on your slide that are not associated with one of the answers (for decoration or illustration). Do not select these pictures.

5 Select the Convert to Picture Slide button from the TurningPoint toolbar.

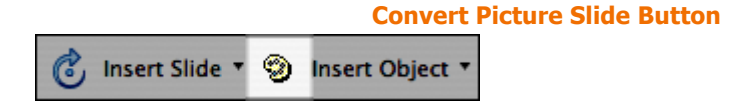

When you select the Convert to Picture Slide button, the answer region is hidden and the pictures are enumerated with a label, according to the answers you assigned them.

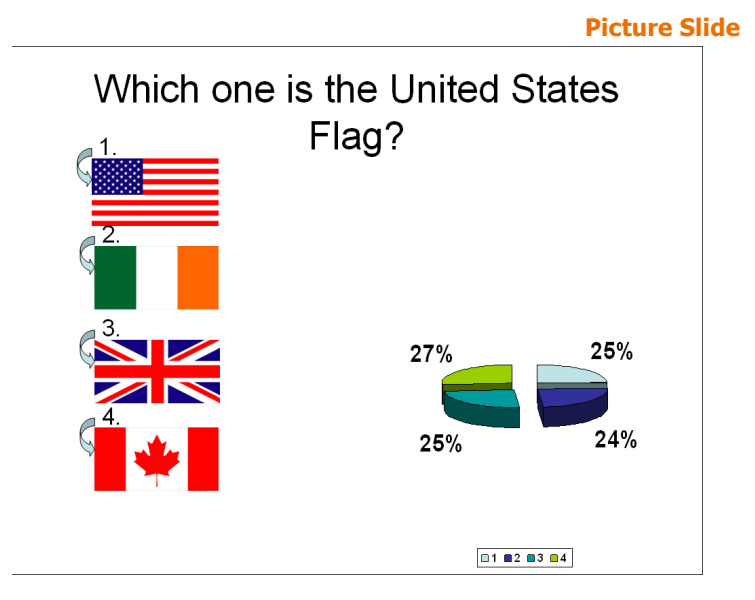

After you convert the answers to pictures, you can resize and arrange the pictures if you need to adjust them.

**Turning Technologies** 

Additionally, you can identify a correct answer or set point values. Find more information in *Identify a Correct Answer* on page 72and *Set Point Values* on page 74.

#### **Change Chart Colors**

TurningPoint slides display in the same color scheme as your PowerPoint presentation. See PowerPoint help for more information on changing chart colors.

#### Make a PowerPoint Slide Interactive by Inserting a Chart

You can make an ordinary PowerPoint slide interactive by adding a chart to a slide that already has a question and a list of answers, or by creating a PowerPoint slide with a title and a bulleted or numbered list.

When you convert the slide to a TurningPoint slide using the following instructions, the title will become the question and the bulleted or numbered list will become the list of answers. You can include up to ten items in the list. The question/title and the list of answers/numbered list must be in two separate boxes in order for the conversion to work properly.

#### **Step by Step Instructions**

To convert a PowerPoint slide to an interactive slide...

 Navigate to the PowerPoint slide in your presentation that you would like to convert to a TurningPoint slide.

#### 2 Select Insert Object from the TurningPoint toolbar.

The Insert Object menu opens.

#### **Insert Object Menu**

| Insert Object 🔻 Tools 🔻 | Response Device: |
|-------------------------|------------------|
| Charts                  | •                |
| Answer Now              | •                |
| Countdown               | +                |
| Correct Answer I        | ndicator 🕨 🕨     |
| Stats                   | •                |
| 💬 Text Message          |                  |

3 Select Charts.

A submenu opens and displays the list of available charts.

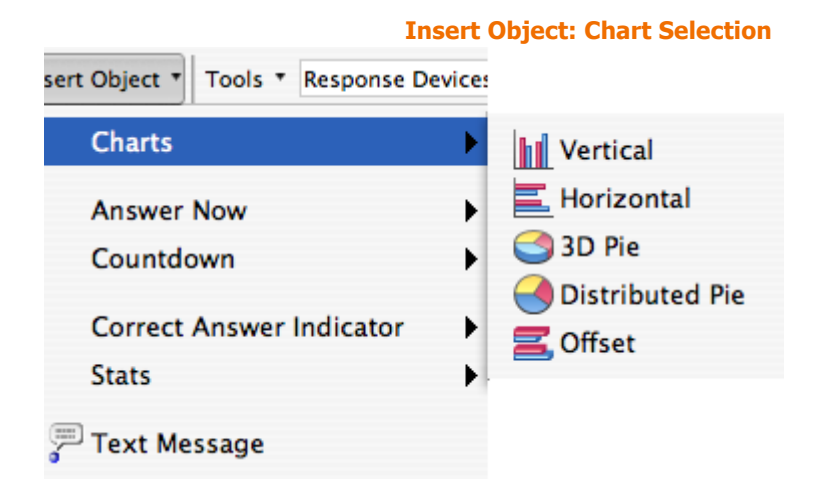

4 Select a chart to add to the slide.

When you select the chart to be added, TurningPoint converts the title of your slide to the question, the bulleted or numbered list to the answers, and adds the chart to the slide.

You now have a functioning TurningPoint slide.

Find more information on chart types in *Chart Slides* on page 57.

# **Add Objects**

TurningPoint offers several static and interactive objects you can add to your slides: Answer Now prompts, Countdowns, Correct Answer Indicators, Text Message prompts and Statistics Indicators.

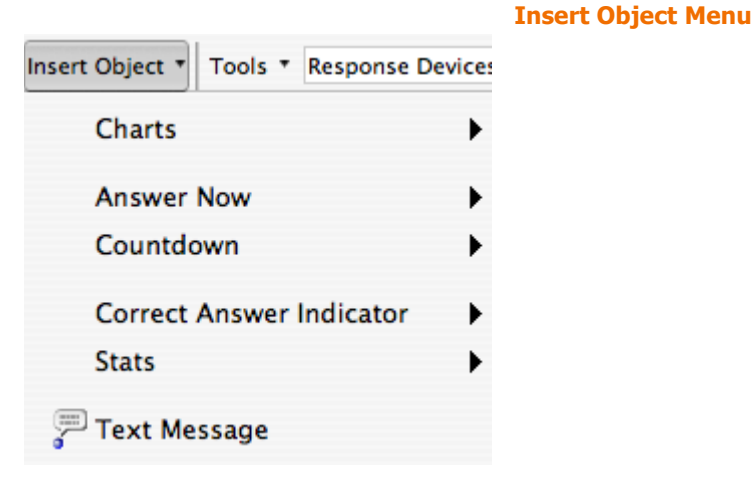

This section describes how to:

- Add an Answer Now Indicator
- Add a Countdown Indicator
- Add a Correct Answer Indicator
- Add Text Messaging
- Add Statistics Indicators

#### Add an Answer Now Indicator

An Answer Now Indicator gives the audience a visual cue that the slide is a TurningPoint slide to which they have the opportunity to respond. An Answer Now Indicator appears during a presentation when polling opens and disappears when polling is closed.

There are two Answer Now Indicators to choose from.

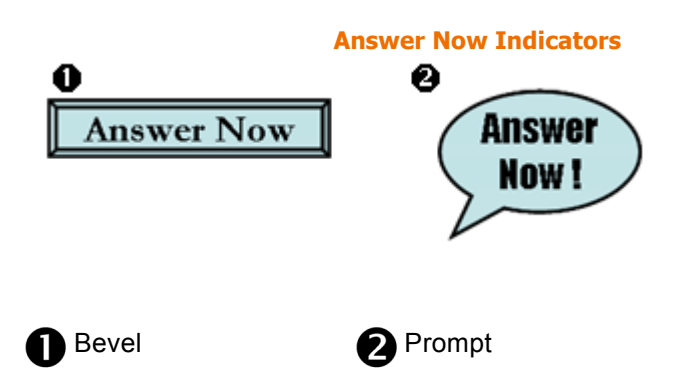

The Answer Now Indicator can be moved and resized like an ordinary PowerPoint object. You can change the text "Answer Now" by selecting the text to edit it.

#### **Step by Step Instructions**

- Navigate to the TurningPoint slide in your presentation to which you would like to add an Answer Now Indicator.
- To add an Answer Now Indicator...

2 From the TurningPoint toolbar, select Insert Object.

The Insert Object menu opens.

**Insert Object Menu** 

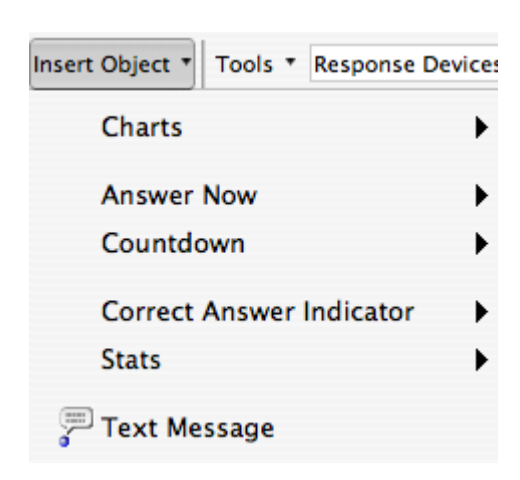

3 Select Answer Now.

A submenu opens displaying the available Answer Now Indicators.

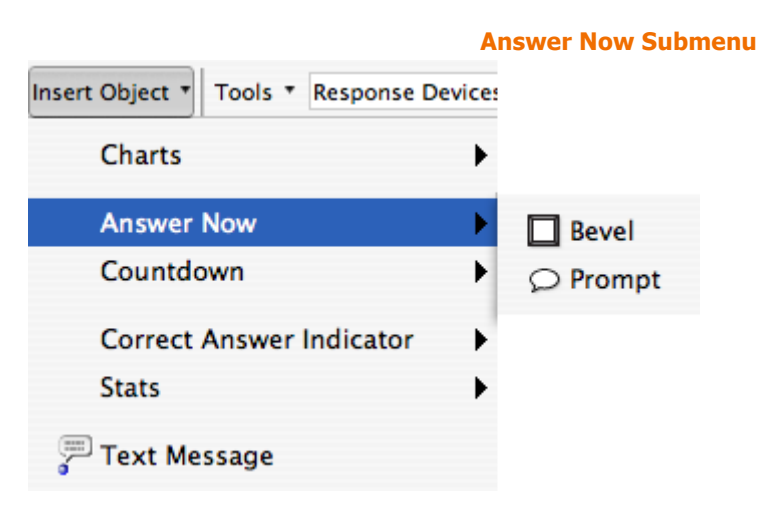

 4
 Select an Answer Now
 TurningPoint places the Answer Now Indicator on your slide.

 Indicator.
 You can move, resize, or change the text of the Answer Now

 Indicator.
 Indicator fit you can move, resize, or change the text of the Answer Now

Indicator to better fit your slide. You can also delete the Answer Now Indicator if you no longer want it to appear on the slide.

To replace an existing Answer Now Indicator with a different type, simply repeat these steps. The current Answer Now Indicator will be replaced with the new one you select.

#### Add a Countdown Indicator

A Countdown Indicator gives the audience a visual cue that polling for a question is about to close. The Countdown Indicator shows the number of seconds remaining and counts down to zero. A countdown can have a maximum length of 999 seconds. The indicator appears during a presentation when you advance the slide during polling. When the countdown expires, the Countdown Indicator disappears and polling is automatically closed. You can specify that a Countdown Indicator should appear automatically on each TurningPoint slide that you create using the Countdown setting, a presentation-level setting. Find more information about modifying settings in *Response Device and Settings Management* on page 97.

#### **Countdown Indicator**

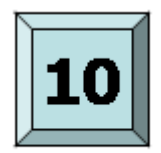

Timer

#### **Step by Step Instructions**

- Navigate to the TurningPoint slide in your presentation to which you would like to add an Countdown Indicator.
- 2 From the TurningPoint toolbar, select Insert Object.

To add a Countdown Indicator...

The Insert Object menu opens.

**Insert Object Menu** 

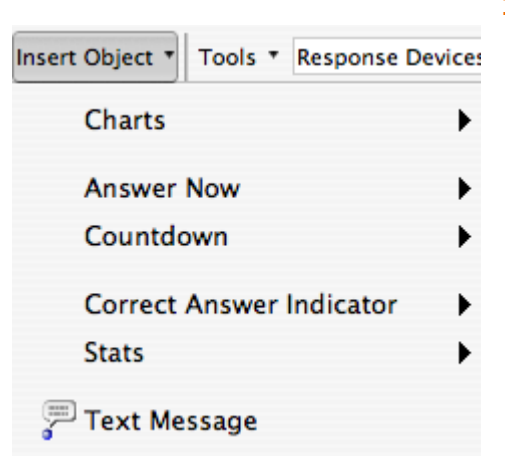

3 Select Countdown.

A submenu opens displaying the Countdown indicator.

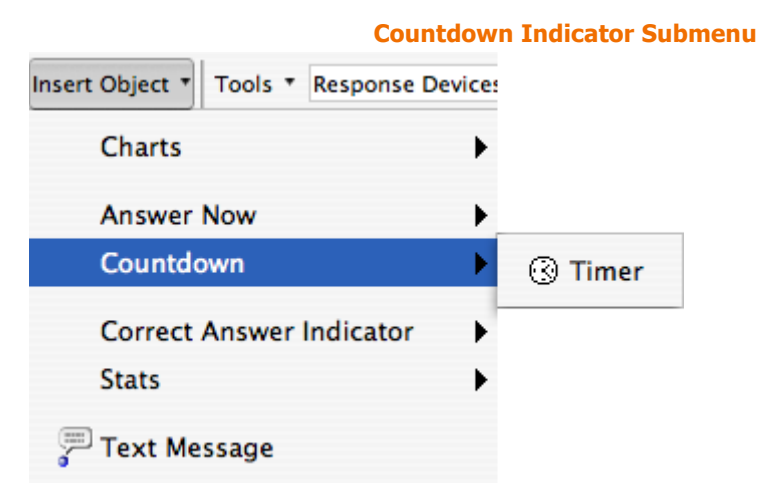

4 Select the Countdown Indicator.

TurningPoint places the Countdown Indicator on your slide.

**Note** You can also change the length of the countdown by pressing control + click (or right click on the mouse) and selecting Change Timer Limit from the contextual menu. A dialog box opens prompting you to 'enter a value 1-999 for the Countdown time limit.'

You can move or resize the Countdown Indicator to better fit your slide. You can also delete the Countdown Indicator if you no longer want it to appear on the slide.

#### Add a Correct Answer Indicator

A Correct Answer Indicator gives a visual cue to the audience to indicate the correct answer(s) after polling for a question is finished. A Correct Answer Indicator appears during a presentation when you advance the slide after displaying the chart.

A Correct Answer indicator appears for each answer marked as Correct or for which a point value is specified. Find more information in *Identify a Correct Answer* on page 72 or *Set Point Values* on page 74.

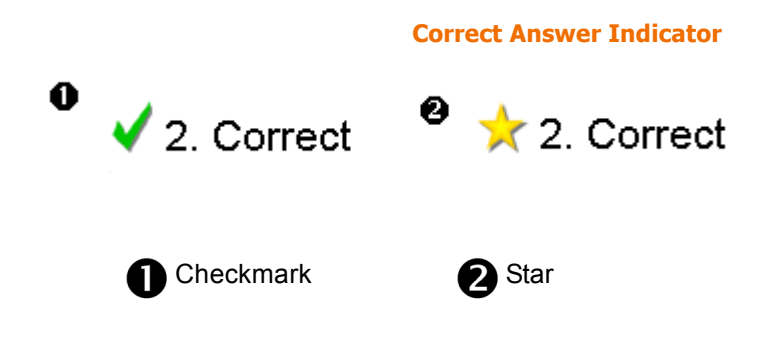

#### **Step by Step Instructions**

- Navigate to the TurningPoint slide in your presentation to which you would like to add a Correct Answer Indicator.
- 2 From the TurningPoint toolbar, select Insert Object.

To add a Correct Answer Indicator...

The Insert Object menu opens.

**Insert Object Menu** 

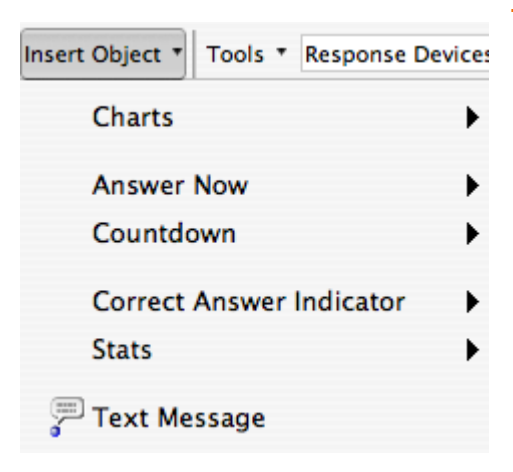

### 3 Select Correct Answer Indicator.

A submenu opens displaying the list of available Correct Answer Indicators.

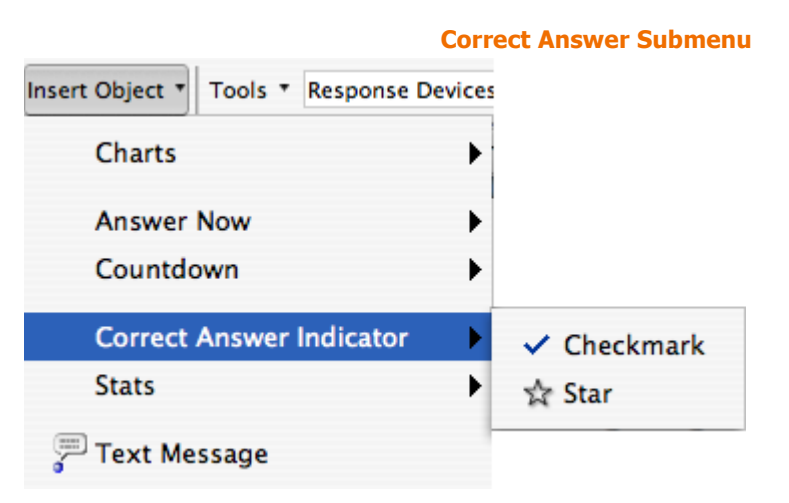

Indicator will be replaced with the new one you select.

 Select a Correct Answer. TurningPoint places the Correct Answer Indicator on your slide. You can delete the Correct Answer Indicator if you no longer want it to appear on the slide. To replace an existing Correct Answer Indicator with a different type, simply repeat these steps. The current Correct Answer

#### Add Text Messaging

Text Messaging allows you to send messages to vPad users to reinforce the content and their participation.

A Text Message appears as a small object on your slide, but when it is shown, it automatically sends a message that can be viewed on a vPad.

You can add more than one text message to a slide. For example, you might add a "Respond Now" message to send when polling opens and a "Time Is Up" message to send when polling closes.

To add a Text Message...

*Tip* Since Text Messages are objects on your slide, you can use PowerPoint's animation features to time when they should be displayed. Find more information in PowerPoint's online help.

#### **Step by Step Instructions**

 Navigate to the TurningPoint slide in your presentation to which you would like to add a Text Message.

2 From the TurningPoint toolbar, select Insert Object.

The Insert Object menu opens.

1

| nsert Object Tools TResponse De | vices |
|---------------------------------|-------|
| Charts                          | •     |
| Answer Now                      | •     |
| Countdown                       | •     |
| Correct Answer Indicator        | •     |
| Stats                           | •     |
| 彈 Text Message                  |       |

#### **Insert Object Menu**

**3** Select Text Message.

A dialog box opens.

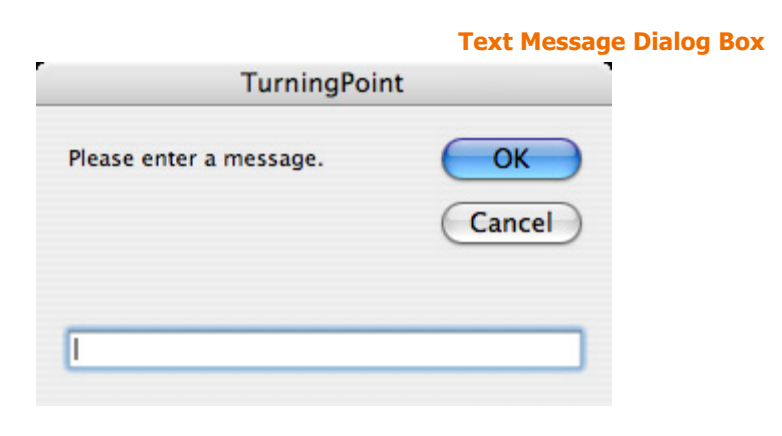

4 Enter your message in the dialog box and select the OK button. A speech balloon displays in the upper left corner of the slide. When TurningPoint is running the presentation session, this symbol notifies the participants in the audience to check their vPads for a text message.

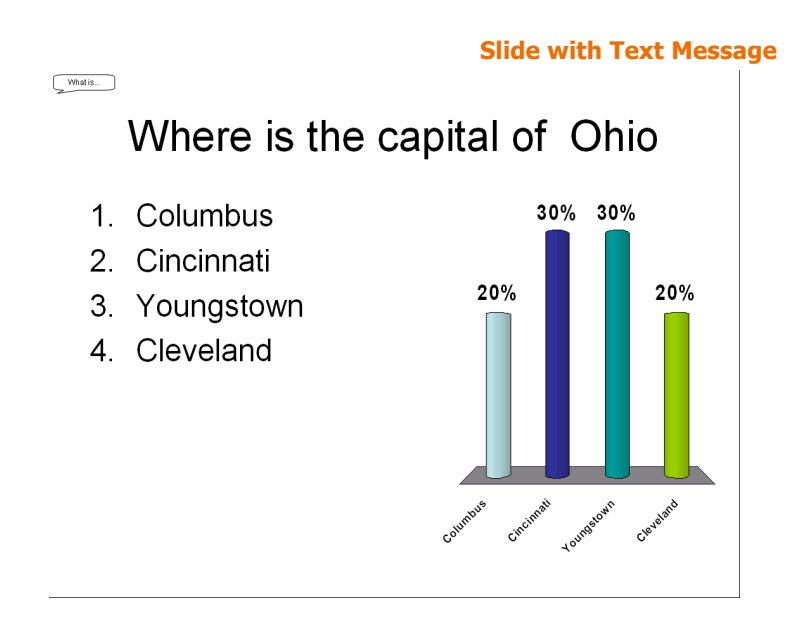

You may now alter the timing of the message using PowerPoint's animation features. By default, the message is sent as soon as the slide is shown, Find more information in PowerPoint's help file. You can delete the Text Message object from the slide if you no longer want it to be sent. To add an additional Text Message, simply repeat these steps.

#### **Add Statistics Indicators**

Statistics Indicators allow you to reveal statistics about the responses after polling is closed.

Statistics Indicators show a calculation after polling is closed based on the responses received. You can show the mean (average), median, standard deviation, and variance of the responses. The value of the statistic is revealed when the chart is displayed.

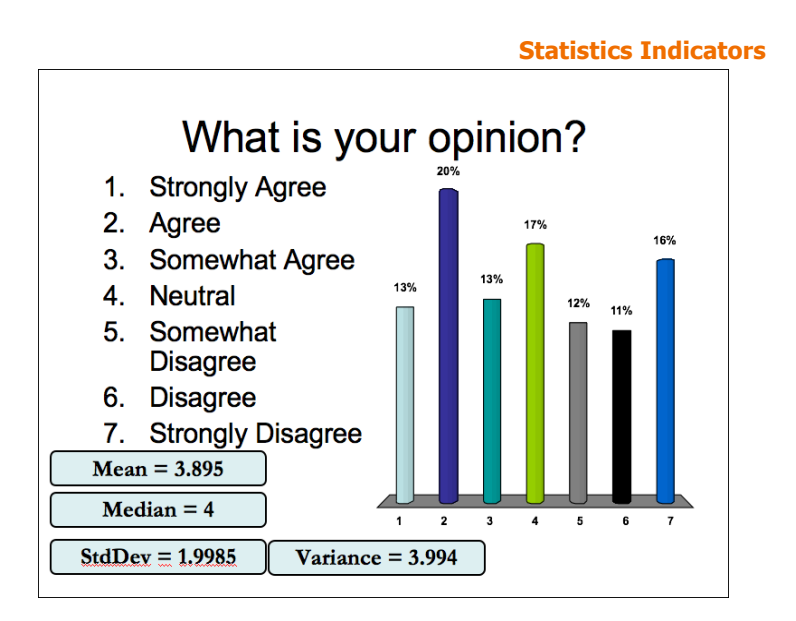

Statistics are calculated based on the numerical value of the response (the number of the answer on the slide). Since the statistics are based on the number of answers, they are most useful for questions with an ordered scale of answers (such as a Likert scale).

To add a Statistic Indicator...

#### **Step by Step Instructions**

 Navigate to the TurningPoint slide in your presentation to which you would like to add a Statistic Indicator.

93

2 From the TurningPoint toolbar, select Insert Object.

The Insert Object menu opens.

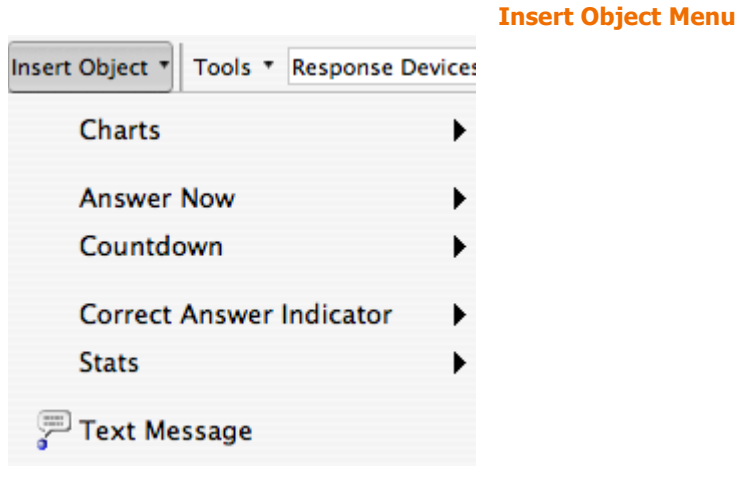

3 Select Stats.

A submenu opens displaying the available Statistic Indicators.

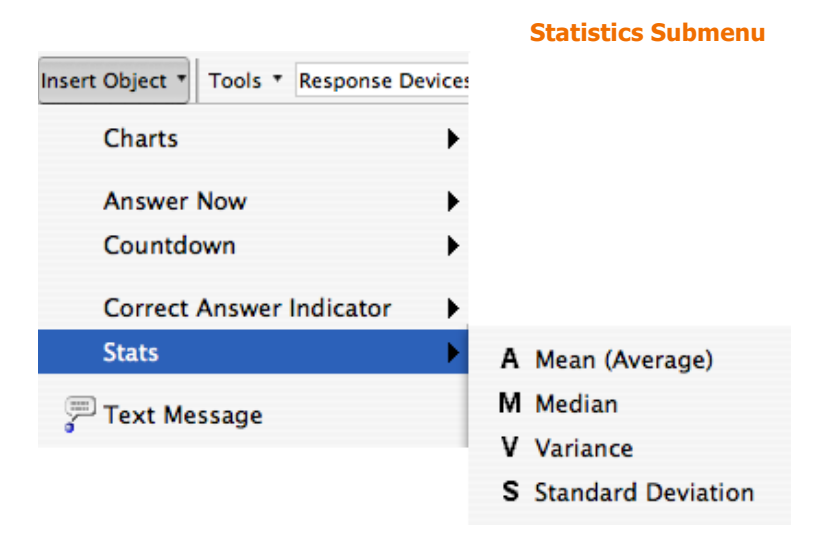

4 Select a Statistic Indicator.

TurningPoint places the Statistic Indicator on your slide.

You can move or resize the Statistic Indicator to make it better fit your slide. You can delete the Statistic Indicator if you no longer want it to appear on the slide. You can add additional Statistic Indicators to the same slide (up to all four types). Simply repeat these steps and select the additional Statistic Indicator you would like to place on the slide.

## **Where Do I Go From Here?**

This chapter has demonstrated how to create and customize TurningPoint slides for your presentation.

The next step in successfully using TurningPoint for an interactive presentation is to set up the hardware devices for participants to respond. *Chapter 4: Response Device and Settings Management* demonstrates this process. You only need to install the hardware devices one time on the computer you will use them with, unless you add or change the hardware devices.

If you have already installed hardware devices, the next step is to create a Participant List to keep track of the participants for your presentation. *Chapter 5: Track Participants* demonstrates this process.

If you already have a Participant List for the audience you will be presenting to, you are ready to conduct your presentation! *Chapter 7: Run Presentations* demonstrates this process.

# **Response Device and Settings Management**

This chapter discusses the installation and management of the Response Devices available for use by your audience. Additionally, this chapter describes the various settings available for customizing your presentation.

Your audience responds to your interactive presentation using a response device. You can license response devices from Turning Technologies for use with TurningPoint. These response devices include:

#### **Response Device**

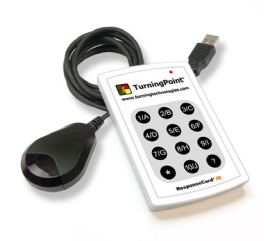

Responsive Innovations' ResponseCard IR—a compact response device that uses infrared technology to send audience responses.

Description

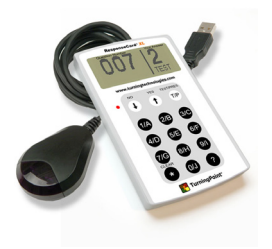

Responsive Innovations' ResponseCard XL—a compact response device that uses infrared technology to send audience responses and allows for self-paced testing by letting students enter responses to many different questions on the card's LCD then transmitting all the answers at once.

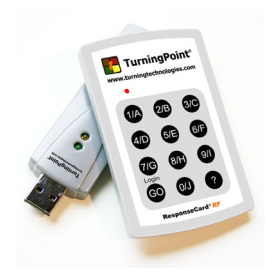

Responsive Innovations' ResponseCard RF—a compact response device that uses radio frequency technology to send audience responses.

#### **Response Device**

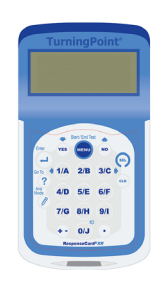

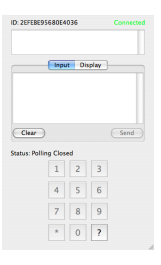

#### Description

Responsive Innovations' ResponseCard XR —a compact response device that uses radio frequency technology to send audience responses and allows for self-paced testing by letting students enter responses to many different questions on the card's multi-line LCD; then transmitting all the answers at once.

Turning Technologies' vPad—a virtual keypad, installed on a personal computer, or Smart Devices, that takes advantage of a classroom network to send responses or control presentations.

TurningPoint also offers many settings you can use to customize the way your slides look and behave. You may notice that sections throughout this user guide mention settings that can have an effect on the tasks you perform with TurningPoint.

Recall the five steps to presentation success:

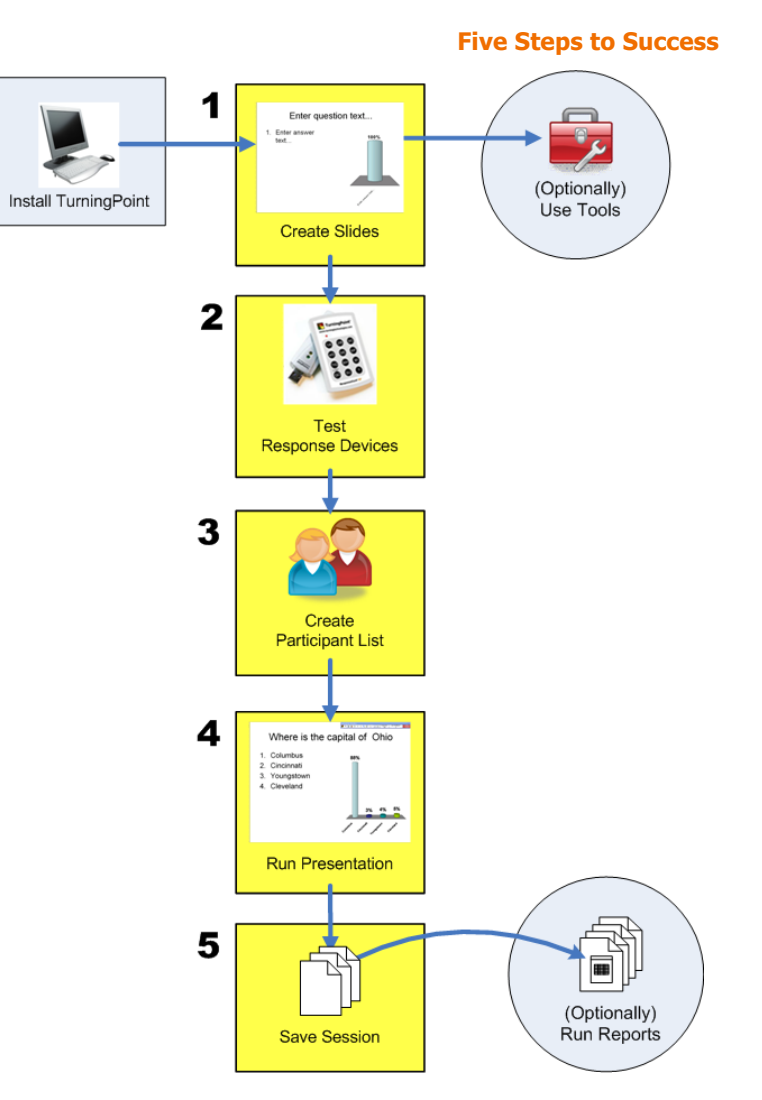

This chapter covers the second step, connecting response devices with TurningPoint's plug and play capabilities and managing your settings.

# **Install Devices**

Users interact with your TurningPoint presentation using response devices that communicate through a response device receiver, or over a network or the internet.

Response device receivers are connected directly to the computer that will be used to run the TurningPoint interactive presenation. This section includes instructions to install the device receivers.

The vPad response device software application allows users to participate with your presentation through an internal network. The vPad allows participants to respond to and provide feedback about your presentation. This section includes instructions to install the vPad software.

This section describes how to:

- Install Infrared Response Device Receiver
- Install Radio Frequency Response Device Receiver
- Install the vPad Response Software

#### **Install Infrared Response Device Receiver**

The ResponseCards IR and XL communicate with TurningPoint using infrared technology. The receiver accepts the signal produced by the individual ResponseCards and passes the response along to TurningPoint.

#### **Infrared Response Card and Receiver**

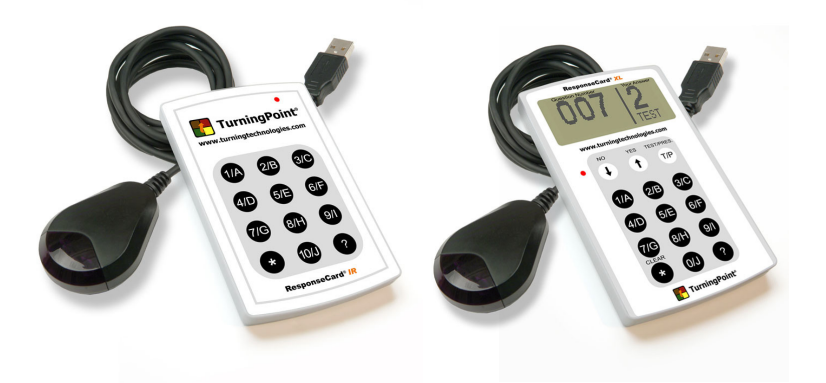

#### **Before You Begin**

The receiver must be installed on the machine that will be used to run the presentation.

#### **Step by Step Instructions**

1 Connect the device receiver to the USB port of the presentation computer. To install the infrared response device receiver...

Connect the USB Response Device Receiver to your computer. The device is now ready for use.

#### **Infrared Response Device Receiver**

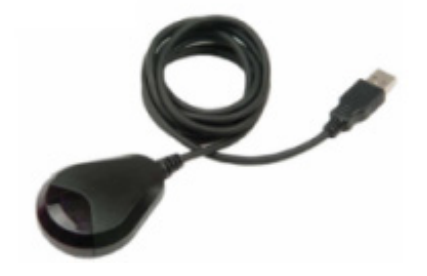

2 Place the receiver in an unobstructed area at the front of the room.

The receiver operates on a "line of sight" and needs to be positioned so that it can receive the signal from the response devices. You may want to elevate the receiver so that it can be seen by everyone in the room.

**Note** The effective range of an infrared device receiver is about 90 feet (27meters). You will need to install one receiver for every 80 participants.

Use more than one receiver during your presentation if your room size or participant size exceeds these maximum specifications. Contact Turning Technologies for suggested receiver layout plans.

#### **Next Steps**

Go to *Response Device Management* on page 114 to manage the settings for the response devices.

The use of a Response Grid will help to alert you of a non-communicating Infrared response device. Find more information in *View Polling Status* on page 201.

#### **Step by Step Instructions**

 From the TurningPoint toolbar, select Tools > Settings. To Check Device Communication...

The Settings window opens.

2 Select Polling Test.

TurningPoint opens the Polling Test window. Use this window to verify that TurningPoint can receive responses from the devices.

|             | Se         | ttings Windo | w: Polling Te |
|-------------|------------|--------------|---------------|
| 0 \varTheta | Settings   |              |               |
|             | Settings P | olling Test  |               |
| vice        | Response   |              |               |
|             |            |              |               |
|             |            |              |               |
|             |            |              |               |
|             |            |              |               |
|             |            |              |               |
|             |            |              |               |
|             |            |              |               |
|             |            |              |               |
|             |            |              |               |
|             |            |              |               |
|             |            |              |               |
|             |            |              |               |
|             |            |              |               |
|             |            |              |               |
|             |            |              |               |
|             |            |              |               |
|             |            |              |               |
|             |            |              |               |
|             |            |              |               |
|             |            |              |               |
|             |            |              |               |
|             |            |              |               |
|             |            |              |               |
|             |            |              |               |
|             |            |              |               |
|             |            |              |               |
| Start Test  | Polling    | Test Closed  |               |

**3** Select the Start Test button.

TurningPoint is now ready to accept responses from the response devices.

4 Press a key on each response device to be used.

TurningPoint displays the Device ID, and the key entry from each response device in the order in which they were tested.

|      | ⊖ ⊖ Settings          |  |  |
|------|-----------------------|--|--|
|      | Settings Polling Test |  |  |
| ice  | Response              |  |  |
| )3BF | 2                     |  |  |
|      |                       |  |  |
|      |                       |  |  |
|      |                       |  |  |
|      |                       |  |  |
|      |                       |  |  |
|      |                       |  |  |
|      |                       |  |  |
|      |                       |  |  |
|      |                       |  |  |
|      |                       |  |  |
|      |                       |  |  |
|      |                       |  |  |
|      |                       |  |  |
|      |                       |  |  |
|      |                       |  |  |
|      |                       |  |  |
|      |                       |  |  |
|      |                       |  |  |
|      |                       |  |  |
|      |                       |  |  |
|      |                       |  |  |
|      |                       |  |  |
|      |                       |  |  |
|      |                       |  |  |
|      |                       |  |  |
|      |                       |  |  |
|      |                       |  |  |

5 Select the End Test button. TurningPoint ends Polling test.

6 Close the Settings window. The device communication check is now complete.

#### Install Radio Frequency Response Device Receiver

The ResponseCards RF and XR communicate with TurningPoint using a radio frequency. The receiver accepts the signal produced by the individual ResponseCards and passes the response along to TurningPoint.

# 

#### **Radio Frequency Response Card and Receiver**

#### **Before You Begin**

The receiver must be installed on the machine that will be used to run the presentation.

#### **Step by Step Instructions**

 Connect the device receiver to the USB port of the presentation computer. To install the radio frequency response device receiver...

Connect the USB Response Device Receiver to your computer. The device is now ready for use.

**Radio Frequency Response Device Receiver** 

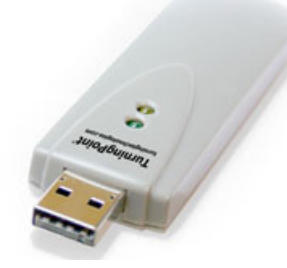

**Note** The effective range of a Legacy RF Receiver is about 200 feet (60 meters) and the Long Range Receiver is about 400 feet (120 meters). A single receiver is sufficient for up to 1000 ResponseCards, and a direct line of sight between the receiver and the ResponseCard is not necessary.

Use more than one receiver during your presentation if your room size or participant size exceeds these maximum specifications. Contact Turning Technologies for suggested receiver layout plans.

#### **Next Steps**

Go to *Response Device Management* on page 114 to manage the settings for the response devices.

If an audience member's device is not being accepted, check the device's ability to communicate. Radio Frequency response devices provide on-screen confirmation that responses have been received.

#### **Step by Step Instructions**

The Settings window opens.

To Check Device Communication...

 From the TurningPoint toolbar, select Tools > Settings.
2 Select Polling Test.

TurningPoint opens the Polling Test window. Use this window verify that TurningPoint can receive responses from the devices.

| 0    | Settings              |  |
|------|-----------------------|--|
|      | Settings Polling Test |  |
| vice | Response              |  |
|      |                       |  |
|      |                       |  |
|      |                       |  |
|      |                       |  |
|      |                       |  |
|      |                       |  |
|      |                       |  |
|      |                       |  |
|      |                       |  |
|      |                       |  |
|      |                       |  |
|      |                       |  |
|      |                       |  |
|      |                       |  |
|      |                       |  |
|      |                       |  |
|      |                       |  |
|      |                       |  |
|      |                       |  |
|      |                       |  |
|      |                       |  |
|      |                       |  |

**3** Select the Start Test button. TurningPoint is now ready to accept responses from the response devices.

4 Press a key on each response device to be used.

TurningPoint displays the Device ID, and the key entry from each response device in the order in which they were tested.

| _ |
|---|
|   |
|   |
|   |

- 5 Select the End Test button. TurningPoint ends Polling test.
- 6 Close the Settings window. The device communication check is now complete.

## Install the vPad Response Software

The vPad group response software acts as a virtual response device. Audience members use the software from desktop or laptop computers or Smart Devices that are connected to the presentation computer using a wired or wireless network.

vPad Response Device

vPads exhibit the same response behavior as ResponseCards. If you are running a vPad and connect during a presentation, you can close and reopen the vPad and still have the same response Device ID.

|                         | Inpu                    | t Dis        | play  |      |
|-------------------------|-------------------------|--------------|-------|------|
|                         |                         |              |       |      |
|                         |                         |              |       |      |
|                         |                         |              |       |      |
| Clear                   |                         |              |       | Send |
| Clear                   | ng Close                | ed           |       | Send |
| Clear<br>Status: Pollir | ng Close                | ed 2         | 3     | Send |
| Clear                   | ng Close<br>1<br>4      | ed<br>2<br>5 | 3     | Send |
| Clear                   | ng Close<br>1<br>4<br>7 | ed 2         | 3 6 9 | Send |

#### **Before You Begin**

TurningPoint must be installed on computers that use the same network.

#### **Step by Step Instructions**

To install and set up the vPad software on a PC...

- Insert the vPad installation CD into your computer's CD-ROM drive.
- 2 Run the vPad setup program.

Follow the instructions in the vPad setup to install vPad on your desktop or laptop computer. The installation creates a vPad entry in your computer's Applications menu.

 Double click on the vPad icon to start the vPad software.

| ID: 2EFEBE95             | 680E40  | )36   |      | Connected |
|--------------------------|---------|-------|------|-----------|
|                          | Input   | t Dis | play |           |
| Clear<br>Status: Polling | g Close | ed    |      | Send      |
|                          | 1       | 2     | 3    |           |
|                          | 4       | 5     | 6    |           |
|                          | 7       | 8     | 9    |           |
|                          | *       | 0     | ?    | ,         |

You need to configure vPad to enable it to communicate on the network.

4 On the Turning vPad window, select Connection > Host.

The Select a Host Computer window opens.

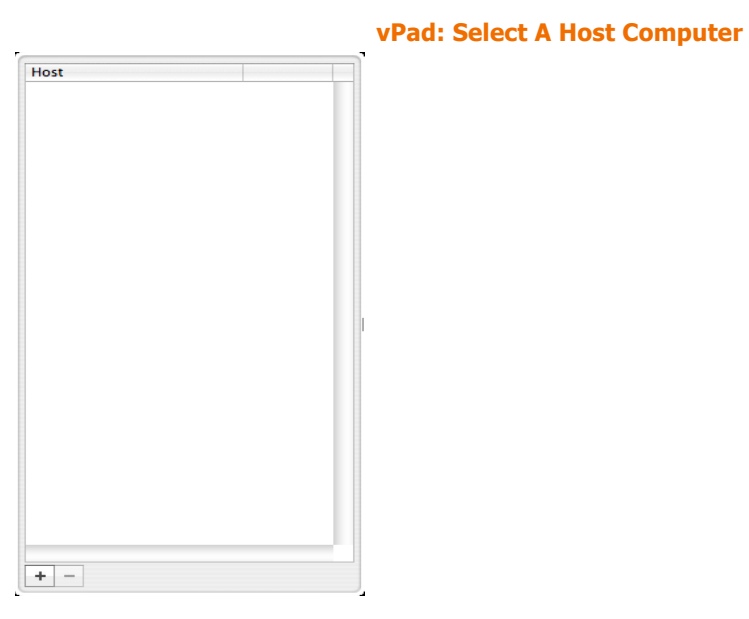

vPad Response Device

5 Select the Plus button. The Turning vPad dialog box displays the friendly name setup and port number prompts.

vPad: Enter Friendly Computer Name/Port Number

| Please enter the host computer's friendly name or IP address:               |
|-----------------------------------------------------------------------------|
| Please enter the port number assigned by the host computer. Must be a whole |
| number 1 to 65535:                                                          |
| Cancel Save                                                                 |

6 In the Turning vPad window, enter the computer's friendly name and Port number and select Save. vPad adds the Host computer to the list of Host computers.

|              |        |       |      |             | vPad: Host Computer List                 |
|--------------|--------|-------|------|-------------|------------------------------------------|
| ID: 2EFEBE9  | 5680E4 | 036   | No   | t Connected | Host<br>Friendly Computer : 1025 Connect |
|              | Inpu   | t Dis | play |             |                                          |
| Clear        |        |       |      | Send        |                                          |
| Status: Idle |        |       |      |             |                                          |
|              | 1      | 2     | 3    |             |                                          |
|              | 4      | 5     | 6    |             |                                          |
|              | 7      | 8     | 9    |             |                                          |
|              | *      | 0     | ?    |             | + -                                      |
|              |        |       |      | 1.          |                                          |

7 In the Host Computer list, select Connect.

Turning vPad displays dialog box while attempting to connect and another dialog box when connection is successful. 8 Repeat steps 1 to 7 for each computer to be used as a response device.

## **Next Steps**

Go to *Response Device Management* on page 114 to manage the settings for the response devices.

To Check Device Communication...

If an audience member's device is not being accepted, check the device's ability to communicate. vPad response devices provide on-screen confirmation that responses have been received.

## **Step by Step Instructions**

ngPoint The Settings window opens.

 From the TurningPoint toolbar, select Tools > Settings.

2 Select Polling Test.

TurningPoint displays the Polling Test window. Use this window to verify that TurningPoint can receive responses from the devices.

- - - -

.....

- ----

| Settings<br>Response | Polling Test        |                     |                     |                     |
|----------------------|---------------------|---------------------|---------------------|---------------------|
| Settings<br>Response | Polling Test        |                     |                     |                     |
| Response             |                     |                     |                     |                     |
|                      |                     |                     |                     | _                   |
|                      |                     |                     |                     |                     |
|                      |                     |                     |                     |                     |
|                      |                     |                     |                     |                     |
|                      |                     |                     |                     |                     |
|                      |                     |                     |                     |                     |
|                      |                     |                     |                     |                     |
|                      |                     |                     |                     |                     |
|                      |                     |                     |                     |                     |
|                      |                     |                     |                     |                     |
|                      |                     |                     |                     |                     |
|                      |                     |                     |                     |                     |
|                      |                     |                     |                     |                     |
|                      |                     |                     |                     |                     |
|                      |                     |                     |                     |                     |
|                      |                     |                     |                     |                     |
|                      |                     |                     |                     |                     |
|                      |                     |                     |                     |                     |
|                      |                     |                     |                     |                     |
|                      |                     |                     |                     |                     |
|                      |                     |                     |                     |                     |
|                      |                     |                     |                     |                     |
|                      |                     |                     |                     |                     |
|                      |                     |                     |                     |                     |
|                      |                     |                     |                     |                     |
|                      |                     |                     |                     |                     |
|                      |                     |                     |                     |                     |
|                      | Polling Test Closed |                     |                     |                     |
|                      |                     | Polling Test Closed | Polling Test Closed | Polling Test Closed |

**3** Select the Start Test button.

TurningPoint is now ready to accept responses from the response devices.

4 Press a key on each response device to be used.

TurningPoint displays the Device ID, and the key entry from each response device in the order in which they were tested.

| 00       | Settings              |  |
|----------|-----------------------|--|
|          | Settings Polling Test |  |
| Device   | Response              |  |
| A003BF   | 2                     |  |
|          |                       |  |
|          |                       |  |
|          |                       |  |
|          |                       |  |
|          |                       |  |
|          |                       |  |
|          |                       |  |
|          |                       |  |
|          |                       |  |
|          |                       |  |
|          |                       |  |
|          |                       |  |
|          |                       |  |
| End Text | Balling Test Open     |  |

- 5 Select the End Test button. TurningPoint ends Polling test.
- 6 Close the Settings window. The device communication check is now complete.

## **Response Device Management**

Each audience participant uses a device to respond to the questions asked during the presentation. TurningPoint supports a variety of response devices including infrared and radio frequency ResponseCards as well as networked laptop and desktop computers and Smart Devices.

TurningPoint needs to know what types of response devices will be used before you run the presentation. Access the Response Device settings to confirm TurningPoint is configured to your needs.

You may need to confirm your settings when you add new response devices and change the number of response devices to be used during a presentation session.

Additionally, you are able to test communication between TurningPoint and the response devices using the Polling Test found in settings.

This section describes how to:

- Add or Update Response Device Receivers
- Enable vPad
- Check Device Communication
- Identify the Number of Devices to be Used

## Add or Update Response Device Receivers

You may need to access the Response Device settings when you change the response device receivers.

## **Before You Begin**

You must have TurningPoint installed on the computer to be used for the presentations and response device receiver and ResponseCards at hand.

## **Step by Step Instructions**

1 Connect the device receiver to the USB port of the presentation computer. Connect the USB Response Device Receiver to your computer. The device is now ready for use.

## **Next Steps**

If an audience member's device is not being accepted, check the device's ability to communicate. Find more information in *Check Device Communication* on page 118. Radio Frequency response devices provide on-screen confirmation that responses have been received. For infrared response devices, the use of a Response Grid will help to alert you of a non-communicating device. Find more information in *View Polling Status* on page 201.

## **Enable vPad**

Use the Response Device settings to enable vPad use with TurningPoint.

## **Before You Begin**

You must have TurningPoint installed on the computer to be used for the presentations and vPad installed on the computer to be used by participants.

## **Step by Step Instructions**

 From the TurningPoint toolbar, select Tools > Settings. To manage the response devices...

The Settings window opens.

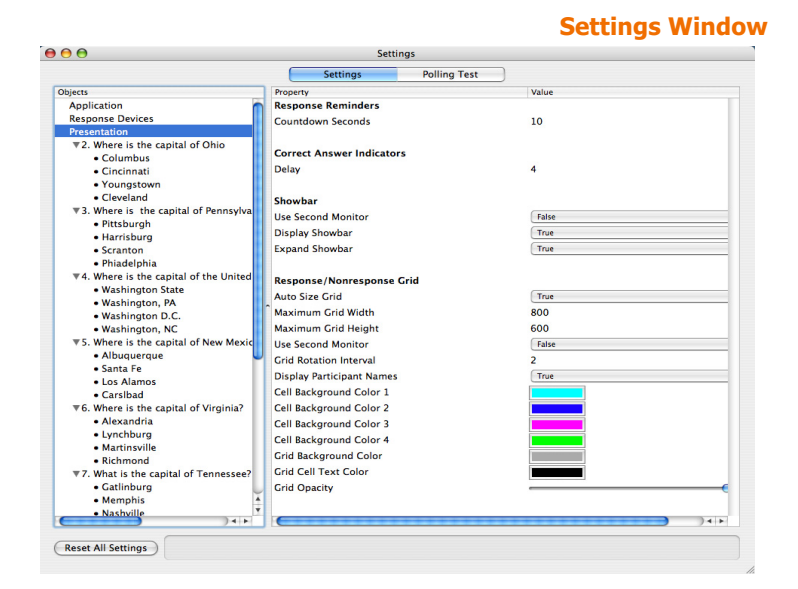

- 2 Select the Settings tab.
- Select Response Devices from the Settings Hierarchy.

The available response device settings display in the right pane of the window.

- 4 Enable the vPad.
  - a Find Enable vPad under the vPad settings.
  - **b** Select Enable vPad.

A drop-down menu opens.

| • •                                                                       | Settings                   |         |                                       |
|---------------------------------------------------------------------------|----------------------------|---------|---------------------------------------|
|                                                                           | Settings Polling Te        | st      |                                       |
| bjects                                                                    | Property                   | Value   |                                       |
| Application                                                               | ResponseCard Misc          |         |                                       |
| Response Devices                                                          | Force Channel Change       | False   | •                                     |
| Presentation                                                              | Expected Devices           | 30      |                                       |
| ▼2. Where is the capital of Ohio?                                         | Enforce Participant List   | False   |                                       |
| Columbus                                                                  | Ourserits Hass Information | ( false |                                       |
| • Cincinnati                                                              | Overwrite User Information | Faise   |                                       |
| Youngstown                                                                |                            |         |                                       |
| • Cleveland                                                               | ResponseCard Channels      |         |                                       |
| 9. Where is the capital of Pennsylvania?<br>Distaleural                   | Unknown                    | 21      | •                                     |
| Harrishurg                                                                | Unknown                    | 26      | •                                     |
| Scranton                                                                  | Unknown                    | 31      |                                       |
| Philadelphia                                                              | Unknown                    | 36      |                                       |
| ▼4. Where is the capital of the United State                              | Unknown                    | 30      |                                       |
| Washington State                                                          | Unknown                    | 41      |                                       |
| Washington, PA                                                            | Unknown                    | 46      |                                       |
| Washington D.C.                                                           | Unknown                    | 51      | • • • • • • • • • • • • • • • • • • • |
| Washington, NC                                                            | Unknown                    | 56      | •                                     |
| ▼5. Where is the capital of New Mexico?                                   | Unknown                    | 61      |                                       |
| Albuquerque                                                               | Unknown                    | 66      | •                                     |
| • Santa Fe                                                                |                            |         |                                       |
| Los Alamos                                                                | vPad                       |         |                                       |
| • Carsibad                                                                | Franklau Park              | False   |                                       |
| <ul> <li>Where is the capital of virginiar</li> <li>Alexandria</li> </ul> | Enable vPad                | 4 1106  | 2                                     |
| Arexandria                                                                | Port Number                | 1025    |                                       |
| Martinsville                                                              | Name                       |         |                                       |
| Bichmond                                                                  |                            |         |                                       |
| T. What is the capital of Tennessee?                                      |                            |         |                                       |
| Gatlinburg                                                                |                            |         |                                       |
| Memphis                                                                   |                            |         |                                       |
| Nashville                                                                 |                            |         |                                       |
| )4+                                                                       | C                          |         | )++                                   |

c Select True.

TurningPoint enables the vPad.

**Note** TurningPoint uses True as the default setting for Enable vPad.

**5** Close the Settings window.

Your devices are ready for use with your interactive presentation.

#### **Next Steps**

If an audience member's device is not being accepted, check the device's ability to communicate. vPad response devices provide on-screen confirmation that responses have been received.

Repeat this procedure when you need to change your vPad settings. Additionally, go to *Identify the Number of Devices to be Used* on page 120 when you need to make changes to the number of devices being used with your presentations.

## **Check Device Communication**

You should test the communication between a device and TurningPoint if an audience member's response is not being accepted during a live presentation. Radio Frequency and vPad response devices provide on-screen confirmation that responses have been received. For infrared response devices, the use of a Response Grid will help to alert you of a non-communicating device. Find more information in *View Polling Status* on page 201.

## **Before You Begin**

Ensure the device receiver is properly installed and the device to be tested is available.

## **Step by Step Instructions**

 From the TurningPoint toolbar, select Tools > Settings. To test for device communication...

The Settings window opens.

| O         Settings                               |                       |              |        |  |
|--------------------------------------------------|-----------------------|--------------|--------|--|
|                                                  | Settings              | Polling Test |        |  |
| cts Proper                                       | ty                    |              | Value  |  |
| pplication 👩 Resp                                | onse Reminders        |              |        |  |
| esponse Devices Coun                             | tdown Seconds         |              | 10     |  |
| esentation                                       |                       |              |        |  |
| 2. Where is the capital of Ohio?                 | et Answer Indicators  |              |        |  |
| Columbus                                         | ct Answer indicators  |              |        |  |
| • Cincinnati Delay                               |                       |              | 4      |  |
| Youngstown                                       |                       |              |        |  |
| Cleveland     Show                               | bar                   |              |        |  |
| '3. Where is the capital of Pennsylvania? Use S  | econd Monitor         |              | False  |  |
| Pittsburgh     Displ                             | ay Showbar            |              | True   |  |
| • Harrisburg                                     | d Chauchan            |              | (Tou)  |  |
| • Scranton                                       | id Showbar            |              | The    |  |
| Phiadelphia                                      |                       |              |        |  |
| 4. where is the capital of the United State Resp | onse/Nonresponse Grid |              |        |  |
| Washington State     Auto                        | Size Grid             |              | True   |  |
| • Washington D C                                 | num Grid Width        |              | 800    |  |
| • Washington NC Maxie                            | num Crid Height       |              | 600    |  |
| 5 Where is the capital of New Mexico?            | and Magitas           |              | (false |  |
| Albuquerque                                      | 2cond Monitor         |              | Faise  |  |
| Santa Ee                                         | lotation Interval     |              | 2      |  |
| Los Alamos     Displ                             | ay Participant Names  |              | True   |  |
| Carsibad     Cell B                              | ackground Color 1     |              |        |  |
| 6. Where is the capital of Virginia? Cell B      | ackground Color 2     |              |        |  |
| Alexandria     Cell B                            | ackground Color 3     |              |        |  |
| Lynchburg     Coll B                             | askaround Color 4     |              |        |  |
| Martinsville                                     | ackground color 4     |              |        |  |
| Richmond     Grid                                | ackground Color       |              |        |  |
| 7. What is the capital of Tennessee? Grid Grid   | Cell Text Color       |              |        |  |
| Gatlinburg     Grid                              | Jpacity               |              |        |  |
| Memphis                                          |                       |              |        |  |
| Nashville                                        |                       |              |        |  |
|                                                  |                       |              | ) + +  |  |
| Nashville                                        |                       |              |        |  |

**Settings Window** 

2 Select Polling Test. TurningPoint displays the Polling Test window. Use this window to verify that TurningPoint can receive responses from the devices.

| 8 8    | Settings              |  |
|--------|-----------------------|--|
|        | Settings Polling Test |  |
| levice | Response              |  |
|        |                       |  |
|        |                       |  |
|        |                       |  |
|        |                       |  |
|        |                       |  |
|        |                       |  |
|        |                       |  |
|        |                       |  |
|        |                       |  |
|        |                       |  |
|        |                       |  |
|        |                       |  |
|        |                       |  |
|        |                       |  |
|        |                       |  |
|        |                       |  |
|        |                       |  |
|        |                       |  |
|        |                       |  |

**3** Select the Start Test button. TurningPoint is now ready to accept responses from the response devices.

4 Press a key on each response device to be used.

TurningPoint displays the Device ID, and the key entry from each response device in the order in which they were tested.

| _ |
|---|
|   |
|   |
|   |

- 5 Select the End Test button. TurningPoint ends Polling test.
- 6 Close the Settings window. The device communication check is now complete.

## Identify the Number of Devices to be Used

Access the Response Device settings whenever you need to change the number of expected devices. TurningPoint uses the number of expected devices when choosing Simulated Data.

## **Step by Step Instructions**

 From the TurningPoint toolbar, select Tools > Settings. To increase or decrease the expected devices...

The Settings window opens.

| ● ⊖                                                | Settings                  |       |
|----------------------------------------------------|---------------------------|-------|
|                                                    | Settings Polling          | Test  |
| bjects                                             | Property                  | Value |
| Application                                        | Response Reminders        |       |
| Response Devices                                   | Countdown Seconds         | 10    |
| Presentation                                       |                           |       |
| ▼2. Where is the capital of Ohio                   | Constant Indiana          |       |
| <ul> <li>Columbus</li> </ul>                       | Correct Answer Indicators |       |
| <ul> <li>Cincinnati</li> </ul>                     | Delay                     | 4     |
| <ul> <li>Youngstown</li> </ul>                     |                           |       |
| <ul> <li>Cleveland</li> </ul>                      | Showbar                   |       |
| ▼3. Where is the capital of Pennsylva              | Use Second Monitor        | False |
| Pittsburgh                                         | Display Showbar           | True  |
| Harrisburg                                         | Expand Showhar            | True  |
| Scranton                                           | Expand Showbar            | The   |
| Phiadelphia     Where is the constal of the United |                           |       |
| Washington State                                   | Response/Nonresponse Grid |       |
| • Washington PA                                    | Auto Size Grid            | True  |
| Washington D.C.                                    | Maximum Grid Width        | 800   |
| Washington, NC                                     | Maximum Grid Height       | 600   |
| ▼5. Where is the capital of New Mexic              | Use Second Monitor        | False |
| Albuquerque                                        | Crid Potation Interval    | 2     |
| • Santa Fe                                         | Grid Rotation Interval    | 2     |
| Los Alamos                                         | Display Participant Names | True  |
| CarsIbad                                           | Cell Background Color 1   |       |
| ▼6. Where is the capital of Virginia?              | Cell Background Color 2   |       |
| <ul> <li>Alexandria</li> </ul>                     | Cell Background Color 3   |       |
| <ul> <li>Lynchburg</li> </ul>                      | Cell Background Color 4   |       |
| <ul> <li>Martinsville</li> </ul>                   | Grid Background Color     |       |
| Richmond                                           | Crid Call Taut Calas      |       |
| 7. What is the capital of Tennessee?               | Grid Cell Text Color      |       |
| Gatinburg                                          | Grid Opacity              |       |
| Memphis                                            |                           |       |
| • Nasnying                                         | 6                         | 4 × ( |

2 Select Response Devices from the Settings Hierarchy.

The available response device settings display in the right pane of the window.

# 3 Enter the number of expected response devices.

a Find Expected Devices under the ResponseCard Misc settings.

| 0 🖯                                           | Settings                   |              |              |          |
|-----------------------------------------------|----------------------------|--------------|--------------|----------|
|                                               | Settings                   | Polling Test |              |          |
| ojects                                        | Property                   | Va           | lue          |          |
| Application                                   | ResponseCard Misc          |              |              |          |
| Response Devices                              | Force Channel Change       | 6            | alse         |          |
| Presentation                                  | Expected Devices           | 30           |              |          |
| ▼2. Where is the capital of Ohio?             | Expected Devices           | 30           |              |          |
| Columbus                                      | Enforce Participant List   |              | aise         |          |
| Cincinnati                                    | Overwrite User Information | E            | alse         | •        |
| Youngstown                                    |                            |              |              |          |
| Cleveland                                     | ResponseCard Channels      |              |              |          |
| ▼3. Where is the capital of Pennsylvania?     | Unknown                    | 21           |              |          |
| Pittsburgh                                    | Unknown                    | 26           |              |          |
| Harrisburg                                    | Unknown                    |              |              |          |
| Scranton                                      | Unknown                    | 31           |              |          |
| Philadelphia                                  | Unknown                    | 36           |              | -        |
| + 4. where is the capital of the United State | Unknown                    | 41           |              | <b>•</b> |
| Washington State                              | Unknown                    | 46           |              | •        |
| • Washington, PA                              | Unknown                    | 51           |              |          |
| • Washington NC                               | Unknown                    | 56           |              |          |
| ▼5. Where is the capital of New Mexico?       | Unknown                    |              |              |          |
| Albuquerque                                   | Unknown                    | 6.           |              |          |
| • Santa Fe                                    | Unknown                    | 66           |              |          |
| Los Alamos                                    |                            |              |              |          |
| Carsibad                                      | vPad                       |              |              |          |
| ▼6. Where is the capital of Virginia?         | Enable vPad                | <b></b>      | True         | :        |
| Alexandria                                    | Port Number                | 10           | 25           |          |
| Lynchburg                                     | Mama                       | -            |              |          |
| Martinsville                                  | Name                       |              |              |          |
| Richmond                                      |                            |              |              |          |
| ▼7. What is the capital of Tennessee?         |                            |              |              |          |
| Gatlinburg                                    |                            |              |              |          |
| Memphis                                       |                            |              |              |          |
| • Nashville 🔹                                 |                            |              |              |          |
| )4+                                           | (                          | ********     | ************ | 4 >      |

**b** Select Expected Devices.

A text box opens.

*Note* You cannot exceed the number of licensed devices. For example, if you enter the number of expected devices as 60 in this region, but TurningPoint is licensed for 50 devices, only 50 devices can be used during the presentation.

This does not apply to presenters with an unlimited license. They can use as many response devices as they choose.

- c Enter the number of expected devices.
- d Press the Enter key.

**4** Close the Settings Window. The expected number of response devices has been updated.

## **Next Steps**

Optionally, test your response device communication by selecting the Polling Test tab from the Settings window. Find more information in *Check Device Communication* on page 118.

# Settings

TurningPoint allows you to view and modify various settings from the Settings window. To access the Settings window select Tools from the TurningPoint toolbar and settings.

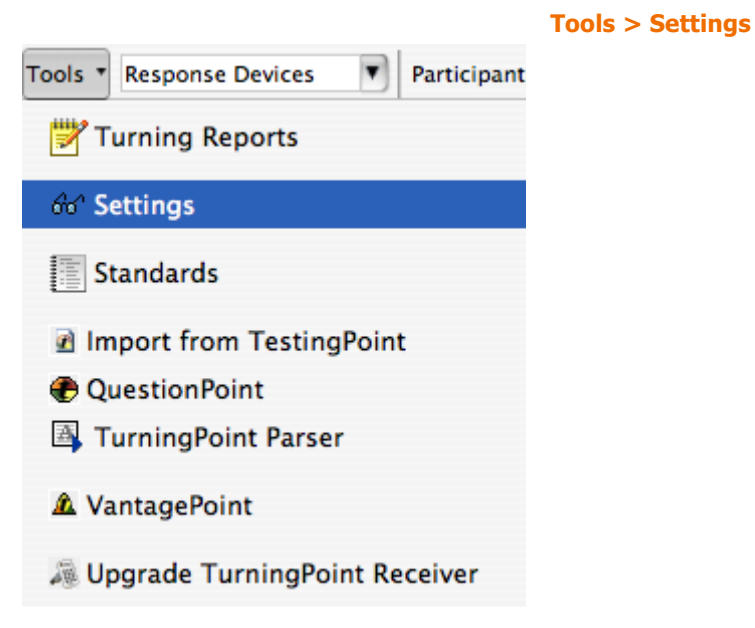

You can adjust the settings in the Settings window:

| O O Settings                                      |                            |       |
|---------------------------------------------------|----------------------------|-------|
|                                                   | Settings Polling Test      | )     |
| ojects                                            | Property                   | Value |
| Application                                       | Response Reminders         |       |
| Response Devices                                  | Countdown Seconds          | 10    |
| Presentation                                      |                            |       |
| ♥2. Where is the capital of Ohio                  | Correct Answer Indicators  |       |
| Columbus                                          | Delay                      | A     |
| Cincinnati                                        | Delay                      | -     |
| Claveland                                         |                            |       |
| T 3 Where is the canital of Pennsylva             | Showbar                    |       |
| Pittsburgh                                        | Use Second Monitor         | False |
| Harrishurg                                        | Display Showbar            | True  |
| Scranton                                          | Expand Showbar             | True  |
| Phiadelphia                                       |                            |       |
| ▼4. Where is the capital of the United            | Response /Nonresponse Grid |       |
| Washington State                                  | A second second            |       |
| <ul> <li>Washington, PA</li> </ul>                | Auto Size Grid             | True  |
| <ul> <li>Washington D.C.</li> </ul>               | Maximum Grid Width         | 800   |
| <ul> <li>Washington, NC</li> </ul>                | Maximum Grid Height        | 600   |
| ▼5. Where is the capital of New Mexic             | Use Second Monitor         | False |
| Albuquerque                                       | Grid Rotation Interval     | 2     |
| • Santa Fe                                        | Display Participant Names  | True  |
| Los Alamos                                        | Cell Background Color 1    |       |
| Carsibad     Carsibad                             | Cell Background Color 2    |       |
| • 6. where is the capital of virginiar            | Cell Background Color 2    |       |
| <ul> <li>Alexandria</li> <li>Lynchhurg</li> </ul> | Cell Background Color 3    |       |
| Martinsville                                      | Cell Background Color 4    |       |
| Richmond                                          | Grid Background Color      |       |
| ▼7. What is the capital of Tennessee?             | Grid Cell Text Color       |       |
| Gatlinburg                                        | Grid Opacity               |       |
| Memphis                                           |                            |       |
| Nashville                                         | r                          |       |

The Settings window contains two tabs: Settings and Polling Test. See *Check Device Communication* on page 118 for more information on Polling Test.

The Settings tab displays a Settings Hierarchy in the left pane of the window which allows you to change the settings for Application, Response Devices, Presentation, Slide or an Answer. The right pane of the window lists the settings. The settings are grouped by type and listed alphabetically. The name of each setting is in the left portion of the right pane and its value is on the right. Some settings may allow you to enter a value, while others will offer a drop-down menu to select from several choices.

At the bottom of the Settings window is a region that displays a detailed description of a setting when you select it. You can use these descriptions or the following pages to learn about the settings.

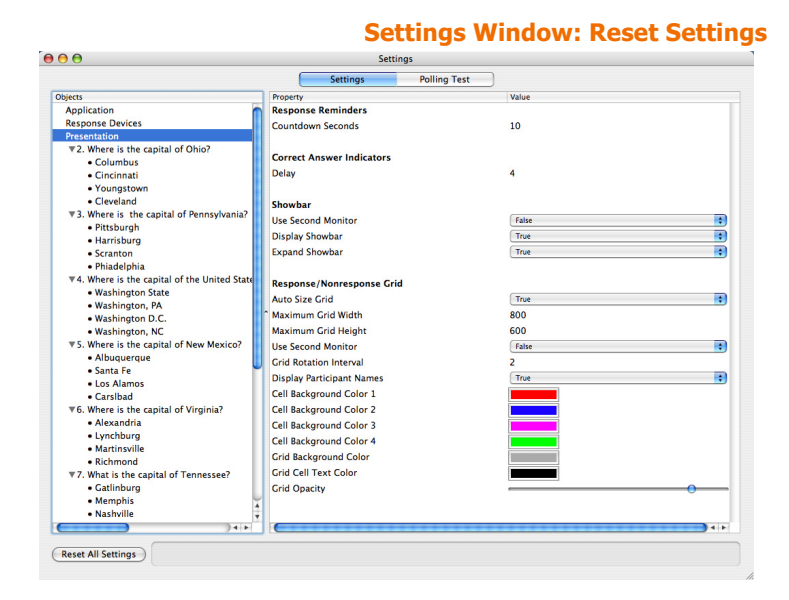

The Reset all Settings button allows you to return the settings back to the default installation state.

The section describes:

- Application Settings
- Response Devices Settings
- Presentation Settings
- Slide Settings
- Answer Settings

The following sections contain information about the settings available by selecting the Settings tab and then selecting one of the following items from the Settings Hierarchy: Application, Response Device, Presentation, an individual slide or an answer.

## **Application Settings**

Application contains settings that affect how TurningPoint functions. The list below contains detailed information for each setting.

| 0                                                         | Settir                              | ngs          |                            |        |
|-----------------------------------------------------------|-------------------------------------|--------------|----------------------------|--------|
|                                                           | Settings                            | Polling Test | )                          |        |
| tts                                                       | Property                            |              | Value                      |        |
| oplication                                                | Application Settings                |              |                            |        |
| esponse Devices                                           | File Location                       |              | /Users/i-Squared/Documents | Change |
| esentation                                                |                                     |              |                            |        |
| 2. Where is the capital of Ohio?                          | Shorteut Kour                       |              |                            |        |
| Columbus                                                  | Shortcut Keys                       |              |                            |        |
| • Cincinnati                                              | Start Slide Show                    |              | (#1                        | Change |
| Youngstown                                                | Showbar                             |              | 7. 26 3                    | Change |
| Cleveland                                                 | Open Polling                        |              | で 第 5                      | Change |
| 3. Where is the capital of Pennsylvania?                  | Close Polling                       |              | \7 # 6                     | Change |
| Pittsburgh                                                | Repoll The Current Slide            |              | X 36 4                     | Change |
| Harrisburg                                                | Paraoara Crid                       |              | 7 98 7                     | Change |
| Scranton                                                  | Response diru                       |              |                            | change |
| Philadelphia     Where is the capital of the United State | Nonresponse Grid                    |              | ( # 8                      | Change |
| <ul> <li>Washington State</li> </ul>                      | Participant Monitor                 |              | 1. 2 3                     | Change |
| • Washington PA                                           | Feedback and Messaging              |              | V # 0                      | Change |
| • Washington D C                                          | <sup>^</sup> Toggle Percents/Counts |              | <b>℃ 36 2</b>              | Change |
| Washington NC                                             |                                     |              |                            |        |
| 5. Where is the capital of New Mexico?                    |                                     |              |                            |        |
| Albuquerque                                               |                                     |              |                            |        |
| • Santa Fe                                                |                                     |              |                            |        |
| Los Alamos                                                |                                     |              |                            |        |
| Carslbad                                                  |                                     |              |                            |        |
| 6. Where is the capital of Virginia?                      |                                     |              |                            |        |
| • Alexandria                                              |                                     |              |                            |        |
| Lynchburg                                                 |                                     |              |                            |        |
| Martinsville                                              |                                     |              |                            |        |
| Richmond                                                  |                                     |              |                            |        |
| 7. What is the capital of Tennessee?                      |                                     |              |                            |        |
| Gatlinburg                                                |                                     |              |                            |        |
| Memphis                                                   | 4                                   |              |                            |        |
| Nashville                                                 |                                     |              |                            |        |

## **Application Settings**

Allows you to view and change application settings.

| Setting       | Description                                                                                                    |
|---------------|----------------------------------------------------------------------------------------------------|
| File Location | Determine the default location to<br>save your sessions. The default<br>setting is Documents. To change<br>the location:1.) Select Change to<br>open a dialog box. 2.) Choose a<br>file location. 3.) Select Open. |
|               | location, click the Reset All Settings button.                                                                                                    |
|               |                                                                                                    |

# **Shortcut Keys** Allows you to view and change various shortcut key settings. To change the default key strokes: 1.) Select the shortcut key to be

changed. 2.) Select Change to open a dialog box. 3.) Select the new keystrokes. 4.) Select Save.

| Setting                     | Description                                                                                                    |
|-----------------------------|----------------------------------------------------------------------------------------------------|
| Start Slide Show            | Determines what keystrokes Start the TurningPoint Slide Show.                                                                                                    |
| Showbar                     | Determines what keystrokes<br>display and/or hide the Showbar<br>during your interactive<br>presentation.                                                                                                    |
| Open Polling                | Determines what keystrokes open<br>polling and allow participants to<br>provide responses to your<br>interactive presentation.                                                                                                    |
| Close Polling               | Determines what keystrokes<br>close polling and allow<br>participants to provide responses<br>to your interactive presentation.                                                                                                    |
| Repoll The Current<br>Slide | Determines what keystrokes clear<br>the responses and enable you to<br>accept new responses from the<br>audience for the currently<br>displayed question. Both the<br>original responses and the new<br>responses are stored in the<br>session file. |
| Response Grid               | Determines what keystrokes open<br>a Response Grid on the screen<br>and allow you to see which<br>participants have responded to<br>the question.                                                                                                    |
| Non-response Grid           | Determines what keystrokes open<br>a Non-Response Grid on the<br>screen. As each participant<br>responds, their response box is<br>removed from the grid.                                                                                            |
| Participant Monitor         | Determines what keystrokes open the Participant Monitor.                                                                                                    |

| Setting                   | Description                                                                                                    |
|---------------------------|----------------------------------------------------------------------------------------------------|
| Feedback and<br>Messaging | Determines what keystrokes<br>opens and/or closes Feedback<br>and Messaging.                                                                  |
| Toggle<br>Percents/Counts | Determines what keystrokes<br>change the values displayed on<br>each chart. The values can be<br>represented as either numbers or<br>percents |

## **Response Devices Settings**

Response Devices contains settings for the response devices compatible with TurningPoint. The list below contains more detailed information for each setting.

|                                              | Sattings Pollin            | a Test |   |
|----------------------------------------------|----------------------------|--------|---|
| blass                                        | Bronestry                  | Walue  |   |
| Application                                  | ResponseCard Misc          | value  |   |
| Response Devices                             | Force Channel Change       | Falca  |   |
| Presentation                                 | Force Channel Change       | raise  |   |
| ▼2. Where is the capital of Ohio?            | Expected Devices           | 30     |   |
| Columbus                                     | Enforce Participant List   | False  | : |
| Cincinnati                                   | Overwrite User Information | False  | : |
| Youngstown                                   |                            |        |   |
| Cleveland                                    | ResponseCard Channels      |        |   |
| ▼3. Where is the capital of Pennsylvania?    | Unknown                    | 21     |   |
| <ul> <li>Pittsburgh</li> </ul>               | Unknown                    | 20     |   |
| Harrisburg                                   | Unknown                    | 20     |   |
| Scranton                                     | Unknown                    | 31     |   |
| Phiadelphia                                  | Unknown                    | 36     | • |
| ♥4. Where is the capital of the United State | Unknown                    | 41     | • |
| Washington State                             | Unknown                    | 46     | • |
| Washington, PA                               | ^ Unknown                  | 51     |   |
| Washington NC                                | Unknown                    | 56     |   |
| T5. Where is the capital of New Mexico?      | Unknown                    | 61     |   |
| Albuquerque                                  | UNKIOWI                    | 01     |   |
| • Santa Fe                                   | Unknown                    | 66     | • |
| Los Alamos                                   |                            |        |   |
| Carsibad                                     | vPad                       |        |   |
| ▼6. Where is the capital of Virginia?        | Enable vPad                | True   | • |
| <ul> <li>Alexandria</li> </ul>               | Port Number                | 1025   |   |
| Lynchburg                                    | Name                       |        |   |
| Martinsville                                 |                            |        |   |
| Richmond                                     |                            |        |   |
| ▼7. What is the capital of Tennessee?        |                            |        |   |
| Gatlinburg                                   |                            |        |   |
| Mempnis                                      | <b>A</b>                   |        |   |
| Nasriville                                   |                            |        |   |
| 141                                          |                            |        |   |

#### ResponseCard Misc Allows you to view an

Allows you to view and change various response card settings.

| Setting                 | Description                                                                                                    |
|-------------------------|----------------------------------------------------------------------------------------------------|
| Force Channel<br>Change | Determines whether to force the<br>Receiver Channel to change at<br>the time of connection to the<br>computer. The default is set at<br>False and will force TurningPoint<br>to accept the channel from the<br>receiver. True will set the receiver<br>to the first available slot in<br>TurningPoint. |
| Expected Devices        | Displays the number of Response<br>Devices that you expect to be<br>used during the presentation.<br>This is only required when using<br>Simulated Data.                                                                                                    |

| Setting                       | Description                                                                                                    |
|-------------------------------|----------------------------------------------------------------------------------------------------|
| Enforce Participant<br>List   | Determines whether only<br>members of a Participant List can<br>respond during a presentation or<br>if anyone with a response device<br>can respond. The default is set to<br>True, which allows you to exclude<br>the responses from participants<br>who are not in the loaded<br>Participant List. When set to<br>false, all participants' responses<br>will be accepted and responses<br>from participants who are not in<br>the loaded Participant List will be<br>appended to the end of that list. |
| Overwrite User<br>Information | Determines whether participant<br>data received from a response<br>device will overwrite the matching<br>fields in the Participant List. The<br>default is set to False, which will<br>not overwrite the Participant List.                                                                                                    |

**ResponseCard Channels** Allows you to view the Response Receiver settings.

| Setting  | Description                                                                             |
|----------|-----------------------------------------------------------------------------------------|
| Receiver | Displays Receiver ID and receiver<br>Channels of the receivers<br>connected to computer |

#### vPad

d Enables you to view and change various vPad settings.

| Setting     | Description                                                                                                    |
|-------------|----------------------------------------------------------------------------------------------------|
| Enable vPad | Determines whether vPads can<br>participate in the presentation<br>remotely. The default is set to<br>False and will not allow vPads to<br>participate remotely. |
| Port Number | Manually change the Port number that vPads use to participate in the presentation.                                                                               |
| Name        | Displays the name of the presentation computer.                                                                                                    |

## **Presentation Settings**

Presentation contains settings for the creation of slides, the way they are displayed, and other TurningPoint options. If you change a presentation-level setting, the change applies to all slides you create in the future and in some cases in the currently opened presentation.

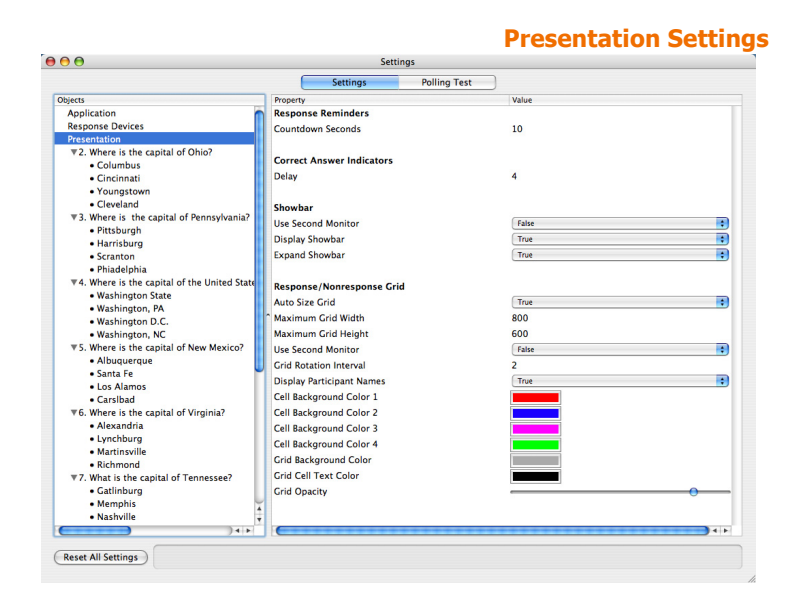

#### Response Reminders Settings

Enables you to view and set the Response Reminders setting.

| Setting              | Description                                                                                                    |
|----------------------|----------------------------------------------------------------------------------------------------|
| Countdown<br>Seconds | Set the number of seconds a<br>Countdown object will display.<br>The acceptable range is 1-999.<br>The default is set at 10 seconds. |

**Correct Answer Indicators** Enables you to view and change Correct Answer Indicator settings.

| Setting | Description                                                                                                    |
|---------|----------------------------------------------------------------------------------------------------|
| Delay   | Determines the number of<br>seconds between the end of<br>polling and displaying the Correct<br>Answer Indicator. The range can<br>be from 0 to 20 seconds. The<br>default is set at 4 seconds. |

#### Showbar

ar Enables you to view and change Showbar settings.

| Setting               | Description                                                                                                    |
|-----------------------|----------------------------------------------------------------------------------------------------|
| Use Second<br>Monitor | Determines if the Showbar is<br>displayed on the secondary<br>monitor if available. The default is<br>set to False, which does not<br>display the Showbar on the<br>secondary monitor. |
| Display Showbar       | Determines if the Showbar is<br>visible during a SlideShow. The<br>default is set to True, which<br>displays the Showbar.                                                              |
| Expand Showbar        | Determines if the Showbar is<br>displayed in its expanded state.<br>The default is set to True, which<br>displays the Showbar in its<br>expanded state.                                |

## Response/Non-Response Grid Settings

Enables you to view and set the Response/Non-Response Grid Settings. To change Grid Colors: 1.) Select the current color to display the Color Select window. 2.) Select the new color. 3.) Close the window.

| Setting                | Description                                                                                                    |
|------------------------|----------------------------------------------------------------------------------------------------|
| Auto Size Grid         | Determines whether the<br>Response/Non-Response Grid<br>will automatically resize to fit the<br>screen. The default is set to True,<br>which automatically resizes the<br>Response/Non-Response Grid. |
| Maximum Grid<br>Width  | Determines the maximum width,<br>in pixels, of the Response/Non-<br>Response Grid when the Auto<br>Size Grid is set to False. The<br>default size is set to 800.                                      |
| Maximum Grid<br>Height | Determines the maximum height,<br>in pixels, of the Response/Non-<br>Response Grid when the Auto<br>Size Grid is set to False. The<br>default size is set to 600.                                     |

| Setting                      | Description                                                                                                    |
|------------------------------|----------------------------------------------------------------------------------------------------|
| Use Second<br>Monitor        | Determines if the grid is displayed<br>on secondary monitor if available.<br>The default is set to False, which<br>does not display the Showbar on<br>the secondary monitor.            |
| Grid Rotation<br>Interval    | Determines the number of<br>seconds a Response/Non-<br>Response Grid will pause<br>between intervals. The<br>acceptable range is 0.5 to 10<br>seconds. The default is set at 2.         |
| Display Participant<br>Names | Determines if Participant names<br>will be displayed in the<br>Response/Non-Response Grid.<br>The default is set to True, which<br>will display the Participant Names                   |
| Cell Background<br>Color 1   | Determines the color that will be<br>used for the Response/Non-<br>Response Grid's cell 1st<br>background color.                                                                        |
| Cell Background<br>Color 2   | Determines the color that will be<br>used for the Response/Non-<br>Response Grid's cell 2nd<br>background color.                                                                        |
| Cell Background<br>Color 3   | Determines the color that will be<br>used for the Response/Non-<br>Response Grid's cell 3rd<br>background color.                                                                        |
| Cell Background<br>Color 4   | Determines the color that will be<br>used for the Response/Non-<br>Response Grid's cell 4th<br>background color.                                                                        |
| Grid Background<br>Color     | Determines the color that will be<br>used for the Response/Non-<br>Response Grid background color.                                                                                      |
| Grid Cell Text Color         | Determines the color of the text<br>that will be used in the<br>Response/Non-Response Grid.                                                                                             |
| Gird Opacity                 | Determines how transparent or<br>opaque the Response/Non-<br>Response Grid is displayed.<br>Move the slider to the right to<br>increase opacity and to the left to<br>decrease opacity. |

## **Slide Settings**

Slide settings affect specific slides and answers. The slide settings apply to the slide selected from the Settings Hierarchy (and the particular answer, if applicable).

| O O Settings                                       |                      |              |                               |   |
|----------------------------------------------------|----------------------|--------------|-------------------------------|---|
|                                                    | Settings             | Polling Test | 3                             |   |
| ojects                                             | Property             |              | Value                         |   |
| Application                                        | Slide Settings       |              |                               |   |
| Response Devices                                   | Demographic Question |              | False                         | • |
| Presentation<br>• 2. Where is the capital of Ohio? | Question Alias       |              | Where is the capital of Ohio? |   |
| Columbus     Cincinnati                            |                      |              |                               |   |
| Youngstown                                         |                      |              |                               |   |
| Cleveland                                          |                      |              |                               |   |
| ▼3. Where is the capital of Pennsylvania?          |                      |              |                               |   |
| <ul> <li>Pittsburgh</li> </ul>                     |                      |              |                               |   |
| Harrisburg                                         |                      |              |                               |   |
| Scranton                                           |                      |              |                               |   |
| Phiadelphia                                        |                      |              |                               |   |
| ▼4. Where is the capital of the United State       |                      |              |                               |   |
| <ul> <li>Washington State</li> </ul>               |                      |              |                               |   |
| <ul> <li>Washington, PA</li> </ul>                 |                      |              |                               |   |
| <ul> <li>Washington D.C.</li> </ul>                |                      |              |                               |   |
| <ul> <li>Washington, NC</li> </ul>                 |                      |              |                               |   |
| ▼5. Where is the capital of New Mexico?            |                      |              |                               |   |
| <ul> <li>Albuquerque</li> </ul>                    |                      |              |                               |   |
| • Santa Fe                                         |                      |              |                               |   |
| Los Alamos                                         |                      |              |                               |   |
| CarsIbad                                           |                      |              |                               |   |
| ▼6. Where is the capital of Virginia?              |                      |              |                               |   |
| • Alexandria                                       |                      |              |                               |   |
| Lynchburg                                          |                      |              |                               |   |
| Martinsville                                       |                      |              |                               |   |
| Richmond                                           |                      |              |                               |   |
| 7. What is the capital of Tennessee?               |                      |              |                               |   |
| Gatlinburg                                         |                      |              |                               |   |
| Memphis                                            | *                    |              |                               |   |
| Nashville                                          | *                    |              |                               |   |

## Slide Settings

Enables you to view and set Slide settings.

| Setting        | Description                                                                                                    |
|----------------|----------------------------------------------------------------------------------------------------|
| Demographic    | Determines if the question on the<br>selected slide is treated as<br>demographic question. The<br>default is set to False, which does<br>not treat the question as<br>demographic. |
| Question Alias | Determines how the question is<br>labeled. This applies only to some<br>reports. The default is set to how<br>the question appears on the slide.                                   |

## **Answer Settings**

Answer-level settings affect specific answers. The answer settings apply to the answer selected from the Settings Hierarchy.

| ₿ 🖯                                          | Se              | ttings       |           |     |
|----------------------------------------------|-----------------|--------------|-----------|-----|
|                                              | Settings        | Polling Test |           |     |
| bjects                                       | Property        |              | Value     |     |
| Application                                  | Answer Settings |              |           |     |
| Response Devices                             | Answer Alias    |              | Columbus  |     |
| Presentation                                 | Annual Malua    |              | Ma Ma Los |     |
| ▼2. Where is the capital of Ohio?            | Answer value    |              | No value  |     |
| Columbus                                     |                 |              |           |     |
| Cincinnati                                   |                 |              |           |     |
| Youngstown                                   |                 |              |           |     |
| Cleveland                                    |                 |              |           |     |
| ▼3. Where is the capital of Pennsylvania?    |                 |              |           |     |
| Pittsburgh                                   |                 |              |           |     |
| Harrisburg                                   |                 |              |           |     |
| Scranton                                     |                 |              |           |     |
| Phiadelphia                                  |                 |              |           |     |
| ▼4. Where is the capital of the United State |                 |              |           |     |
| Washington State                             |                 |              |           |     |
| Washington, PA                               |                 |              |           |     |
| Washington D.C.                              |                 |              |           |     |
| Washington, NC                               |                 |              |           |     |
| ▼5. Where is the capital of New Mexico?      |                 |              |           |     |
| Albuquerque                                  |                 |              |           |     |
| • Santa Fe                                   |                 |              |           |     |
| Los Alamos                                   |                 |              |           |     |
| Carsibad                                     |                 |              |           |     |
| ▼6. Where is the capital of Virginia?        |                 |              |           |     |
| Alexandria                                   |                 |              |           |     |
| Lynchburg                                    |                 |              |           |     |
| Martinsville                                 |                 |              |           |     |
| Richmond                                     |                 |              |           |     |
| ▼7. What is the capital of Tennessee?        |                 |              |           |     |
| Gatlinburg                                   |                 |              |           |     |
| Memphis                                      |                 |              |           |     |
| Nashville                                    |                 |              |           |     |
| ) + +                                        | (               | ********     |           | 4 + |
|                                              |                 |              |           |     |

## **Answer Settings** This enables you to view and change the Answer settings.

| Setting      | Description                                                                                                    |
|--------------|----------------------------------------------------------------------------------------------------|
| Answer Alias | Determines the Alias (Name) that is<br>used for the chart labels and in<br>some reports. The default is set to<br>the answers entered during slide<br>creation. |
| Answer Value | Determines whether the Answer is<br>Correct, Incorrect, No Value, or has<br>a point value of zero through<br>10,000. The default is set to No<br>Value.         |

# Where Do I Go From Here?

If you are setting up your devices for the first time, the next step is to create your Participant List. A Participant List allows you to track the responses provided by your audience for each slide you present. Find instructions to create a Participant List in *Chapter 5: Track Participants*.

If you have installed new response device hardware, and you have already set up your Participant List, you can create a new interactive presentation or run an existing presentation using the new device. Find instructions to create slides in *Chapter 3: Creating and Saving Slides*. Find instructions to run a presentation in *Chapter 7: Run Presentations*.

# Track Participants

Participant Lists identify the members of your audience—your students, your trainees, your survey respondents—who will use a response device to respond to questions during your presentation. The participant name and other required information are stored along with the Device ID, a unique identifier for a response device. The Device ID is printed on the device tag, which is located on the back of the device (unless you are using vPad response software).

Recall the five steps to presentation success.

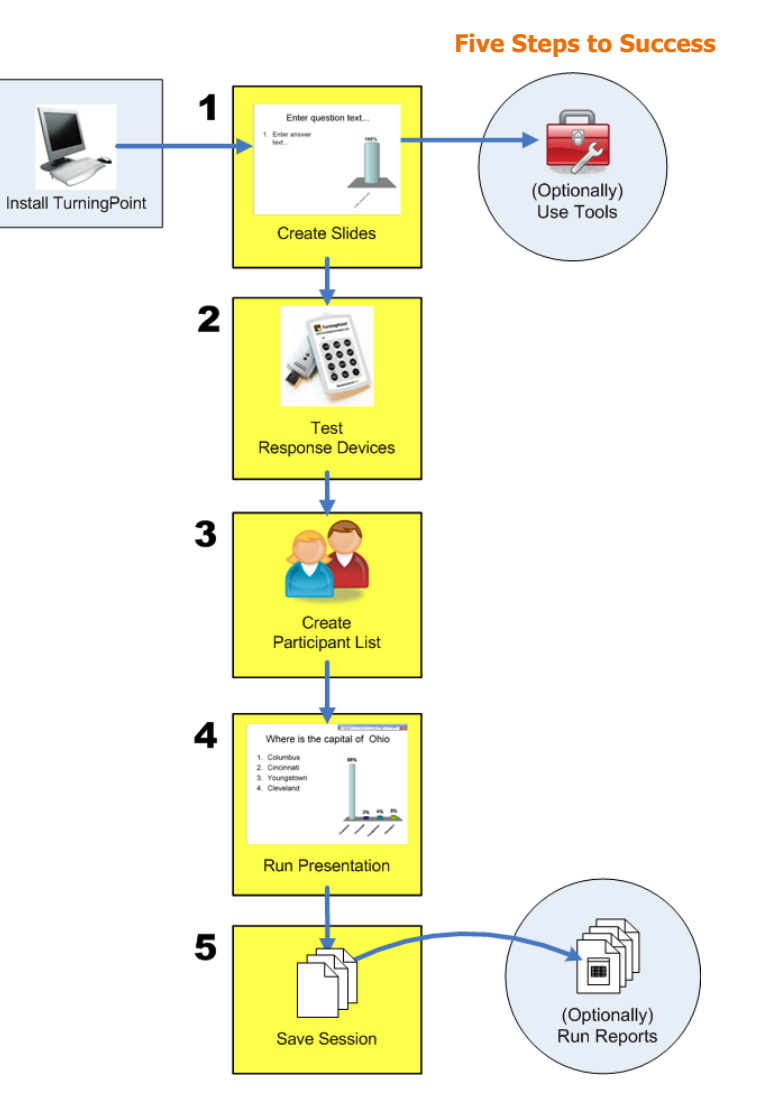

This chapter discusses creating and managing a Participant List.

# **Create Participant Lists**

Create a Participant List using the Participant List Assistant.

You may create multiple Participant Lists to be used with the same interactive presentation. One Participant List contains information about one audience group. Creating a multiple Participant Lists allows you to capture responses from multiple audiences to your slides.

Create a Participant List Using Participant List Assistant

## Create a Participant List Using Participant List Assistant

The Participant List Assistant guides you through the creation of a Participant List to be used with your interactive presentation. You can control the number of responses TurningPoint will accept, which equates to the number of audience members by selecting to enforce a Participant List. A Participant List captures the audience names, their Device IDs, and other relevant information. Find more information about enforcing a Participant List in *Response Device and Settings Management* on page 97.

Create a Participant List using the Participant List Assistant. You can choose from using standard list templates or create one of your own to store as much information about your audience as is desired.

## Step by Step Instructions

 From the TurningPoint toolbar, select Participants > Participant List Assistant. To create a Participant List...

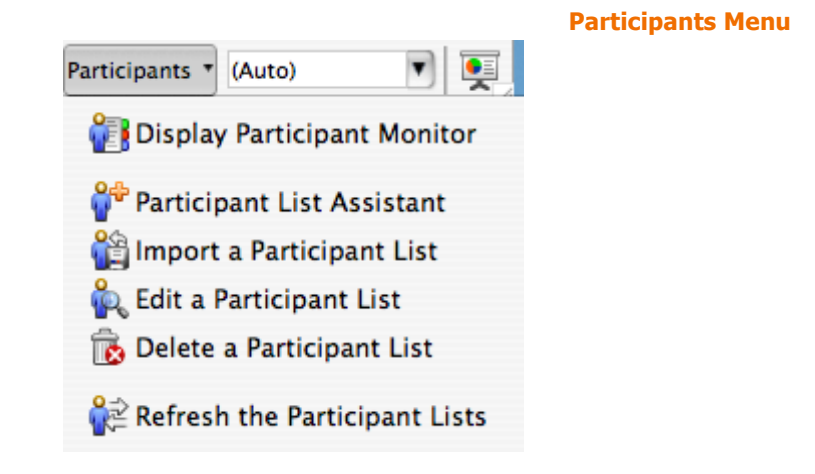

The TurningPoint Participant List Assistant window opens presenting the option to use a pre-defined Participant List template or to create a custom template. Custom templates created in the past will appear in the Custom Templates region when the Custom Template button is selected.

| 2 | Select a template to be used  |
|---|-------------------------------|
|   | for the new Participant List. |

|                                                                                                    | Participant List Assistan  |
|----------------------------------------------------------------------------------------------------|----------------------------|
| 0 \varTheta 🖯                                                                                             | Participant List Assistant |
| Please Select A Participan                                                                                | t List Template To Start   |
| Education Template     Corporate Template     All Available Fields     Blank Template     Custom Template |                            |
| Custom Templates<br>Template 1<br>Template One                                                            |                            |
| -                                                                                                    |                            |
| Cancel                                                                                                    | Go Back Continue           |

Participant List template choices include:

- Education—contains standard student information used for K–12 and higher education presentations, such as name and student ID.
- Corporate—contains entries for the information most often used in corporate feedback meetings including name, company name, telephone numbers, etc.
- All Fields—contains all information entries defined for use with TurningPoint.
- Blank—allows you to create a personalized Participant List and to name the template.

 Custom—allows you to select a previously created template from the list.

Tip Each of the templates can be customized. It may be faster to add and remove entries from a pre-defined template than to select Custom template and choose every entry.

Select the Continue button to 3 continue.

TurningPoint displays the Participant List information entries (called fields). All entries that make up the template appear in the Selected Fields region on the right. Use this page to add, delete, or reorder the entries that make up the template.

| Available Fields                                                                                                    | Selected Fields                       |
|----------------------------------------------------------------------------------------------------|---------------------------------------|
| Last Name<br>First Name<br>Voting Weight<br>Address 1<br>Address 2<br>City<br>State/Province<br>Zip/Postal Code<br>Country<br>Phone<br>Mobile<br>Fax | Last Name<br>First Name<br>Student ID |

- 4 Optionally, customize the list of Selected Fields.
  - To remove an entry from the template, select it under the Selected Fields region and press the Delete key.

 To add an entry to the template, select the desired entry from the Available Fields region, and drag and drop the field into Selected Fields.

- To change the order in Selected Fields, select the field and drag and drop it up or down the list.
- 5 Select the Continue button to continue.

When selecting entries from the fields lists, hold Shift + click to select multiple contiguous entries, or Command + click to select multiple entries.

*Note* Alternatively, press the "-" button located at the bottom right of the window to delete the selected entry.

*Note* Alternatively, press the "+" button located at the bottom right of the window to add the select entry.

TurningPoint displays the Participant List summary page.

| 0                       | Participant List Assistant                                                                                                    |
|-------------------------|----------------------------------------------------------------------------------------------------|
| rticipar                | nt List Information                                                                                                    |
| ummary                  | ý                                                                                                    |
| Name:                   | New List 7-19-2007 8-51 AM                                                                                                    |
| Numbe                   | er of Fields: 3                                                                                                    |
| ck "Finis<br>tor allov  | sh" to generate your new Participant List and launch the Participant List Editor. The<br>ws you to add and edit participant information. |
| ck "Finis<br>itor allov | sh" to generate your new Participant List and launch the Participant List Editor. The<br>ws you to add and edit participant information. |
| ck "Finis<br>itor allov | sh" to generate your new Participant List and launch the Participant List Editor. The<br>ws you to add and edit participant information. |
6 Optionally, edit the Participant File composition. You can change the Participant List file name by entering a new name over the old one. Select the Go Back button to add or delete a field.

7 Select the Finish button to create the Participant List and save it to a file.

TurningPoint displays the Participant Information window where you can type or edit data. You can also Add/Remove or Rename Fields and Groups from this window. Find more information on editing a Participant List in *Modify a Participant List* on page 145.

#### Participant List Assistant: Participant Information

| - | Device ID | Last Name | Eirst Name | Student ID | <br> |  |
|---|-----------|-----------|------------|------------|------|--|
|   | Device ID | Last Name | rirst Name | student ID |      |  |
|   |           |           |            |            |      |  |
|   |           |           |            |            |      |  |
|   |           |           |            |            |      |  |
|   |           |           |            |            |      |  |
|   |           |           |            |            |      |  |
|   |           |           |            |            |      |  |
|   |           |           |            |            |      |  |
|   |           |           |            |            |      |  |
|   |           |           |            |            |      |  |
|   |           |           |            |            |      |  |
|   |           |           |            |            |      |  |
|   |           |           |            |            |      |  |
|   |           |           |            |            |      |  |
|   |           |           |            |            |      |  |
|   |           |           |            |            |      |  |
|   |           |           |            |            |      |  |
|   |           |           |            |            |      |  |
|   |           |           |            |            |      |  |
|   |           |           |            |            |      |  |
|   |           |           |            |            |      |  |
|   |           |           |            |            |      |  |
|   |           |           |            |            |      |  |
|   |           |           |            |            |      |  |
| ( | * •       |           |            |            |      |  |
| 1 |           |           |            |            |      |  |

8 Optionally, save the template for future use.

If you have modified a pre-defined template or created a custom template, TurningPoint asks whether to save the settings as a custom template. If you select the Yes button to name and save the template, the custom template will be available under Templates in your Participant Folder when you create a Participant List. 9 Add names and other participant information to the new Participant List.

#### **Participant Information**

| 0 | 0         |           | 🗋 Ne       | w List 7–1 | 19-2007 8-51 AM.tpl |
|---|-----------|-----------|------------|------------|---------------------|
|   | Device ID | Last Name | First Name | Student ID |                     |
| 1 | 76        | Washi     | George     | 1776       |                     |
| 2 | 85        | Franklin  | Benjamin   | 1752       |                     |
| 3 | 90        | Hamilton  | Alexan     | 1801       |                     |
| 4 | 43        | Adams     | John Q.    | 7679       |                     |
| 5 |           |           |            |            |                     |
|   |           |           |            |            |                     |
|   |           |           |            |            |                     |
|   |           |           |            |            |                     |
|   |           |           |            |            |                     |
|   |           |           |            |            |                     |
|   |           |           |            |            |                     |
|   |           |           |            |            |                     |
|   |           |           |            |            |                     |
|   |           |           |            |            |                     |
|   |           |           |            |            |                     |
|   |           |           |            |            |                     |
|   |           |           |            |            |                     |
|   |           |           |            |            |                     |
|   |           |           |            |            |                     |
|   | * 🔻       |           |            |            | Done                |

**10** Select Save to save the data in the Participant List before closing the Participant Information window. TurningPoint adds the new Participant List to TurningPoint toolbar in the Select a Participant List drop-down menu.

## **Next Steps**

Find more information on editing and deleting your Participant Lists in *Manage Participant Lists* on page 145.

# **Manage Participant Lists**

After you have imported a Participant List or created one with the Participant List Assistant, you can make changes to a Participant List or delete it altogether.

This section describes how to:

- Modify a Participant List
- Delete a Participant List

# **Modify a Participant List**

Follow these steps if you would like to make changes to an existing Participant List. Although the presenter's computer assigns response Device IDs to each participant, you can change the recorded Device ID for a participant by modifying the list.

## **Before You Begin**

A Participant List should have a.tpl extension (TurningPoint participants format). You must import the Participant List or create a list using the Participant List Assistant before editing it with TurningPoint.

#### **Step by Step Instructions**

 From the TurningPoint toolbar, select Participants > Edit a Participant List. To modify a Participant List...

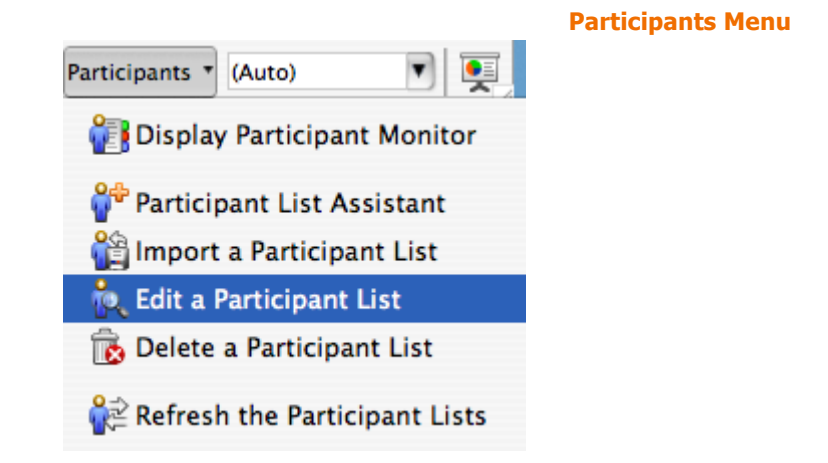

TurningPoint displays a window of Participant Lists saved in Documents/TurningPoint/Participants.

2 Select the desired Participant List, and then select the Open button. TurningPoint displays the Participant List data in the Participant Information window. The grey fields represent data that cannot be edited, such as the column titles and row numbers.

....

. . .

. .

. . .

|   |           |           |            |            | Participant Information windo |
|---|-----------|-----------|------------|------------|-------------------------------|
| 0 | 0         |           | 🗋 Ne       | w List 7-1 | 19-2007 8-51 AM.tpl           |
|   | Device ID | Last Name | First Name | Student ID |                               |
| 1 | 76        | Washi     | George     | 1776       |                               |
| 2 | 85        | Franklin  | Benjamin   | 1752       |                               |
| 3 | 90        | Hamilton  | Alexan     | 1801       |                               |
| 4 | 43        | Adams     | John Q.    | 7679       |                               |
| 5 |           |           |            |            |                               |
|   |           |           |            |            |                               |
|   |           |           |            |            |                               |
|   |           |           |            |            |                               |
|   |           |           |            |            |                               |
|   |           |           |            |            |                               |
|   |           |           |            |            |                               |
|   |           |           |            |            |                               |
|   |           |           |            |            |                               |
|   |           |           |            |            |                               |
|   |           |           |            |            |                               |
|   |           |           |            |            |                               |
|   |           |           |            |            |                               |
|   |           |           |            |            |                               |
|   |           |           |            |            |                               |
| C | * -       |           |            |            | Done                          |
| 0 | * *       |           |            |            | Done                          |

- 3 Optionally, edit the existing data in the white fields by selecting the entries and typing new information.
- 4 Optionally, Add a Field.
  - a Select a column in the Participant Information window.

TurningPoint inserts the new field after the last column.

**b** Select the down arrow at the bottom of the window.

#### **Participant Information: Edit**

| Θ | 0          |            | 🗋 Ne       | w List 7-19-2007 | 8-51 AM.tpl |      |
|---|------------|------------|------------|------------------|-------------|------|
|   | Device ID  | Last Name  | First Name | Student ID       |             |      |
| L | 76         | Washi      | George     | 1776             |             |      |
| 2 | 85         | Franklin   | Benjamin   | 1752             |             |      |
| 3 | 90         | Hamilton   | Alexan     | 1801             |             |      |
| 4 | 43         | Adams      | John Q.    | 7679             |             |      |
| 5 |            |            |            |                  |             |      |
|   |            |            |            |                  |             |      |
|   |            |            |            |                  |             |      |
|   |            |            |            |                  |             |      |
|   |            |            |            |                  |             |      |
|   |            |            |            |                  |             |      |
|   |            |            |            |                  |             |      |
|   |            |            |            |                  |             |      |
|   |            |            |            |                  |             |      |
|   |            |            |            |                  |             |      |
|   |            |            |            |                  |             |      |
|   |            |            |            |                  |             |      |
|   |            |            |            |                  |             |      |
|   |            |            |            |                  |             |      |
| ſ | # <b>-</b> |            |            |                  |             | Done |
| 1 | Renam      | e Field    |            |                  |             |      |
|   | Add Fie    | eld        |            |                  |             |      |
|   | Delete     | Field      |            |                  |             |      |
|   | Delete     | Participar | nt         |                  |             |      |
|   | Save       |            | жs         |                  |             |      |
|   | Save As    | s 1        | 3#2        |                  |             |      |

A menu opens listing the available editing options.

An Add Participant Information window opens.

**Participant Information: Add Participant Information** 

| Geo Pleas | e enter a | name for the | new field |   |
|-----------|-----------|--------------|-----------|---|
|           |           |              |           |   |
|           | 1801      |              | -         | • |
|           |           | Cancel       | Add       |   |

d Type the name of the new field in the space provided or select a field from the drop-down menu.

c Select Add Field.

e Select Add.

TurningPoint adds the field at the end of the list.

- **f** Repeat steps a through e to add additional fields.
- 5 Optionally, Rename a Field.
  - a Select the field that you want to rename.
  - **b** Select the down arrow at the bottom of the window.

#### **Participant Information: Edit Menu** New List 7-19-2007 8-51 AM.tpl 00 Device ID Last Name First Name Student 1 85 Franklin Benjamin 1752 2 Washi... George 76 3 90 Hamilton Alexan... 4 43 Adams John Q. 7679 5 \* -Done Rename Field Add Field Delete Field **Delete Participant** Save ЖS Save As... **ፚ**፞፝፞፞፞<mark></mark> ፝

TurningPoint displays the available editing options.

## c Select Rename Field.

A text entry window opens.

#### **Participant Information: Field Entry**

|            | itudent ID                     |
|------------|--------------------------------|
| Geo Please | enter a name for the new field |
|            | 1752                           |
| Alexan     | 801                            |
|            | Cancel Add                     |

- d Enter the new name of the field or select a field form the drop-down menu.
- e Select Change.

TurningPoint renames the selected field.

- 6 Optionally, Remove a Field.
  - a Select the Field that you want to remove.
  - **b** Select the down arrow at the bottom of the window.

|   | 00        |            | N          | w List 7- |
|---|-----------|------------|------------|-----------|
| • | Device ID | Last Name  | First Name | Student A |
| 1 | 85        | Franklin   | Benjamin   | 1752      |
| 2 | 76        | Washi      | George     | 1776      |
| 3 | 90        | Hamilton   | Alexan     | 1801      |
| 4 | 43        | Adams      | John Q.    | 7679      |
| 5 |           |            |            |           |
|   |           |            |            |           |
|   |           |            |            |           |
|   |           |            |            |           |
|   |           |            |            |           |
|   |           |            |            |           |
|   |           |            |            |           |
|   |           |            |            |           |
|   |           |            |            |           |
|   |           |            |            |           |
|   |           |            |            |           |
|   |           |            |            |           |
|   |           |            |            |           |
|   |           |            |            |           |
| 6 | * -       |            |            |           |
| 1 | Renam     | e Field    |            |           |
|   | Add Fie   | ald        |            |           |
|   | Add Inc   | .iu        |            |           |
|   | Delete    | Field      |            |           |
|   | Delete    | Participar | nt         |           |
|   | Save      |            | жs         |           |
|   | Save A    | s 1        | 2#3        |           |

TurningPoint displays the available editing options.

c Select Delete Field.

TurningPoint deletes the selected field.

- Optionally, rearrange the column order in your Participant List.
  - a Select the column you would like to be moved.
  - **b** Drag and drop the column in its new location.
- 8 Select File > Save. A confirmation message displays.

# **Delete a Participant List**

This section describes how to remove a Participant List from TurningPoint.

## **Before You Begin**

Deleting a Participant List sends the file to the computer's Trash. Save a backup copy in another location if you would like to be able to access the file later.

## **Step by Step Instructions**

 From the TurningPoint toolbar, select Participants > Delete a Participant List. To delete a Participant List...

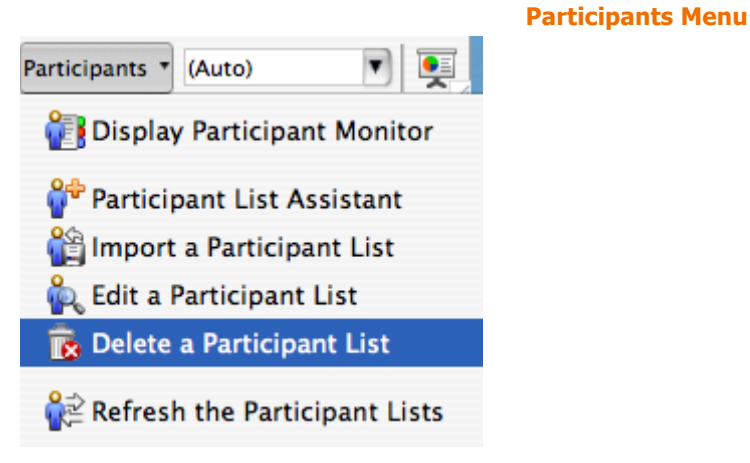

TurningPoint displays a window listing all Participant Lists.

2 Select the file name of the Participant List you wish to remove.

| Θ | 🔿 😑 🛛 Delete Participant List       |     |
|---|-------------------------------------|-----|
|   |                                     |     |
| _ | Select a Participant List to delete |     |
| 0 | Corporate List.tpl                  |     |
| H | Historic men.tpl                    |     |
|   | New List 7-19-2007 8-51 AM.tpl      |     |
| 1 | New List.tpl                        |     |
| F | Run Through One.tpl                 |     |
| 1 | Test List.tpl                       |     |
|   |                                     |     |
|   |                                     |     |
|   |                                     |     |
|   |                                     |     |
|   |                                     |     |
|   |                                     |     |
| - |                                     |     |
|   | Delete                              |     |
|   | Delete                              | ,   |
|   |                                     | 11. |

### **Delete Participant List**

- **3** Click the Delete button. TurningPoint removes the file from the list.
  - *Tip* To retrieve a Participant List after deleting it, open the computer's Trash, find the file and select it. Drag and drop the file from the Trash to a new location. If you choose to drag and drop the file to a new location, It will not be available to TurningPoint unless you import the file.

# Where Do I Go From Here?

This chapter has demonstrated how to create and customize Participant Lists for your presentation.

If you have not set up the hardware devices for participants to respond, *Chapter 4: Response Device and Settings Management* demonstrates this process. You only need to set up hardware devices once on the computer you will use them with, unless you add or change the hardware devices.

If you have already set up hardware devices and have a Participant List for the audience you will be presenting to, you are ready to conduct your presentation! *Chapter 7: Run Presentations* demonstrates this process.

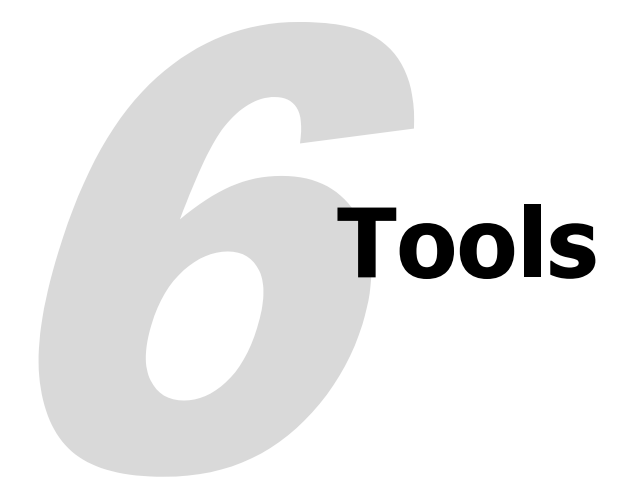

TurningPoint offers tools that allow you to use powerful advanced features:

- · Create and assign standards for evaluating participants
- Create slides aligned to state standards using QuestionPoint
- Create slides from imported files

The Standards tool enables you to use reports to evaluate the performance of participants based on standards. You can use the built-in standards or set up a list of standards and associate those standards with questions, and then evaluate the performance of the audience as a whole, by groups, or by individuals on each standard. Find more information in *Standards* on page 156.

QuestionPoint allows you to access a question bank to create slides. Find more information in *Create Slides from QuestionPoint* on page 170.

The TurningPoint Parser allows you to automatically create presentations from XML or Word documents. Find more information in *Import Slides with the TurningPoint Parser* on page 184.

The Import from TestingPoint tool allows you to automatically create presentations from TestingPoint documents. Find more information in *Import Slides from TestingPoint* on page 186.

# Standards

TurningPoint's standards tools allow you to use built-in standards (per state/country, type, subject and grade level) or to create your own lists of standards on which participants can be evaluated. For training, teaching, or testing, standards help you organize the material in your presentation into subject areas, competencies, or other standards which the participants should meet. You can then view participants' results by standards using Turning Reports. Find more information in *Reports* on page 211.

Before you can assign standards to slides in a presentation, you need to select from the Built-in Standards or create a list of the standards you will be using.

This section describes how to:

- Create and Assign a Built-in Standards List
- Create a Custom Standards List
- Assign Custom Standards to Slides

# **Create and Assign a Built-in Standards List**

TurningPoint 2008 comes loaded with built-in standards per state/country, topic, subject and grade level. Create a list of standards using any of these criteria.

### **Step by Step Instructions**

1 From the TurningPoint toolbar, select Tools.

To create a Built-in Standards List...

The Tools menu opens.

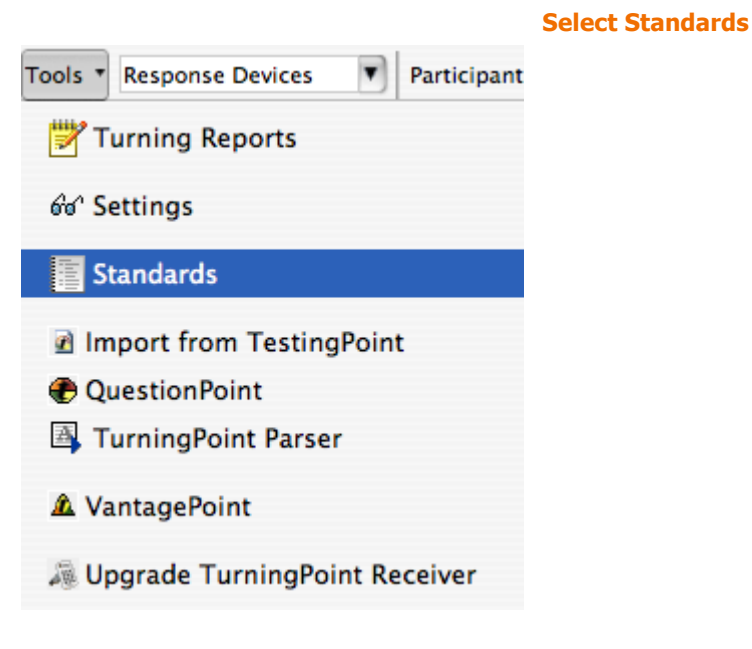

2 Select Standards from the Tools menu.

The Standards window opens.

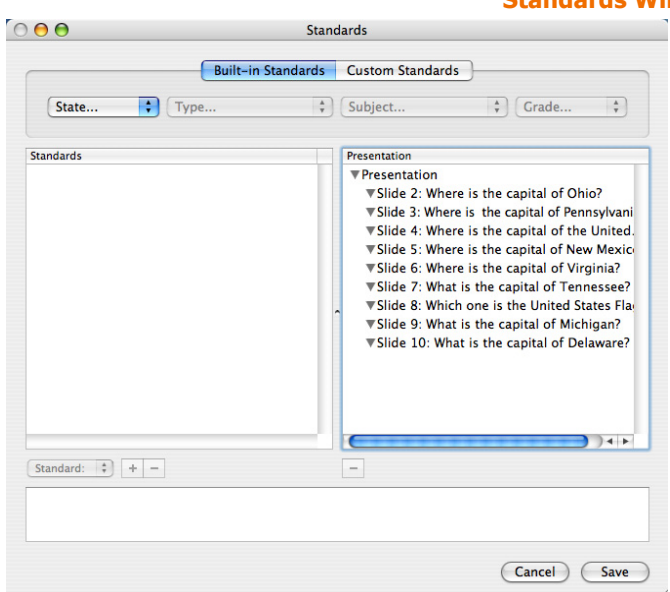

#### **Standards Window**

3 Select Built-in Standards.

A window opens and displays four drop-down menus: State..., Type..., Subject..., and Grade....

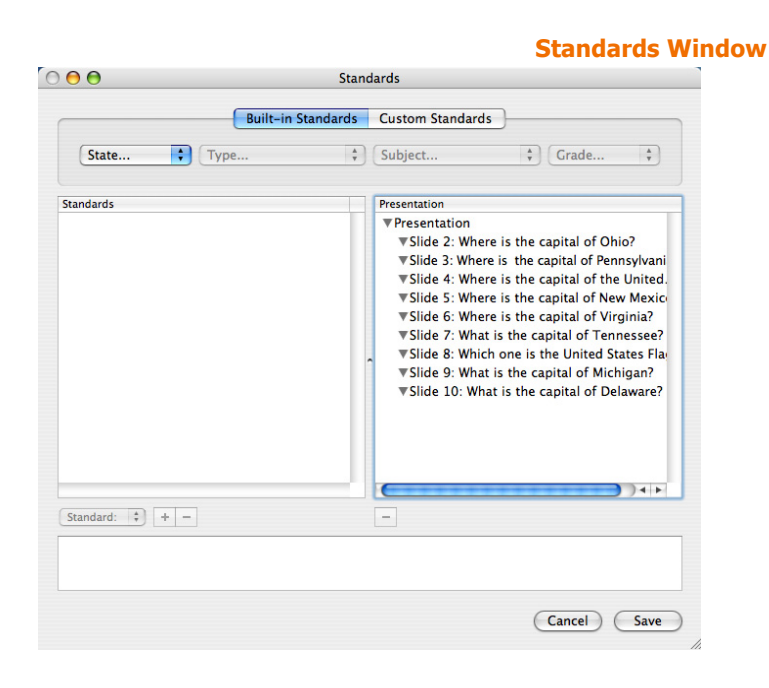

4 From the State... drop-down menu, select a state.

The Type... drop-down menu populates with topics for the selected state.

|                 | Stand              | dards                                                                                                    |
|-----------------|--------------------|----------------------------------------------------------------------------------------------------|
|                 | Built-in Standards | Custom Standards                                                                                                    |
| ✓ State<br>Ohio | Туре 🔹             | Subject * Grade *                                                                                                    |
| Pennsylvania    |                    | Presentation<br>Presentation<br>VFIde 2: Where is the capital of Ohio?<br>VFIde 3: Where is the capital of Pennsylvani<br>VFIde 4: Where is the capital of the United.<br>VFIde 5: Where is the capital of Virginia?<br>VFIde 6: Where is the capital of Virginia?<br>VFIde 8: Which one is the United States FIA<br>VFIde 9: What is the capital of Michigan?<br>VFIde 10: What is the capital of Delaware? |
|                 | )++                |                                                                                                    |

5 From the Type ... drop-down menu, select a type.

The Subject... drop-down menu populates with subjects for the selected topic.

| 00     | Standards                                                                                                    |
|--------|----------------------------------------------------------------------------------------------------|
|        | Built-in Standards Custom Standards                                                                                                    |
| Ohio : | Yype     Academic Content Standards Benchmarks Early Learning Content Standards                                                                                                    |
|        | <ul> <li>Slide 2: Where is the capital of Ohio?</li> <li>Slide 3: Where is the capital of Pennsylvan</li> <li>Slide 3: Where is the capital of the United</li> <li>Slide 5: Where is the capital of New Mexic</li> <li>Slide 6: Where is the capital of Virginia?</li> <li>Slide 7: What is the capital of Tennessee?</li> <li>Slide 8: Which one is the United States Fla</li> <li>Slide 9: What is the capital of Michigan?</li> <li>Slide 10: What is the capital of Delaware?</li> </ul> |
|        |                                                                                                    |

6 From the Subject... dropdown menu, select a subject. The Grade... drop-down menu populates with grade-levels for the selected subject.

| Built-in Standard                                                                          | ds Custom Standards                                                                                                    |                                    |
|--------------------------------------------------------------------------------------------|----------------------------------------------------------------------------------------------------|------------------------------------|
| Ohio <ul> <li>Academic Content</li> <li>indards</li> </ul> andard: <ul> <li>+ –</li> </ul> | <ul> <li>✓ Subject</li> <li>Agriculture - 2003</li> <li>Arts: Dance - 2003</li> <li>Arts: Music - 2003</li> <li>Arts: Music - 2003</li> <li>Business Education - 2004</li> <li>Drama/Theatre - 2003</li> <li>English Language Arts - 2001</li> <li>English Language Arts - 2003</li> <li>English Language Arts - 2003</li> <li>English Language Proficiency - 2006</li> <li>Foreign Language - 2003</li> <li>Health Occupations - 2004</li> <li>Human Services - 2002</li> <li>Library Guidelines - 2003</li> <li>Mathematics - 2003</li> <li>Science - 2003</li> <li>Social Studies - 2003</li> <li>Technical Occupations - 2004</li> <li>Technology - 2003</li> <li>Work and Family Life - 2003</li> </ul> | vani<br>ted.<br>ee?<br>Fla:<br>re? |

7 From the Grade... drop-down menu, select a grade-level.

All of the standards for the selected state, type, subject, and grade-level display in the left pane of the Standards window.

| Built-in Standards        | Custom Standards                                                                                                    |
|---------------------------|----------------------------------------------------------------------------------------------------|
| Ohio 🗘 Academic Content 🛟 | English Language P 🗘 🗸 Grade                                                                                                    |
| idards                    | Presentation<br>♥Presentation<br>♥Presentation<br>♥Slide 2: Where is the<br>♥Slide 3: Where is the<br>♥Slide 4: Where is the<br>♥Slide 5: Where is the capital of Vir<br>♥Slide 6: Where is the capital of Vir<br>♥Slide 6: Where is the capital of Vir<br>♥Slide 9: What is the capital of Mich<br>♥Slide 9: What is the capital of De |

8 Drag and drop the standard to add it to the presentation or specific slide.

#### **Standards Window: Standards for Presentation**

| ⊖ ⊖ Stand                                                                                                    | lards                                                                                                    |
|----------------------------------------------------------------------------------------------------|----------------------------------------------------------------------------------------------------|
| Built-in Standards                                                                                                    | Custom Standards                                                                                                    |
| Ohio Content                                                                                                    | English Language P                                                                                                    |
| Standards                                                                                                    | Presentation                                                                                                    |
| ♥ Grades: K-2 ♥ELL.K-2.1 - LEP students will develop the ♥ ELL.K-2.1 - LEP students will develop the ♥ ELL.K-2 Boginning Level ELL.K-2 Follow modeled directic ▶ ELL.K-2 Intermediate Level ▶ ELL.K-2 Intermediate Level ▶ ELL.K-2 Identify main ideas and s ▶ ELL.K-2.1.3 - Determine speaker attitu ▶ ELL.K-2.1.4 - Comprehend the meanin ▶ ELL.K-2.1.5 - Make inferences and precent will develop the ▶ ELL.K-2.2 - LIP students will develop the ▶ ELL.K-2.3 - LIPS students will develop the ▶ ELL.K-2.3 - LIPS students will develop the | <ul> <li>Presentation</li> <li>ELL.K-2 Follow modeled directions, su</li> <li>ELL.K-2 Ohio has no Content for this S</li> <li>wSlide 2: Where is the capital of Ohio?</li> <li>Slide 3: Where is the capital of the United</li> <li>Slide 4: Where is the capital of the United</li> <li>wSlide 5: Where is the capital of New Mexic</li> <li>wSlide 6: Where is the capital of Virginia?</li> <li>wSlide 7: What is the capital of Thenessee?</li> <li>wSlide 8: Which one is the United States Flat</li> <li>wSlide 9: What is the capital of Delaware?</li> </ul> |
|                                                                                                    |                                                                                                    |
| Standard: + -                                                                                                    | -                                                                                                    |
|                                                                                                    |                                                                                                    |
|                                                                                                    | Cancel Sav                                                                                                    |

You can remove a standard by highlighting it and pressing the delete key on the keyboard.

*Note* Alternatively, press the "-" button located at the bottom of the window to remove the selected standard.

9 Repeat these steps beginning with step 4 to add standards to additional slides. Assign multiple standards or use multiple Standards Lists.

10 When you are finished assigning standards, select the Save button.

# **Create a Custom Standards List**

TurningPoint allows you to create a list of standards to suit your specific needs.

## **Step by Step Instructions**

1 From the TurningPoint toolbar, select Tools.

To create a Custom Standards List...

The Tools menu opens.

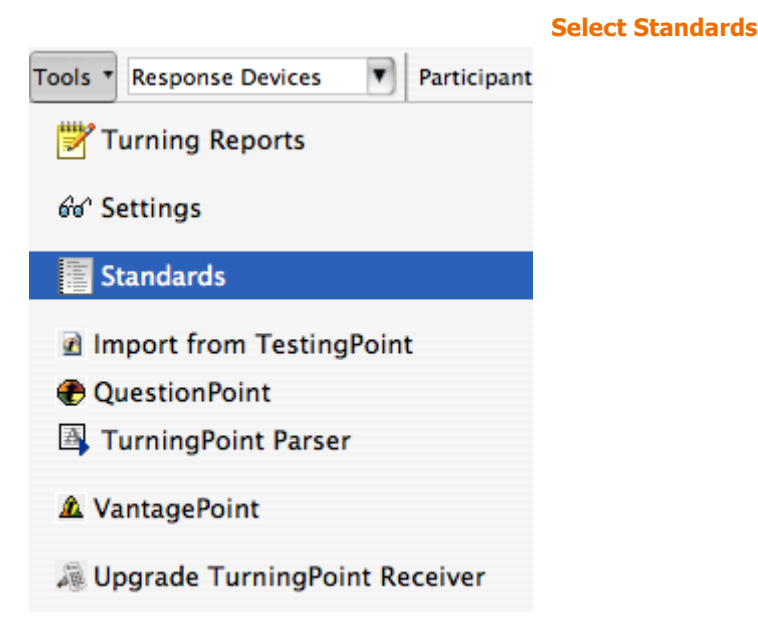

2 Select Standards from the Tools menu.

The Standards window opens.

 $\bigcirc \bigcirc \bigcirc$ Standards Built-in Standards Custom Standards State.. 🗘 Type.. \$ Subject.. + Grade... A Y Standards resentation ▼ Presentation ▼Slide 2: Where is the capital of Ohio? ▼Slide 3: Where is the capital of Pennsylvani ▼Slide 4: Where is the capital of the United. Slide 5: Where is the capital of New Mexico ▼Slide 6: Where is the capital of Virginia? ▼Slide 7: What is the capital of Tennessee? ▼Slide 8: Which one is the United States Flag ▼Slide 9: What is the capital of Michigan? ▼Slide 10: What is the capital of Delaware? Standard: + -Cancel Save

#### **Standards window**

3 Select Custom Standards Lists.

A drop-down menu displays and allows you to choose from the Standards Lists in your Standards folder. Alternatively, select the Choose button to display the Standards Lists in your Standards folder.

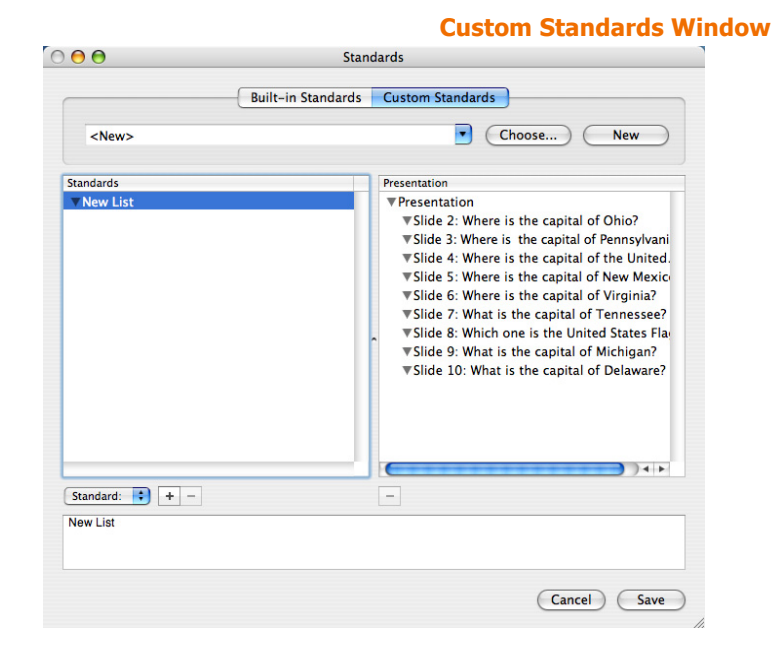

4 Select the New button. TurningPoint places a new list under the Standards Pane of the Custom Standards window.

5 Optionally, double click on the name and enter a new name.

TurningPoint displays the new Standards List in the left-hand pane of the Standards Window.

The new Standards List has a top-level category named <New>.

*Note* The standard is renamed when you save the standards list.

- 6 To add a category or a standard, complete the following steps.
  - a Select the parent category in which to include the category or standard you wish you to add.

Categories arrange standards into a hierarchy.

#### **Customs Standards: Select Parent Category** 000 Standards Built-in Standards Custom Standards Choose... New <New> Standards Presentation V New Lis ▼Presentation ▼Slide 2: Where is the capital of Ohio? ▼Slide 3: Where is the capital of Pennsylvani ▼Slide 4: Where is the capital of the United. ▼Slide 5: Where is the capital of New Mexice ▼Slide 6: Where is the capital of Virginia? ▼Slide 7: What is the capital of Tennessee? ▼Slide 8: Which one is the United States Flav ▼Slide 9: What is the capital of Michigan? ▼Slide 10: What is the capital of Delaware? ) 4 + Standard: + -New List Cancel Save

 Select the Category or Standard from the selection box at the bottom of the Standards Window. You can change the name by double clicking on the category or standard and entering a new name.

#### Custom Standards Window: Add Standard/Category

| 00                         | Stan               |                                                                                                    |
|----------------------------|--------------------|----------------------------------------------------------------------------------------------------|
|                            | Built-in Standards | Custom Standards                                                                                                    |
| <new></new>                |                    | Choose New                                                                                                    |
| Standards                  |                    | Presentation                                                                                                    |
| • New List                 |                    | <ul> <li>Presentation</li> <li>Slide 2: Where is the capital of Ohio?</li> <li>Slide 3: Where is the capital of Pennsylvani</li> <li>Slide 4: Where is the capital of the United</li> <li>Slide 5: Where is the capital of New Mexic</li> <li>Slide 6: Where is the capital of Yirginia?</li> <li>Slide 7: What is the capital of Tennessee?</li> <li>Slide 8: Which one is the United States Fla</li> <li>Slide 9: What is the capital of Delaware?</li> </ul> |
| Standard: + -<br>Category: | ]                  |                                                                                                    |
|                            |                    | Cancel Save                                                                                                    |

TurningPoint adds the category or standard to the parent category you selected.

Select a category or standard from the list and select the Delete key to remove a category or standard from the list. Double click on a category or standard to change the name.

*Note* Alternatively, press the "-" button located at the bottom of the window to remove the selected category or standard.

- When you are finishedTurningPoint indicates that you have made changes to thecreating your Standards List,Standards List and asks if you would like to save your changes.select the Save button.Standards List and asks if you would like to save your changes.
- 8 Select the Yes button. A Save As dialog displays and allows you to name the Standard List.

 Repeat steps a and b until you have added all the categories and standards you require.

7

9 Select Save.

TurningPoint saves the changes to your Standards List file and the Standards window closes.

#### **Next Steps**

To associate standards with slides, follow the instructions in the next section, *Assign Custom Standards to Slides*.

## **Assign Custom Standards to Slides**

Assigning a Custom Standards List to slides allows you to use TurningPoint reports to assess participants' performance on slides relating to the standards.

#### **Before You Begin**

You should create or obtain Standards Lists to be assigned to the slides. Find more information in *Create a Custom Standards List* on page 161.

#### **Step by Step Instructions**

To assign standards to slides...

1 From the TurningPoint toolbar, select Tools.

The Tools menu opens.

Select Standards

Tools 
Response Devices 
Participant

Turning Reports

Standards

Standards

Import from TestingPoint

QuestionPoint

QuestionPoint

VantagePoint

Upgrade TurningPoint Receiver

2 Select Standards from the Tools menu.

The Standards window opens displaying two options: Built-in Standards and Custom Standards.

| 0            | Stan               | uarus                                                                                                    |
|--------------|--------------------|----------------------------------------------------------------------------------------------------|
|              | Built-in Standards | Custom Standards                                                                                                    |
| State 🛟 (Typ | e *                | Subject 🛟 Grade 🛊                                                                                                    |
| dards        |                    | Presentation<br>VPresentation<br>VSlide 2: Where is the capital of Ohio?<br>VSlide 3: Where is the capital of Pennsylvani<br>VSlide 4: Where is the capital of New Mexic<br>VSlide 5: Where is the capital of New Mexic<br>VSlide 6: Where is the capital of Tennessee?<br>VSlide 8: Which one is the United States Flat<br>VSlide 9: What is the capital of Michigan?<br>VSlide 10: What is the capital of Delaware? |
| dard: 🛟 + -  |                    | -                                                                                                    |

 3
 Select Custom Standards
 A drop-down menu displays and allows you to choose from the

 Lists.
 Standards Lists in your Standards folder. Alternatively, select

the Choose button to display the Standards Lists in your Standards folder.

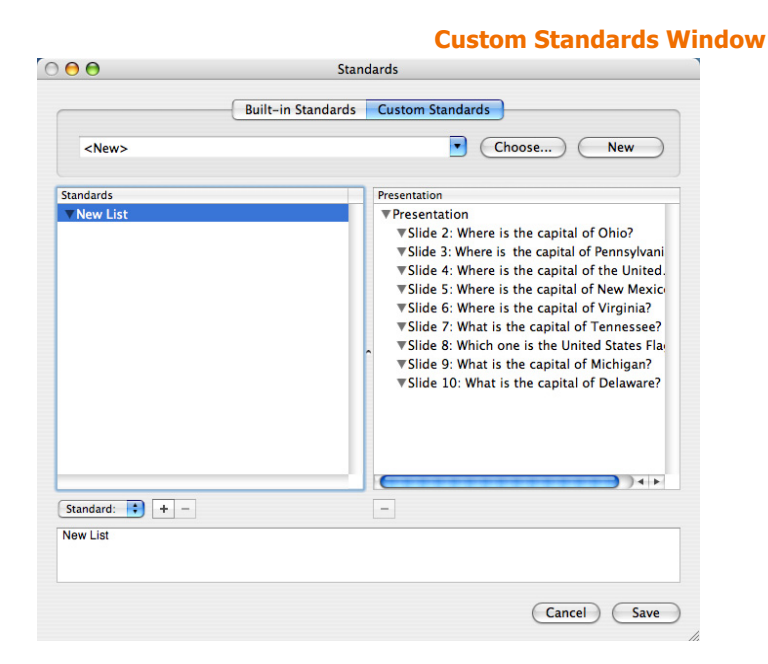

- 4 Select a Standards List in one of the following ways:
  - a Select a Standards List from the Standards folder using the drop-down menu.
  - b Select a Standards List from elsewhere using the Choose button.

The categories and standards are displayed in the lefthand pane of the Standards window.

The categories and standards are displayed in the lefthand pane of the Standards window. 5 Drag and drop the standard to add it to the presentation or specific slide.

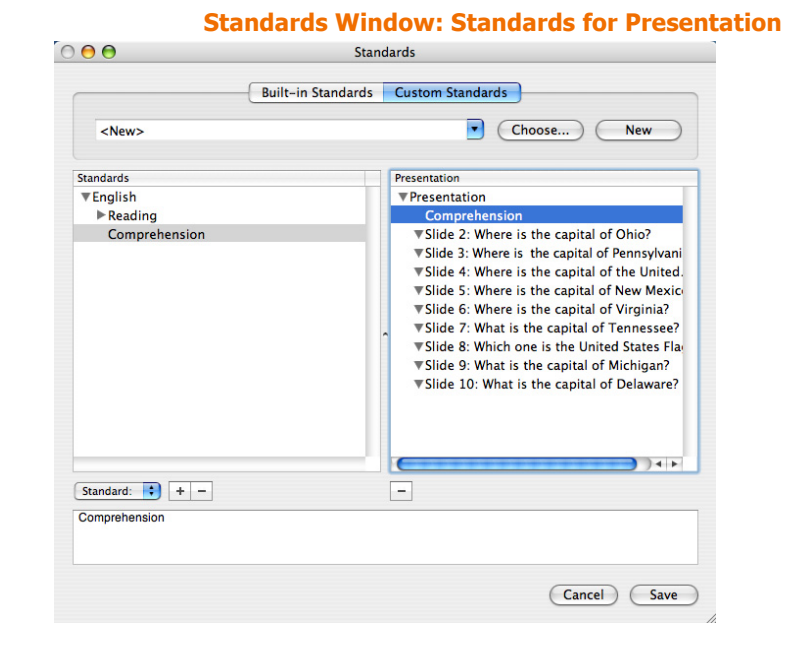

You can remove a standard by highlighting it and pressing the delete key on the keyboard.

*Note* Alternatively, press the "-" button located at the bottom of the window to remove the selected standard.

6 Repeat these steps beginning with step 5 to add standards to additional slides. Assign multiple standards or use multiple Standards Lists.

7 When you are finished assigning standards, select the Save button.

## **Next Steps**

Several reports allow you to assess participants' performance on the standards you assigned. Find more information in *Reports* on page 211.

# QuestionPoint

QuestionPoint is a question bank of 30,000 assessment items aligned to state standards and sorted by grade and subject. This bank of questions enables teachers and administrators to easily generate assessments and create interactive presentations from those assessments.

This section describes how to:

Create Slides from QuestionPoint

# **Create Slides from QuestionPoint**

You can use the assessments found in QuestionPoint to create an interactive presentation. QuestionPoint has been integrated with TurningPoint to provide a seamless connection between the two applications. Creating an interactive presentation is quick and easy.

## **Step by Step Instructions**

1 From the TurningPoint toolbar, select Tools.

To generate a presentation using QuestionPoint...

The Tools menu opens.

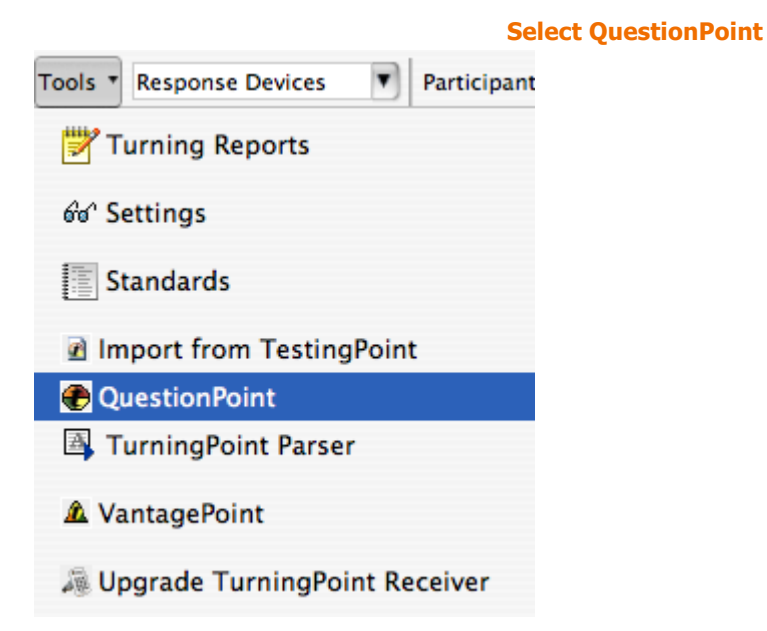

#### 2 Select QuestionPoint.

The QuestionPoint window opens.

| • •       |             | QuestionPoint |                    |  |
|-----------|-------------|---------------|--------------------|--|
| itandards |             |               |                    |  |
| State     | е 🗘 (Туре   | \$ Subject    | ★ Grade ★          |  |
| tandards  | Aligned Que | estions       | Selected Questions |  |
|           |             |               |                    |  |
|           |             |               |                    |  |
|           |             |               |                    |  |
|           |             |               |                    |  |
|           |             |               |                    |  |
|           |             |               |                    |  |
|           |             |               |                    |  |
|           |             |               |                    |  |
|           |             |               |                    |  |
|           |             |               |                    |  |
|           |             |               |                    |  |

The window displays the Standards, Aligned Questions, and Selected Questions window panes and the State..., Type..., Subject..., and Grade..., drop-down menus.

3 From the State... drop-down menu, select a state on which to base your assessment.

| 00         |                      | QuestionPoint   |                         |
|------------|----------------------|-----------------|-------------------------|
| Standards  |                      |                 |                         |
|            | ✓ State              | \$) (Subject    | *) (Grade *)            |
|            | Alabama              |                 |                         |
| Standards  | Alaska               | igned Questions | Selected Questions      |
|            | Arizona              |                 |                         |
|            | Arkansas             |                 |                         |
|            | Australia            |                 |                         |
|            | California           |                 |                         |
|            | Canada               |                 |                         |
|            | Colorado             |                 |                         |
|            | Connecticut          |                 |                         |
|            | Delaware             |                 |                         |
|            | District of Columbia |                 |                         |
|            | Florida              |                 |                         |
|            | Georgia              |                 |                         |
|            | Hawaii               |                 |                         |
|            | Idaho                |                 |                         |
|            | Illinois             |                 |                         |
|            | Indiana              |                 |                         |
|            | Ireland              |                 |                         |
|            | Kansas               |                 |                         |
|            | Kentucky             |                 |                         |
|            | Louisiana            |                 |                         |
|            | Maine                |                 |                         |
| <b>∢</b> ( | Maryland             |                 |                         |
|            | Massachusetts        |                 |                         |
|            | Michigan             |                 |                         |
|            | Minnesota            |                 |                         |
|            | Mississippi          |                 | (Consul) (Consults Slid |
|            | Missouri             |                 | Cancel Generate Sild    |
|            | Montana              |                 |                         |
|            | Nebraska             |                 |                         |
|            | Nevada               |                 |                         |
|            | New Hampshire        |                 |                         |
|            |                      |                 |                         |

The Type... drop-down menu populates with the types of standards available for the selected state.

4 Select a type of standard from the Type... drop-down menu.

| Standards |            |                             |         |                    |  |
|-----------|------------|-----------------------------|---------|--------------------|--|
|           | California | ↓ Type<br>Content Standards | Subject | *) (Grade *)       |  |
| Standards |            | Aligned Questions           |         | Selected Questions |  |
|           |            |                             |         |                    |  |
|           |            | •                           |         | ^                  |  |
|           |            |                             |         |                    |  |
|           |            |                             |         | _                  |  |

The Subject... drop-down menu populates with the available subjects for the selected state.

| Stanuards |            |                   | Subject                                                                                   |    |
|-----------|------------|-------------------|-------------------------------------------------------------------------------------------|----|
|           | California | Content Standards | <ul> <li>✓ English-Language Arts - 1997</li> <li>History-Social Science - 1998</li> </ul> | •  |
| Standards |            | Aligned Questions | Mathematics – 1997<br>Science – 1998                                                      | ns |
|           |            |                   |                                                                                           |    |
|           |            |                   |                                                                                           |    |
|           |            |                   |                                                                                           |    |
|           |            | -                 | <u>^</u>                                                                                  |    |
|           |            |                   |                                                                                           |    |
|           |            |                   |                                                                                           |    |
|           |            |                   |                                                                                           |    |
|           |            |                   |                                                                                           |    |
|           |            |                   |                                                                                           |    |

5 Select a subject from the Subject... drop-down menu. The Grade... drop-down menu populates with the available grade-levels for the selected state, type of standard, and subject.

- - A list of standards displays in the Standards pane. The standards are based on the selected state, type of standard, subject, and grade-level.

6 Select a grade-level from the Grade... drop-down menu.

7 Select a standard from the list of standards.

A list of questions displays in the Aligned Questions pane.

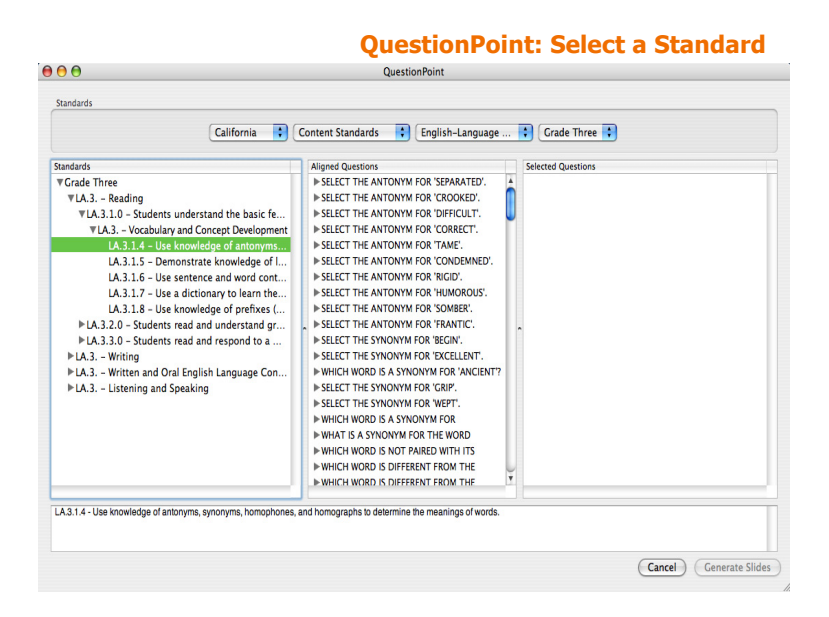

TurningPoint highlights the correct answer for each question in green.

8 Select a question from the list and double click or drag and drop the question to the Selected Questions pane.

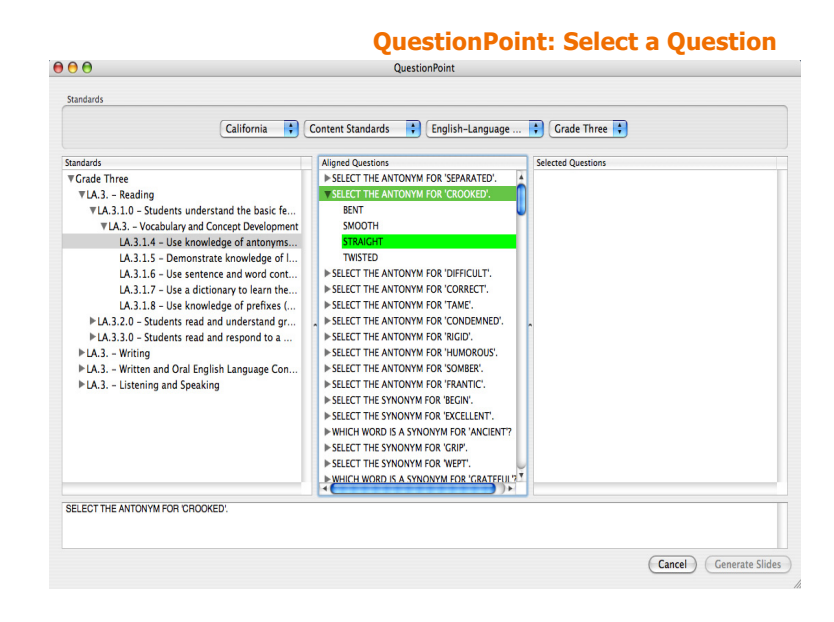

 Repeat steps 7 and 8 to add additional questions. The selected question(s) display in the Selected Questions pane.

| Standards                                                                                                    |                                                                                                    |                                                                                                    |
|----------------------------------------------------------------------------------------------------|----------------------------------------------------------------------------------------------------|----------------------------------------------------------------------------------------------------|
| California                                                                                                    | Content Standards English-Language                                                                                                    | Grade Three                                                                                                    |
| Standards<br>♥Grade Three<br>♥LA3 Reading<br>♥LA3 Reading<br>♥LA3 Vocabulary and Concept Development<br>LA3.1.4 - Use knowledge of antonyms.<br>LA3.1.5 - Demonstrate knowledge of I<br>LA3.1.5 - Use sentere and word cont<br>LA3.1.7 - Use a dictionary to learn the<br>LA3.1.8 - Use knowledge of perfixs (<br>▶LA3.2.0 - Students read and respond to a<br>▶LA3.3.0 - Students read and respond to a<br>▶LA3.3.0 - Students read and respond to a<br>▶LA3.3.0 - Students read and sets and the set of the set of the set | Aligned Questions:<br>> Steller THE ANTONYM FOR SEPARATED,<br>SELECT THE ANTONYM FOR CROOKED,<br>BUT<br>SMOOTH<br>STRACHT<br>TWISTED<br>> SELECT THE ANTONYM FOR DIFFICULT,<br>> SELECT THE ANTONYM FOR CORECT,<br>> SELECT THE ANTONYM FOR CORECNER,<br>> SELECT THE ANTONYM FOR RCOREMED;<br>> SELECT THE ANTONYM FOR RCOREMER;<br>> SELECT THE ANTONYM FOR RCOREMER;<br>> SELECT THE ANTONYM FOR RCOREMER;<br>> SELECT THE ANTONYM FOR RCOREMER;<br>> SELECT THE ANTONYM FOR RCOREMER;<br>> SELECT THE ANTONYM FOR RCOREMER;<br>> SELECT THE ANTONYM FOR RCOREMER;<br>> SELECT THE ANTONYM FOR RCOREMER;<br>> SELECT THE SYNONYM FOR RCEN;<br>> SELECT THE SYNONYM FOR RCEN;<br>> SELECT THE SYNONYM FOR RCEN;<br>> SELECT THE SYNONYM FOR RCEN;<br>> SELECT THE SYNONYM FOR CRACENT;<br>> SELECT THE SYNONYM FOR CRACENT; | Selected Questions VSELECT THE ANTONYM FOR 'CROOKED'. BENT SWOOTH SWOOTH TWISTED VSELECT THE ANTONYM FOR 'CORRECT'. RIGHT MONNE: EASILY OPENLY VSELECT THE ANTONYM FOR 'CONDEMNED'. FORCAVE SINTINCED DECLARED UNFIT CARRIED |

9 Select the Generate Slides button.

A dialog opens presenting two options: Slide Options and Slide Position.

- Slide Options Add a Correct Answer Indicator to the slides.
- Slide Position Choose to add the slides to the end of the current presentation or create a new presentation.

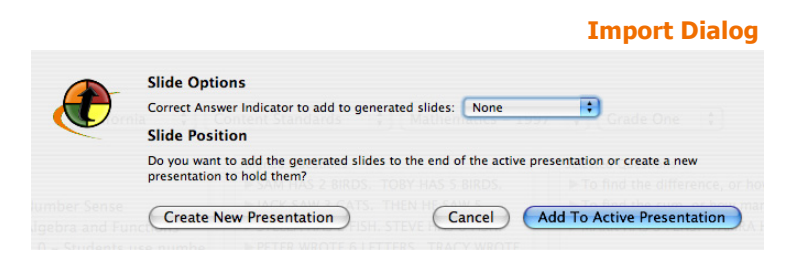

10 Optionally, add a Correct Answer Indicator from the Correct Answer Indicator drop-down menu under Slide Options. Choose from a Checkmark or Star.

Additionally, you can add or change a Correct Answer Indicator after you build the slides. Find more information in *Add a Correct Answer Indicator* on page 88.

11 Under Slide Position, select the Create a New Presentation button to create a new presentation, or Select Add to Active Presentation to add the slides to the current presentation. You now have a fully functional TurningPoint presentation.

**12** Save your presentation as a PowerPoint slide show.

## **Next Steps**

Find information about running your TurningPoint presentation in *Run Presentations* on page 191. Customize your slides by adding a variety of animated feedback mechanisms. Find information about these different presentation objects and a variety of other slide features in *Creating and Saving Slides* on page 47.

# **Parser Documents**

The TurningPoint Parser can import two kinds of documents:

- an XML document
- a Microsoft Word document (.doc)

To be imported by the TurningPoint Parser, these documents must be formatted in the proper way. The following sections describe the proper formats for documents imported by the Parser.

This section describes how to:

- Format XML Documents
- Format Word Documents

# **Format XML Documents**

The following is a basic shell of the XML document type accepted by the TurningPoint Parser:

Each element is described below, along with an example and an explanation of the attributes.

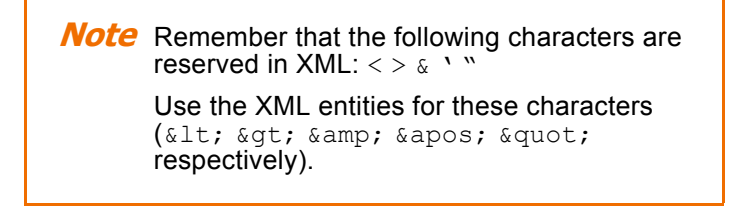

slides The slides element is the top-level element in the XML document and contains all the information TurningPoint requires to create the interactive presentation. The slides element contains a number of slide elements.

```
<slides count="1" id="86FF9DB9">
</slides>
```

| Attribute | Description                                                                      |
|-----------|----------------------------------------------------------------------------------|
| count     | The total number of slide elements in the presentation.                          |
| id        | An optional attribute that contains a unique identifier for the group of slides. |
# **slide** Each slide element contains the question and answer information for a single slide.

<slide id="E15F45B" type="D" multiresponse="1"> </slides>

|               | Attribute Description                                                                                                    |                                                                                                    |
|---------------|----------------------------------------------------------------------------------------------------|----------------------------------------------------------------------------------------------------|
|               | id                                                                                                    | An optional attribute that contains a unique identifier for the slide.                                                                                                    |
|               | type                                                                                                    | Defines what type of slide to create<br>using a single-letter code. The<br>following types are accepted:                                                                                                    |
|               | <ul> <li>type Defines what using a single following type</li> <li>Q = standa</li> <li>P = picture</li> <li>F = fill in th (Response users are I responses and vPad a alphanume lengths)</li> <li>E = essay XL, and RI numerical Responses</li> </ul> | <ul> <li>Q = standard question slide</li> <li>P = picture slide</li> <li>F = fill in the blank slide<br/>(ResponseCard IR, XL, and RF<br/>users are limited to numerical<br/>responses, but ResponseCard XR<br/>and vPad users may provide<br/>alphanumeric responses of varying<br/>lengths)</li> <li>E = essay slide (ResponseCard IR,<br/>XL, and RF users are limited to<br/>numerical responses, but<br/>ResponseCard XR and vPad users<br/>may provide alphanumeric<br/>responses of varying lengths)</li> </ul> |
| The<br>attril | question eleme<br>outes) and the que                                                                                                    | nt contains the question information (as estion text (as content).                                                                                                    |

<question alias="Gender?" filename="" imageposition=""> What is your gender? </question>

| Attribute | Description                                                    |
|-----------|----------------------------------------------------------------|
| alias     | An optional attribute that contains an alias for the question. |

question

| Attribute     | Description                                                                                          |
|---------------|----------------------------------------------------------------------------------------------------|
| filename      | An optional attribute that contains a filename for a picture that can be included with the question. |
| imageposition | An optional attribute that sets the question picture position. The following are acceptable values:  |
|               | • L = Left<br>• R = Right<br>• F = Full                                                              |

**topic** The topic element contains the question topic.

<topic id=""></topic>

| Attribute | Description                                                            |
|-----------|------------------------------------------------------------------------|
| id        | An optional attribute that contains a unique identifier for the topic. |

**answers** The answers element contains a number of answer elements.

<answers></answers>

answerEach answer element contains answer information (as<br/>attributes) and the answer text (as content) for a single answer.

```
<answer alias="" value="" filename="">
Female
</answer>
```

| Attribute | Description                                                    |
|-----------|----------------------------------------------------------------|
| alias     | An optional attribute that contains an alias for the question. |

| Attribute | Description                                                                                                    |
|-----------|----------------------------------------------------------------------------------------------------|
| value     | An optional attribute that contains a value for the answer. Valid answer values are "Correct", "Incorrect", or a point value from zero through 10,000.                                                     |
| filename  | An optional attribute that contains a<br>filename for a picture that can be<br>used in place of the answer text on<br>the slide. This attribute is used only if<br>the slide type attribute is set to "P". |

### **Format Word Documents**

To create a Word document to be imported by the TurningPoint Parser, you must create an outline using the heading styles built into Word. You can apply the heading styles using the drop-down menu in the Formatting toolbar, or in the Styles and Formatting pane available through the Format menu.

Each question must use the "Heading 1" style. The question is followed by several answers on separate lines using the "Heading 2" style.

In addition to the question and answer text, you can use optional TurningPoint tags to control other settings. Each TurningPoint tag must use the "Heading 3" style. Tags occur at the start of the outline (for tags that apply to the entire presentation) or on the lines immediately following a question or answer (for tags that apply only to a specific question or answer). A tag is formatted in the following way:

#### <tag>value

All tags are optional. If omitted, the slide will default to a standard question slide.

The tags are described in the following table.

| Tag     | Location                                           | <b>Description and Allowed Values</b>                                                           |
|---------|----------------------------------------------------|-------------------------------------------------------------------------------------------------|
| <c></c> | Start of outline.                                  | The number of slides in the presentation.                                                       |
| <d></d> | Start of<br>outline or<br>following a<br>question. | Contains the Session ID (if at the start of the outline) or topic ID (if following a question). |
| <a></a> | Following a question or an answer.                 | Contains an alias for a question or answer.                                                     |

| Тад     | Location                                 | <b>Description and Allowed Values</b>                                                                                                    |
|---------|------------------------------------------|----------------------------------------------------------------------------------------------------|
| <t></t> | Following a question.                    | Defines what type of slide to create<br>using a single-letter code. The<br>following types are accepted:                                                                                                    |
|         |                                          | <ul> <li>Q = standard question slide</li> <li>P = picture slide</li> <li>F = fill in the blank slide<br/>(ResponseCard IR, XL, and RF<br/>users are limited to numerical<br/>responses, but ResponseCard<br/>XR and vPad users may<br/>provide alphanumeric<br/>responses of varying lengths)</li> <li>E = essay slide (ResponseCard<br/>IR, XL, and RF users are limited<br/>to numerical responses, but<br/>ResponseCard XR and vPad<br/>users may provide<br/>alphanumeric responses of<br/>varying lengths)</li> </ul> |
| <f></f> | Following a<br>question or<br>an answer. | The filename of a picture file. If the tag follows a question, the picture will be added next to the question text on the slide. If the slide type is "P" and the tag follows an answer, the picture will replace the answer text on the slide.                                                                                                    |
| <n></n> | Following a question.                    | Contains the question picture<br>position. The following are<br>acceptable values:<br>• L = Left<br>• R = Right<br>• F = Full                                                                                                    |
|         | Following a question.                    | Contains the question topic.                                                                                                    |
| <v></v> | Following<br>an answer.                  | Contains a value for the answer.<br>Valid answer values are "Correct",<br>"Incorrect", or a point value from<br>zero through 10,000.                                                                                                    |

# **Import Slides**

TurningPoint can automatically create TurningPoint slides from Microsoft Word files, XML files or TestingPoint.

Using this feature of TurningPoint provides a quick way to create a number of slides, and it is also beneficial if you already have question and answer data in another form that you would like to transform into TurningPoint slides.

A simple slide presentation can be created by importing a an XML document or Microsoft Word document using the TurningPoint Parser. Alternatively, you can import question and answer data from TestingPoint.

This section describes how to:

- Import Slides with the TurningPoint Parser
- Import Slides from TestingPoint

# **Import Slides with the TurningPoint Parser**

The TurningPoint Parser is located in the Tools menu and allows you to automatically create slides from Microsoft Word or XML files.

#### **Step by Step Instructions**

1 Select Tools from the TurningPoint toolbar. To import slides with the TurningPoint Parser...

The Tools menu opens.

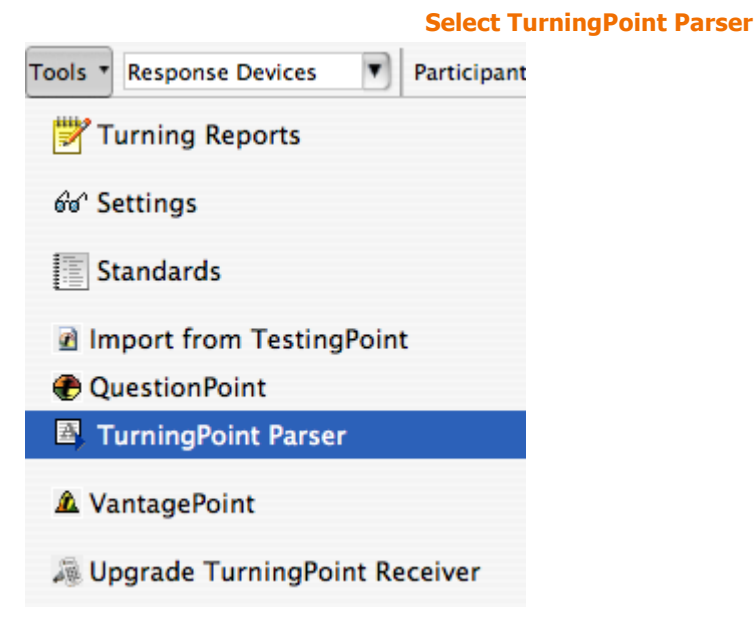

2 Select TurningPoint Parser.

A dialog window opens.

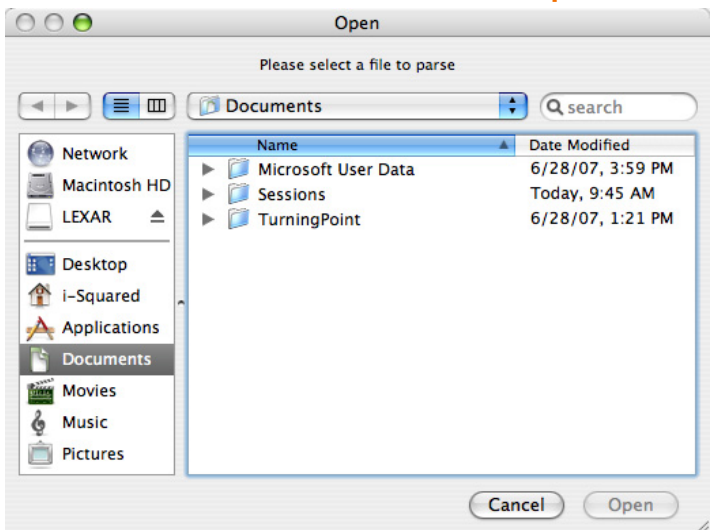

#### **Open File Dialog**

- Navigate to the file you would like to import (.xml and.doc) and select it.
- 4Select the Open button to<br/>continue.A dialog opens asking whether you would like to add the slides<br/>to the active presentation or create a new presentation.

5 Select the Yes button to add the slides to the active presentation, or select the No button to create a new presentation. TurningPoint builds the slides from the file. If there are many slides, this may take some time.

#### **Next Steps**

The slides imported by the TurningPoint Parser are normal TurningPoint slides, so you can take advantage of any the TurningPoint customizations you would like to make on them.

### **Import Slides from TestingPoint**

TurningPoint can insert files from TestingPoint and create slides based on them. TurningPoint retains the features used in the TestingPoint files.

#### **Step by Step Instructions**

1 Select Tools from the TurningPoint toolbar. To import slides from TestingPoint...

The Tools menu opens.

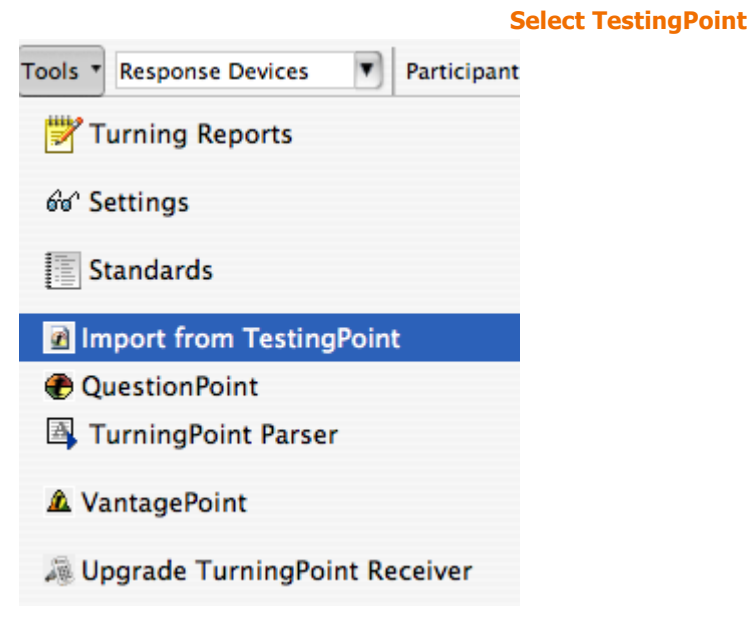

2 Select Import from TestingPoint. A dialog opens.

**Open TestingPoint Document Dialog** 

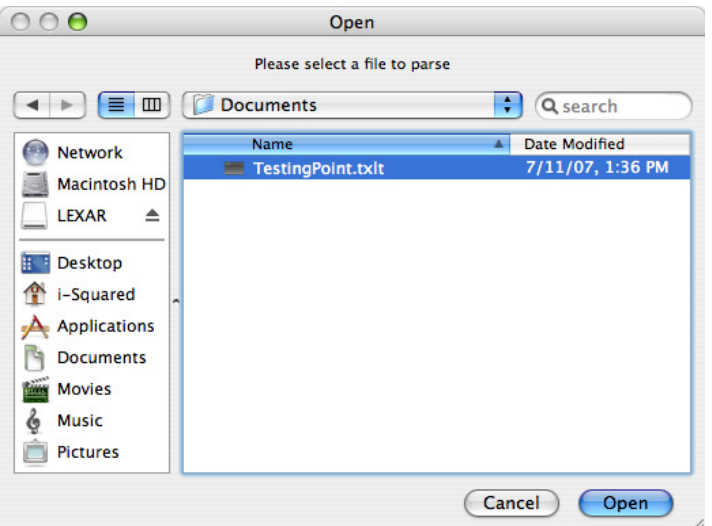

- 3 Navigate to the file you would like to import and select it.
- 4 Select the Open button to continue.

A dialog opens asking whether you would like to add the slides to the active presentation or create a new presentation.

5 Select the Yes button to add the slides to the active presentation, or select the No button to create a new presentation. TurningPoint builds the slides from the file. If there are many slides, this may take some time.

# Where Do I Go From Here?

This chapter has demonstrated how to use tools with TurningPoint. After you create your TurningPoint slides, you are ready to run a presentation.

*Chapter 7: Run Presentations* describes the process of running a presentation.

Chapter 6: Tools

# Run Presentations

After you have created the slides and objects discussed in *Chapter 3: Creating and Saving Slides*, you are ready to run an interactive presentation. The process of running a presentation requires a few preliminary steps and offers some options and tools that this chapter demonstrates for you.

Each time you run a presentation, TurningPoint creates a unique session. A session is made up of data pertaining to the response devices, the participants in the audience, and the responses of the participants. This data typically saves to the computer that is running the presentation.

To run a presentation:

- Establish the settings for gathering and storing responses on the computer that runs the presentation. The settings are made up of the results data, which may need to be reset, the response devices, and the Participant List. Optionally, the settings could include preferences for the Response Grid, especially if infrared ResponseCards are used.
- Run a presentation session. A session is similar to running a typical PowerPoint slide show, but as you present, the Showbar is initially available at the top of the screen during interactive slides. The Showbar allows you to open and close polling, view polling status, and view the response data in a variety of ways.
- Save a session. You can save the results of your interactive presentation and generate reports through TurningPoint to evaluate the audience's responses. You will want to save the responses provided by your audience for each presentation session.

You can perform test runs or present the completed presentation to your audience. Behind the scenes, TurningPoint gathers, tallies, and stores the responses from your audience.

Recall the five steps to presentation success. As depicted in the following diagram, running a presentation session is the fourth step when using TurningPoint.

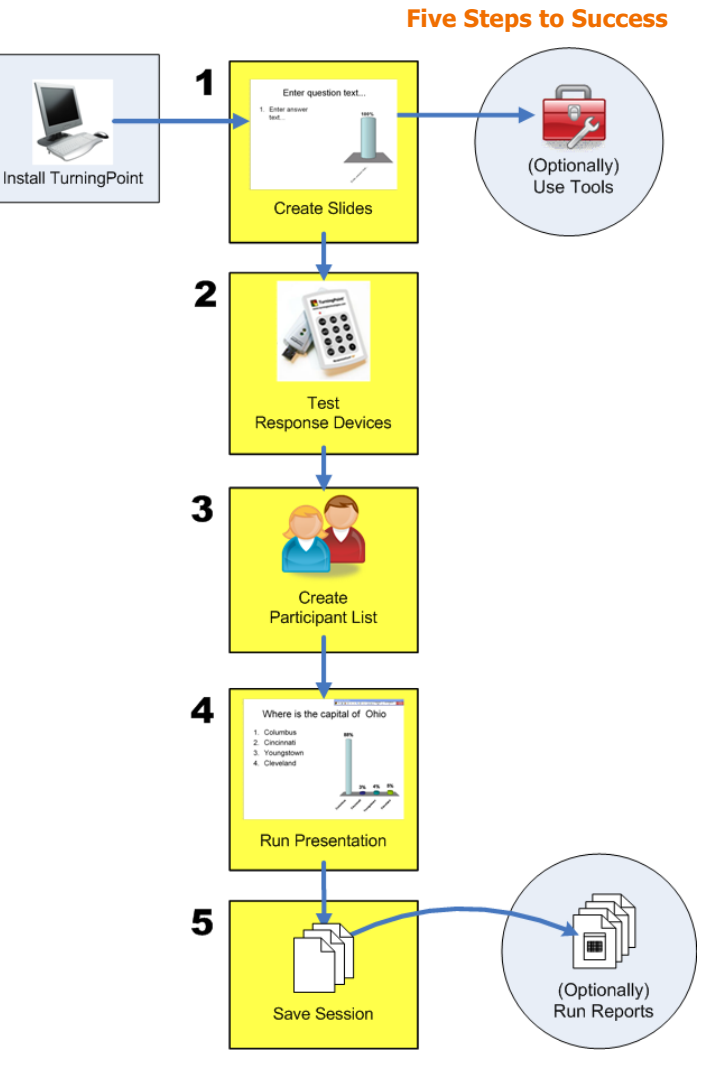

This chapter describes the following activities to help your presentation run smoothly:

- Run an interactive presentation using the Slide Show functionality. Find instructions for running a presentation in *Run a Presentation* on page 193.
- Control the presentation using the Showbar. Find instructions for using the Showbar in *Run the Slide Show* on page 197 and *View Polling Status* on page 201.
- Monitor the audience participation. Find instructions for monitoring in *View Polling Status* on page 201 and *Use the Participant Monitor* on page 203.

# **Run a Presentation**

You run an interactive presentation session using PowerPoint's Slide Show functionality.

You control the presentation session by opening and closing polling. Polling is the mechanism by which TurningPoint accepts and tallies the responses provided by the audience using response devices.

This section describes how to:

- Establish the Presentation Settings
- Run the Slide Show
- View Polling Status
- Use the Participant Monitor
- Add Slides During a Presentation Session

### **Establish the Presentation Settings**

The presentation settings consist of the results data and Participant List to be used, which are important items to check before running the presentation.

Prior to starting a presentation session, you must perform the following steps:

- Clear any previous session results.
- Identify the Participant List to be used.

This section explains how to perform these steps. It also demonstrates how to create the settings for the Response Grid, an option especially helpful to sessions with infrared ResponseCards, that gives participants confirmation that their responses were received.

#### **Before You Begin**

Chapter 4 discusses the response devices you set up before you begin. Find information on getting the response devices ready in *Chapter 4: Response Device and Settings Management*.

If you are using ResponseCards or the vPad, you can use the Polling Test feature to test TurningPoint's ability to successfully receive responses. Find information on Polling Test in *Chapter 4: Response Device and Settings Management*.

If you want to track responses, you must have also created a Participant List using the Participant List Assistant. Without a Participant List, the session collects anonymous responses and generates an automatic participant list. Find information on Participant Lists in *Chapter 5: Track Participants*.

#### **Step by Step Instructions**

To create the settings for the presentation session...

1 From the PowerPoint Office button, select Open.

A window opens and displays the available files.

2 Select the TurningPoint presentation to be used, and select the Open button. The file's contents are visible in the PowerPoint window. You can use the TurningPoint toolbar to clear any previous results data and identify the use of response devices and a Participant List.

3 From the TurningPoint toolbar, select Reset > Session.

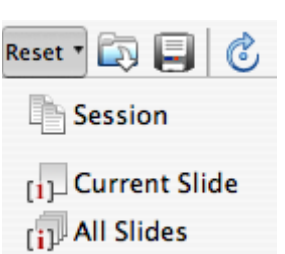

Prior to starting the presentation session, you must clear all prior audience responses that are stored in memory.

If you select Reset > All Slides, new data is appended to the end of the session without resetting the entire session. If you select Reset > Current Slide, you remove values for the current slide without removing the data from the session.

TurningPoint displays a window instructing you to wait until all responses have been cleared before continuing with your slide show.

#### **Reset Sessions**

#### **Response Device Selection**

4 Optionally, from the TurningPoint toolbar, select the Response Device menu and select an option for testing the presentation.

Response Devices is the default setting. TurningPoint allows you to select how responses will be provided during the presentation. Your choices are:

- Response Devices—a response device will be used during the presentation. The response device must have been set up as outlined in *Chapter 4: Response Device* and Settings Management.
- Simulated Data—TurningPoint provides random responses to the presentation. TurningPoint determines the number of responses to provide based on the number of expected devices designated in settings. i.e. If you enter expected devices as 100, TurningPoint will provide up to 100 responses to each question in your presentation. Find more information on expected devices in *Enable vPad* on page 115.

*Note* Always use the Response Devices default setting for an actual presentation. Select Simulated Data when testing a presentation.

5 Optionally, from the TurningPoint toolbar, select Tools > Settings. In the window, select the Presentation from the Settings Hierarchy.

The TurningPoint Settings window opens.

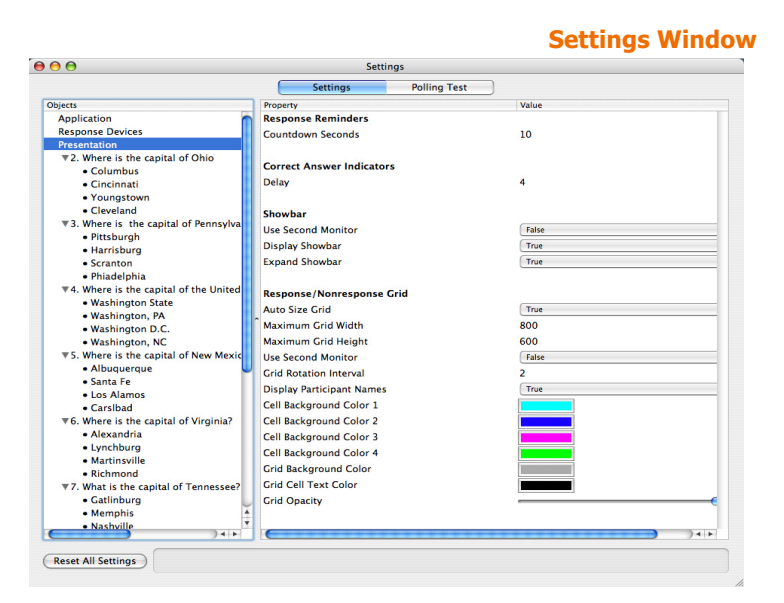

Use these settings to establish the settings for the entire presentation. You can establish the settings for a specific slide or answer by selecting that slide or answer, respectively, from Settings Hierarchy. Find more information about modifying settings in Response Device and Settings Management on page 97.

If infrared ResponseCards are used, it is recommended that you use a Response Grid, which gives participants confirmation that their responses are received. The Response Grid is unnecessary with radio frequency and vPad devices provide onscreen confirmation that responses have been received. The following settings affect the presentation and style of the Response Grid that can be shown during an interactive slide show.

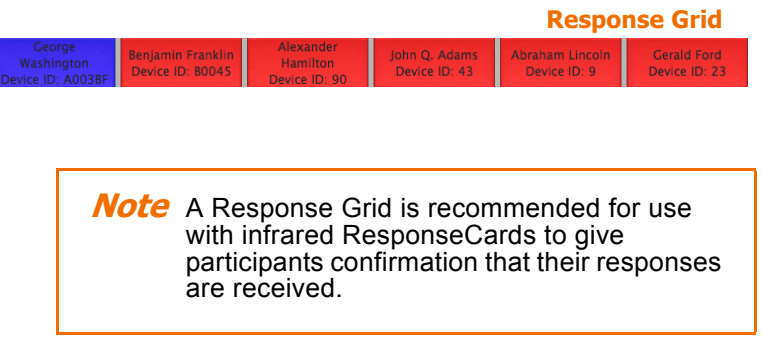

These settings affect what is displayed in each box of the Response Grid.

• Display Participant Names—select True to display the participant's name in the Response Grid.

These settings affect how the Response Grid is displayed.

- Grid Opacity—use a slider to choose a percentage to identify how opaque the Response Grid should be when opened.
- Grid Rotation Interval—enter the number of seconds per interval the Response Grid takes to rotate through responses. This is needed when there are too many participants to fit in one grid.
- Maximum Grid Width—identifies how wide the Response Grid should be on the screen. The width is measured in pixels. The default setting is 800.
- Maximum Grid Height—identifies how wide the Response Grid should be on the screen. The height is measured in pixels. The default setting is 600.

#### **Next Steps**

After establishing the settings, you are now ready to run the presentation.

### **Run the Slide Show**

Use PowerPoint's Slide Show functionality to run your interactive presentation. TurningPoint accepts responses provided by your audience, presents the results of the responses, and stores the responses in memory. You either save the responses to a session file or clear the memory.

#### **Before You Begin**

To run the slide show, you must first perform the steps listed under Establish Presentation Settings to create the settings for your presentation session.

#### **Step by Step Instructions**

To run the interactive presentation...

 From the TurningPoint Toolbar select Start a TurningPoint Slide Show.

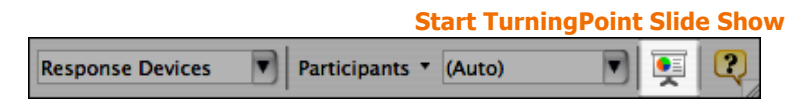

The first slide of the presentation is shown. TurningPoint displays the Showbar in the top right corner of the screen. The Showbar is a toolbar that provides activation buttons for polling, monitoring, and viewing responses during the slide show.

#### Showbar

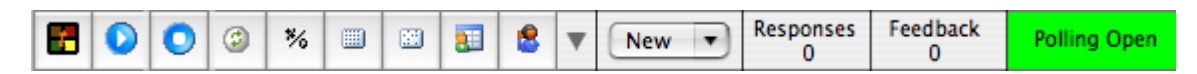

Move your cursor across the Showbar to display each command's name. To activate the command, you can select the Showbar icon or use the respective short cut keys on your keyboard. Use the commands on the Showbar as follows:

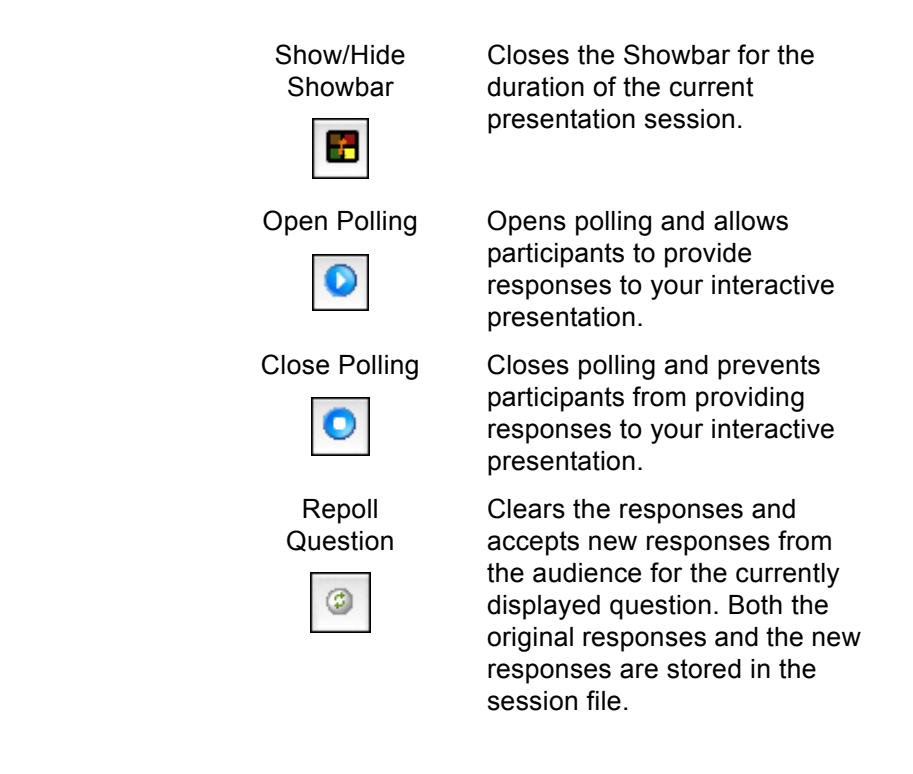

Toggle Results

\*⁄6

Show the Response Grid

Changes the values displayed on each chart. The values can be represented as either numbers or percents.

Opens a Response Grid on the screen allowing you to see which participants have responded to the question.

The size, location, visual display and contents of the grid are controlled using the controls in the Presentation Settings. Find more information about settings in Establish the Presentation Settings on page 193.

Opens a Non-Response Grid

Show Non-Response Grid

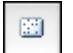

Display

Participant

Monitor

participant responds, their response box is removed from the grid.

on the screen. As each

Opens the Participant Monitor. Find more information in the Use the Participant Monitor on page 203.

Opens and/or closes Feedback

Show/Hide Feed Back and Messaging

and Messaging.

2 Display

interactive results

Expands the Showbar to display the responses, user

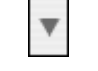

feedback, and polling status.

Insert Slide

New - Opens a drop-down menu and allows you to select the slide type to be inserted into the presentation.

2 Click the mouse to control the progress of the slide show.

a Open polling. Select the

Play button from the Showbar to open polling.

The control of each slide will vary slightly depending on the objects you choose to insert when you create the slides. Find information on slide objects and their behavior in *Add Objects* on page 84.

Optionally, you can press the N key, Return, Right Arrow, Down Arrow, Enter, or the Space Bar to control progress.

TurningPoint receives responses when polling is open.

No responses are accepted when polling is closed.

Polling Closed

**Polling Open** 

**Polling Closed** 

| Responses<br>0 | Feedback<br>0 | Polling Open |
|----------------|---------------|--------------|

Feedback

0

Responses

0

b Select the Stop button to close polling and display the results.

c Click again to advance to the next slide.

*Note* To advance slides, you may use any method PowerPoint allows, such as clicking the mouse or pressing the space bar, arrow keys, or Enter key.

 Click at the end of the slides to exit from the Slide Show (or optionally, press the Esc key). If you exit the TurningPoint, the program prompts you to name and save the session results to a file. The default location is Documents/TurningPoint/Sessions. If you choose the default name, TurningPoint adds the date and time to the file name. If you choose to name it specifically, the name you chose is stored.

*Tip* Store your session file in the Sessions folder suggested by TurningPoint to allow the session file to be used again by TurningPoint to restart sessions or generate reports. Find information about reports in *Reports* on page 211.

**Turning Technologies** 

### **View Polling Status**

TurningPoint provides three mechanisms to see how many participants have responded to the question when polling is open. You can expand the Showbar to see how many responses are received. You can display a Response Grid, or you can open the Participant Monitor to see the full details of the audience response.

This section describes using the expanded Showbar and the Response Grid to view participant results. Find more information about the Participant Monitor in **Use the Participant Monitor** on page 203.

#### **Step by Step Instructions**

1 On the Showbar, select the Down Arrow button.

To view the polling results...

The Showbar expands to display four additional regions that allow you to insert a slide and show the polling status. After everyone submits a response, the number in the Responses column equals the total number of participants.

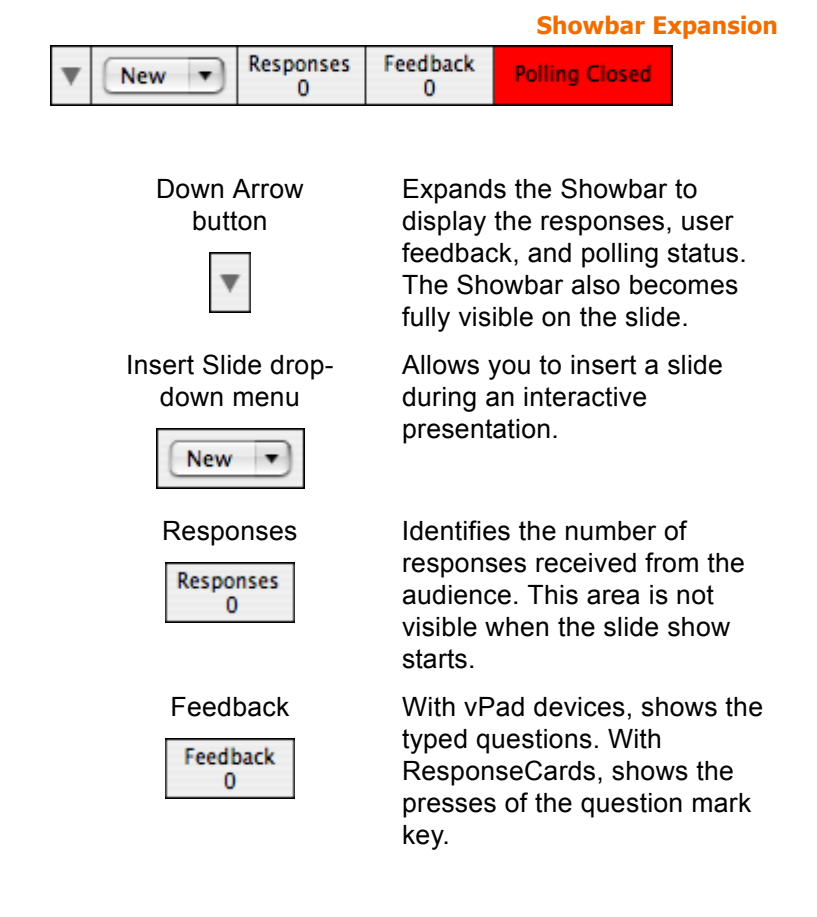

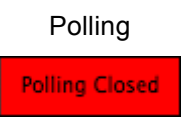

Identifies whether polling is open or closed. The background of this region is green when polling is open and red when closed. This area is not visible when the slide show starts.

This step may meet all your needs for viewing polling status. You also have the option to use the Response Grid explained in step 2, especially if you use infrared ResponseCards.

2 Optionally, display a Response Grid during the session. From the Showbar, select the Show Response Grid button. The Response Grid is a grid that is overlaid on a slide during the presentation and indicates which individuals enter responses. Similarly, the Non-Response Grid indicates which participants have yet to respond. Specifically helpful to participants using infrared devices, these grids give the participants confirmation that their responses were received. Radio frequency and vPad devices display confirmation right on the device.

# Ceorge Benjamin Franklin Alexander John Q. Adams Abraham Lincoin Gerald Ford Washington Device ID: 80045 Device ID: 90 Device ID: 43 Device ID: 9 Device ID: 23

The Response Grid can be shown or hidden at will by selecting the Show Response Grid button. When this button is selected, an interactive slide displays the Response Grid when the question is first presented. The Response Grid is removed when polling is closed.

3 After you close polling, click the mouse to advance to the next slide.

Viewing the polling status becomes disabled in the Showbar until you activate another poll. If you want to always display the Showbar expansion, set the Expand Showbar setting to True. Expand Showbar is a presentation-level setting. Find more information about modifying settings in **Response Device and Settings Management** on page 97.

# **Use the Participant Monitor**

The Participant Monitor shows which participants have responded to a question and displays details about the responses, such as the percentage of correct responses, how long participants took to respond, and which answers they chose. Use of the Participant Monitor is optional, but it is helpful if you would like to keep track of how people are responding during your presentation.

You can access the Participant Monitor from the Showbar while the slide show is running, or from the TurningPoint toolbar under the Participants drop-down menu after you end the slide show.

*Note* If you want to limit the Participant Monitor to your eyes only, then you can set up a second monitor for displaying it. Find information about setting up a second monitor in Mac Help and *Chapter 4: Response Device and Settings Management*.

#### Step by Step Instructions

 While running the slide show, from the Showbar select the Display Participant Monitor button. To monitor participants...

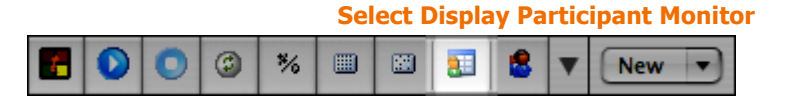

Alternatively, you can display the Participant monitor after running a slide show by selecting Participants > Display Participant Monitor from the TurningPoint toolbar.

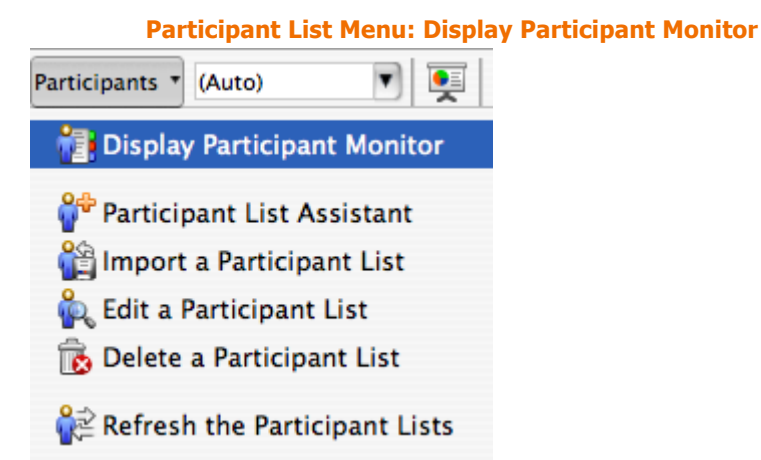

TurningPoint opens the Participant Monitor window displaying Question, Participant, and Individual details about each participant's response and the percentage of correct answers.

| 0 0                              |                     |                   | Participant Mo   | onitor         |                       |
|----------------------------------|---------------------|-------------------|------------------|----------------|-----------------------|
| Ouestion                         |                     |                   | Ove              | rall % Correct | Total Points Possible |
| 1) Where is the capital of Ohio? |                     |                   | 16.67%           |                | 100                   |
| 2) Where                         | is the capital of   | Pennsylvania?     | 0%               |                | 250                   |
| 3) Where                         | is the capital of t | he United States? | 16.              | 67%            | 350                   |
| 4) Where                         | is the capital of M | New Mexico?       | 16.67% 6<br>0% 5 |                | 600                   |
| 5) Where                         | is the capital of \ | /irginia?         |                  |                | 50                    |
|                                  |                     |                   |                  |                |                       |
| Device ID                        | First Name          | Last Name         | Overall %        | Total Points   | Response              |
| A003BF                           | George              | Washington        | 60%              | 1050           | 1                     |
| B0045                            | Benjamin            | Franklin          | 0%               | 0              | -                     |
| 90                               | Alexander           | Hamilton          | 0%               | 0              | -                     |
| 43                               | John Q.             | Adams             | 0%               | 0              | -                     |
| 9                                | Abraham             | Lincoln           | 0%               | 0              | -                     |
| 23                               | Gerald              | Ford              | 0%               | 0              | -                     |
|                                  |                     |                   |                  |                |                       |
| Question                         |                     |                   | Resp             | oonse          |                       |
| 1) Where                         | is the capital of C | Dhio?             | <u>+</u>         |                |                       |
| 2) Where                         | is the capital of   | Pennsylvania?     | _                |                |                       |
| 3) Where                         | is the capital of t | he United States? | 3                |                |                       |
| 4) where                         | is the capital of r | New Mexico?       | 2                |                |                       |
| 5) where                         | is the capital of v | /irginia?         | 2                |                |                       |
|                                  |                     |                   |                  |                |                       |
|                                  |                     |                   |                  |                |                       |
|                                  |                     |                   |                  |                |                       |
| ccumulat                         | ea group percen     | t: 10%            |                  |                |                       |

#### **Participant Monitor Window**

The Question Region lists all of the questions and the Overall percentage correct for the group and the total point value per question.

| Question  |                     |                   | Ov        | erall % Correct | Total Points Possible |  |
|-----------|---------------------|-------------------|-----------|-----------------|-----------------------|--|
| .) Where  | is the capital of C | Dhio?             | 16        | .67%            | 100                   |  |
| ) Where   | is the capital of   | Pennsylvania?     | 0%        |                 | 250                   |  |
| ) Where   | is the capital of t | he United States? | 16        | .67%            | 350                   |  |
| ) Where   | is the capital of N | New Mexico?       | 16        | .67%            | 600                   |  |
| ) Where   | is the capital of V | /irginia?         | 0%        |                 | 50                    |  |
|           |                     |                   | *         |                 |                       |  |
| Device ID | First Name          | Last Name         | Overall % | Total Points    | Response              |  |
| 003BF     | George              | Washington        | 60%       | 1050            | 1                     |  |
| 0045      | Benjamin            | Franklin          | 0%        | 0               | -                     |  |
| 90        | Alexander           | Hamilton          | 0%        | 0               | -                     |  |
| 3         | John Q.             | Adams             | 0%        | 0               | -                     |  |
| )         | Abraham             | Lincoln           | 0%        | 0               | -                     |  |
| 23        | Gerald              | Ford              | 0%        | 0               | -                     |  |
|           |                     |                   |           |                 |                       |  |
| ) Whore   | is the capital of ( | hio?              | Res       | ponse           |                       |  |
| ) Where   | is the capital of l | Pennsylvania?     | -         |                 |                       |  |
| Where     | is the capital of t | he United States? | 3         |                 |                       |  |
| Where     | is the capital of N | lew Mexico?       | 2         |                 |                       |  |
| Where     | is the capital of h | /irginia?         |           |                 |                       |  |
| , miere   | is the capital of a |                   |           |                 |                       |  |
|           |                     |                   |           |                 |                       |  |

The Participant Region lists the specific responses chosen by the participant, overall percentage of correct answers, total

points accumulated, and the response time and response for the question selected in the Question Region.

| Question                             |                     |                   | Ove              | rall % Correct | Total Points Possible |  |
|--------------------------------------|---------------------|-------------------|------------------|----------------|-----------------------|--|
| 1) Where                             | is the capital of ( | Dhio?             | 16.67% 1<br>0% 2 |                | 100                   |  |
| 2) Where                             | is the capital of   | Pennsylvania?     |                  |                | 250                   |  |
| 3) Where                             | is the capital of t | he United States? | 16.              | 67%            | 350                   |  |
| 4) Where                             | is the capital of M | New Mexico?       | 16.              | 67%            | 600                   |  |
| 5) Where is the capital of Virginia? |                     |                   | 0%               |                | 50                    |  |
|                                      |                     |                   | •                |                |                       |  |
| Device ID                            | First Name          | Last Name         | Overall %        | Total Points   | Response              |  |
| A003BF                               | George              | Washington        | 60%              | 1050           | 1                     |  |
| B0045                                | Benjamin            | Franklin          | 0%               | 0              | -                     |  |
| 90                                   | Alexander           | Hamilton          | 0%               | 0              | -                     |  |
| 43                                   | John Q.             | Adams             | 0%               | 0              | -                     |  |
| 9                                    | Abraham             | Lincoln           | 0%               | 0              | -                     |  |
| 23                                   | Gerald              | Ford              | 0%               | 0              | -                     |  |
| Question                             |                     |                   | Resi             | oonse          |                       |  |
| 1) Where                             | is the capital of ( | Dhio?             | 1                |                |                       |  |
| 2) Where                             | is the capital of   | Pennsylvania?     | 1                |                |                       |  |
| 3) Where                             | is the capital of t | he United States? | 3                |                |                       |  |
| 4) Where                             | is the capital of M | New Mexico?       | 2                |                |                       |  |
| 5) Where                             | is the capital of V | /irginia?         | 3                |                |                       |  |
|                                      |                     |                   |                  |                |                       |  |
|                                      |                     |                   |                  |                |                       |  |
|                                      |                     |                   |                  |                |                       |  |

#### Participant Monitor Window: Participant Region

The Individual Region lists details about the response results for each participant for each question in the presentation.

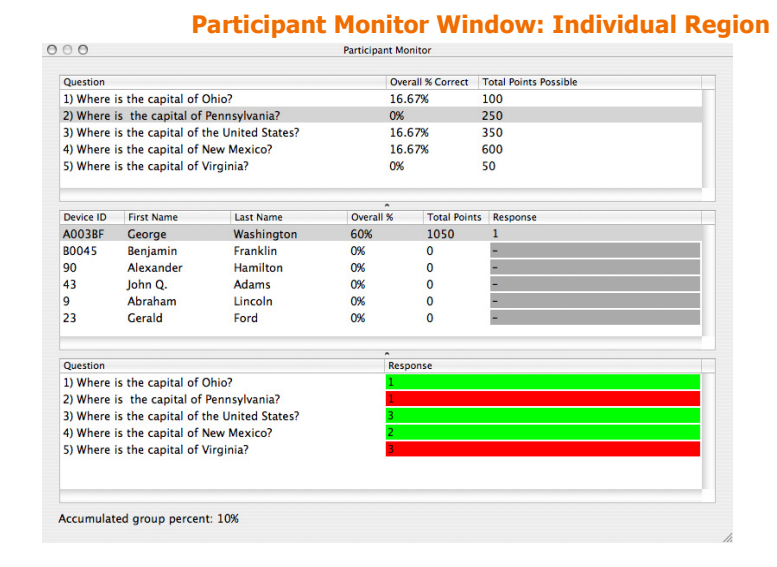

2 Optionally, you can expand or reduce the size of the three regions by selecting the borders and dragging them up or down.

### **Add Slides During a Presentation Session**

TurningPoint gives you the flexibility of adding a template or custom slide while running the presentation. Inserting a new slide is an option available at your fingertips through the Showbar.

#### **Step by Step Instructions**

To add a new slide...

- Insert a new slide in one of the following ways:
  - Template Slide select the Insert Slide drop-down menu on the Showbar, select the type of slide.

A drop-down menu opens from the Showbar allowing you to select the slide type to be inserted into the presentation.

The slide is automatically inserted.

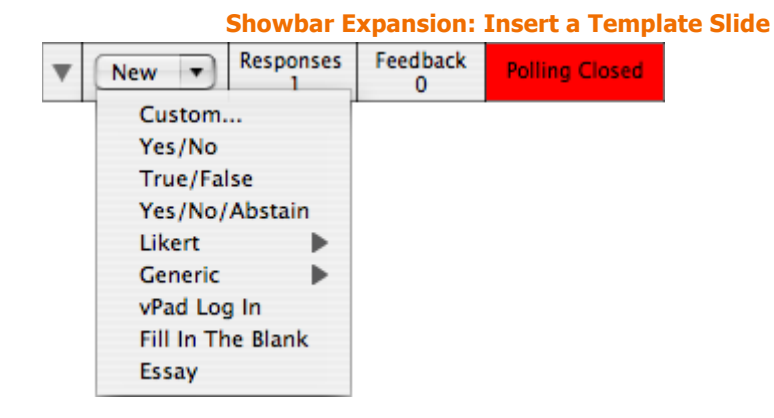

• Custom Slide - select the Insert Slide drop-down menu on the Showbar, select Custom, and go to step 2.

|   |            | Showbar        | Expansion     | : Insert a Cust | om Slide |
|---|------------|----------------|---------------|-----------------|----------|
| ▼ | New 🔻      | Responses<br>1 | Feedback<br>0 | Polling Closed  |          |
|   | Custom.    |                |               |                 | •        |
|   | Yes/No     |                |               |                 |          |
|   | True/Fal   | se             |               |                 |          |
|   | Yes/No/    | Abstain        |               |                 |          |
|   | Likert     | •              |               |                 |          |
|   | Generic    | •              |               |                 |          |
|   | vPad Log   | j In           |               |                 |          |
|   | Fill In Th | e Blank        |               |                 |          |
|   | Essay      |                |               |                 |          |

The Custom Question window opens to display the fields for typing the question and answer choices to be used on the interactive slide.

|                    | Insert Slide: Custom Quest |
|--------------------|----------------------------|
| 00                 | Add Custom Slide           |
| Inter The Question |                            |
|                    |                            |
|                    |                            |
| nter The Answers   |                            |
|                    |                            |
|                    |                            |
|                    |                            |
|                    |                            |
|                    |                            |
|                    |                            |
|                    |                            |
|                    |                            |
|                    |                            |
|                    | Cancel Add                 |
|                    | Cancel Add                 |

2 Enter the question in the top region of the window. Enter the answer choices in the lower region, separating each answer with a line break.

|                    | Insert Slide: Custom Question |
|--------------------|-------------------------------|
| 000                | Add Custom Slide              |
| Enter The Question |                               |
|                    |                               |
|                    |                               |
| Enter The Answers  |                               |
|                    |                               |
|                    |                               |
|                    |                               |
|                    |                               |
|                    |                               |
|                    |                               |
|                    |                               |
|                    |                               |
|                    |                               |
|                    | (Cancel) (Add                 |
|                    |                               |

**3** Select the Add button.

TurningPoint adds a new interactive slide, after the slide you have been viewing.

*Note* If you would like to reuse the presentation with the newly added slide, save the file. From the PowerPoint menu, select File > Save As. If you forget, TurningPoint asks you before closing.

# Where Do I Go From Here?

This chapter has demonstrated how to run and manage presentations.

You are now ready to begin reviewing reports and understanding presentation data. You can find information in *Chapter 8: Reports*.

**Chapter 7: Run Presentations** 

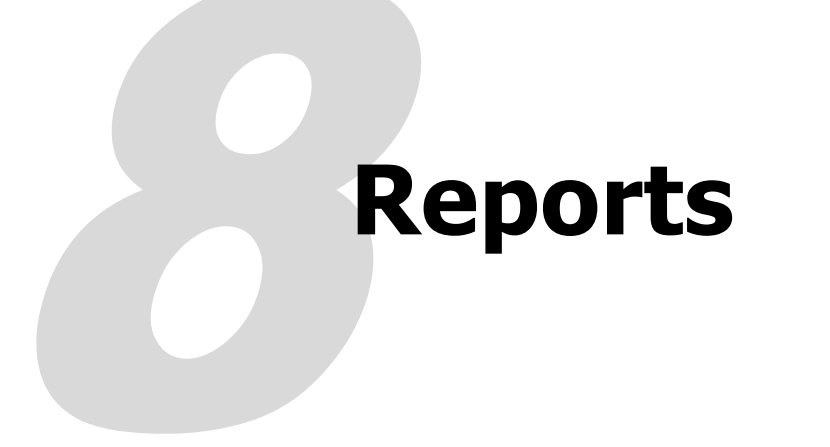

Turning Reports allows you to generate and view a wide variety of reports based on the responses you received during your TurningPoint and TestingPoint sessions. The reports are generated as printable Word documents or Excel worksheets with information about the questions and answers, participants, and responses gathered in your presentation. Turning Reports displays a hierarchical menu of reports organized by category, such as Results by Question Reports and Demographic Reports. If you click on one of these categories, the Turning Reports screen displays subheadings of specific report titles, and shows samples of each selected report.

Twenty reports are available for reporting on the entire audience, by individual participants, by standards, and on the basis of demographics. If you have specified correct answers or point values, you can "grade" participants, verify that standards are met, and provide valuable feedback to participants.

# **View a Report**

You can create reports using Turning Reports available in the Tools menu in the TestingPoint toolbar.

This section describes how to:

• View a Report

### **View a Report**

Use Turning Reports to generate reports.

#### **Before You Begin**

Create a session file by running a presentation session. Find more information in *Chapter 7: Run Presentations*.

#### **Step by Step Instructions**

1 Select Tools in the TurningPoint toolbar. To view a report...

The Tools menu opens.

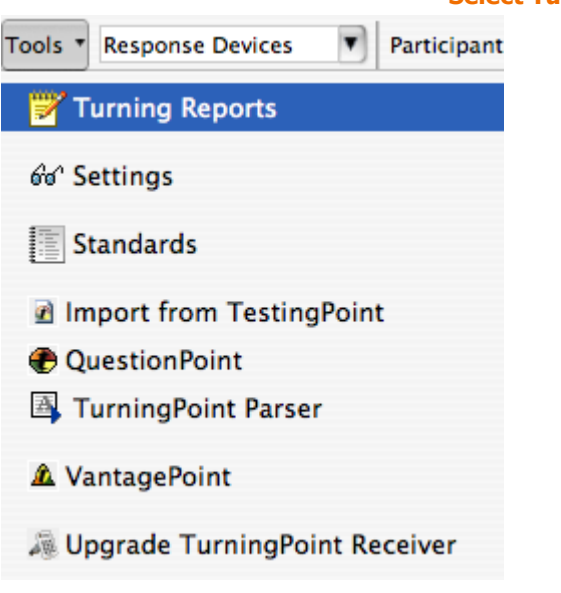

2 Select Turning Reports from the Tools menu.

The Turning Reports window opens and displays a list of the session files in your Sessions folder.

|                                                                                                    | Turning               | Reports: Se   | elect Session  |
|----------------------------------------------------------------------------------------------------|-----------------------|---------------|----------------|
|                                                                                                    | Choose a session file | 2             |                |
|                                                                                                    | Sessions              | 🗘 🗘           | earch          |
| ● Network         ▲ Macintos         □ LEXAR         ▲         □ Desktop         ☆ i-Squared         ▲ Applications         □ Documents         ▲ Movies         ♦ Music | Name                  | ▲ Date<br>Tod | Modified<br>ay |
|                                                                                                    | Load Current Session  | Load          |                |
|                                                                                                    |                       | Cancel        | Open           |

Select Turning Reports

You also have the option of navigating to a session file you have stored elsewhere on your computer.

- 3 Choose a session file.
- 4 Select Open.

The Turning Reports window displays a list of the categories of reports you can generate from your session file.

|                                                                                                    | Turning Reports: Generate Report |
|----------------------------------------------------------------------------------------------------|----------------------------------|
| ••                                                                                                    | Turning Reports                  |
| Selected Session                                                                                                    |                                  |
| Example Session.tpz                                                                                                    | Select Session                   |
| Report  Results Question Reports  Demographic Reports  Participant Results Reports  Participant Lists  Standards Reports  Comparative Scoring Reports  Percentile Reports  Other Reports |                                  |
|                                                                                                    | ( Generate Report                |

Each category of report is listed by name. You can select the category or click on the triangle beside the category to view a list of reports in each category.

When you select a report, you can see a sample preview of the report on the right-hand side of the Turning Reports window.

5 Select the type of report(s) you would like to generate by selecting the report name.
6 Select the Generate Report button.
6 Select the Generate Report Excel or Word, which ever is appropriate.
This may take some time, especially if you selected to generate a large number of reports or if there are a large number of questions or participants in the session.

**Note** If you selected to generate multiple reports, one Excel file is created with worksheets for each report.

You can generate as many reports as you like. When one report is finished being created, select another type of report from the list and select the Generate Report button again.

*Note* Alternatively, you can generate a report by double clicking on the report name. Only that report will be generated. Any other reports that were selected will have to be generated by double clicking each report or selecting the Generate Report button to generate them all.

7 When you are finished creating reports, close the Turning Reports window.

#### **Next Steps**

You can use Excel or Word to edit, save, or print the reports.

# **Types of Reports**

This section describes:

- Results by Question Reports (2 Reports)
- Demographic Reports (2 Reports)
- Participant Results Reports (4 Reports)
- Participant List Reports (2 Reports)
- Standards Reports (2 Reports)
- Comparative Scoring Reports (2 Reports)
- Percentile Reports (2 Reports)
- Other Reports (4 Reports)
  - Attendance Report
  - Participant Questions and Comments Report
  - Response Data Export Report
  - Statistics Report

# **Results by Question Reports**

The Results by Question Reports and Graphical Results by Question show a summary of responses for each question. Each of these reports creates an Excel file.

**Results by Question Report** The report includes the following information for each question:

- the answers
- an indication of the correct answer(s)
- the number of responses for each answer
- the percentage of responses for each answer

#### **Results by Question Report**

| Tuming Results by Q                                     | uestion           |
|---------------------------------------------------------|-------------------|
| Session Name: Reports.tpz<br>Created: 7/11/2007 4:23 PM |                   |
| 1.) Where is the capital of Ohio                        |                   |
|                                                         | Responses         |
| Columbue                                                | (percent) (count) |
| Cincinnati                                              | 0% 0              |
| Youngstown                                              | 50% 1             |
| Cleveland                                               | 0% 0              |
|                                                         | Totals 100% 2     |
| 2.) Where is the canital of Pennsylvania?               |                   |
|                                                         | Responses         |
|                                                         | (percent) (count) |
| Pittsburgh                                              | 0% 0              |
| Hamsburg                                                | 700% 2            |
| Philadelphia                                            | 0% 0              |
| - Indecipine                                            | Totals 100% 2     |
|                                                         |                   |
| 3.) Where is the capital of the United States?          | Deserver          |
|                                                         | (percept) (count) |
| Washington State                                        | 0% 0              |
| Washington, PA                                          | 0% 0              |
| Washington D.C.                                         | 700% 7            |
| Washington, NC                                          | 0% 0              |
|                                                         | Totals 100% 1     |
| 4.) Where is the capital of New Mexico                  |                   |
|                                                         | Responses         |
| A.B                                                     | (percent) (count) |
| Santa Fa                                                | 50% 1             |
| Los Alamos                                              | 0% 0              |
| Carlsbad                                                | 50% 1             |
|                                                         | Totals 100% 2     |
| 5.) Where is the capital of the United States?          |                   |
|                                                         | Responses         |
|                                                         | (percent) (count) |
| Washington State                                        | 0% 0              |
| wasnington, PA                                          | 50% 1             |
| Washington NC                                           | 0% 0              |
| - · · · ·                                               | Totals 100% 2     |
|                                                         |                   |
|                                                         |                   |
|                                                         |                   |

## Graphical Results by Question Report

The report includes the following information for each question:

- the answers
- an indication of the correct answer(s)
- the number of responses for each answer
- the percentage of responses for each answer
- pie chart with a percentage of the responses per answer

#### **Graphical Results by Question Report**

# **Demographic Reports**

The Demographic Comparison and Graphical Demographic Comparison Reports show a summary of responses for each question broken down by demographics. Each of these reports creates an Excel worksheet.

| Demographic Comparison | The Demographic Comparison Chart includes the following information for each question: |
|------------------------|----------------------------------------------------------------------------------------|
|                        | • the answers                                                                          |
|                        | <ul> <li>indication of the correct answer(s)</li> </ul>                                |
|                        | <ul> <li>the number of responses for each answer from each<br/>group</li> </ul>        |

• the total number of responses from each group

 demographically categorized response data on a per question basis

|                                                                                                    |                                                                                                    |                                                                                                    | Demograp                                                                                                    | ohic Comparison |
|----------------------------------------------------------------------------------------------------|----------------------------------------------------------------------------------------------------|----------------------------------------------------------------------------------------------------|----------------------------------------------------------------------------------------------------|-----------------|
| Session III.<br>Created: 7<br>1.) What is<br>18-25<br>18-25<br>10<br>26-30<br>31-40<br>0<br>31-40<br>0<br>51-60<br>0<br>61-70<br>0<br>61-70<br>0 | Turning Demogr           Name: ReportSen           7/12/2007 9:05 AM           16: your age group           12: 2007 9:05 AM           10: 0           0           0           0           0           0           0           0           0           0           0           0           0           0           0           0           0           0           0           0           0           0           0           0           0           0           0           0           0           0           0           0           0           0           0           0           0           0           0           0           0           0           0           0           0           0 | aphic Comparison<br>noOnly.tpz<br>?<br>1459 51-60 61-70 71-8<br>0 0 0 0<br>0 0 0 0<br>17 0 0 0<br>0 17 0 0<br>0 0 11 0                                                                                                    | 10         80+         Total           0         10         0           0         14         0           0         13         0           0         17         0           0         17         0           0         17         0 |                 |
| 71-80 0<br>80+ 0                                                                                                    | 0 0 0                                                                                                    | 0 0 0 6                                                                                                    | 0 6                                                                                                    |                 |
| 2.) Howm                                                                                                    | many hours of tele                                                                                                    | wision do you watch a                                                                                                    | day?                                                                                                    |                 |
| 18.25 1<br>26.30 2<br>31.40 0<br>41.50 3<br>51.60 5<br>61.70 1<br>71.80 0<br>80+ 1                                                               | $\begin{array}{c ccccccccccccccccccccccccccccccccccc$                                                                                                    | 3         2         2         0           3         1         2         2         2         1         0         5           2         1         1         0         5         2         3         1           1         1         1         1         2         2         3         1           1         1         4         2         0         0         1           1         0         4         2         2         0         0         1           1         4         0         1         1         4         0         1 | $\begin{array}{c ccccccccccccccccccccccccccccccccccc$                                                                                                    |                 |

### Graphical Demographic Comparison

The Graphical Demographic Comparison includes the following information for each question:

- the answers
- an indication of the correct answer(s)
- the percentage of responses for each answer from each group

• a vertical bar chart of the responses for each answer from each group

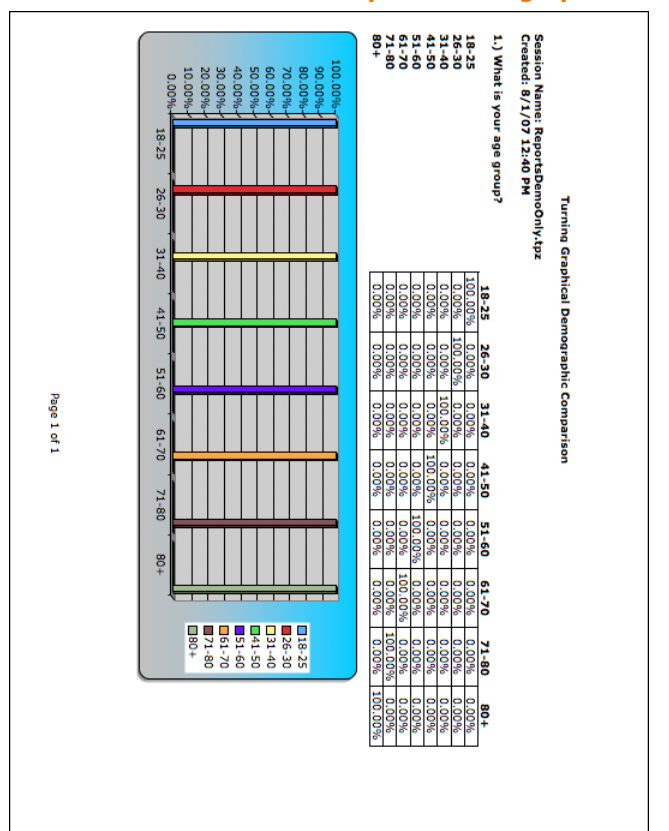

**Graphical Demographic Comparison** 

# **Participant Results Reports**

The Participant Results, Graded Participant Results (correct/incorrect), Graded Participant Results (point values), Graded Participant Results (ratio) Reports show a detailed question by question breakdown of responses. When generating these reports you have the option of displaying the entire question or excluding the question text. Each of these reports creates an Excel worksheet.

### **Participant Results Report**

The report includes the following information for each participant:

- Device ID
- fields defined in the Participant List
- the numerical value of the participant's response to each question

| Participant Results Re                                                                                   |
|----------------------------------------------------------------------------------------------------|
| Session Nane:<br>Created: 7/12/2<br>Device ID<br>68EE38FE8EE6<br>A0038F<br>90<br>91<br>93                |
| ReportsDemog2.*<br>0007 9:15 AM<br>Last Name<br>SADWashington<br>Franklin<br>Hamibon<br>Adams<br>Lincoln |
| pz<br>First Name<br>George<br>George<br>Alexander<br>John Outer<br>John Gerald                           |
| Turnih<br>Student ID<br>1776<br>1752<br>1865<br>7878                                                     |
| g Participan<br>Team 1<br>True<br>True<br>True                                                           |
| r Results<br>Team2<br>True<br>True                                                                       |
| 1) Where is the<br>capital of Ohio<br>3<br>3<br>4<br>4                                                   |
| 2) Where is the<br>capital of<br>Pennsylvania?<br>3<br>ansylvania?<br>2<br>1<br>2                        |
| 3) Where is th<br>capital of the<br>United States<br>2<br>3<br>3<br>3<br>3<br>2                          |

#### Graded Participant Results (correct/incorrect) Report

The report includes the following information for each participant:

- Device ID
- fields defined in the Participant List
- the numerical value of the participant's response to each question
- an indication of whether the response is correct or incorrect
- total percent correct

## Graded Participant Results (correct/incorrect) Report

68EE3BFEEE640 Washington 4003BF Franklin 90 Hamilton 43 Adams 9 Lincoh 23 Ford Device ID Session Name: ReportsDer Created: 7/12/2007 9:15 AM Last Name George Benjanmi Alexande John Q. Abraham Gerald First Name Studer 1776 1752 1801 7679 1865 7878 **Turning Graded Participant Results** Team True True True True Team 2 reis the of Ohio 2) Where is the capital of Pennsylvania? 3 i 1 i 1 i 2 c 2 c 1 i 3) Where is the capital of the United States? 2 i 3 c 3 c 4 i 2 i Total % Correct 25% 25% 62.5% 0% 0%

- Device ID
- fields defined in the Participant List
- the numerical value of the participant's response to each question
- an indication of whether the response is correct or incorrect
- the total number of points

## **Graded Participant Results (point values) Report**

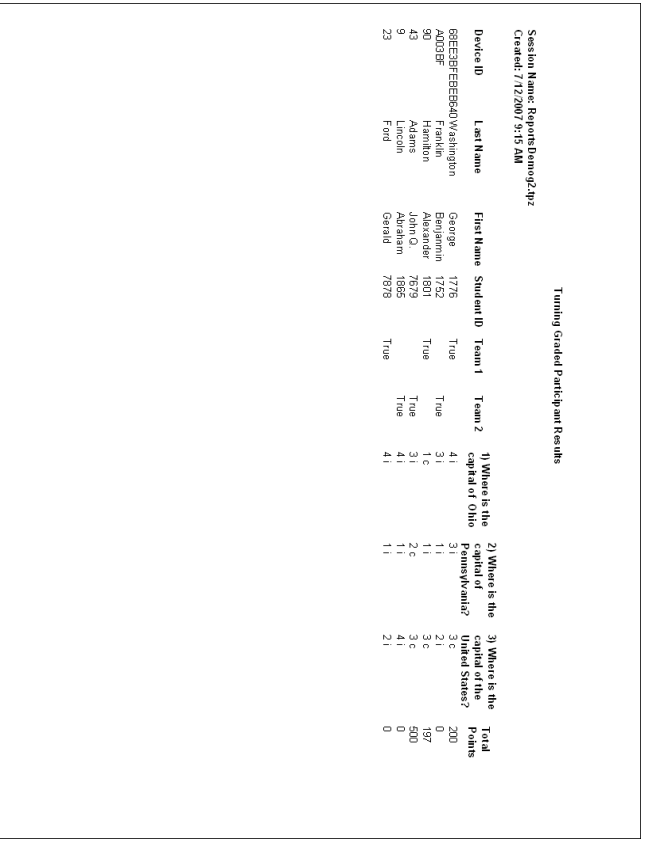

Graded Participant Results (ratio) Report The report includes the following information for each participant:

- Device ID
- fields defined in the Participant List
- the numerical value of the participant's response to each question
- an indication of whether the response is correct or incorrect
- the ratio of correct to total number of answers for each question

## **Graded Participant Results (ratio) Report**

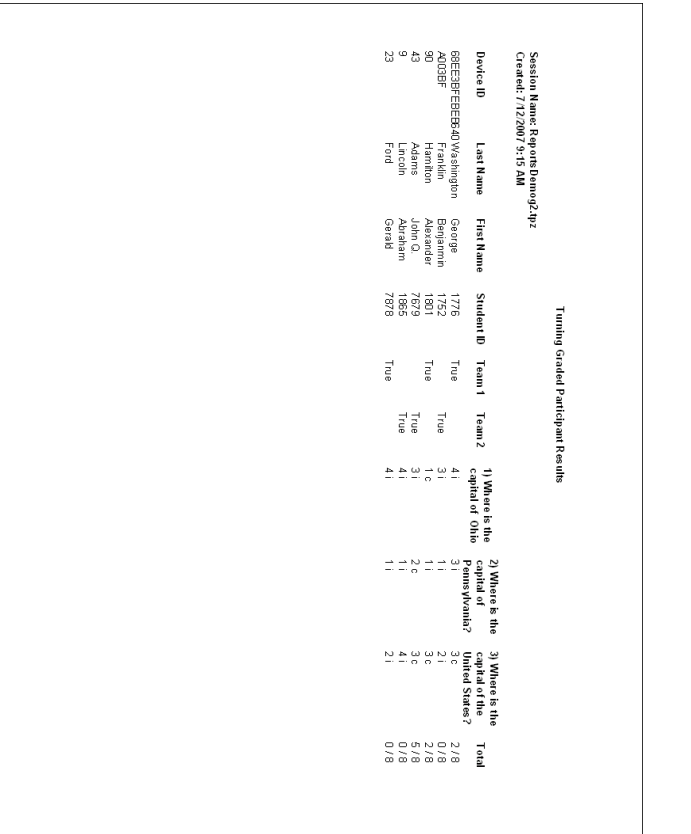

# **Participant List Reports**

The Participant List Reports show the participant data from the Participant List in either an Excel worksheet or a Word document.

*Note* If you selected to generate the Word document version of the Participant List along with any other report, the Word document is included as a worksheet in the Excel file.

Participant List (Excel) Report The report shows Device ID and any of the fields defined in the Participant List (name, contact information, demographic groups or teams, etc.)

|                                               |                         |                        |                    | Part           | cipant L     | IST (I | :xcer) | кер |
|-----------------------------------------------|-------------------------|------------------------|--------------------|----------------|--------------|--------|--------|-----|
|                                               |                         |                        |                    |                |              |        |        |     |
|                                               |                         | Turning Pa             | rticipant Lis      | t              |              |        |        |     |
| Session Name: Repor<br>Created: 7/12/2007 10: | tsDemog3.tp:<br>:04 AM  | z                      |                    |                |              |        |        |     |
| Device ID<br>68EE 3BFEBEB640BC                | Last Name<br>Washington | First Name<br>George   | Student ID<br>1776 | Team 1<br>True | Team 2       |        |        |     |
| A003BF<br>90                                  | Franklin<br>Hamilton    | Benjanmin<br>Alexander | 1752<br>1801       | True           | True         |        |        |     |
| 43<br>9                                       | Adams<br>Lincoln        | John Q.<br>Abraham     | 7679<br>1865       |                | True<br>True |        |        |     |
| 23                                            | Ford                    | Gerald                 | 7878               | True           |              |        |        |     |
|                                               |                         |                        |                    |                |              |        |        |     |
|                                               |                         |                        |                    |                |              |        |        |     |
|                                               |                         |                        |                    |                |              |        |        |     |
|                                               |                         |                        |                    |                |              |        |        |     |
|                                               |                         |                        |                    |                |              |        |        |     |
|                                               |                         |                        |                    |                |              |        |        |     |
|                                               |                         |                        |                    |                |              |        |        |     |
|                                               |                         |                        |                    |                |              |        |        |     |
|                                               |                         |                        |                    |                |              |        |        |     |
|                                               |                         |                        |                    |                |              |        |        |     |
|                                               |                         |                        |                    |                |              |        |        |     |
|                                               |                         |                        |                    |                |              |        |        |     |
|                                               |                         |                        |                    |                |              |        |        |     |
|                                               |                         |                        |                    |                |              |        |        |     |
|                                               |                         |                        |                    |                |              |        |        |     |
|                                               |                         |                        |                    |                |              |        |        |     |
|                                               |                         |                        |                    |                |              |        |        |     |
|                                               |                         |                        |                    |                |              |        |        |     |
|                                               |                         |                        |                    |                |              |        |        |     |
|                                               |                         |                        |                    |                |              |        |        |     |
|                                               |                         |                        |                    |                |              |        |        |     |
|                                               |                         |                        |                    |                |              |        |        |     |
|                                               |                         |                        |                    |                |              |        |        |     |
|                                               |                         |                        | Dece 1 of 1        |                |              |        |        |     |
|                                               |                         |                        | ageron             |                |              |        |        | 1   |

Participant List (Word) Report The report shows Device ID and any of the fields defined in the Participant List (name, contact information, demographic groups or teams, etc.)

|                                                                                                    | Participant List (Word) | Report |
|----------------------------------------------------------------------------------------------------|-------------------------|--------|
|                                                                                                    |                         |        |
| Turning Participant List                                                                                                    |                         |        |
| Session Name: ReportsDemog3.tpz<br>Created: 7/12/2007 10:04 AM                                                                                |                         |        |
| Device ID: 68EE3BFEBEB640BC<br>Device ID: 68EE3BFEBEE640BC<br>Last Name: Washington<br>First Name: George<br>Studert ID: 1776<br>Team 1: True |                         |        |
| Device ID: A003BF<br>Device ID: A003BF<br>Last Name: Franklin<br>First Name: Benjannin<br>Studer ID: 1752<br>Team 2: True                     |                         |        |
| Device ID: 90<br>Device ID: 90<br>Last Name: Hamilton<br>First Name: Alexander<br>Studier ID: 1801<br>Team 1: True                            |                         |        |
| Device ID: 43<br>Device ID: 43<br>Last Name: Adams<br>First Name: John Q.<br>Studer ID: 7679<br>Team 2: True                                  |                         |        |
| Device ID: 9<br>Device ID: 9<br>Last Name: Lincoln<br>First Name: Abaham<br>Studert ID: 1865<br>Team 2: True                                  |                         |        |
| Device ID: 23<br>Device ID: 23<br>Last Name: Ford<br>First Name: Gerald<br>Student ID: 7378<br>Team 1: True                                   |                         |        |
| 1                                                                                                    |                         |        |

# **Standards Reports**

The Overall and Individual Standards Reports show response information based on standards identified for each question. Each of these reports creates an Excel worksheet.

### **Overall Standards Report**

The Overall Standards Report is very similar to the Results by Question Report but includes additional information relating to standards. It includes the following information for each standard:

- the percentage of overall comprehension for all questions that are associated with the standard
- the questions associated with the standard
- the answers for each question
- an indication of the correct answer(s)
- the number of responses for each answer

the percentage of responses for each answer

|                         | Turning Overall Standards        |                   |   |
|-------------------------|----------------------------------|-------------------|---|
|                         |                                  |                   |   |
| Created: 7/16/2007 4:56 | PM                               |                   |   |
| State Capitals = 51.85% |                                  |                   |   |
| 1.) Where is t          | he capital of Ohio               |                   |   |
|                         |                                  | Responses         |   |
| Columbus                |                                  | (percent) (count) |   |
| Cincinneti              |                                  | 16.67% 1          |   |
| Voundstown              |                                  | 16.67% 1          |   |
| Cleveland               |                                  | 0% 0              |   |
|                         |                                  | Totals 100% 6     |   |
|                         |                                  |                   |   |
| 2.) Where is 1          | he capital of Pennsylvania?      | Responses         |   |
|                         |                                  | (percent) (count) |   |
| Pittsburgh              |                                  | 16.67% 1          |   |
| Harris burg             |                                  | 50% 3             |   |
| Scranton                |                                  | 16.67% 1          |   |
| Philadelphia            |                                  | 16.67% 1          |   |
|                         |                                  | Totals 100% 6     |   |
|                         |                                  |                   |   |
| 3.) Where is t          | ne capital of the United States? | Responses         |   |
|                         |                                  | (percent) (count) |   |
| Washington St           | late                             | 0% 0              |   |
| Washington, P           | A                                | 33.33% 2          |   |
| vvas ning ton 1         | 16.                              | 50% 3             |   |
| washington, w           |                                  | Totals 100% 6     |   |
|                         |                                  |                   |   |
| 4.) Where is t          | he capital of New Mexico         | Desmanner         |   |
|                         |                                  | (percept) (coupt) |   |
| Albuquerque             |                                  | 0% 0              |   |
| Santa Fe                |                                  | 50% 3             |   |
| Los Alamos              |                                  | 33.33% 2          |   |
| Carlsbad                |                                  | 16.67% 1          |   |
|                         |                                  | Totals 100% 6     |   |
|                         |                                  |                   |   |
| 5.) Where is 1          | ne capital of Virginia?          | Beeneneee         |   |
|                         |                                  | (percept) (count) |   |
| Alexandria              |                                  | 16.67% 1          |   |
| Lynchburg               |                                  | 16.67% 1          |   |
| Martinsville            |                                  | 0% 0              |   |
| Richmond                |                                  | 66.67% 4          |   |
|                         |                                  | Totals 100% 6     | 1 |

**Individual Standards Report** 

The Individual Standards Report includes the following information for each individual participant for each standard:

- the participant's percentage of comprehension for all questions that are associated with the standard
- the questions associated with the standard
- the answers for each question
- an indication of the correct answer(s)

 an indication of the participant's response and whether it was correct

|                                                  |                                   | Individual Standards | Report |
|--------------------------------------------------|-----------------------------------|----------------------|--------|
|                                                  |                                   |                      |        |
|                                                  | Turning Individual Standard       | s                    |        |
| Session Name: Reports<br>Created: 7/16/2007 4:56 | Standards07_15_07.tpz<br>PM       |                      |        |
| George Washington                                |                                   |                      |        |
| 01 1 0 11                                        | A.A. A.TAI                        |                      |        |
| State Capitals                                   | s = 66.67%                        |                      |        |
| ✓ Columbus                                       | are capital of onlo               |                      |        |
| Cincinnati                                       |                                   |                      |        |
| Youngstown                                       |                                   |                      |        |
| Cleveland                                        |                                   |                      |        |
| 2.) Where is t                                   | the capital of Pennsylvania?      |                      |        |
| Pittsburgh                                       |                                   |                      |        |
| ✓ Harris burg                                    |                                   |                      |        |
| Scranton                                         |                                   |                      |        |
| Philadelphia                                     |                                   |                      |        |
| 3.) Where is t                                   | the capital of the United States? |                      |        |
| Washington St                                    | tate                              |                      |        |
| Washington, P                                    | A                                 |                      |        |
| ✓ Washington L                                   | D.G.                              |                      |        |
| Washington, N                                    | IC .                              |                      |        |
| 4.) Where ist                                    | the capital of New Mexico         |                      |        |
| Albuquerque                                      |                                   |                      |        |
| Santa Fe                                         |                                   |                      |        |
| × Los Alamos                                     |                                   |                      |        |
| Carlsbad                                         |                                   |                      |        |
| 5.) Where ist                                    | the capital of Virginia?          |                      |        |
| Alexandria                                       |                                   |                      |        |
| Lynchburg                                        |                                   |                      |        |
| Martinsville                                     |                                   |                      |        |
| Alennone                                         |                                   |                      |        |
| 6.) What is th                                   | e capital of Tennessee?           |                      |        |
| <ul> <li>Gatlinburg</li> </ul>                   |                                   |                      |        |
| Memphis                                          |                                   |                      |        |
| Knovville                                        |                                   |                      |        |
| TO OKTING                                        |                                   |                      |        |
| 7.) Which one                                    | e is the United States Flag?      |                      |        |
| * 1                                              |                                   |                      |        |
| 2                                                |                                   |                      |        |
| 4                                                |                                   |                      |        |
|                                                  |                                   |                      |        |
| 8.) What is th                                   | e capital of Michigan?            |                      |        |
| ADD Arbor                                        |                                   |                      | 1      |
| Grand Rapids                                     |                                   |                      |        |
| East Lansing                                     |                                   |                      |        |
|                                                  |                                   |                      |        |
|                                                  | Page 1 of 7                       |                      |        |
|                                                  | 1 490 1 011                       |                      |        |
|                                                  |                                   |                      |        |
|                                                  |                                   |                      | _      |

## **Comparative Scoring Reports**

The Individual Scoring and Scoring Distribution Reports show a summary of scoring information based on participant responses in comparison to other participants. Each of these reports creates an Excel worksheet.

**Individual Scoring Report** The Individual Scoring Report includes the following information for each participant:

- numeric response labeled correct or incorrect
- question's overall percentage correct
- whether the participant's score puts him/her above or below the class average

#### **Individual Scoring Report**

| George Washington                              |                                                           |                                           |                                                                |
|------------------------------------------------|-----------------------------------------------------------|-------------------------------------------|----------------------------------------------------------------|
| Number of<br>Questions                         | Average Percent Correct<br>All Participants               | Your Percent<br>Score                     | Above/Below<br>Class Average                                   |
| 9                                              | 58.33%                                                    | 75%                                       | 16.67%                                                         |
| Question<br>Number                             | Your<br>Answer                                            | Correct<br>Answer(s)                      | % Audience<br>Correct                                          |
| 1<br>2<br>3<br>4<br>5<br>6                     | 1 c<br>2 c<br>3 c<br>3 i<br>4 c<br>1 i                    | 1<br>2<br>3<br>2<br>4<br>3                | 66.67%<br>50%<br>50%<br>66.67%<br>66.67%                       |
| 7<br>8<br>9                                    | 1<br>2 c<br>1 c                                           | -<br>2<br>1                               | -<br>50%<br>66.67%                                             |
| Benianmin Franklin                             |                                                           |                                           |                                                                |
| llumber of<br>Questions                        | Average Percent Correct<br>All Participants               | Your Percent<br>Score                     | Above/Below<br>Class Average                                   |
| 9                                              | 58.33%                                                    | 75%                                       | 16.67%                                                         |
| Question<br>Number                             | Y our<br>Answer                                           | Correct<br>Answer(s)                      | % Audience<br>Correct                                          |
| 1<br>2<br>3<br>4<br>5<br>6<br>6<br>7<br>8<br>9 | 1 c<br>2 c<br>3 c<br>2 c<br>1 i<br>3 c<br>1<br>3 i<br>1 c | 1<br>2<br>3<br>2<br>4<br>3<br>-<br>2<br>1 | 66.67%<br>50%<br>50%<br>66.67%<br>66.67%<br>-<br>50%<br>66.67% |
|                                                |                                                           |                                           |                                                                |
|                                                |                                                           |                                           |                                                                |

# **Scoring Distribution Report** The Scoring Distribution Report includes the following information:

- the total number of participants
- the score ratios for assessment (number of correct answers to questions)
- the number of participants achieving each score ratio
- the answer value (correct, incorrect, points, no value)
- acceptable answer choices
- number of responses each answer received

| me: Report<br>17/2007 8:5                                                        | sStandards07<br>8 AM                                                                                                    | 7_15_07.tpz                                                                                                    | nonkeport     |                                                                                                    |
|----------------------------------------------------------------------------------|----------------------------------------------------------------------------------------------------|----------------------------------------------------------------------------------------------------|---------------|----------------------------------------------------------------------------------------------------|
|                                                                                  |                                                                                                    | Scoring Distrib                                                                                                    | oution        |                                                                                                    |
| Score ratio                                                                      | s for assessn<br>quest                                                                                                    | nent (correct answers to<br>ions)                                                                                                    | Number of     | f participants achieving<br>score ratio                                                                                                    |
|                                                                                  | 8 out                                                                                                    | of 8                                                                                                    |               | 0                                                                                                    |
|                                                                                  | 7 out                                                                                                    | of 8                                                                                                    |               | 0                                                                                                    |
|                                                                                  | 6 out                                                                                                    | of 8                                                                                                    |               | 2                                                                                                    |
|                                                                                  | 5 out                                                                                                    | of 8                                                                                                    |               | 1                                                                                                    |
|                                                                                  | 4 out                                                                                                    | of 8                                                                                                    |               | 2                                                                                                    |
|                                                                                  | 3 out                                                                                                    | of 8                                                                                                    |               | 1                                                                                                    |
|                                                                                  | 2 out                                                                                                    | of 8                                                                                                    |               | 0                                                                                                    |
|                                                                                  | 1 out                                                                                                    | of 8                                                                                                    |               | 0                                                                                                    |
|                                                                                  | 0 out                                                                                                    | 01.9                                                                                                    |               | U                                                                                                    |
|                                                                                  |                                                                                                    |                                                                                                    |               |                                                                                                    |
|                                                                                  | (                                                                                                    | Question Perform                                                                                                    | ance Dat      | a                                                                                                    |
| Question                                                                         | (<br>Answer<br>Value                                                                                                    | Question Perform                                                                                                    | ance Dat      | a<br>Humber of Responses                                                                                                    |
| Question                                                                         | Answer<br>Value<br>Correct                                                                                                    | Question Perform:<br>Answer Choic                                                                                                    | ance Dat      | A<br>Number of Responses<br>4                                                                                                    |
| Question                                                                         | Answer<br>Value<br>Correct<br>Incorrect                                                                                                    | Question Perform                                                                                                    | ance Dat      | A<br>Number of Responses<br>4<br>1                                                                                                    |
| Question<br>1                                                                    | Answer<br>Value<br>Correct<br>Incorrect                                                                                                    | Answer Choic                                                                                                    | ance Dat      | A<br>Humber of Responses<br>4<br>1                                                                                                    |
| Question<br>1                                                                    | Answer<br>Value<br>Correct<br>Incorrect<br>Incorrect                                                                                                    | Question Perform:<br>Answer Choic<br>1<br>2<br>3<br>4<br>4                                                                                                    | ance Dat      | A<br>Humber of Responses<br>4<br>1<br>1<br>0<br>1                                                                                                    |
| Question<br>1                                                                    | Answer<br>Value<br>Correct<br>Incorrect<br>Incorrect<br>Incorrect<br>Correct                                                                                                    | Answer Choice                                                                                                    | ance Dat      | A<br>Humber of Responses<br>4<br>1<br>1<br>0<br>1<br>3                                                                                                    |
| Question<br>1                                                                    | Answer<br>Value<br>Correct<br>Incorrect<br>Incorrect<br>Incorrect<br>Correct<br>Incorrect                                                                                                    | Answer Choic<br>Answer Choic<br>1<br>2<br>3<br>4<br>1<br>2<br>3<br>3                                                                                                    | ance Dat      | A<br>Humber of Responses<br>4<br>1<br>1<br>1<br>3<br>1                                                                                                    |
| Question<br>1                                                                    | Answer<br>Value<br>Correct<br>Incorrect<br>Incorrect<br>Incorrect<br>Incorrect<br>Incorrect<br>Incorrect                                                                                                    | Question Perform:<br>Answer Choic<br>1<br>2<br>3<br>4<br>1<br>2<br>3<br>4<br>4                                                                                                    | ance Dat<br>e | A<br>Humber of Responses<br>4<br>1<br>1<br>1<br>0<br>1<br>3<br>3<br>1<br>1                                                                                                    |
| Question<br>1<br>2                                                               | Answer<br>Value<br>Correct<br>Incorrect<br>Incorrect<br>Incorrect<br>Correct<br>Incorrect<br>Incorrect<br>Incorrect                                                                                                    | Answer Choic           1           2           3           4           1           2           3           4           1           2           3           4           1           2           3           4           1                                                                                                    | ance Dat      | a<br>Humber of Responses<br>4<br>1<br>1<br>0<br>1<br>3<br>1<br>0<br>0                                                                                                    |
| Question<br>1<br>2<br>3                                                          | Answer<br>Value<br>Correct<br>Incorrect<br>Incorrect<br>Incorrect<br>Incorrect<br>Incorrect<br>Incorrect<br>Incorrect<br>Incorrect                                                                                                    | Answer Choic           1           2           3           4           1           2           3           4           1           2           3           4           1           2           3           4           1           2           3                                                                                                    | ance Dat      | A<br>Humber of Responses<br>4<br>1<br>1<br>1<br>1<br>1<br>0<br>2<br>2                                                                                                    |
| Question 1 2 3                                                                   | Answer<br>Value<br>Correct<br>Incorrect<br>Incorrect<br>Incorrect<br>Incorrect<br>Incorrect<br>Incorrect<br>Incorrect<br>Incorrect<br>Incorrect<br>Correct                                                                                                    | Question Perform<br>Answer Choic<br>1<br>2<br>3<br>4<br>4<br>2<br>2<br>4<br>4<br>4<br>4<br>2<br>2<br>3<br>4<br>4<br>4<br>4<br>4<br>4<br>4<br>4<br>4<br>4<br>4<br>4<br>4                                                                                                    | e             | A<br>Humber of Responses<br>4<br>1<br>1<br>0<br>1<br>3<br>1<br>1<br>2<br>3<br>1<br>1                                                                                                    |
| Question           1           2           3                                     | Answer<br>Value<br>Correct<br>Incorrect<br>Incorrect<br>Incorrect<br>Incorrect<br>Incorrect<br>Incorrect<br>Incorrect<br>Incorrect<br>Incorrect<br>Incorrect<br>Incorrect<br>Incorrect<br>Incorrect                                                                                                    | Answer Choic           1           2           3           4           1           2           3           4           1           2           3           4           1           2           3           4           1           2           3           4           1           2           3           4           1                                                                                                    | e<br>e        | A<br>Humber of Responses<br>4<br>1<br>1<br>0<br>1<br>1<br>1<br>0<br>2<br>3<br>1<br>0<br>2<br>3<br>1<br>0<br>0<br>0<br>0<br>0<br>0<br>0<br>0<br>0<br>0<br>0<br>0<br>0                                                                                                    |
| Question           1           2           3                                     | Answer<br>Value<br>Correct<br>Incorrect<br>Incorrect<br>Incorrect<br>Incorrect<br>Incorrect<br>Incorrect<br>Incorrect<br>Incorrect<br>Incorrect<br>Correct<br>Correct | Question Perform<br>Answer Choic<br>1<br>2<br>3<br>4<br>4<br>1<br>2<br>3<br>4<br>4<br>1<br>2<br>3<br>4<br>4<br>1<br>2<br>3<br>4<br>4<br>1<br>2<br>3<br>4<br>4<br>1<br>2<br>3<br>4<br>4<br>4<br>4<br>1<br>2<br>3<br>4<br>4<br>4<br>4<br>4<br>4<br>4<br>4<br>4<br>4<br>4<br>4<br>4                                                                                                    | e             | A<br>Humber of Responses<br>4<br>1<br>1<br>0<br>1<br>1<br>0<br>1<br>1<br>0<br>2<br>3<br>1<br>0<br>3<br>3<br>3<br>3                                                                                                    |
| Question           1           2           3           4                         | Answer<br>Value<br>Correct<br>Incorrect<br>Incorrect<br>Incorrect<br>Incorrect<br>Incorrect<br>Incorrect<br>Incorrect<br>Incorrect<br>Incorrect<br>Incorrect<br>Incorrect<br>Incorrect<br>Incorrect<br>Incorrect<br>Incorrect<br>Incorrect<br>Incorrect<br>Incorrect<br>Incorrect                                                                                                    | Answer Choic           1           2           3           4           1           2           3           4           1           2           3           4           1           2           3           4           1           2           3           4           1           2           3           4           1           2           3                                                                                                    | e             | A<br>Humber of Responses<br>4<br>1<br>1<br>0<br>1<br>1<br>1<br>0<br>2<br>3<br>1<br>1<br>0<br>2<br>3<br>1<br>0<br>2<br>3<br>2<br>2<br>2                                                                                                    |
| Question           1           2           3           4                         | Answer<br>Value<br>Correct<br>Incorrect<br>Incorrect<br>Incorrect<br>Incorrect<br>Incorrect<br>Incorrect<br>Incorrect<br>Incorrect<br>Correct<br>Correct<br>Correct<br>Correct<br>Incorrect<br>Correct<br>Incorrect<br>Incorrect                                                                                                    | Question Perform<br>Answer Choic<br>1<br>2<br>3<br>4<br>1<br>2<br>3<br>4<br>1<br>2<br>3<br>4<br>1<br>2<br>3<br>4<br>1<br>2<br>3<br>4<br>4<br>1<br>2<br>3<br>4<br>4<br>1<br>2<br>3<br>4<br>4<br>4<br>4<br>1<br>2<br>2<br>3<br>4<br>4<br>4<br>4<br>4<br>4<br>4<br>4<br>4<br>4<br>4<br>4<br>4                                                                                                    | e             | a<br>Humber of Responses<br>4<br>1<br>1<br>0<br>3<br>1<br>1<br>0<br>2<br>3<br>1<br>0<br>2<br>3<br>1<br>0<br>2<br>1<br>1<br>0<br>2<br>3<br>1<br>1<br>1<br>1<br>1<br>1<br>1<br>1<br>1<br>1<br>1<br>1<br>1                                                                                                    |
| Question 1 2 3 4                                                                 | Answer<br>Value<br>Correct<br>Incorrect<br>Incorrect<br>Incorrect<br>Incorrect<br>Incorrect<br>Incorrect<br>Incorrect<br>Incorrect<br>Incorrect<br>Incorrect<br>Incorrect<br>Incorrect<br>Incorrect<br>Incorrect<br>Incorrect<br>Incorrect<br>Incorrect<br>Incorrect                                                                                                    | Answer Choic           1           2           3           4           1           2           3           4           1           2           3           4           1           2           3           4           1           2           3           4           1           2           3           4           1           2           3           4           1           2           3           4           1           2           3           4           1           2           3                                                                                                    | e             | a<br>Humber of Responses<br>4<br>1<br>1<br>1<br>1<br>1<br>2<br>3<br>1<br>1<br>0<br>2<br>3<br>1<br>1<br>0<br>2<br>3<br>1<br>1<br>0<br>2<br>3<br>1<br>1<br>1<br>0<br>2<br>3<br>1<br>1<br>1<br>1<br>1<br>1<br>1<br>1<br>1<br>1<br>1<br>1<br>1                                                                                                    |
| Question           1           2           3           4           5             | Answer<br>Value<br>Correct<br>Incorrect<br>Incor                                                                                                    | Question Perform<br>Answer Choic<br>1<br>2<br>3<br>4<br>1<br>2<br>3<br>4<br>1<br>2<br>3<br>4<br>1<br>2<br>3<br>4<br>1<br>2<br>3<br>4<br>1<br>2<br>3<br>4<br>1<br>2<br>3<br>4<br>1<br>2<br>3<br>4<br>1<br>2<br>3<br>4<br>4<br>1<br>2<br>3<br>4<br>4<br>1<br>2<br>3<br>4<br>4<br>1<br>2<br>3<br>4<br>4<br>4<br>1<br>2<br>3<br>3<br>4<br>4<br>1<br>2<br>3<br>4<br>4<br>4<br>1<br>2<br>3<br>4<br>4<br>4<br>1<br>2<br>3<br>4<br>4<br>4<br>1<br>2<br>3<br>4<br>4<br>4<br>1<br>2<br>3<br>4<br>4<br>4<br>1<br>2<br>3<br>4<br>4<br>4<br>1<br>2<br>3<br>4<br>4<br>4<br>1<br>2<br>3<br>4<br>4<br>4<br>1<br>2<br>3<br>4<br>4<br>4<br>1<br>2<br>3<br>4<br>4<br>1<br>2<br>3<br>4<br>4<br>1<br>2<br>3<br>4<br>4<br>1<br>2<br>3<br>4<br>4<br>1<br>2<br>3<br>4<br>4<br>1<br>2<br>3<br>4<br>4<br>1<br>2<br>3<br>4<br>4<br>1<br>2<br>3<br>4<br>4<br>4<br>1<br>2<br>3<br>4<br>4<br>1<br>2<br>3<br>4<br>4<br>1<br>2<br>3<br>4<br>4<br>1<br>2<br>3<br>4<br>4<br>1<br>2<br>3<br>4<br>4<br>1<br>2<br>3<br>4<br>4<br>1<br>2<br>3<br>4<br>4<br>2<br>3<br>4<br>4<br>1<br>2<br>3<br>4<br>4<br>2<br>3<br>4<br>4<br>2<br>3<br>4<br>4<br>2<br>3<br>4<br>4<br>2<br>3<br>4<br>4<br>2<br>3<br>4<br>4<br>2<br>3<br>4<br>4<br>2<br>3<br>4<br>4<br>4<br>4<br>4<br>4<br>2<br>3<br>3<br>4<br>4<br>4<br>4<br>4<br>4<br>4<br>4<br>4<br>4<br>4<br>4<br>4 | e             | A<br>Humber of Responses<br>4<br>1<br>1<br>1<br>1<br>1<br>1<br>1<br>1<br>1<br>1<br>1<br>1<br>1                                                                                                    |
| Question           1           2           3           4           5             | Answer<br>Value<br>Correct<br>Incorrect<br>Incor                                                                                                    | Question Performs                                                                                                    | e             | a<br>Humber of Responses<br>4<br>1<br>1<br>1<br>3<br>1<br>1<br>2<br>2<br>3<br>1<br>1<br>3<br>2<br>2<br>1<br>1<br>1<br>1<br>1<br>1<br>1<br>1<br>1<br>1<br>1<br>1<br>1                                                                                                    |
| Question           1           2           3           4           5             | Answer<br>Value<br>Correct<br>Incorrect<br>Incorrect<br>Incorrect<br>Incorrect<br>Correct<br>Incorrect<br>Correct<br>Incorrect<br>Correct<br>Incorrect<br>Incorrect<br>I                                                                                                    | Answer Choic           1           2           3           4           1           2           3           4           1           2           3           4           1           2           3           4           1           2           3           4           2           3           4           2           3           4           2           3           4           2           3           4           2           3           4           2           3           4           1                                                                                                    | e             | A<br>Humber of Responses<br>4<br>1<br>1<br>0<br>1<br>1<br>1<br>1<br>0<br>2<br>3<br>1<br>1<br>0<br>2<br>3<br>1<br>1<br>0<br>2<br>3<br>1<br>1<br>1<br>1<br>1<br>1<br>1<br>1<br>1<br>1<br>1<br>1<br>1                                                                                                    |
| Question 1 2 3 4 5 6                                                             | Answer<br>Value<br>Correct<br>Incorrect<br>Incor                                                                                                    | Question Performs                                                                                                    | e<br>e        | a<br>Humber of Responses<br>4<br>1<br>1<br>0<br>1<br>1<br>0<br>1<br>1<br>0<br>0<br>1<br>1<br>0<br>0<br>1<br>1<br>0<br>0<br>1<br>1<br>0<br>1<br>1<br>0<br>1<br>1<br>0<br>1<br>1<br>0<br>1<br>1<br>0<br>1<br>1<br>0<br>1<br>1<br>0<br>1<br>1<br>0<br>1<br>1<br>1<br>1<br>1<br>1<br>1<br>1<br>1<br>1<br>1<br>1<br>1                                                                                                    |
| Question           1           2           3           4           5           6 | Answer<br>Value<br>Correct<br>Incorrect<br>Incorrect<br>Correct<br>Incorrect<br>Correct<br>Incorrect<br>Correct<br>Correct<br>Incorrect<br>Correct<br>Correct<br>Incorrect<br>Correct<br>Cor                      | Answer Choic           1           2           3           4           1           2           3           4           1           2           3           4           1           2           3           4           1           2           3           4           1           2           3           4           1           2           3           4           1           2           3           4           1           2           3           4           1           2           3                                                                                                    | e             | A<br>Humber of Responses<br>4<br>1<br>1<br>0<br>1<br>1<br>0<br>1<br>1<br>0<br>2<br>3<br>1<br>1<br>0<br>2<br>3<br>1<br>1<br>0<br>2<br>3<br>1<br>1<br>0<br>2<br>3<br>1<br>1<br>0<br>2<br>3<br>1<br>1<br>0<br>1<br>1<br>0<br>0<br>1<br>1<br>0<br>0<br>1<br>1<br>0<br>0<br>1<br>1<br>0<br>0<br>1<br>1<br>0<br>0<br>1<br>1<br>0<br>0<br>1<br>1<br>0<br>0<br>1<br>1<br>0<br>0<br>1<br>1<br>0<br>0<br>0<br>1<br>1<br>0<br>0<br>0<br>0<br>0<br>0<br>0<br>0<br>0<br>0<br>0<br>0<br>0 |

# Scoring Distribution Report

# **Percentile Reports**

The Percentile (correct/incorrect percentage) and Percentile (points) Reports show how participants' responses compared to other participants' responses, Device ID, first and last name, and the percentile ranking for each correct an answer for each participant group by percentiles. You can change the percentiles shown by recording the new percentiles separated by a semicolon in the appropriate box. Each of these reports creates an Excel worksheet.

Percentile (correct/incorrect percentage) Reports

The Percentile (correct/incorrect percentage) Report includes the following additional information:

 the total percentage of questions each participant answered correctly

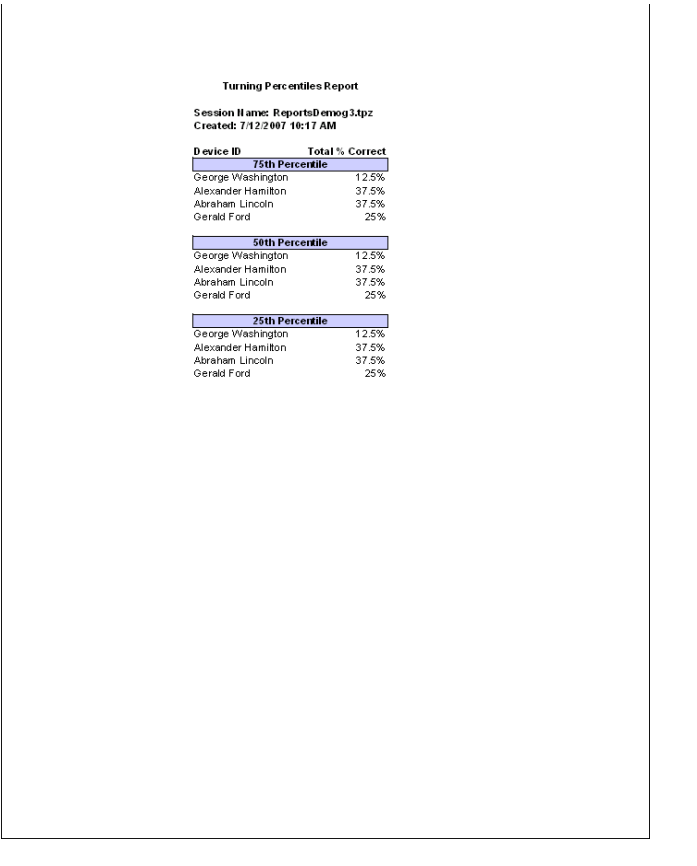

## Percentile (correct/incorrect percentage) Reports

Percentile (points) Report

The Percentile (points) Report includes the following additional information:

• the total points accumulated by each participant

| P                                                        | ercent     |
|----------------------------------------------------------|------------|
|                                                          |            |
| Turnin - Deventiles De                                   |            |
| running reicentiles ke                                   | port       |
| Session Name: ReportsDemo<br>Created: 7/12/2007 10:17 AM | og3.tpz    |
| Device ID To                                             | tal Points |
| 99th Percentile                                          |            |
| Alexander Hamilton                                       | 300        |
| 75th Percentile                                          |            |
| George Washington                                        | 100        |
| Alexander Hamilton                                       | 300        |
| Abraham Lincoln                                          | 243        |
| Gerald Ford                                              | 143        |
| Côth D as soutil s                                       |            |
| South Percentile                                         | 100        |
| Alexander Hamilton                                       | 300        |
| Abraham Lincoln                                          | 243        |
| Gerald Ford                                              | 143        |
|                                                          |            |
| 25th Percentile                                          |            |
| George Washington                                        | 100        |
| Alexander Hamilton                                       | 300        |
| Abraham Lincoln                                          | 243        |
| Gerald Ford                                              | 143        |
|                                                          |            |
|                                                          |            |
|                                                          |            |
|                                                          |            |
|                                                          |            |
|                                                          |            |
|                                                          |            |
|                                                          |            |
|                                                          |            |
|                                                          |            |
|                                                          |            |
|                                                          |            |
|                                                          |            |
|                                                          |            |
|                                                          |            |
|                                                          |            |
|                                                          |            |
|                                                          |            |
|                                                          |            |
|                                                          |            |
|                                                          |            |
|                                                          |            |
|                                                          |            |
|                                                          |            |
|                                                          |            |
|                                                          |            |
|                                                          |            |
|                                                          |            |
|                                                          |            |

# **Other Reports**

TurningPoint offers four unclassified reports: Attendance, Participants Questions and Comments, Response Data Export, and Statistics Reports. Each of these reports creates an Excel worksheet.

Attendance Report

The Attendance Report provides basic participant information, including name and Device ID, and shows who has attended the presentation.

| <br>                      |                                    |                        |          | Attendance Re | port |
|---------------------------|------------------------------------|------------------------|----------|---------------|------|
|                           | Turning                            | Attendanc e Re         | port     |               |      |
| Session Na<br>Created: 7∄ | me: ReportsDen<br>12/2007 10:25 AM | nog3.tpz<br>A          |          |               |      |
| Device ID                 | Last Name                          | First Name             | Attended |               |      |
| A003BF<br>90              | Franklin<br>Hamilton               | Benjanmin<br>Alexander |          |               |      |
| 9<br>23                   | Lincoln<br>Ford                    | Abraham<br>Gerald      | *<br>*   |               |      |
|                           |                                    |                        |          |               |      |
|                           |                                    |                        |          |               |      |
|                           |                                    |                        |          |               |      |
|                           |                                    |                        |          |               |      |
|                           |                                    |                        |          |               |      |
|                           |                                    |                        |          |               |      |
|                           |                                    |                        |          |               |      |
|                           |                                    |                        |          |               |      |
|                           |                                    |                        |          |               |      |
|                           |                                    |                        |          |               |      |
|                           |                                    |                        |          |               |      |
|                           |                                    |                        |          |               |      |
|                           |                                    |                        |          |               |      |
|                           |                                    |                        |          |               |      |
|                           |                                    |                        |          |               |      |
|                           |                                    | Page 1 of 1            |          |               |      |
|                           |                                    |                        |          |               |      |

#### Participant Questions and Comments Report

The Participant Questions and Comments Report shows any comments or questions sent by any participants during the presentation. The report includes the following additional information:

- time the presentation started and ended
- time the slides were polled

- time the presenter sent information to vPad users
- time any participant sent a question or comment or indicated that they had a question or comment

## **Participant Questions and Comments Report**

| Wane.         Ottestions Comments           Turning Says (35305 PM)         Silde Show Started           Turning Says (35305 PM)         Silde 1 Displayed           Turning Says (35305 PM)         Silde 2 Displayed           Turning Says (35305 PM)         Silde 2 Displayed           Turning Says (35305 PM)         Silde 2 Displayed           Aurander Hambon Says (3540         This is an easy question.           Turning Says (35411 PM)         Silde 3 Displayed           Aurander Hambon Says (3544         The Keystone Saalel           Turning Says (3545 PM)         Silde 4 Displayed           Aurander Hambon Says (3552 PM)         Silde 4 Displayed           Aurander Hambon Says (3552 PM)         Silde 5 Displayed           Aurander Hambon Says (3552 PM)         Silde 5 Displayed           Aurander Hambon Says (3555 PM)         Silde 5 Displayed           Aurander Hambon Says (3555 PM)         Silde 5 Displayed           Aurander Hambon Says (3555 PM)         Silde 5 Displayed           Aurander Hambon Says (3556 PM)         Silde 5 Displayed           Aurander Hambon Says (3555 PM)         Silde 5 Displayed           Aurander Hambon Says (3556 PM)         Silde 5 Displayed           Aurander Hambon Says (3556 PM)         Silde 6 Displayed | Session Name: UserFeedBack<br>Created: 7/25/2007 3:59 PM |                                               |
|----------------------------------------------------------------------------------------------------|----------------------------------------------------------|-----------------------------------------------|
| Turning Saye (3:53:05 PM)     Silde 1 Displayed       Turning Saye (3:53:05 PM)     Silde 2 Displayed       Turning Saye (3:53:05 PM)     Silde 2 Displayed       Alexander Hamiton Says (3:54:0     This is an away question.       Turning Saye (3:54:11 PM)     Silde 3 Displayed       Alexander Hamiton Says (3:54:21     The Kaystone Satel       Alexander Hamiton Says (3:54:23 PM)     Silde 4 Displayed       Alexander Hamiton Says (3:55:22     What happoned to York, Permaykania?       Turning Saye (3:55:24 PM)     Silde 5 Displayed       Alexander Hamiton Says (3:55:52     Uhear it is a dy heat that bey have them.       Turning Saye (3:55:04 PM)     Silde 5 Displayed       Alexander Hamiton Says (3:55:52     Ihear it is a dy heat that bey have them.       Turning Saye (3:55:04 PM)     Silde 5 Displayed                                                                                                    | <u>Vame</u>                                              | Questions/Comments                            |
| Turning Says (35305 PM)Silde 1 DisplayedTurning Says (35305 PM)Silde 2 DisplayedAexander Hamiton Says (3540This is an easy questionTurning Says (35411 PM)Silde 3 DisplayedAexander Hamiton Says (3542The Keystone SatelTurning Says (35453 PM)Silde 4 DisplayedAexander Hamiton Says (3552 PM)Silde 4 DisplayedAuxander Hamiton Says (3552 PM)Silde 4 DisplayedAuxander Hamiton Says (3552 PM)Silde 5 DisplayedAuxander Hamiton Says (3555 PM)Silde 5 DisplayedAuxander Hamiton Says (3555 PM)Silde 5 DisplayedAuxander Hamiton Says (3555 PM)Silde 5 DisplayedTurning Says (3550 PM)Silde 5 DisplayedAuxander Hamiton Says (3555 PM)Silde 5 DisplayedTurning Says (3550 PM)Silde 5 DisplayedTurning Says (3550 PM)Silde 5 DisplayedTurning Says (3550 PM)Silde 5 DisplayedTurning Says (3550 PM)Silde 5 Displayed                                                                                                    | Turning Says (3:53:05 PM):                               | Slide Show Started                            |
| Turning Says (35308 PM)     Silde 2 Displayed       Alexander Hamiton Says (3540     This is an easy question.       Turning Says (35411 PM)     Silde 3 Displayed       Alexander Hamiton Says (3544     The Kaystone Satel       Turning Says (35452 PM)     Silde 4 Displayed       Alexander Hamiton Says (3553     Silde 4 Displayed       Alexander Hamiton Says (3552 PM)     Silde 5 Displayed       Alexander Hamiton Says (3553     Vihat happened to York, Pernoyl-ania?       Turning Says (35504 PM)     Silde 5 Displayed       Alexander Hamiton Says (3555     Ihear it is a dry heat that they have there.       Turning Says (35504 PM)     Silde 6 Displayed                                                                                                    | Turning Says (3:53:05 PM):                               | Slide 1 Displayed                             |
| Alexander Hamilton Says (354.0)     This is an easy question       Turning Says (354.11 PM).     Silde 3 Displayed       Alexander Hamilton Says (354.4)     The Keystone Satel       Turning Says (354.32 PM).     Silde 4 Displayed       Alexander Hamilton Says (355.22 PM).     Silde 4 Displayed       Turning Says (355.26 PM).     Silde 5 Displayed       Alexander Hamilton Says (355.5     Urbaar is a dry heat that they have there.       Turning Says (355.04 PM).     Silde 5 Displayed       Alexander Hamilton Says (355.5     These questions are excellent.                                                                                                    | ruming Says (3:53:08 PM):                                | Slide 2 Displayed                             |
| Turning Says (3:54:11 PM)     Silde 3 Displayed       Alexander Hamiton Says (3:54:32 PM)     The Keystone Sakel       Turning Says (3:54:33 PM)     Silde 4 Displayed       Alexander Hamiton Says (3:55:28 PM)     Silde 4 Displayed       Turning Says (3:55:28 PM)     Silde 5 Displayed       Alexander Hamiton Says (3:55:55     Silde 5 Displayed       Turning Says (3:55:04 PM)     Silde 5 Displayed       Alexander Hamiton Says (3:55:55     I hear it is a dry heart hart hey have there.       Alexander Hamiton Says (3:56:55     Silde 6 Displayed                                                                                                    | Nexander Hamilton Says (3:54:0)                          | This is an easy question.                     |
| Alexander Hamiton Says (354.4     The Keystone Satel       Turning Says (354.5 PM).     Silde A Displayed       Alexander Hamiton Says (355.2     What happened to York, Pennsylvania?       Turning Says (355.28 PM).     Silde 5 Displayed       Alexander Hamiton Says (355.5     I hear it is a dry heat that they have there.       Turning Says (356.34 PM).     Silde 5 Displayed       Turning Says (356.54 PM).     Silde 6 Displayed                                                                                                    | running Says (3:54:11 PM):                               | Slide 3 Displayed                             |
| Turning Says (354.53 PM):     Silde 4 Displayed       Alexander Hamitton Says (355.26 PM):     What happened to York, Pennsylvania?       Turning Says (355.28 PM):     Silde 5 Displayed       Alexander Hamitton Says (355.5     I hear It is a dry heat that they have there.       Alexander Hamitton Says (356.5     Silde 6 Displayed       Alexander Hamitton Says (356.5     These questions are excellent.                                                                                                    | Nexander Hamilton Says (3:54:4-                          | The Keystone State!                           |
| Alexander Hamitton Says (355.2) What happened to York, Penneylvania?<br>Turning Says (355.20 PM). Silde 5 Displayed<br>Alexander Hamitton Says (355.5) I hear it is a dry heat that they have there.<br>Turning Says (356.40 PM). Silde 6 Displayed<br>Alexander Hamitton Says (356.5) These questions are excellent.                                                                                                    | Furning Says (3:54:53 PM):                               | Slide 4 Displayed                             |
| Turning Says (3:55:28 PM):     Sile 5 Displayed       Alexander Hamiton Says (3:55:5     I hear it is a dry hear that they have there.       Turning Says (3:50:14 PM):     Sile 6 Displayed       Alexander Hamiton Says (3:55:5     These questions are excellent.                                                                                                    | Nexander Hamilton Says (3:55:2)                          | What happened to York, Pennsylvania?          |
| Alexander Hamiton Says (355.5) I hear t is a dry heat that they have there.<br>Turning Says (356.04 PM); Silde & Displayed<br>Alexander Hamiton Says (356.5) These questions are excellent.                                                                                                    | Furning Says (3:55:28 PM):                               | Slide 5 Displayed                             |
| Turning Says (3:56:04 PM): Silde 6 Displayed<br>Alexander Hamitton Says (3:56:5. These questions are excellent.                                                                                                    | Vexander Hamilton Says (3:55:5-                          | I hear it is a dry heat that they have there. |
| Alexander Hamilton Says (356:5) These questions are excellent.                                                                                                    | ruming Says (3:56:04 PM):                                | Slide 6 Displayed                             |
|                                                                                                    | Nexander Hamilton Says (3:56:5)                          | These questions are excellent.                |

Response Data Export Report Th

The Response Data Export Report gives the raw response data. It creates a table of values displaying the numerical response values for each Device ID.

|                                                                                        |                                                                   | Response D        | ata Export | Report |
|----------------------------------------------------------------------------------------|-------------------------------------------------------------------|-------------------|------------|--------|
|                                                                                        |                                                                   |                   |            |        |
| Turning Response Data                                                                  | Export                                                            |                   |            |        |
| Session Name: ReportsDemog3.tpz<br>Created: 7/16/2007 9:14 AM                          |                                                                   |                   |            |        |
| (Device ID: 68E E 3 B F E B E B 640 B C)<br>(Device ID: A 00 3 B F)<br>(Device ID: 90) | 2 2 4 1 2 1 3 4 2 7<br>3 4 4 4 2 1 1 4 2 4<br>3 2 3 3 3 3 3 3 4 8 | 2 1<br>3 1<br>4 2 |            |        |
| (Device ID: 43)<br>(Device ID: 9)<br>(Device ID: 23)                                   | 4 1 1 3 1 4 1 4 2 7<br>1 2 1 1 1 1 3 2 3 7<br>1 4 1 3 1 3 2 1 3 6 | 2 2<br>6 1<br>7 1 |            |        |
|                                                                                        |                                                                   |                   |            |        |
|                                                                                        |                                                                   |                   |            |        |
|                                                                                        |                                                                   |                   |            |        |
|                                                                                        |                                                                   |                   |            |        |
|                                                                                        |                                                                   |                   |            |        |
|                                                                                        |                                                                   |                   |            |        |
|                                                                                        |                                                                   |                   |            |        |
|                                                                                        |                                                                   |                   |            |        |
|                                                                                        |                                                                   |                   |            |        |
|                                                                                        |                                                                   |                   |            |        |
|                                                                                        |                                                                   |                   |            |        |
|                                                                                        |                                                                   |                   |            |        |
|                                                                                        | Page 1 of 1                                                       |                   |            |        |
|                                                                                        |                                                                   |                   |            |        |

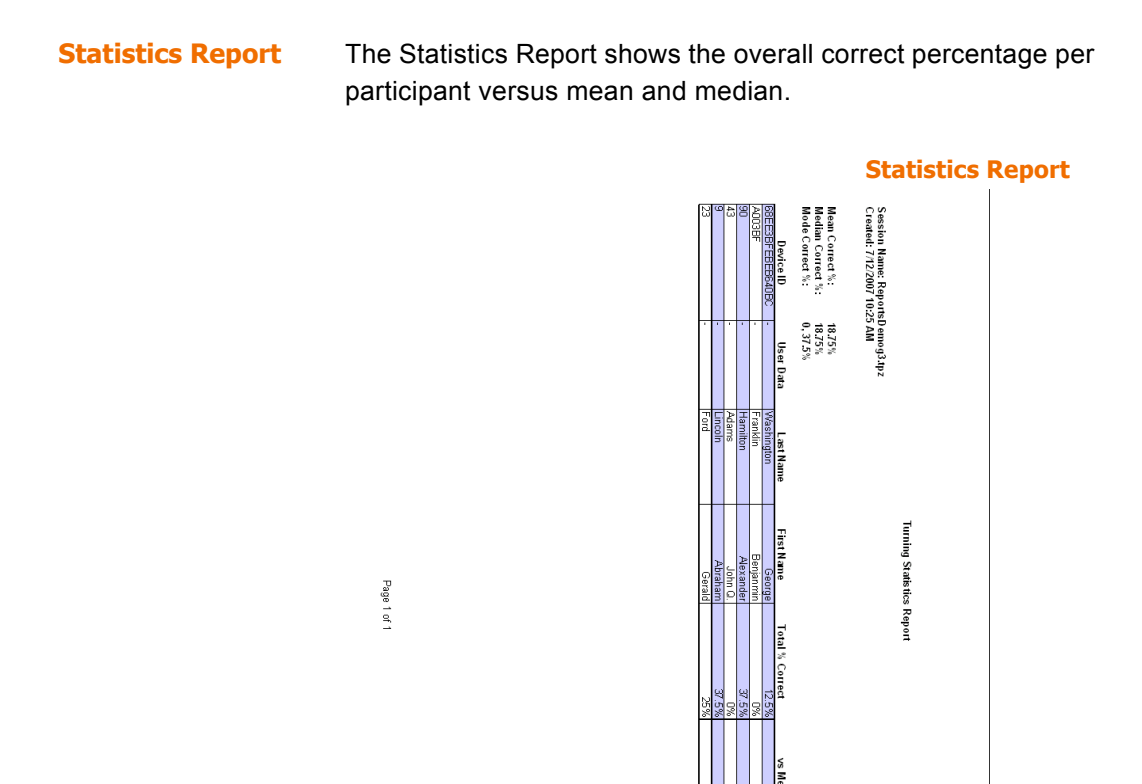

# Where Do I Go From Here?

This chapter has introduced the various report types and has demonstrated how to view these reports.

You are now ready to begin managing sessions. You can find information in *Chapter 9: Sessions*.

**Chapter 8: Reports** 

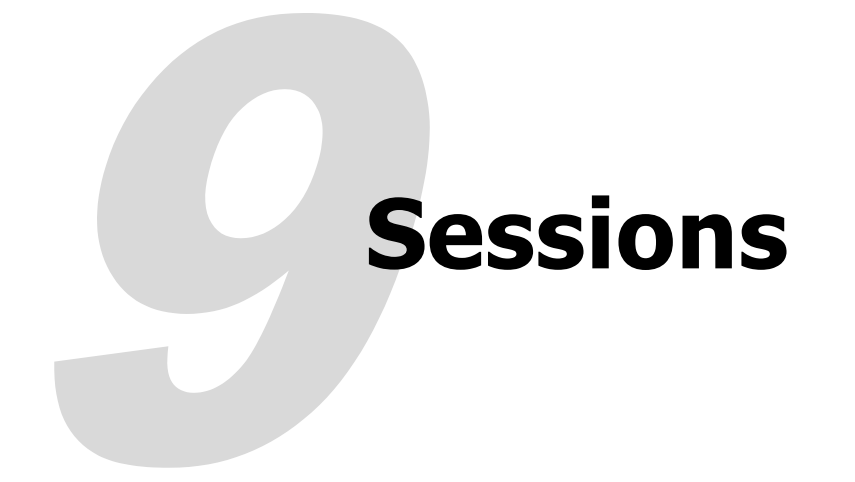

TurningPoint creates session files whenever you run a TurningPoint presentation. When you save a session, TurningPoint automatically includes the PowerPoint presentation with your TurningPoint file.

The session results are stored temporarily during a session. You can save the session results to a file to access them later. This chapter provides instructions for accessing and managing your TurningPoint sessions through Turning Reports.

Recall the five steps to presentation success:

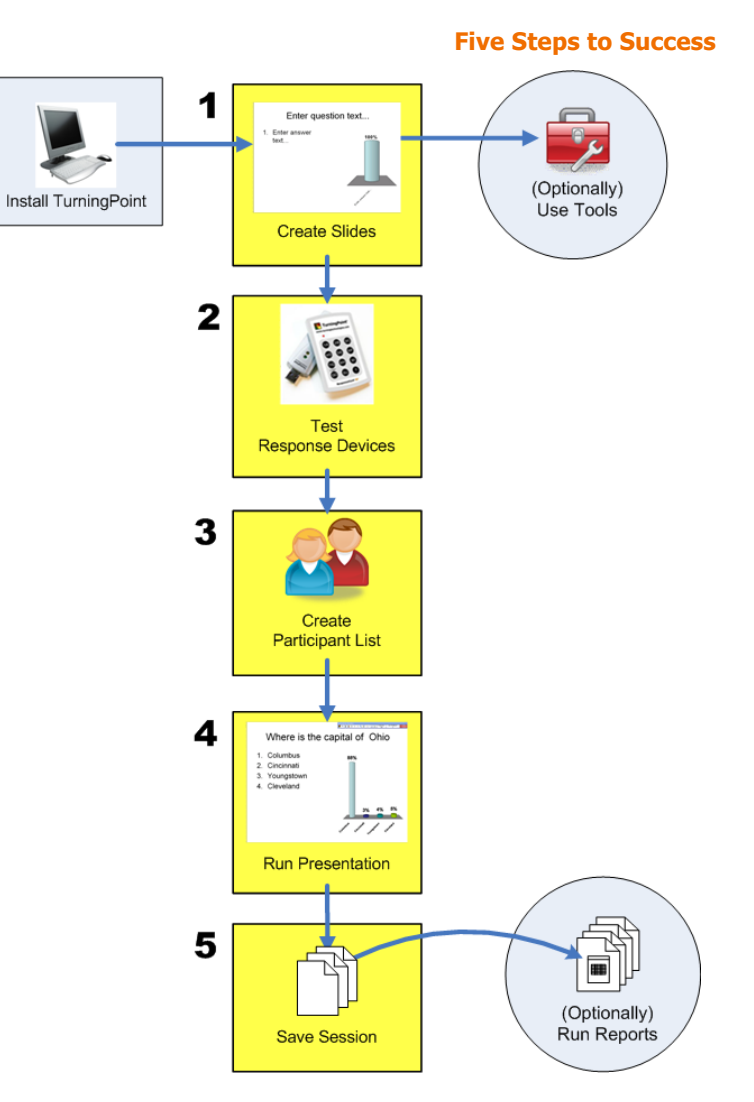

This chapter discusses how to save and manage sessions.

# **Manage Sessions**

This section describes how to:

- Save Results from a Session
- Change the Default Save Location
- Continue a Previously Saved Session
- Delete Results from a Session

## Save Results from a Session

TurningPoint can quickly save a session so it is available for retrieving the results or resuming the session later.

### **Before You Begin**

Identify a reliable location on the computer or on a data storage device where you would like to save the presentation.

#### **Step by Step Instructions**

1 From the Slide Show view, click the screen. Select End Show. To save a session...

TurningPoint concludes the presentation.

2 From the TurningPoint toolbar, select the Save Session button.

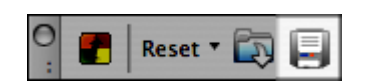

#### **Save Session**

TurningPoint displays the Save Session dialog that shows the file name, file type, and where the file will be saved. The default location is Documents/TurningPoint/Sessions. If you choose the default name, TurningPoint adds the date and time to the file

name. If you choose to name it specifically, the name you chose is stored.

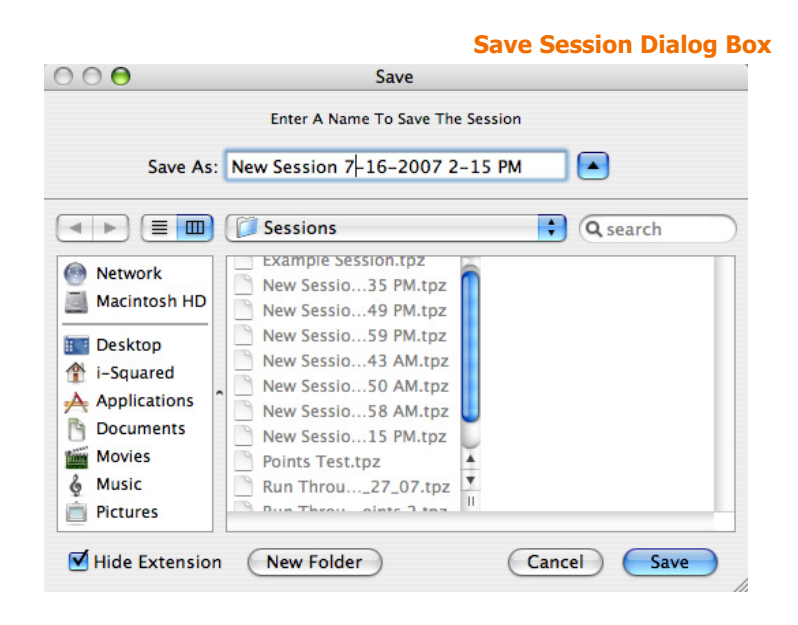

If you wish to change the default location, select a file folder to save the session and give the session a file name. To permanently change the default location, go to *Change the Default Save Location* on page 244.

**3** Select the Save button. TurningPoint saves the file in the designated location.

# **Change the Default Save Location**

Change the default save location for your TurningPoint folder. This changes the save location of your session files, Participant Lists, and standards.

## **Before You Begin**

Identify a reliable location on the computer where you would like to save your TurningPoint documents.

#### **Step by Step Instructions**

 From the TurningPoint toolbar, select Tools > Settings. To change the default save location...

The Settings window opens.

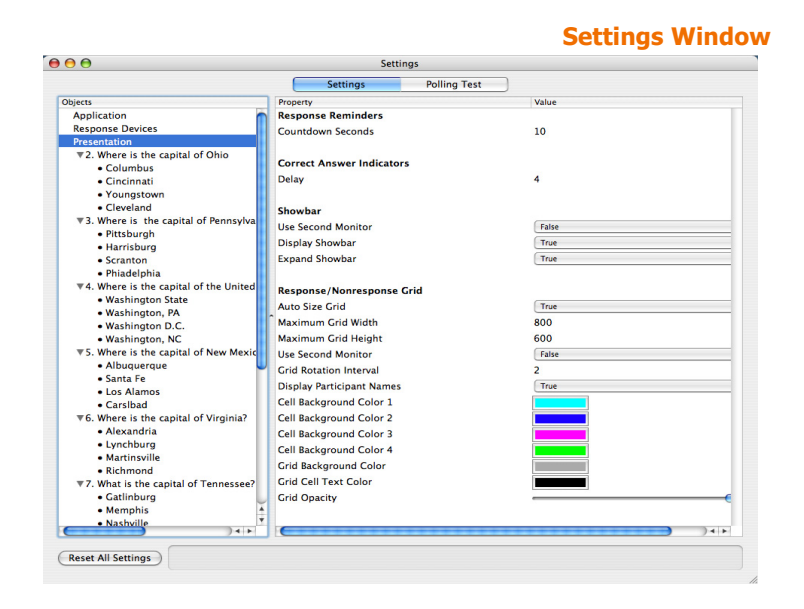

- 2 Select the Settings tab from the Settings window.
- 3 Select Application from the Settings Hierarchy.

#### **Settings Window: Application Settings**

|                                                              | Settings Polling Test    |                            |        |
|--------------------------------------------------------------|--------------------------|----------------------------|--------|
| Dbjects                                                      | Property                 | Value                      |        |
| Application                                                  | Application Settings     |                            |        |
| Response Devices                                             | File Location            | /Users/I-Squared/Documents | Change |
| Presentation                                                 |                          |                            | _      |
| ▼2. Where is the capital of Ohio?                            | Charles Maria            |                            |        |
| Columbus                                                     | Shortcut Keys            |                            |        |
| • Cincinnati                                                 | Start Slide Show         | 1 36 1                     | Change |
| Youngstown                                                   | Showbar                  | ₹ 36 3                     | Change |
| Cleveland                                                    | Open Polling             | て # 5                      | Change |
| ▼3. Where is the capital of Pennsylvania?                    | Close Polling            | <b>X # 6</b>               | Change |
| <ul> <li>Pittsburgh</li> </ul>                               | Repoll The Current Slide | X 36.4                     | Change |
| Harrisburg                                                   |                          | 25.00.7                    | Change |
| Scranton                                                     | Response Grid            | ( * /                      | Change |
| Phiadelphia                                                  | Nonresponse Grid         | て 第 8                      | Change |
| <ol> <li>Where is the capital of the United State</li> </ol> | Participant Monitor      | 2 # 2                      | Change |
| Washington State                                             | Feedback and Messaging   | V # 0                      | Change |
| washington, PA                                               | * Toggle Percents/Counts | X 36 2                     | Chappe |
| washington D.C.                                              |                          |                            |        |
| The Where is the capital of New Mewice?                      |                          |                            |        |
| + 5. where is the capital of New Mexicor                     |                          |                            |        |
| • Santa Ee                                                   |                          |                            |        |
| • Los Alamos                                                 |                          |                            |        |
| Carsibad                                                     |                          |                            |        |
| ▼6. Where is the capital of Virginia?                        |                          |                            |        |
| Alexandria                                                   |                          |                            |        |
| Lynchburg                                                    |                          |                            |        |
| Martinsville                                                 |                          |                            |        |
| Richmond                                                     |                          |                            |        |
| ▼7. What is the capital of Tennessee?                        |                          |                            |        |
| Gatlinburg                                                   |                          |                            |        |
| Memphis                                                      |                          |                            |        |
| Nashville                                                    |                          |                            |        |
|                                                              | C                        |                            | ) •    |

4

File Location is the first setting listed under the Application Settings Heading.

- **Default Save Location Window** Sessions 🗘 🔍 search Date Modified Name Network Today, 11:55 AM Example Session.tpz J Macintosh .. LEXAR 💽 Desktop 👚 i-Squared Applications Documents Movies 🌡 Music Pictures (Cancel) Open
- Select Change. A dialog opens allowing you to choose a file location.

5 Select a new default location.

*Note* You can restore your save location to the default settings by selecting Reset All Settings. This will reset all settings to the default.

6 Select Open.

Your TurningPoint folder location has been changed.

# **Continue a Previously Saved Session**

TurningPoint can resume your presentation using a saved session file. TurningPoint appends new session information to the opened session file, allowing you to save the polling results for the presentation in one file.

## **Before You Begin**

If the session file is saved on an external storage device, insert the device into the computer.

Locate the session you wish to open. On the computer that is running the presentation, the default location for saved sessions is Documents\TurningPoint\ Sessions.

## **Step by Step Instructions**

 From the TurningPoint toolbar, select the Continue Prior Session button.

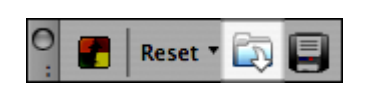

To continue a previously saved session...

**Continue Prior Session** 

TurningPoint displays the dialog that shows the file name, file type, and where the file is located. The default location is Documents\TurningPoint\Sessions.

2 Navigate to the file you wish to open and select the Open button.

TurningPoint opens the previously saved file.

#### **Next Steps**

From the TurningPoint toolbar select the Start a TurningPoint Slide Show button. Advance to the slide from which you want to resume your presentation. Continue presenting the session.

# **Delete Results from a Session**

You can use the same presentation to create a new set of responses. The Reset menu on the TurningPoint toolbar gives you the option of deleting the results in order to redo a session or present a new session. You also have the option to redo only one question slide in a session.

*Note* You cannot undo the Reset function, so be certain that you wish to delete the results.

## Before You Begin

If you want to view the results at a later time, save the session before proceeding with the following steps.

## **Step by Step Instructions**

 Open the presentation. To delete the results of one question only, select that slide. To delete the results from a session or a single slide...

2 From the TurningPoint toolbar, select the Reset menu.

The Reset menu opens offering the options to reset either the entire session, all the slides or simply the current slide.

**Reset Session** 

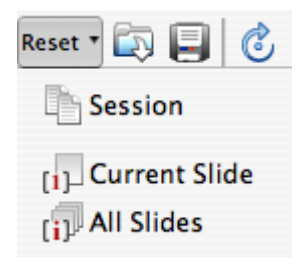

*Note* Be certain that you wish to delete the results! You cannot undo the Reset function for either the Session, All Slides or Current Slide options.

- 3 When you are ready to delete the results, select either Session, All Slides or Current Slide.
- Selecting Session resets every slide in the presentation by resetting the values to zero on all slides and clears all of the results data from the temporary session file by removing all of the response and participant data.
- Selecting All Slides resets every slide in the presentation by resetting the values to zero on all slides.
- Selecting Current Slide resets the currently viewed slide only by resetting the values to zero on that slide.

# Where Do I Go From Here?

This chapter has demonstrated how to save and continue sessions and manage session data.

This user guide has introduced you to the process of creating interactive presentations with TurningPoint. You have learned how to successfully build, deliver, and save the results of an interactive presentation in five easy steps.

You have customized the slides and included animation, feedback mechanisms, and excitement in your presentation. You have also created reports to view the results of your presentation session.

If you have further questions about the TurningPoint system, please feel free to contact Customer Support at Turning Technologies. See "Customer Support" on page 17.
# Glossary

#### Answer

An Answer is one of a list of choices on a TurningPoint slide. The answers are enumerated and participants' responses correspond to the number of the answer.

#### Answer Now Indicator

An Answer Now Indicator is an object on a TurningPoint slide that gives the audience a visual indication that polling is open and they should respond to the question.

#### Answer Region

The Answer Region is the area on a TurningPoint slide that contains the list of answers.

#### Answer Value

For purposes of scoring, you can assign answer values to answers on a TurningPoint slide. The possible values are "correct", "incorrect", "no value," or a point value zero through 10,000.

#### Chart

A chart is a visual representation of the results of polling on a TurningPoint slide.

#### **Correct Answer Indicator**

A Correct Answer Indicator is an object on a TurningPoint slide that gives a visual indication of the correct answer(s) after polling has closed.

#### Device ID

The Device ID is a number that uniquely identifies a response device. For hardware devices, it may be printed on the tag on the back of the device. For vPad, it is embedded in the application.

#### Essay Slide

An Essay slide asks an open-ended question. ResponseCard IR, XL, and RF users are limited to numerical responses, but ResponseCard XR and vPad users may provide alphanumeric responses of varying lengths.

#### Fill in the Blank Slide

A Fill in the Blank slide asks a question or makes a statement with a missing word. Types of responses are determined by the type of device a participant is using. For instance, ResponseCard IR, XL, and RF users are limited to numerical responses, but ResponseCard XR and vPad users may provide alphanumeric responses of varying lengths.

#### Infrared (IR)

Infrared light is invisible to the human eye and can be used to transmit information. Some of the response devices that work with TurningPoint use infrared technology. IR devices require a direct line of sight to the receiver. The IR response devices allow only one-way communications.

#### Parser

A parser examines a file and breaks it into logical units to use and recombine. The TurningPoint Parser can take several kinds of files and create TurningPoint presentations from them.

#### Participant List

A Participant List is the file used during a session to match participant information with the response device used. Users can customize the type of participant information/data fields to include in the list but every list will include a field for the Device ID.

#### Participant List Assistant

The Participant List Assistant is a tool that guides you through the creation of a Participant List to be used with your presentation session.

#### Participant Monitor

The Participant Monitor displays the status and information pertaining to the participants' responses to all of the questions,

including the total percentage of correct responses, which answers they picked, and individual overall points and percentage scored.

#### Participants

The people in the audience of a presentation who use the response devices to respond to questions.

#### **Picture Slide**

A picture slide is a TurningPoint slide in which the answer text is replaced with pictures.

#### Polling

Polling is the mechanism by which TurningPoint accepts and tallies the responses provided by the audience using Response Devices.

#### **Presentation Session**

See Session.

#### Radio Frequency (RF)

Radio frequency devices use radio waves to transmit information. Some of the response devices that work with TurningPoint use radio frequency technology. RF devices do not require a direct line of sight. The RF response devices use two-way communications, so the response device can confirm that a response was received by the receiver.

#### Receiver

A receiver is a device that attaches to your computer to receive IR or RF signals from response devices.

#### Report

Reports present session data in a variety of useful ways allowing you to analyze that data. You can generate reports from a session using Turning Reports.

#### Reset

To return the response tallies from the audience to zero.

#### Response

A response is the signal received from a participant during polling. The response usually corresponds with one of a list of answers on the slide.

#### **Response Grid**

A Response Grid is available from the Showbar and is used to show which participants have responded to a question.

#### ResponseCard

A ResponseCard is a type of hardware response device that use infrared (IR) or radio frequency (RF) signals to communicate a participant's response.

#### Session

A session is a run-through of an interactive presentation where an audience has submitted responses to some or all of the questions.

#### Session File

A session file is created to store the results and other data when you run a session. Session files are usually stored in Documents\TurningPoint\Sessions and have extension .tpz.

#### Showbar

The Showbar is a toolbar that provides activation buttons for polling, monitoring, and viewing responses during the slide show.

#### Slide Show

A slide show is a presentation created in PowerPoint, which may or may not include TurningPoint slides.

#### Standard

A standard is any framework for the evaluation of participants. You can assign standards to slides in a TurningPoint presentation to compare participants' performance to a standard.

#### Statistic Indicator

A Statistic Indicator is an object on a TurningPoint slide that shows the mean (average), median, standard deviation, or variance of responses after polling has closed.

#### Text Messaging

Text Messaging is a feature for sending messages to participants using vPad during a presentation.

#### TurningPoint Slide

TurningPoint slides are slides in a PowerPoint presentation with the ability to dynamically display information based on the responses of an audience.

#### TurningPoint Toolbar

A series of menus and buttons displayed below to the PowerPoint toolbars that contains the tools for using the TurningPoint software.

#### vPad

A vPad is a software version of a response device that is set up for use in Settings. It can be installed on a networked computer or Smart Device.

#### XML

XML is a markup language for text files, similar to HTML, that is used by TurningPoint for storing session data and as an import format for the TurningPoint parser. Glossary

Glossary

# Frequently Asked Questions

This appendix offers you a quick reference to common questions that customers have about using the TurningPoint software. If you do not find an answer to your question here, visit the Turning Technologies web site at http://www.turningtechnologies.com or call a Turning Representative toll-free at 1-866-746-3015.

#### Why can't I install TurningPoint?

You must be the local administrator to install TurningPoint for the first time using the administrative username and password.

### Where is my product serial number (activation code)?

The product serial number, also called the activation code, is located on a label inside the ResponseCard Kit.

## Which response devices are compatible with TurningPoint?

Turning Technologies partners with Responsive Innovations to provide audience response devices that are specifically designed to support the functionality of TurningPoint. The ResponseCard IR, ResponseCard XL, ResponseCard RF, and ResponseCard XR from Responsive Innovations are products that are optimally suited for use with TurningPoint. Users also have the option of using TurningPoint's vPad application for using a virtual keypad.

#### How do I set up the response devices?

All of the response device settings can be found in the Settings windows. From the TurningPoint Toolbar, select the Tools > Settings. Find information about Installing Response Devices in *Chapter 4: Response Device and Settings Management*.

#### Where should I put the receiver?

Because the IR device uses infrared technology and line-ofsight communication, place it in a central location in the front of the room where it is high enough for everyone to see. The effective range of an IR device receiver is about 90 feet (27 meters). You will need to install one receiver for every 80 participants. The effective range of a ResponseCard RF is about 200 feet (60 meters) and the ResponseCard XR is about 400 feet (120 meters). A single receiver is sufficient for up to 1000 ResponseCards, and a direct line of sight between the receiver and the ResponseCard is not necessary. When the receiver is connected, the participant has to simply press the number or letter on the ResponseCard to send a response. Find information about setting up the receiver in **Chapter 4: Response Device and Settings Management**.

#### Why is a ResponseCard not working?

The correct ResponseCards may not be matched with the receiver. Check your response device settings. Find information about the response device settings in *Chapter 4: Response Device and Settings Management*.

The ResponseCard's batteries may be too low or dead. Press a button on the ResponseCard. The light on the ResponseCard blinks or does not light up if the batteries need to be replaced.

The ResponseCard may not be correctly programmed. Refer to the Programming ResponseCards insert in the TurningPoint kit.

#### How do I track responses from participants?

Create a Participant List in TurningPoint and then use the Participant Monitor to view the responses from each participant. You can either create a Participant List using the Participant List Assistant or by importing an existing file. Find information about Participant Lists in *Chapter 5: Track Participants*. Find information about the Participant Monitor in *Chapter 7: Run Presentations*.

#### How do I clear data from a session or a slide?

From the TurningPoint Toolbar, select the Reset menu, and then select Session or Current Slide from menu. Find information about working with sessions in *Chapter 9: Sessions*.

#### How do I save a session?

From the TurningPoint Toolbar, select the Save Session button, which looks like a disk. A window opens allowing you to select a file name and location. Save the file in the Sessions folder, located at Documents > TurningPoint > Sessions. Find information about saving a session in *Chapter 9: Sessions*.

## How do I make a report with the data from my session?

TurningPoint enables you to create several types of reports. Find information about your options and instructions for creating reports in *Chapter 8: Reports*. Appendix A: Frequently Asked Questions

## Index

0-9

Α

B

С

| 3D Pie |     |     |     |   |   |   |   |   |   |   |   |   |   |
|--------|-----|-----|-----|---|---|---|---|---|---|---|---|---|---|
| Chart  | • • | • • | • • | • | · | · | · | · | · | · | • | · | • |
| Slide  |     |     |     |   |   |   |   |   |   |   |   |   |   |
|        |     |     |     |   |   |   |   |   |   |   |   |   |   |
|        |     |     |     |   |   |   |   |   |   |   |   |   |   |
|        |     |     |     |   |   |   |   |   |   |   |   |   |   |

| Add Objects            | 84 |
|------------------------|----|
| anonymous responses 19 | 94 |
| Answer Now indicator 8 | 84 |
| def                    | 51 |

59 59

| Answer Settings      | 135  |
|----------------------|------|
| answers              |      |
| clear values         | . 76 |
| indentifying correct | . 72 |
| Application Settings | 126  |

Built-in Standards create ...... 156

| Chart Settings 135                                                                                                    |
|----------------------------------------------------------------------------------------------------|
| Chart Slides<br>3D Pie Slide                                                                                                    |
| charts  57    3D Pie  59    def.  251    change type  70    Distributed Pie  59    Horizontal  58    inserting  82    Offset  60    Vertical  58 |
| clear answer values 76                                                                                                    |

| Comparative Scoring Reports.            |
|-----------------------------------------|
|                                         |
| Composition of a slide . 49, 53         |
| Convert PowerPoint slides . 82          |
| Correct Answer indicator 88 <i>def.</i> |
| Correct Answers 72                      |
| Countdown indicator 86                  |
| Custom Question window. 207,            |
|                                         |
| Custom standards 161<br>editing 164     |
| customer support 17                     |

| D | Demographic Reports219<br>Demographic Comparison<br>Chart                              | Demographic Slide<br>designate                   |
|---|----------------------------------------------------------------------------------------|--------------------------------------------------|
| E | edit<br>chart                                                                          | Essay Slide                                      |
| F | Fill in the Blank Slide 66, 67<br><i>def</i> 252                                       | Five Steps to Success . 22,48,100, 138, 192, 242 |
| G | Generic Slide 63                                                                       |                                                  |
| Η | hardware requirements9<br>help17                                                       | Horizontal<br>Chart                              |
| I | import<br>from TestingPoint186<br>initial setup10<br>Insert Object Toolbar84,85,<br>87 | Insert Slide<br>menu                             |
| L | Likert Scale Slide 63                                                                  |                                                  |

### Μ

Ν

Microsoft Excel . . . . . . . . 211 Microsoft Word . . . . . 182, 211 format to import. . . . . . 182 Modify Slides ..... 68

Non-Response Grid ..... 199

| objects84                                                               |
|-------------------------------------------------------------------------|
| Offset<br>Chart60<br>Slide60                                            |
| Other Reports 235<br>Attendance Report 235<br>Participant Questions and |

| Comments                 | 235 |
|--------------------------|-----|
| Participant Questions an | d   |
| Comments Report          | 236 |
| Response Data Export     |     |
| Report                   | 237 |
| Statistics Report        | 238 |
|                          |     |

P

| parser                         |
|--------------------------------|
| <i>def.</i>                    |
| Parser Documents 177           |
| Participant Information window |
|                                |
|                                |

| window 143,                                          | 144 |
|------------------------------------------------------|-----|
| manage                                               | 145 |
| modify                                               | 145 |
| rearrange columns                                    | 151 |
| remove field                                         | 150 |
| remove group                                         | 150 |
| rename field                                         | 148 |
| using templates35, 1                                 | 39, |
|                                                      | 143 |
| Participant List Assistant.                          | 139 |
| Participant Information .                            | 143 |
| summary                                              | 142 |
| Participant List Information window                  | 143 |
| Participant List Reports<br>Participant List (Excel) | 226 |
| Report                                               | 226 |
| Report                                               | 227 |
| Participant List templates .                         | 140 |
| Participant List window                              |     |
| add a field.                                         | 146 |
| rearrange columns                                    | 151 |
| remove field                                         | 150 |
| remove group                                         | 150 |
| rename field                                         | 148 |

R

| Participant Lists selecting16                                                                                         |  |
|----------------------------------------------------------------------------------------------------|--|
| Participant Monitor 127, 199,                                                                                         |  |
|                                                                                                    |  |
| Participant Results Reports                                                                                           |  |
| Graded Participant Results<br>(correct/incorrect) Report                                                              |  |
| Percentile Reports233<br>Percentile (correct/incorrect<br>percentage) Reports233<br>Percentile (points) Reports .<br> |  |
| range of receivers 102, 106,                                                                                          |  |
|                                                                                                    |  |

| picture slides<br><i>def.</i>             |
|-------------------------------------------|
| points setting values74                   |
| Polling Test 102, 103, 106,               |
|                                           |
| polls                                     |
| PowerPoint<br>Covert PowerPoint slides 82 |
| .ppt file extension54                     |
| presentation                              |
| presentation settings . 131, 193          |
| Response Reminders<br>Settings            |
| Grid Settings 131, 132                    |

| range of receivers 102, 106,                                                         |
|--------------------------------------------------------------------------------------|
|                                                                                      |
| receiver                                                                             |
| installing 101, 105<br>range 102, 106, 260                                           |
| Repoll                                                                               |
| reports                                                                              |
| Reports                                                                              |
| Demographic Comparison                                                               |
| Chart 219, 220                                                                       |
| Demographic Reports219                                                               |
| Graded Participant Results                                                           |
| (correct/incorrect) Report                                                           |
|                                                                                      |
| Graded Participant Results<br>(point values) Report224<br>Graded Participant Results |
|                                                                                      |

| (ratio) Report                 |
|--------------------------------|
|                                |
| Graphical Results by           |
| Question Report 218            |
| Individual Scoring Report      |
|                                |
| Individual Standards Report    |
|                                |
| Other Reports                  |
| Overall Standards Report       |
|                                |
| Participant List (Excel)       |
| Report                         |
| Participant List (Word)        |
| Report                         |
| Participant List Reports . 226 |
| Participant Questions and      |

| Comments Report 235,         |
|------------------------------|
|                              |
| Participant Results Report   |
| Derticinent Deculte          |
| Participant Results          |
| Reports                      |
| percentage) Penorts 233      |
| Percentile (noints) Reports  |
| 233 234                      |
| Percentile Reports           |
| Response Data Export         |
| Report                       |
| Results by Question Report   |
|                              |
| Scoring Distribution Report. |
|                              |
| Statistics Report 238        |
| viewing 212                  |
| reset 248                    |
| response device              |
| adding additional receivers. |
|                              |
| changing 30, 31, 106,        |
|                              |
| choosing                     |
| install                      |
| not working                  |
| Receiver                     |
| ResponseCard IR 98           |
| ResponseCard XI 08           |
| ResponseCard XR 99           |
| selecting 16.39              |
| settings                     |
| setup                        |
| testing                      |
| vPad                         |
| vPad installation 108        |

| response device settings . 129<br>ResponseCard Misc 129<br>vPad 130                                          |
|----------------------------------------------------------------------------------------------------|
| response devices<br>enable vPad 115                                                                          |
| Response Grid . 127, 193, 196,                                                                               |
|                                                                                                    |
| ResponseCard<br><i>def.</i>                                                                                  |
| Slide 64, 65                                                                                                 |
| restore default settings 125                                                                                 |
| Results by Question report                                                                                   |
|                                                                                                    |
| Results by Question Reports<br>Graphical Results by<br>Question Report 218<br>Results by Question Report<br> |

| C |  |
|---|--|
|   |  |
|   |  |

| Sessions                     |
|------------------------------|
| change default save location |
|                              |
| reset                        |
| resetting 15                 |
| Restore Reset Default . 246  |
| resuming 15, 247             |
| running                      |
|                              |

| saving         | 15, 200, 243 |
|----------------|--------------|
| sessions       |              |
| saving         | 42           |
| set up devices |              |

| settings                                                                                                    |
|----------------------------------------------------------------------------------------------------|
| ResponseCard Misc                                                                                                    |
| ShowBar                                                                                                    |
| slide settings                                                                                                    |
| slides    3D Pie  .59    def.  .48    adding objects  .84    advancing.  .200    chart.  .57    converting  .82    creating  .24, 47, 51    customizing  .27, 176    Distributed Pie  .59    edit.  .53, 54    Essay  .67    Fill in the Blank.  .66, 67    Generic  .63    Horizontal.  .58    import.  .184    import using TurningPoint |

| inserting                                                                                                    |
|----------------------------------------------------------------------------------------------------|
| inserting on the fly 206                                                                                                    |
| Likert Scale 63                                                                                                    |
| modifying                                                                                                    |
| Offset 60                                                                                                    |
| ResponseCard RF Channel                                                                                                    |
| 64 65                                                                                                    |
| saving 54                                                                                                    |
| solooting 56                                                                                                    |
| Selecting                                                                                                    |
|                                                                                                    |
|                                                                                                    |
| I rue/False                                                                                                    |
| type                                                                                                    |
| Vertical                                                                                                    |
| vPad Log-In 65, 66                                                                                                    |
| Yes/No 61                                                                                                    |
| Yes/No/Abstain 62                                                                                                    |
| software requirements 9                                                                                                    |
| soltware requirements                                                                                                    |
| Special Slides64                                                                                                    |
| designate Demographic                                                                                                    |
| Slide68                                                                                                    |
| Essay Slide 67                                                                                                    |
| Fill in the Blank Slide 66,                                                                                                    |
|                                                                                                    |
| Menu                                                                                                    |
| ResponseCard RF Channel                                                                                                    |
| Slide                                                                                                    |
| vPad Log-In Slide                                                                                                    |
|                                                                                                    |
| standards                                                                                                    |
|                                                                                                    |
| <i>def.</i>                                                                                                    |
| <i>def.</i>                                                                                                    |
| def                                                                                                    |
| def                                                                                                    |
| def                                                                                                    |
| def.                                                                                                    |
| def.  254    assigning  166    creating Built-in standards.  156    creating custom lists  161,                                                                                                    |
| def.  254    assigning.  166    creating Built-in standards.  156    creating custom lists  161,    .  163, 167    deleting lists.  163, 167    importing lists  163, 167                                                                                                    |
| def.  254    assigning.  166    creating Built-in standards.  156    creating custom lists  161,    .  163, 167    deleting lists.  163, 167    importing lists  163, 167                                                                                                    |
| def.  254    assigning.  166    creating Built-in standards.  156    creating custom lists  161,    .  163, 167    deleting lists  163, 167    importing lists  163, 167    Standards Reports  228                                                                                                    |
| def                                                                                                    |
| def.  254    assigning.  166    creating Built-in standards.  156    creating custom lists  161,    .  163, 167    deleting lists.  163, 167    importing lists  163, 167    Standards Reports.  228    Individual Standards Report  229, 230    Output  254                                                                                                  |
| def                                                                                                    |
| def.  254    assigning.  166    creating Built-in standards.  156    creating custom lists  161,    .  163, 167    deleting lists  163, 167    deleting lists  163, 167    Standards Reports  228    Individual Standards Report  229, 230    Overall Standards Report  228, 229                                                                              |
| def.  254    assigning.  166    creating Built-in standards.  156    creating custom lists  161,    .  163, 167    deleting lists.  163, 167    deleting lists  163, 167    importing lists  163, 167    Standards Reports.  228    Individual Standards Report  229, 230    Overall Standards Report  228, 229    reports  228                               |
| def.  254    assigning.  166    creating Built-in standards.  156    creating custom lists  161,    .  163, 167    deleting lists.  163, 167    importing lists  163, 167    Standards Reports.  228    Individual Standards Report  229, 230    Overall Standards Report  228, 229    reports  228    Statistic indicator                                    |
| def.  254    assigning.  166    creating Built-in standards.  156    creating custom lists  161,    .  163, 167    deleting lists.  163, 167    importing lists  163, 167    Standards Reports.  228    Individual Standards Report  229, 230    Overall Standards Report  228, 229    reports.  228    Statistic indicator  228                              |
| def.  254    assigning.  166    creating Built-in standards.  156    creating custom lists  161,    .  163, 167    deleting lists.  163, 167    importing lists  163, 167    Standards Reports.  228    Individual Standards Report  229, 230    Overall Standards Report  228, 229    reports.  228    Statistic indicator  255    Statistica indicator  225 |
| def.  254    assigning.  166    creating Built-in standards.  156    creating custom lists  161,    .  163, 167    deleting lists.  163, 167    deleting lists  163, 167    Standards Reports.  228    Individual Standards Report  229, 230    Overall Standards Report  228, 229    reports  228    Statistic indicator  255    Statistics indicators  93   |

| T | Template Slides  61    Generic Slide  63    Likert Scale Slide  63    Menu  61    True/False  62    Yes/No Slide  61    Yes/No/Abstain Slide  62    TestingPoint  155, 184    import  186    Text Messaging  90    def.  255 | The  61    tools  155    True/False Slide  62    Turning Reports  211    TurningPoint Parser  155, 184 <i>def.</i> 184    importing  184    TurningPoint Toolbar  155 |
|---|----------------------------------------------------------------------------------------------------|----------------------------------------------------------------------------------------------------|
| V | Vertical<br>Chart58<br>Slide58                                                                                                    | vPad 30, 99, 110, 255<br>installing 108<br>vPad Log-In Slide 65, 66                                                                                                   |
| W | Word                                                                                                    |                                                                                                    |
| X | XML<br><i>def.</i>                                                                                                    |                                                                                                    |
| Y | Yes/No Slide 61<br>Yes/No/Abstain Slide 62                                                                                                    |                                                                                                    |